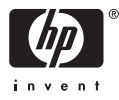

# HP Photosmart A610 series

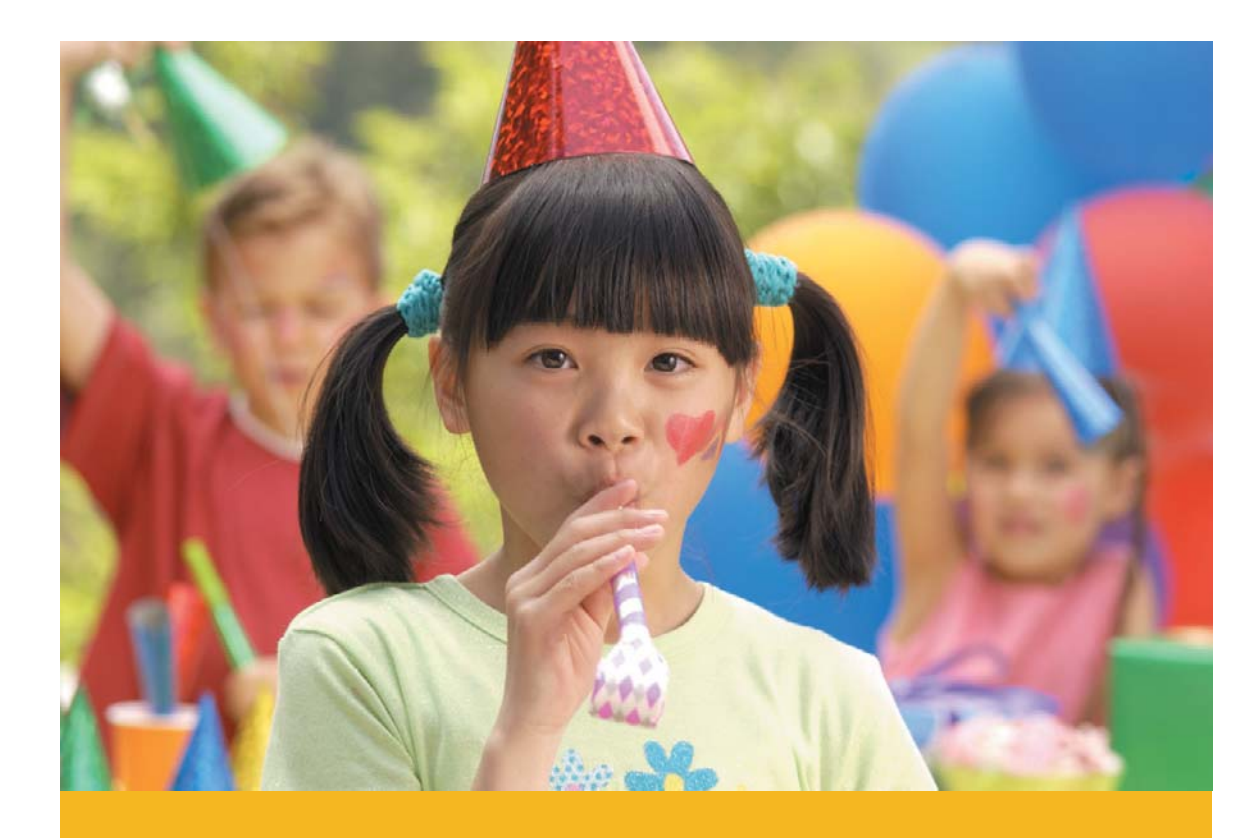

คู่มือการใช้งาน Panduan Pengguna User Guide

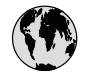

# www.hp.com/support

| 021 672 280                 | الجزائر               | 日本                           | 0570-000511                                        |
|-----------------------------|-----------------------|------------------------------|----------------------------------------------------|
| Argentina (Buenos Aires)    | 54-11-4708-1600       | 日本 (携帯電話の場合)                 | 03-3335-9800                                       |
| Argentina                   | 0-800-555-5000        | 0800 222 47                  | الأردن                                             |
| Australia                   | 1300 721 147          | 한국                           | 1588-3003                                          |
| Australia (out-of-warranty) | 1902 910 910          | Luxembourg                   | www.hp.com/support                                 |
| Österreich                  | www.hp.com/support    | Malaysia                     | 1800 888588                                        |
| 17212049                    | البحرين               | Mauritius                    | (262) 262 210 404                                  |
| België                      | www.hp.com/support    | México (Ciudad de México)    | 55-5258-9922                                       |
| Belgique                    | www.hp.com/support    | México                       | 01-800-472-68368                                   |
| Brasil (Sao Paulo)          | 55-11-4004-7751       | 081 005 010                  | المغرب                                             |
| Brasil                      | 0-800-709-7751        | Nederland                    | www.hp.com/support                                 |
| Canada (Mississauga Area)   | (905) 206-4663        | New Zealand                  | 0800 441 147                                       |
| Canada                      | 1-800-474-6836        | Nigeria                      | 1 3204 999                                         |
| Central America &           | and the same formated | Norge                        | www.hp.com/support                                 |
| The Caribbean               | www.np.com/support    | 24791773                     | عُمان                                              |
| Chile                       | 800-360-999           | Panamá                       | 1-800-711-2884                                     |
|                             | 10-68687980           | Paraguay                     | 009 800 54 1 0006                                  |
| 中国                          | 8008103888            | Perú                         | 0-800-10111                                        |
| Colombia (Bogotá)           | 571-606-9191          | Philippines                  | 2 867 3551                                         |
| Colombia                    | 01-8000-51-4746-8368  | Polska                       | 22 5666 000                                        |
| Costa Rica                  | 0-800-011-1046        | Portugal                     | www.hp.com/support                                 |
| Česká republika             | 810 222 222           | Puerto Rico                  | 1-877-232-0589                                     |
| Danmark                     | www.hp.com/support    | República Dominicana         | 1-800-711-2884                                     |
|                             | 1_000_110             | Reunion                      | 0820 890 323                                       |
| Ecuador (Andinatel)         | 800-711-2884          | România                      | 0801 033 390                                       |
|                             | 1-800-225-528         | Россия (Москва)              | 095 777 3284                                       |
| Ecuador (Pacifitel)         | 800-711-2884          | Россия (Санкт-Петербург)     | 812 332 4240                                       |
| (02) 6910602                | مصر                   | 800 897 1415                 | السعو دية                                          |
| El Salvador                 | 800-6160              | Singapore                    | 6 272 5300                                         |
| España                      | www.hp.com/support    | Slovensko                    | 0850 111 256                                       |
| France                      | www.hp.com/support    | South Africa (international) | + 27 11 2589301                                    |
| Deutschland                 | www.hp.com/support    | South Africa (RSA)           | 086 0001030                                        |
| Ελλάδα (από το εξωτερικό)   | + 30 210 6073603      | Rest of West Africa          | + 351 213 17 63 80                                 |
| Ελλάδα (εντός Ελλάδας)      | 801 11 75400          | Suomi                        | www.hp.com/support                                 |
| Ελλάδα (από Κύπρο)          | 800 9 2654            | Sverige                      | www.hp.com/support                                 |
| Guatemala                   | 1-800-711-2884        | Switzerland                  | www.hp.com/support                                 |
| 香港特別行政區                     | 2802 4098             | 臺灣                           | 02-87228000                                        |
| Magyarország                | 06 40 200 629         | ]                            | 166 (2) 353 9000                                   |
|                             | 1-600-425-7737        | 071 801 301                  | +00 (2) 353 7000                                   |
| India                       | 91-80-28526900        | 0/10/13/                     | لوسن<br>1 200 711 2004                             |
| Indonesia                   | +62 (21) 350 3408     |                              | 1-000-711-2004                                     |
| +971 4 224 9189             | العراق                | Тотктуе                      | +90 (212)291 38 03                                 |
| +971 4 224 9189             | الكويت                | 600 54 47 47                 | 1.00 1-10-1-00 (044) 230-31-00<br>الامادات المتحدة |
| +971 4 224 9189             | لبنان                 | United Kingdom               | الإمارات العربية المستدا                           |
| +971 4 224 9189             | قطر                   |                              | 1 (800) 474 4024                                   |
| +971 4 224 9189             | اليمن                 | United States                | (1-800 hp invent)                                  |
| Ireland                     | www.hp.com/support    | Uruguay                      | 0004-054-177                                       |
| 1-700-503-048               | ישראל                 | Venezuela (Caracas)          | 58-212-278-8666                                    |
| Italia                      | www.hp.com/support    | Venezuela                    | 0-800-474-68368                                    |
| Jamaica                     | 1-800-711-2884        | Việt Nam                     | +84 88234530                                       |

# คู่มือผู้ใช้ HP Photosmart A610 series

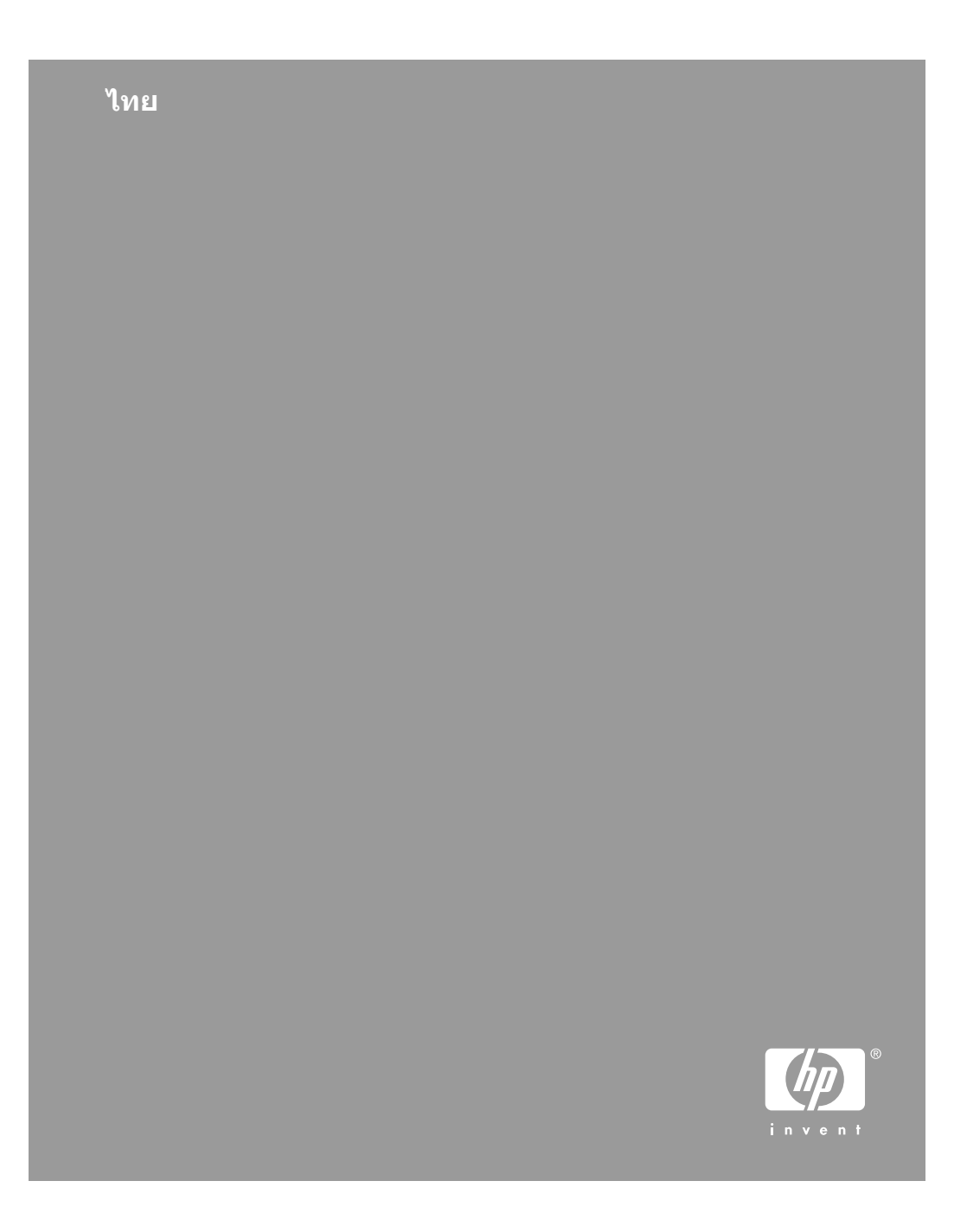

#### ลิขสิทธิ์และเครื่องหมาย การค้า

© 2006 Hewlett-Packard Development Company, L.P.

#### ประกาศจากบริษัท Hewlett-Packard

ข้อมูลในเอกสารนี้อาจเปลี่ยน แปลงได้โดยไม่ต้องแจ้งให้ทราบ ล่วงหน้า

สงวนลิขสิทธิ์ทั้งหมด ห้ามทำการ ผลิตซ้ำ ดัดแปลงหรือแปลเอกสาร นี้โดยไม่ได้รับอนฌาตอย่างเป็น ลายลักษณ์อักษรจาก Hewlett-Packard ยกเว้นแต่จะได้รับ อนญาตภายใต้กฎหมายลิขสิทธิ์ การรับประกันสำหรับผลิตภัณฑ์ และบริการของ HP จะระบไว้ใน ี้ ดำชี้แจงเกี่ยวกับการรับประกัน อย่างชัดเจนซึ่งแนบมากับ ผลิตภัณฑ์หรือบริการนั้นๆ ไม่มี สิ่งใดในเอกสารนี้ที่มีความหมาย ้ว่าเป็นส่วนหนึ่งของการรับ ประกันเพิ่มเติม HP จะไม่รับผิด ชอบต่อข้อผิดพลาดหรือความล้ม เหลวทางเทคนิคหรือการแก้ไขที่ มีอย่ในที่นี้

#### เครื่องหมายการค้า

HP โลโก้ HP และ Photosmart เป็นกรรมสิทธิ์ของ Hewlett-Packard Development Company, L.P โลโก้ Secure Digital เป็น เครื่องหมายการค้าของ SD Association Microsoft และ Windows เป็น เครื่องหมายการค้าจดทะเบียน ของ Microsoft Corporation CompactFlash, CF และโลโก้ CF เป็นเครื่องหมายการค้าของ CompactFlash Association (CFA)

Memory Stick, Memory Stick Duo, Memory Stick PRO และ Memory Stick PRO Duo เป็นเครื่องหมายการ ด้าหรือเครื่องหมายการด้าจด ทะเบียนของ Sony Corporation Microdrive เป็นเครื่องหมาย การค้าของ Hitachi Global Storage Technologies MultiMediaCard เป็นเครื่อง หมายการค้าของ Infineon Technologies AG แห่ง เยอรมัน ซึ่งได้อนุญาตให้ MMCA (MultiMediaCard Association) เป็นผู้ใช้งาน xD-Picture Card เป็นเครื่อง หมายการค้าของ Fuii Photo Film Co., Ltd., Toshiba Corporation และ Olympus Optical Co., Ltd Mac โจโก้ Mac และ Macintosh เป็นเครื่องหมาย การค้าจดทะเบียนของ Apple Computer. Inc Bluetooth word mark และ โลโก้เป็นลิขสิทธิของ Bluetooth SIG. Inc. และการใช้งานเครื่อง หมายเหล่านี้โดย Hewlett-Packard เป็นการใช้งานโดย ได้ รับอนฌาต PictBridge และโลโก้ PictBridge เป็นเครื่องหมาย การด้าของ Camera & Imaging Products Association (CIPA) เครื่องหมายการค้าและผลิตภัณฑ์ ้อื่นๆ เป็นเครื่องหมายการค้าหรือ เครื่องหมายการค้าจดทะเบียน ของผ้เป็นเจ้าของ

#### หมายเลขรุ่นตามข้อบังกับ VCVRA-0608/ VCVRA-0601

ผลิตภัณฑ์นี้มีหมายเลขรุ่นตาม ข้อบังคับ ซึ่งใช้เพื่อการระบุ ผลิตภัณฑ์ หมายเลขรุ่นตาม ข้อ บังคับสำหรับผลิตภัณฑ์คือ VCVRA-0608/ VCVRA-0601. อย่าจำสับสน ระหว่างหมายเลขรุ่นตาม ข้อ บังคับและชื่อทางการตลาด (HP Photosmart A610 series) หรือหมายเลขผลิตภัณฑ์ (Q7110A และอื่นๆ)

#### ประกาศด้านสิ่งแวดล้อม

สำหรับข้อมูลการพิทักษ์ สิ่งแวดล้อม โปรดดูความช่วยเหลือ อิเล็กทรอนิก

# สารบัญ

| 1 | ยินดีต้อนรับ                                              | 9  |
|---|-----------------------------------------------------------|----|
|   | ค้นหาข้อมูลเพิ่มเติม                                      | 10 |
|   | ส่วนต่างๆ ของเครื่องพิมพ์                                 | 10 |
|   | อปกรณ์เส <sup>่</sup> ริมที่เลือกใช้งานได้                | 15 |
|   | ก <sup>่</sup> ารใช้เมนเครื่องพิมพ์                       | 16 |
| 2 | ข้อมลทั่วไ <sup>้</sup> ปเกี่ยวกับการพิมพ์ภาพถ่าย         | 19 |
|   | การพิมพ์ตั้ งแต่เริ่มต้นจนเสร็จ                           | 19 |
| 3 | ความรู้เบื้องต้นเกี่ยวกับกระดาษ                           | 21 |
|   | การเลื <sup>้</sup> อกและโหลดกระดาษ                       | 21 |
|   | การเลือกกระดาษที่ถูกต้อง                                  | 21 |
|   | การใส่กระดาษของท <sup>่</sup> าน                          | 21 |
| 4 | การพิมพ์จากการ์ดหน่วยความจำ                               | 23 |
|   | การดึงภาพถ่ายจากการ์ดหน่วยความจำ                          | 23 |
|   | การใส่การ์ดหน่วยความจำ                                    | 24 |
|   | การดึงการ์ดหน่วยความจำออก                                 | 26 |
|   | การนาวิเกตไปยังและการเปิดดูภาพถ่ายของท่าน                 | 27 |
|   | การเลือกหลายภาพ                                           | 27 |
|   | การเลือกรูปแบบของภาพถ่าย                                  | 28 |
|   | การพิมพ์ภ <sup>้</sup> าพถ่ายของท่าน                      | 28 |
| 5 | งานสร้างสรรค์                                             | 31 |
|   | การพิมพ์ภาพถ่ายพาโนรามา                                   | 31 |
|   | การพิมพ์สติกเกอร์ภาพถ่าย                                  | 33 |
|   | การพิมพ์ภาพถ่ายติดบัตร                                    | 33 |
|   | การพิมพ์แผ่นลวดลายติด CD/DVD                              | 34 |
|   | การ พิมพ์เฟรมจากวิดีโอคลิป                                | 34 |
|   | การเพิ่มคุณภาพให้กับภาพถ่ายของท่าน                        | 35 |
|   | ภาพถ่ายที่สมบูรณ์แบบจะใช้ Photo Fix โดยอัตโนมัติ          | 35 |
|   | การเพิ่มคุณภาพของวิดีโอคลิป                               | 36 |
|   | การครอบตัดภาพ                                             | 36 |
|   | การเพิ่มกรอบลงบนภาพถ่ายของท่าน                            | 37 |
|   | นำเอฟเฟกต์สีมาใช้บนภาพถ่ายของท่าน                         | 37 |
|   | การเพิ่มวันที่และเวลาให้กับภาพถ่ายของท่าน                 | 38 |
|   | การตั้งค่าคุณภาพการพิมพ์                                  | 38 |
|   | การส่งอีเมลหรืออัพโหลดภาพถ่ายโดยใช้ HP Photosmart Share . | 38 |

|    | การดูสไลด์โชว์                                              | 39 |
|----|-------------------------------------------------------------|----|
| 6  | การสั่งพิมพ์จากอุปกรณ์อื่น                                  | 41 |
|    | การพิมพ์ภาพถ่ายจากกล้องดิจิตอล                              | 41 |
|    | การพิมพ์ภาพถ่ายจากอุปกรณ์ Bluetooth                         | 42 |
|    | การพิมพ์ภาพถ่ายจากค <sup>้</sup> อมพิวเตอร์                 | 42 |
|    | การพิมพ์ภาพถ่ายจาก iPod                                     | 44 |
| 7  | การบำรุงรักษาและการเคลื่อนย้ายเครื่องพิมพ์                  | 45 |
|    | การเปลี่ยนตลับหมึกพิมพ์                                     | 45 |
|    | การทำความสะอาดและดูแลรักษาเครื่องพิมพ์                      | 47 |
|    | การทำความสะอาดภายนอกเครื่องพิมพ์                            | 47 |
|    | การทำความสะอาดตลับหมึกพิมพ์โดยอัตโนมัติ                     | 48 |
|    | กา <del>ร</del> ทำความสะอาดหน้าสัมผัสตลับหมึกพิมพ์ด้วยตนเอง | 49 |
|    | การพิมพ์หน้าทดสอบ                                           | 49 |
|    | การปรับตำแหน่งตลับหมึกพิมพ์                                 | 50 |
|    | การจัดเก็บเครื่องพิมพ์และตลับหมึกพิมพ์                      | 51 |
|    | การเก็บเครื่องพิมพ์                                         | 52 |
|    | การจัดเก็บตลับหมึกพิมพ์                                     | 52 |
|    | การรักษาคุณภาพของกระดาษภาพถ่าย                              | 52 |
|    | การขนย้ายเครื่องพิมพ์                                       | 53 |
| 8  | การแก้ไขปัญหา                                               | 55 |
|    | ปัญหาด้านฮาร์ดแวร์ของเครื่องพิมพ์                           | 55 |
|    | ปัญหาด้านการพิมพ์                                           | 58 |
|    | ปัญหาด้านการพิมพ์ด้วย Bluetooth                             | 63 |
|    | ข้อความแสดงข้อผิดพลาด                                       | 65 |
| 9  | ข้อมูลจำเพาะ                                                | 69 |
|    | ข้อกำหนดเกียวกับระบบ                                        | 69 |
|    | ลักษณะเฉพาะของเครื่องพิมพ์                                  | 71 |
| 10 | ฝ่ายสนับสนุนของ HP                                          | 75 |
|    | ขั้นตอนการให้การสนับสนุน                                    | 75 |
|    | บริการสนับสนุนทางโทรศัพท์ของ HP                             | 75 |
|    | ระยะเวลาของการสนับสนุนทางไทรศัพท์                           | 76 |
|    | การโทรติดต่อ                                                | 76 |
|    | หลังจากสินสุดระยะเวลาบริการสนับสนุนทางไทรศัพท์              | 76 |
|    | ตัวเลือกในการรับประกันเพิ่มเติม                             | 76 |
|    | การรับประกันของ HP                                          | 77 |
| Α  | การติดตั้งซอฟต์แวร์                                         | 79 |
| В  | เมนูเครื่องพิมพ์                                            | 81 |
|    | เมนูเครืองพิมพ์                                             | 81 |

ไทย

#### สารบัญ

| ดัชนี. |  |
|--------|--|
|--------|--|

# 1 ยินดีต้อนรับ

ขอบคุณสำหรับการสั่งซื้อเครื่องพิมพ์ HP Photosmart A610 series เครื่องพิมพ์นี้ช่วยให้การพิมพ์ภาพถ่ายที่บ้านเป็นไปได้ง่าย สะดวก และสนุก และให้ผลการพิมพ์ที่มีคุณภาพสีที่สูงซึ่งทำให้ท่านมีความพอใจในการแบ่งปันกับ ครอบครับและเพื่อน ด้วยเครื่องพิมพ์ของท่าน ท่านสามารถ

| <b>โมรดดูที่ ภาพถ่ายที่สมบูรณ์แบบจะใช้ Photo</b><br>Fix <i>โดยอัตโนมัติ</i> ที่หน้า 35      | <b>ภารเพิ่มกรอบตกแต่ง</b><br>โปรดดูที่ <i>การเพิ่มกรอบ<br/>ลง บนภาพถ่ายของท่าน</i><br>ที่หน้า 37 ใช้กรอบนี้ได้<br>เฉพาะ HP Photosmart<br>รุ่น A612, A614, A616,<br>A617, และ A618 เท่านั้น |
|---------------------------------------------------------------------------------------------|----------------------------------------------------------------------------------------------------|
| PASSPORT<br>โปรดดูที่ การพิมพ์ภาพถ่ายติดบัตร<br>โปรดดูที่ การพิมพ์ภาพถ่ายติดบัตร ที่หน้า 33 | <b>การพิมพ์ภาพถ่าย</b><br>พาโนรามา<br>โปรดดูที่ <i>การพิมพ์ภาพถ่าย<br/>พาโนรามา</i> ที่หน้า 31                                                                                             |
|                                                                                             |                                                                                                    |
| การพิมพ์แผ่นลวดลายติด CD/DVD<br>โปรดดูที่ <i>การพิมพ์แผ่นลวดลายติด CD/DVD</i><br>ที่หน้า 34 | กา <b>รพิมพ์ภาพถ่ายขนาด<br/>ต่างๆ</b><br>โปรดดูที่ <i>การเลือกกระดาษ</i><br><i>ที่ถูกต้อง</i> ที่หน้า 21                                                                                   |

(ทำต่อ)

| 13 13 13 13     |
|-----------------|
|                 |
| 15 15 15 15     |
| 0000            |
| 10, 10, 10, 10, |
| 0000            |
| 13, 13, 13, 13, |
|                 |
|                 |

การพิมพ์ภาพถ่าย แบบไม่มีขอบ

การพิมพ์สติกเกอร์ภาพถ่าย

์ โปรดดูที่ *การพิมพ์สติกเกอร์ภาพถ่าย* ที่หน้า 33

## ค้นหาข้อมูลเพิ่มเติม

เครื่องพิมพ์ใหม่ของท่านมาพร้อมกับเอกสารต่อไปนี้

- ดู่มือการติดตั้ง: อ่านคู่มือนี้ก่อน! คู่มือนี้อธิบายวิธีติดตั้งเครื่องพิมพ์และ พิมพ์ภาพถ่ายแรกของท่าน
- คู่มือผู้ใช้: คู่มือนี้คือหนังสือที่ท่านกำลังอ่านอยู่ หนังสือนี้อธิบายคุณสมบัติ ทั่วไปของเครื่องพิมพ์ อธิบายการใช้เครื่องพิมพ์โดยไม่ต้องต่อกับเครื่อง คอมพิวเตอร์ และกล่าวถึงข้อมูลการแก้ไขปัญหาเกี่ยวกับฮาร์ดแวร์ Appendix A ประกอบด้วยข้อมูลเกี่ยวกับการติดตั้งซอฟต์แวร์เครื่องพิมพ์
- เมนู่ความช่วยเหลือของ Printer: เมนูความช่วยเหลือบนเครื่องพิมพ์ทำให้ ท่านได้อ่านเคล็ดลับการพิมพ์และข้อมูลเกี่ยวกับคุณสมบัติพื้นฐานของ เครื่องพิมพ์ได้จากหน้าจอของเครื่องพิมพ์ สำหรับข้อมูลเกี่ยวกับการเปิดดู เมนูความช่วยเหลือ โปรดดู *การใช้เมนูเครื่องพิมพ์* ที่หน้า 16
- เมนู่ความช่วยเหลืออิเล็กทร่อนิก วิธีใช้แบบอิเล็กทรอนิก มีคำอธิบายถึง การใช้เครื่องพิมพ์กับคอมพิวเตอร์ ตลอดจนข้อมูลการแก้ไขปัญหาเกี่ยวกับ ซอฟต์แวร์

หลังจากที่ท่านติดตั้งซอฟต์แวร์เครื่องพิมพ์ในคอมพิวเตอร์ ท่านจะสามารถเปิดดู วิธีใช้แบบอิเล็กทรอนิกได้

- Windows: จากเมนู Start (เริ่มต้น) คลิก Programs (โปรแกรม) หรือ All Programs (โปรแกรมทั้งหมด) ชี้ไปที่ HP Photosmart A610 series แล้วคลิก Photosmart Help (วิธีใช้)
- Mac: เลือก Help (วิธีใช้) Mac Help (วิธีใช้ Mac) ในตัวค้นหา แล้ว เลือก Library (ไลบรารี) HP Photosmart Printer Help (วิธีใช้

## ส่วนต่างๆ ของเครื่องพิมพ์

้ส่วนนี้ให้ข้อมูลทั่วไปเกี่ยวกับส่วนต่างๆ ของเครื่องพิมพ์ของท่าน และข้อมูล อ้างอิงในส่วนอื่นที่อธิบายรายละเอียดเกี่ยวกับส่วนต่างๆ และการทำงานของ เครื่องพิมพ์ รุ่นของเครื่องพิมพ์ของท่านอาจแตกต่างจากรุ่นที่แสดงให้เห็นใน รูปประกอบเล็กน้อย

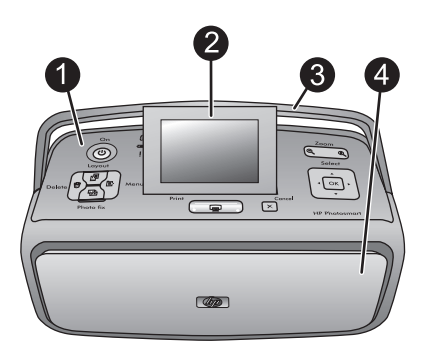

#### ด้านหน้าของเครื่องพิมพ์

- 1 **แผงควบคุม**: ไว้สำหรับควบคุมฟังก์ชันพื้นฐานของเครื่องพิมพ์
- 2 **หน้าจอของเครื่องพิมพ์**: ไว้สำหรับดูภาพถ่ายและเมนู หน้าจอเครื่องพิมพ์จะผุดขึ้น โดยอัตโนมัติเมื่อท่านเปิดถาดรับกระดาษ ยกจอภาพขึ้นเพื่อปรับมุมการมอง พับจอภาพให้อยู่ในแนวราบเพื่อจัดเก็บหรือเคลื่อนย้ายเครื่องพิมพ์
- 3 ที่จับเครื่องพิมพ์: ให้แน่ใจว่าจอภาพเครื่องพิมพ์อยู่ในแนวราบ (ปิด) แล้วดึงที่จับ เครื่องพิมพ์ขึ้นจากด้านหลังเพื่อยกเครื่องพิมพ์
- 4 ถาดรับกระดาษ (ปิด): เปิดเพื่อทำการพิมพ์ เสียบการ์ดหน่วยความจำ เชื่อมต่อกับ กล้องดิจิตอลที่ใช้งานร่วมกันได้ เชื่อมต่อกับ HPiPod หรือเปิดเข้าไปยังส่วนของ ตลับหมึกพิมพ์ เมื่อท่านเปิดถาดรับกระดาษ ถาดป้อนกระดาษจะเปิดขึ้นอัตโนมัติ และหน้าจอจะผุดขึ้น

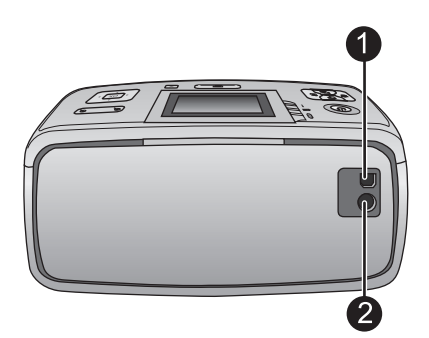

#### ด้านหลังเครื่องพิมพ์

- 1 **พอร์ตของ USB**: ใช้พอร์ตนี้เพื่อเชื่อมต่อเครื่องพิมพ์เข้ากับคอมพิวเตอร์หรือ กับกล้องดิจิตอลที่พิมพ์ได้โดยตรงของ HP โดยใช้สาย USB
- 2 **การต่อสายไฟ**: เสียบสายไฟเข้าที่นี่

ไทย

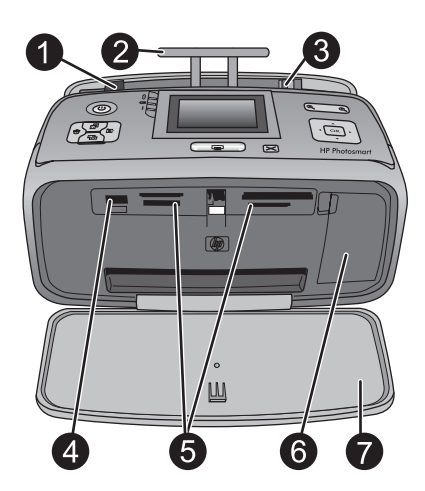

### ถาดป้อนกระดาษและภายในด้านหน้าของเครื่องพิมพ์

| 1 | <b>ถาดป้อนกระดาษ</b> : ใส่กระดาษที่นี่ ถาดรับกระดาษจะเปิดออกโดยอัตโนมัติ           |
|---|------------------------------------------------------------------------------------|
|   | เมื่อท่านเปิดถาดรับกระดาษ                                                          |
| 2 | <b>แกนรับกระดาษของถาดป้อนกระดาษ</b> : ดึงออกเพื่อรองกระดาษ                         |
| 3 | <b>ตัวกั้นด้านกว้างกระดาษ</b> : เลื่อนไปที่ความกว้างของกระดาษปัจจุบัน              |
|   | เพื่อจัดตำแหน่งของกระดาษให้เหมาะสม                                                 |
| 4 | <b>พอร์ตของกล้อง</b> : ไว้สำหรับเชื่อมต่อกล้องดิจิตอล อะแดปเตอร์เครื่องพิมพ์ไร้สาย |
|   | HP Bluetooth หรือ iPod                                                             |
| 5 | <b>ช่องใส่การ์ดหน่วยความจำ</b> : เสียบการ์ดหน่วยความจำลงในช่องใส่นี้ โปรดดูที่     |
|   | <i>ดึงภาพถ่ายจากการ์ดหน่วยความจำ</i> ที่หน้า 23                                    |
| 6 | <b>ฝาปิดช่องใส่ตลับหมึกพิมพ์</b> : เปิดเพื่อใส่หรือถอดตลับหมึกพิมพ์ โปรดดูที่      |
|   | <i>เปลี่ยนตลับหมึกพิมพ์</i> ที่หน้า 45                                             |
| 7 | <b>ถาดรับกระดาษ (เปิด)</b> : เครื่องพิมพ์จะส่งภาพถ่ายที่พิมพ์แล้วออกมาที่นี่       |

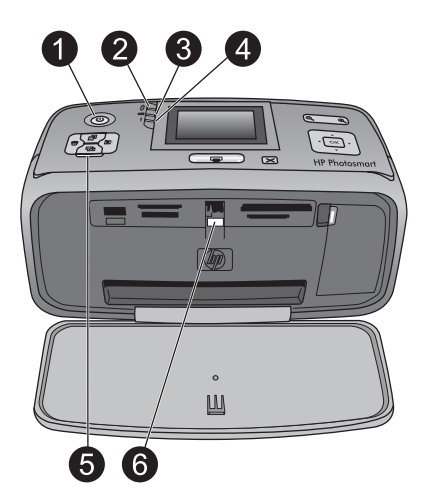

### ไฟสถานะ

| 1 | <b>ไฟสัญญาณ On (เปิด)</b> : ไฟนี้ ซึ่งอยู่รอบปุ่ม Power (เปิด/ปิด) จะเป็นไฟสีเขียว<br>เข้มเมื่อเครื่องพิมพ์เปิด ไฟสีเขียวจะกะพริบเมื่อเครื่องพิมพ์กำลังทำงาน และเป็น<br>ไฟสีแดงกะพริบเมื่อเครื่องพิมพ์เกิดปัญหา                                                                                                    |
|---|----------------------------------------------------------------------------------------------------|
| 2 | <b>ไฟ Bluetooth</b> (HP Photosmart รุ่น A618 เท่านั้น): ไฟสัญญาณนี้จะแสดง<br>ให้เห็นการทำงานแบบไร้สายระหว่างเครื่องพิมพ์และอุปกรณ์แบบที่ใช้งาน<br>Bluetooth ถ้าเครื่องพิมพ์ของท่านไม่มี Bluetooth รวมอยู่ ท่านสามารถชื้อ<br>อะแด็ปเตอร์ไร้สาย Bluetooth สำหรับเครื่องพิมพ์ได้ อะแด็ปเตอร์จะต่อเข้ากับ<br>พอร์ตกล้องดิจิตอลที่ส่วนหน้าของเครื่องพิมพ์และจะมีไฟแสดงสถานะตัวมันเอง<br>สำหรับข้อมูลเพิ่มเติมเกี่ยวกับการเชื่อมต่อ Bluetooth แบบไร้สาย โปรดดูที่<br><i>การ พิมพ์ภาพถ่ายจากอุปกรณ์ Bluetooth</i> ที่หน้า 42 |
| 3 | <b>ไฟแบตเตอรี</b> ่: ไฟนี้แสดงสถานะของแบตเตอรี่: กำลังชาร์จหรือชาร์จเต็มแล้ว<br>สำหรับข้อมูลเพิ่มเติมเกี่ยวกับแบตเตอรี่ โปรดดูคำแนะนำที่มาพร้อมกับแบตเตอรี่                                                                                                    |
| 4 | <b>ไฟสัญญาณเดือน</b> : ไฟสีแดงกะพริบเมื่อมีข้อผิดพลาดเกิดขึ้นหรือเครื่องพิมพ์<br>จำเป็นต้องได้รับการดูแล                                                                                                    |
| 5 | <b>ไฟแสดงสถานะการซ่อมภาพถ่าย</b> : ไฟนี้จะสว่างขึ้นเมื่อคุณลักษณะ Photo Fix<br>(การซ่อมภาพถ่าย) ถูกเปิดและกำลังทำงานอยู่                                                                                                    |
| 6 | <b>ไฟการ์ดหน่วยความจำ</b> : ไฟเปลี่ยนเป็นสีเขียวเข้มหลังจากใส่การ์ดหน่วยความจำ<br>อย่างถูกต้อง ไฟสีเขียวจะกะพริบเมื่อการ์ดหน่วยความจำกำลังถูกใช้งาน โปรดดูที่<br><i>ดึงภาพถ่ายจากการ์ดหน่วยความจำ</i> ที่หน้า 23                                                                                                    |

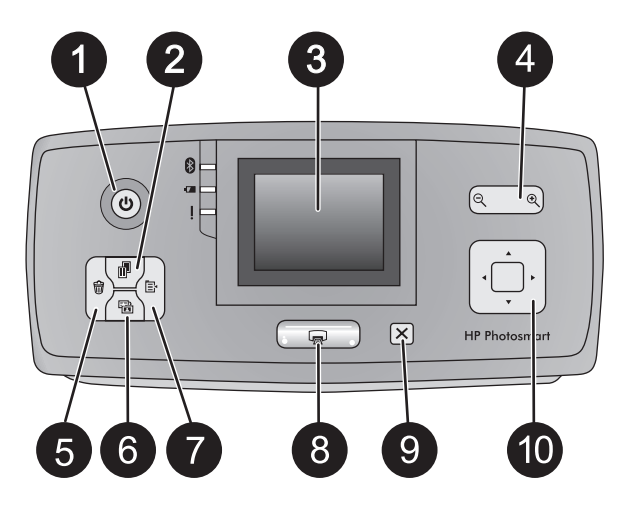

#### แผงควบคุม

| 1 | <b>On (เปิด)</b> : กดปุ่มนี้เพื่อเปิดหรือปิดเครื่องพิมพ์                                                                                                    |
|---|----------------------------------------------------------------------------------------------------|
| 2 | Layout (เค้าโครง): กดปุ่มนี้เพื่อเลือกเค้าโครงการพิมพ์ ใช้ปุ่มลูกศรแบบ<br>สีทิศทางเพื่อเลื่อนไปตามเค้าโครงที่มีให้เลือก กด OK เพื่อเลือกเค้าโครง                                                                                                    |
| 3 | Printer screen (หน้าจอของเครื่องพิมพ์): ไว้สำหรับดูภาพถ่ายและเมนู<br>หน้าจอจะผุดขึ้นโดยอัตโนมัติเมื่อเปิดถาดรับกระดาษ ยกจอภาพขึ้นเพื่อปรับมุม<br>การมอง พับจอภาพให้อยู่ในแนวราบเพื่อจัดเก็บหรือเคลื่อนย้ายเครื่องพิมพ์โดยใช้ที่<br>จับ                                                                                                    |
| 4 | <b>Zoom (ย่อ/ขยาย)</b> : กดปุ่ม Zoom + (ขยาย) หรือ Zoom - (ย่อ) ค้างไว้เพื่อเพิ่ม<br>หรือลดระดับการซูม เพื่อเปลี่ยนเป็นมุมมอง 9-up หรือเปลี่ยนจากมุมมอง<br>9-up กลับไปเป็น 1-up                                                                                                    |
| 5 | <b>Delete (ลบ)</b> : กดปุ่มนี้เพื่อลบภาพถ่ายที่แสดงอยู่หรือภาพถ่ายที่ถูกเลือกไว้<br>ทั้ งหมดจากการ์ดหน่วยความจำ สำหรับข้อมูลเพิ่มเติมในการเลือกและลบ<br>ภาพถ่าย โปรดดูที่ <i>การเลือกหลายภาพ</i> ที่หน้า 27                                                                                                    |
| 6 | Photo Fix (การซ่อมภาพถ่าย): กดปุ่มนี้เพื่อสลับการปิดและเปิดคุณลักษณะ<br>Photo Fix (การซ่อมภาพถ่าย) Photo Fix (การซ่อมภาพถ่าย) ทำการปรับ<br>ปรุ่งภาพถ่ายให้ดีขึ้นโดยอัตโนมัติโดยการปรับจุดโฟกัส แสง ความสว่าง และ<br>ลบ ตาแดง คุณลักษณะนี้ถูกเปิดใช้งานไว้เป็นค่าดีฟอลต์ โปรดดูที่ <i>ภาพถ่ายที่</i><br>สมบูรณ์แบบจะใช้ Photo Fix โดยอัตโนมัติ ที่หน้า 35 |
| 7 | Menu (เมนู): กดปุ่มนี้เพื่อเปิดเมนูเครื่องพิมพ์                                                                                                    |
| 8 | <b>Print (พิมพ์)</b> : กดปุ่มนี้เพื่อพิมพ์ภาพถ่ายที่ถูกไฮไลต์หรือเลือกไว้จากการ์ด<br>หน่วยความจำ โปรดดูที่ <i>พิมพ์ภาพถ่ายของท่าน</i> ที่หน้า 28                                                                                                    |

ไทย

- 9 Cancel (ยกเลิก): กดปุ่มนี้เพื่อยกเลิกการเลือกภาพถ่าย ออกจากเมนู หรือหยุด การทำงาน
- 10 **4–way arrow button (ปุ่มลูกศรสีทิศทาง)**: ใช้ทิศทางลูกศรเพื่อเลื่อนไปยัง ภาพถ่ายในการ์ดหน่วยความจำ เมนู หรือไปตามเค้าโครงที่มีให้เลือก กด **OK** เพื่อเลือกภาพถ่าย เมนู ตัวเลือกเมนู และเค้าโครงการพิมพ์

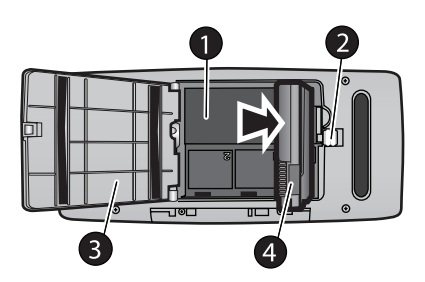

ช่องใส่แบตเตอรี่ภายในเครื่อง

- 1 ช่องใส่แบตเตอรี่ภายในเครื่อง: ไว้สำหรับใส่แบตเตอรี่ภายในของ HP Photosmart
- 2 ปุ่มช่องใส่แบตเตอรี่ : เลื่อนปุ่มนี้เพื่อปลดฝาครอบช่องใส่แบตเตอรี่
- 3 **ฝากรอบช่องใส่แบตเตอรี่**: เปิดฝาปิดนี้ที่ด้านล่างเกรื่องพิมพ์เพื่อใส่แบตเตอรี่ ภายในของ HP Photosmart
- 4 แบตเตอรี่ภายใน HP Photosmart: แบตเตอรี่ที่ชาร์จประจุเต็มที่สำหรับการ พิมพ์ภาพถ่ายประมาณ 75 ใบ โดยที่ท่านต้องแยกชื้อแบตเตอรี่ต่างหาก

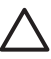

ข้อควรระวัง ให้แน่ใจเสมอว่าได้ถอดสายไฟเครื่องพิมพ์ก่อนการเปิด ฝาครอบช่องใส่แบตเตอรี่ ห้ามสัมผัสแผ่นทองแดงที่อยู่บนแบตเตอรี่หรือ แผ่นที่อยู่ภายในช่องใส่แบตเตอรี่

# อุปกรณ์เสริมที่เลือกใช้งานได้

เครื่องพิมพ์มีอุปกรณ์เสริมให้เลือกใช้มากมาย ซึ่งจะช่วยเพิ่มประสิทธิภาพท่าน ลักษณะการสั่งพิมพ์ได้ทุกที่ทุกเวลา ลักษณะของอุปกรณ์เสริมอาจต่างจาก ที่แสดงในที่นี้

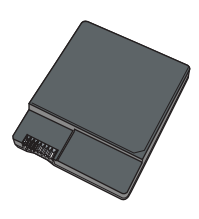

#### แบตเตอรี่ภายใน HP Photosmart

15

ไทย

แบตเตอรี่ภายใน HP Photosmart ช่วยให้ท่านสามารถนำเครื่องพิมพ์ ไปใช้งานได้ในทุกๆ ที่ที่ท่านไป

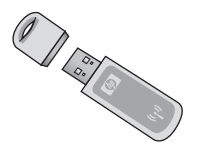

#### HP Bluetooth® อะแดปเตอร์เครื่องพิมพ์ไร้สาย

อะแดปเตอร์เครื่องพิมพ์ไร้สายแบบ HP Bluetooth จะเชื่อมต่อกับพอร์ตของ กล้องด้านหน้าเครื่องพิมพ์แล้วช่วยให้ท่านสามารถใช้เทคโนโลยีไร้สายแบบ Bluetooth ในการพิมพ์งานได้ เมื่อต้องการเชื่อมต่อ ให้ทำตามคำแนะนำที่มา พร้อมกับอะแด็ปเตอร์เครื่องพิมพ์ไร้สายแบบ HP Bluetooth ของท่าน อะแดปเตอร์นี้จะใช้ได้กับ HP Photosmart รุ่น A610 A612 A614 A616 และ A617 เท่านั้น

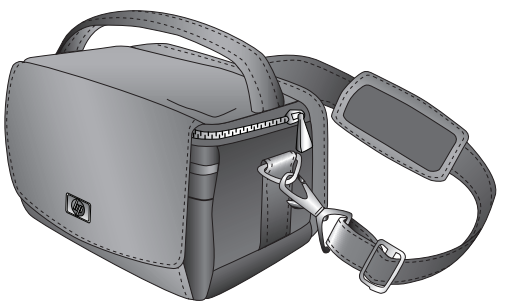

#### กระเป๋าใส่เครื่องพิมพ์ HP Photosmart

กระเป๋าใส่เครื่องพิมพ์ HP Photosmart ที่ทนทานและมีน้ำหนักเบาช่วยเก็บ และปกป้องอุปกรณ์ทุกอย่างสำหรับการพิมพ์งานนอกสถานที่ได้โดยสะดวก

# การใช้เมนูเครื่องพิมพ์

เมนูเครื่องพิมพ์ทำให้ท่านมีตัวเลือกการพิมพ์หลายอย่าง ทำให้ท่านสามารถ เปลี่ยนเครื่องพิมพ์ที่ตั้งไว้เป็นค่าดีฟอลต์ได้ มีเครื่องมือในการบำรุงรักษา และการแก้ไขปัญหาเบื้องต้น และมีข้อมูลวิธีการใช้สำหรับงานพิมพ์พื้นฐาน สำหรับรายละเอียดของเมนูทั้งหมดและตัวเลือกในเมนูเหล่านั้น โปรดดูที่ *เมนูเครื่องพิมพ์* ที่หน้า 81

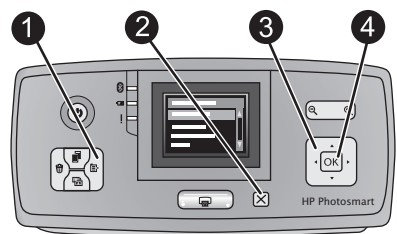

lwe

#### วิธีการใช้เมนูเครื่องพิมพ์

- → กด Menu (เมนู) (1) บนแผงควบคุมเครื่องพิมพ์เพื่อเปิดเมนูเครื่องพิมพ์
  - กด Cancel (ยกเลิก) (2) เพื่อออกจากเมนูปัจจุบัน
  - ใช้ปุ่มลูกศรแบบมี่ทิศทาง (3) เพื่อไปยังตัวเลือกของเมนูที่แสดงอยู่บน หน้าจอเครื่องพิมพ์ รายการเมนูที่ไม่สามารถใช้ได้จะปรากฏเป็นสีเทา
  - กด **OK** (4) เพื่อเปิดเมนูหรือเลื<sup>ื</sup>อกตัวเลือก

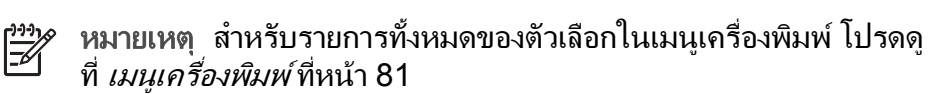

# 2 ข้อมูลทั่วไปเกี่ยวกับการพิมพ์ภาพถ่าย

# การพิมพ์ตั้งแต่เริ่มต้นจนเสร็จ

ส่วนนี้ให้ข้อมูลในภาพรวมของขั้นตอนที่เกี่ยวข้องกับการพิมพ์ภาพถ่ายของท่าน ส่วนต่อไปอธิบายรายละเอียดในแต่ละขั้นตอน

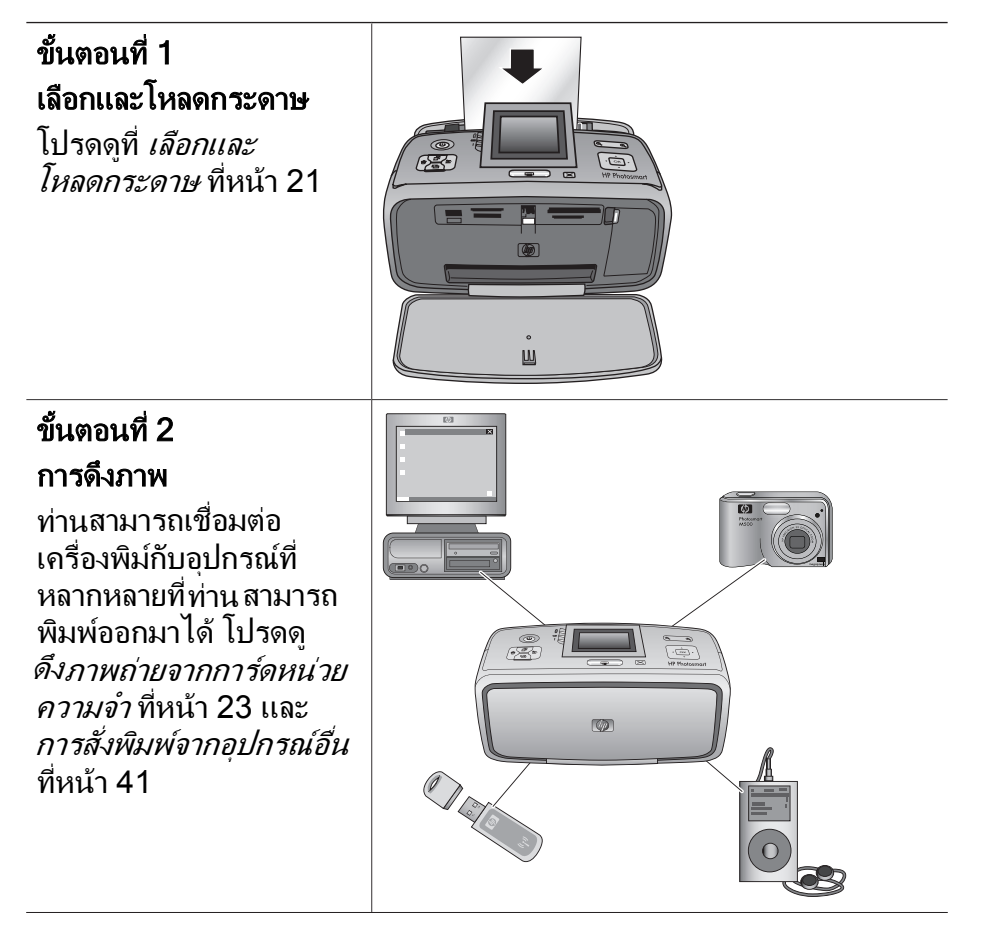

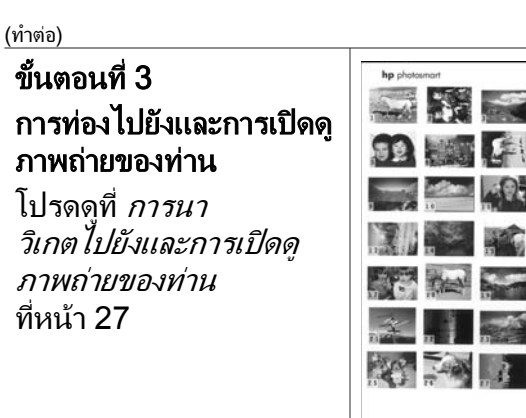

#### หน้าดัชนี

#### <mark>ขั้นตอนที่ 4</mark> การเ<mark>ลือกภาพที่จะพิมพ์</mark> โปรดดูที่ *การเลือก*

ไปรดดูที*่ การเลือก หลายภาพ* ที่หน้า 27

#### ข้นตอนที่ 5

ู เึลอกรูปแบบของภาพ่ถาย \_\_\_\_\_

โปรดดูที่ *เลือกรูปแบบของ ภาพถ่าย* ที่หน้า 28

### ขั้นตอนที่ 6

**พิมพ์ภาพถ่าย** โปรดดูที่ *พิมพ์ภาพถ่าย ของท่าน* ที่หน้า 28

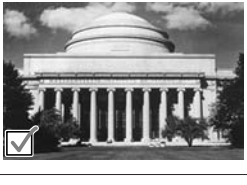

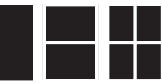

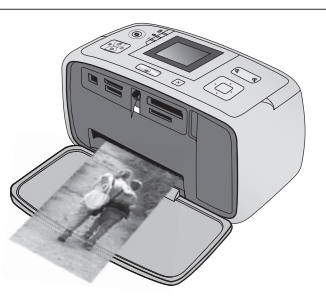

# 3 ความรู้เบื้องต้นเกี่ยวกับกระดาษ

# การเลือกและโหลดกระดาษ

เรียนรู้วิธีการเลือกกระดาษที่ถูกต้องสำหรับงานพิมพ์ของท่าน และวิธีการ ใส่กระดาษในถาดป้อนกระดาษสำหรับการพิมพ์

#### การเลือกกระดาษที่ถูกต้อง

การใช้ HP Advanced Photo Paper ได้รับการออกแบบมาเป็นพิเศษสำหรับ การใช้งานกับหมึกพิมพ์ในเครื่องพิมพ์ของท่านเพื่อภาพถ่ายที่สวยงาม กระดาษ ภาพถ่ายแบบอื่นจะให้คุณภาพการพิมพ์ที่ด้อยกว่า

หากต้องการทราบรายการกระดาษภาพถ่ายของ HP หรือข้อมูลการซื้อ โปรดไปที่

- www.hpshopping.com (สหรัฐอเมริกา)
- www.hp.com/eur/hpoptions (ยโรป)
- www.hp.com/jp/supply\_inkjet (ญี่ปุ่น)

www.hp.com/paper (เอเชีย/แปซิฟิค)
 เครื่องพิมพ์ได้รับการตั้งค่าเป็นดีฟอลต์ให้พิมพ์ภาพถ่ายคุณภาพดีที่สุดด้วย
 HP Advanced Photo Paper หากท่านใช้กระดาษประเภทอื่น ควรตรวจสอบ
 ให้แน่ใจว่าได้เปลี่ยนประเภทกระดาษจากเมนูเครื่องพิมพ์แล้ว โปรดดูที่ เพื่อเปลี่ยน
 ประเภทกระดาษ ที่หน้า 22

#### การใส่กระดาษของท่าน

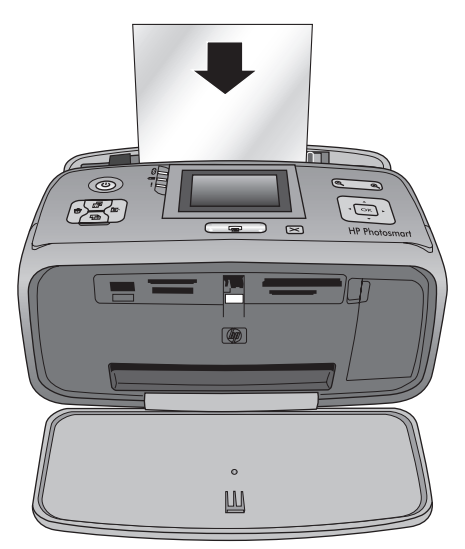

21

ไทย

กระดาษบางขนาดที่สนับสนุน

- กระดาษภาพถ่ายขนาด 10 x 15 ซม.
- กระดาษภาพถ่ายขนาด 13 x 18 ซม.
- บัตรดัชนี
- บัตรขนาด L
- บัตร Hagaki

้สำหรับรายการของขนาดกระดาษที่สนับสนุนทั้งหมด โปรดด*ู ข้อมูลจำเพาะ* ที่หน้า 69

#### เพื่อใส่กระดาษ

- เปิดถาดรับและถาดป้อนกระดาษ และดึงส่วนต่อของถาดป้อนกระดาษ ออกมา
- ใส่กระดาษได้มากถึง 20 แผ่นโดยให้ด้านที่จะพิมพ์หันหน้าเข้าหา เครื่องพิมพ์ เมื่อใส่กระดาษ ให้สอดกระดาษไปทางด้านซ้ายของถาดเข้า แล้วดันเข้าไปค่อยๆ จนหยุด
  - หมายเหตุ หากใช้กระดาษพาโนรามา ใส่ได้สูงสุดไม่เกิน 10 แผ่น
     ต่อครั้ง หากท่านใช้กระดาษภาพถ่ายสติกเกอร์ ให้ใส่ครั้งละแผ่นเ ท่านั้น
- 3. เลื่อนตัวกั้นความกว้างของกระดาษไปทางด้านซ้ายเพื่อให้ชิดกับขอบ กระดาษโดยไม่ดันให้กระดาษโค้งงอ

#### เพื่อเปลี่ยนประเภทกระดาษ

- 1. กด **Menu** (เมนู)
- 2. กด **▼** เพื่อเลือก **Preferences (ค่ากำหนด)** แล้วกด **OK**
- 3. กด **▼** เพื่อเลือก Paper type (ชนิดกระดาษ) แล้วกด OK
- 4. กด 🔻 เพื่อเลือกหนึ่งในชนิ๊ดของกระดาษต่อไปนี้
  - HP Advanced Photo Paper (ค่าเริ่มต้น)
  - HP Premium photo paper
  - Other Photo (ภาพถ่ายอื่นๆ)
  - Other Plain (กระดาษเปล่าอื่นๆ)
- 5. กด **OK**

l'ne

#### การพิมพ์จากการ์ดหน่วยความจำ 4

้ส่วนนี้อธิบายขั้นตอนสำหรับการพิมพ์ภาพถ่ายที่ถูกเก็บไว้บนการ์ดหน่วย ความจำ ส่วนนี้จะกล่าวถึงหัวข้อต่อไปนี้

- *การดึงภาพถ่ายจากการ์ดหน่วยความจำ* ที่หน้า 23
- *การนาวิเกตไปยังและการเปิดดภาพถ่ายของท่าน* ที่หน้า 27 •
- *การเลือกหลายภาพ* ที่หน้า 27 •
- *การเลือกรูปแบบของภาพถ่าย* ที่หน้า 28
- *การพิมพ์ภาพถ่ายของท่าน* ที่หน้า 28

## การดึงภาพถ่ายจากการ์ดหน่วยความจำ

หลังจากการถ่ายภาพด้วยกล้องดิจิตอล ให้นำการ์ดหน่วยความจำออกจากกล้อง และใส่ในเครื่องพิมพ์เพื่อดและพิมพ์ภาพถ่าย เครื่องพิมพ์สามารถอ่านข้อมลได้ จากการ์ดหน่วยความจำปร<sup>้</sup>ะเภทต่อไปนี้: CompactFlash™ Memory Sticks Microdrive MultiMediaCard<sup>™</sup> Secure Digital<sup>™</sup> และ xD-Picture Card™

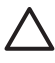

ชื่อควรระวัง การใช้การ์ดหน่วยความจำประเภทอื่นอาจทำให้การ์ด
 หน่วยความจำและเครื่องพิมพ์เสียหาย

หากต้องการทราบวิธีการอื่นๆ ในการโอนภาพถ่ายจากกล้องดิจิตอลไปยัง ้เครื่องพิมพ์ โปรดดที่ *พิมพ์ภาพถ่ายจากกล้องดิจิตอล* ที่หน้า 41

หาการ์ดหน่วยความจำของท่านในตารางต่อไปนี้ และปฏิบัติตามคำแนะนำ ในตารางสำหรับการใส่การ์ดในเครื่องพิมพ์

คำแนะนำ:

- ใส่การ์ดหน่วยความจำครั้งละอัน
- ค่อยๆ ดันการ์ดหน่วยความจำเข้าสู่เครื่องพิมพ์จนสุด การ์ดหน่วยความจำ บางชนิดอาจไม่ได้เสียบเข้าไปในช่องของเครื่องพิมพ์จนหมด โปรดอย่า ฝืนดันเข้าไป
- เมื่อใส่การ์ดหน่วยความจำถูกต้อง ไฟสัญญาณการ์ดหน่วยความจำ จะกะพริบ และสว่างเป็นสีเขียวเข้ม

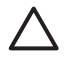

ี่ ข้อควรระวัง 1 การใส่การ์ดหน่วยความจำผิดทางอาจทำให้การ์ดแ ` ละเครื่องพิมพ์เสียหาย

ข้อ<mark>ควรระวัง 2</mark> โปรดอย่าดึงการ์ดหน่วยความจำออก ในขณะที่ไฟ การ์ดหน่วยความจำกะพริบ สำหรับข้อมูลเพิ่มเติม โปรดด*ู ดึงการ์ดหน่วย ความจำออก* ที่หน้า 26

| การ์ดหน่วยความจำ | วิธีใส่การ์ดหน่วยความจำ                                                                                                    |
|------------------|----------------------------------------------------------------------------------------------------|
| CompactFlash     | <ul> <li>หงายด้านที่มีฉลากขึ้น และถ้าฉลากมีเครื่องหมายลูกศร<br/>ให้เครื่องหมายลูกศรชี้เข้าหาเครื่องพิมพ์</li> <li>ให้ด้านที่มีขอบด้านโลหะเข้าไปในเครื่องพิมพ์ก่อน</li> </ul> |
| Microdrive       | <ul> <li>หงายด้านที่มีฉลากขึ้น และถ้าฉลากมีเครื่องหมายลูกศร<br/>ให้เครื่องหมายลูกศรชี้เข้าหาเครื่องพิมพ์</li> <li>ให้ด้านที่มีขอบด้านโลหะเข้าไปในเครื่องพิมพ์ก่อน</li> </ul> |

| ทำต่อ)                        |                                                                                                    |  |
|-------------------------------|----------------------------------------------------------------------------------------------------|--|
| กา <del>ร์</del> ดหน่วยความจำ | วิธีใส่การ์ดหน่วยความจำ                                                                                                    |  |
|                               |                                                                                                    |  |
| MultiMediaCard                | <ul> <li>ให้มุมตัดอยู่ด้านขวา</li> <li>หน้าสัมผัสโลหะคว่ำลง</li> </ul>                                                                                                    |  |
|                               |                                                                                                    |  |
| Secure Digital                | <ul> <li>ให้มุมตัดอยู่ด้านขวา</li> <li>หน้าสัมผัสโลหะคว่ำลง</li> <li>หากท่านจะใช้การ์ด miniSD ให้ต่ออะแดปเตอร์ที่มา<br/>พร้อมกับการ์ดก่อนที่ท่านจะใส่การ์ดเข้าสู่เครื่อ์งพิมพ</li> </ul>                                                        |  |
|                               |                                                                                                    |  |
| Memory Stick                  | <ul> <li>ให้มุมตัดอยู่ด้านซ้าย</li> <li>หน้าสัมผัสโลหะคว่ำลง</li> <li>หากท่านจะใช้การ์ดหน่วยความจำ Memory Stick<br/>Duo™ หรือ Memory Stick PRO Duo™ ให้ต่อ<br/>อะแดปเตอร์ที่มาพร้อมกับการ์ด ก่อนที่จะใส่การ์ดเข้าใน<br/>เครื่องพิมพ์</li> </ul> |  |

(ทำต่อ)

| การ์ดหน่วยความจำ | วิธีใส่การ์ดหน่วยความจำ                                                           |
|------------------|-----------------------------------------------------------------------------------|
|                  |                                                                                   |
| การ์ด xD-Picture | <ul> <li>ให้ด้านโค้งของการ์ดหันเข้าหาตัว</li> <li>หน้าสัมผัสโลหะคว่ำลง</li> </ul> |
|                  |                                                                                   |

#### การดึงการ์ดหน่วยความจำออก

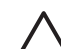

ข้อควรระวัง ห้ามดึงการ์ดหน่วยความจำในขณะที่ไฟการ์ดหน่วย ความจำกะพริบอยู่ ไฟกะพริบจะแสดงว่าเครื่องพิมพ์และคอมพิวเตอร์กำลังอ่าน การ์ดหน่วยความจำ คอยจนกว่าไฟจะหยุดกะพริบ การดึงการ์ดหน่วย ความจำออกขณะที่กำลังถูกอ่านอยู่อาจทำให้ข้อมูลในการ์ดหน่วยความจำ เสียหายหรือสร้างความเสียหายให้กับเครื่องพิมพ์และการ์ดได้

#### เพื่อดึงการ์ดหน่วยความจำออก

 → เมื่อไฟการ์ดหน่วยความจำสว่างคงที่ สามารถดึงการ์ดออกจากช่องเสียบ ได้อย่างปลอดภัย

# การนาวิเกตไปยังและการเปิดดูภาพถ่ายของท่าน

้ส่วนนี้จะอธิบายวิธีการนาวิเกตไปยังและการเปิดดูภาพถ่ายของท่านบนหน้าจอ เครื่องพิมพ์ ในขณะที่ท่านนาวิเกตไปยังภาพถ่ายด้วยการใช้ปุ่มลูกศรแบบ สี่ทิศทาง แต่ละภาพจะถูกใส่กรอบโดยการเน้นขอบ

#### วิธีการดูภาพถ่ายทีละภาพ

- 1. ใส่การ์ดหน่วยความจำ
- กด ◄ หรือ ▶ เพื่อดูภาพถ่ายทีละภาพ กดปุ่มค้างไว้เพื่อดูภาพถ่าย อย่างรวดเร็ว เมื่อถึงภาพถ่ายสุดท้ายทั้งสองด้าน จอแสดงผลจะกลับไปที่ภาพถ่ายแรก หรือสุดท้าย และแสดงภาพต่อไป

#### วิธีการดูภาพถ่ายครั้งละเก้าภาพ

- ใส่การ์ดหน่วยความจำ
- 2. กด Q เพื่อเปิดภาพถ่ายครั้งละเก้าภาพ
- 3. กด ┥ หรือ 🕨 เพื่อไฮไลต์ภาพถ่ายหนึ่งในเก้าภาพนั้น
- 4. กด 🗨 เพื่อเปลี่ยนกลับไปสู่การเปิดครั้งละภาพ

### การเลือกหลายภาพ

ถ้าท่านต้องการพิมพ์มากกว่าหนึ่งภาพ หรือลบกลุ่มของภาพในครั้งเดียว ท่าน จำเป็นต้องเลือกภาพถ่าย เมื่อท่านเลือกภาพถ่าย จะมีเครื่องหมายปรากฏขึ้นที่มุม ล่างซ้ายของภาพถ่ายบนหน้าจอ

#### วิธีการเลือกภาพถ่ายหลายภาพ

- 1. ใส่การ์ดหน่วยความจำและดูภาพถ่าย
- กด OK เพื่อเลือกแต่ละภาพ<sup>ท</sup>ี่ต้องการพิมพ์

#### วิธีการยกเลิกภาพถ่ายที่เลือก

→ ไฮไลต์ภาพถ่ายที่ต้องการยกเลิกการเลือก แล้วกด Cancel (ยกเลิก)
 เครื่องหมายถูกจะหายไปจากมุมซ้ายล่างของภาพถ่าย

#### วิธีการเลือกช่วงภาพถ่ายต่อเนื่อง

- 1. ใส่การ์ดหน่วยความจำ
- 2. กด Menu (เมนู)
- 3. เลือก Print Options (ตัวเลือกการพิมพ์) แล้วกด OK
- 4. เลือก Print Range (ช่วงการพิมพ์) แล้วกด OK

- 5. กด **∢** หรือ ▶ จนกระทั่งภาพแรกที่ท่านต้องการพิมพ์ปราฏขึ้น แล้วกด OK
- 6. กด ◀ หรือ ▶ จนกระทั่งภาพสุดท้ายที่ท่านต้องการพิมพ์ปราฏขึ้น แล้วกด OK

### วิธีการเลือกภาพถ่ายเกินกว่าหนึ่งสำเนา

- 1. ใส่การ์ดหน่วยความจำและดูภาพถ่าย
- กดปุ่ม OK สำหรับแต่ละสำเนาของการพิมพ์ภาพถ่ายปัจจุบันที่ต้องการ พิมพ์ กด Cancel (ยกเลิก) เพื่อลดจำนวนสำเนาครั้งละหนึ่งภาพ

# การเลือกรูปแบบของภาพถ่าย

ท่านสามารถเลือกจากเค้าโครงการพิมพ์ต่างๆ โดยการกด **Layout** (รูปแบบ) หลังจากใส่การ์ดหน่วยความจำ ตามค่าดีฟอลต์แล้ว เครื่องพิมพ์จะพิมพ์ภาพถ่าย หนึ่งภาพต่อหนึ่งหน้ากระดาษ

### วิธีการเลือกรูปแบบภาพถ่าย

- 1. ใส่การ์ดหน่วยความจำ
- ใช้ปุ่มลู<sup>้</sup>กศรแบบสี่ทิศทางเพื่อเลือกรูปแบบ
  - พิมพ์ภาพถ่ายหนึ่งภาพต่อแผ่น
  - พิมพ์ภาพถ่ายสองภาพต่อแผ่น
  - พิมพ์ภาพถ่ายสี่ภาพต่อแผ่น

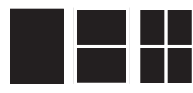

### 4. กด **OK**

เครื่องพิมพ์อาจหมุนภาพถ่ายเพื่อให้พอดีกับรูปแบบที่ต้องการ

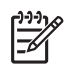

<sup>\*</sup> หมายเหตุ การพิมพ์แบบไร้ขอบถูกตั้งไว้เป็นค่าเริ่มต้น ถ้าท่านต้องการ ขอบสีขาวแบบแคบอยู่รอบภาพถ่าย ท่านสามารถปิดการตั้งค่าแบบ ไร้ขอบได้ สำหรับการปิดการพิมพ์แบบไม่มีขอบ โปรดดูที่ *เมนูเครื่องพิมพ์* ที่หน้า 81

# การพิมพ์ภาพถ่ายของท่าน

ส่วนนี้จะอธิบายวิธีพิมพ์ภาพถ่ายดิจิตอลที่ จัดเก็บไว้บนการ์ดหน่วยความจำ ท่านสามารถเลือกภาพถ่ายในขณะที่การ์ดหน่วยความจำอยู่ในกล้องดิจิตอล (Digital Print Order Format หรือ DPOF) หรือในขณะที่การ์ดหน่วย ความจำอยู่ในเครื่องพิมพ์ การพิมพ์จากการ์ดหน่วยความจำไม่จำเป็นต้องใช้ คอมพิวเตอร์ และไม่ทำให้แบตเตอรี่ของกล้องดิจิตอลหมดเร็ว โปรดดูที่การ*ดึงภาพ ถ่ายจากการ์ดหน่วยความจำ* ที่หน้า 23

ภาพถ่ายของท่านจะแห้งทันที และสามารถนำไปใช้งานได้ทันทีที่ถูกพิมพ์ออกมา อย่างไรก็ตาม HP แนะนำให้วางภาพถ่ายที่พิมพ์ออกมาให้สัมผัสกับอากาศ เป็นเวลา 5-10 นาที เพื่อให้สีได้ถูกพัฒนาได้อย่างเต็มที่ก่อนนำภาพถ่ายมาซ้อนกัน หรือจัดเก็บไว้ในอัลบั้ม

#### วิธีการพิมพ์ภาพเดี่ยว

- 1. นาวิเกตไปยังภาพถ่ายบนการ์ดหน่วยความจำที่เสียบอยู่
- 2. แสดงภาพถ่ายที่ท่านต้องการพิมพ์
- กด Print (พิมพ์) หลังจากท่านกด Print (พิมพ์) เวลาโดยประมาณจนกระทั่งสิ้นสุดการพิมพ์ จะปรากฏขึ้น และจะนับถอยหลังระหว่างการพิมพ์

#### วิธีการพิมพ์กลุ่มของภาพถ่ายที่เลือกไว้

- 1. นาวิเกตไปยังภาพถ่ายบนการ์ดหน่วยความจำที่เสียบอยู่
- 2. เลือกภาพถ่ายที่ท่านต้องการพิมพ์ โปรดดูที่ *การเลือกห<sup>้</sup>ลายภาพ* ที่หน้า 27
- กด Print (พิมพ์) หลังจากท่านกด Print (พิมพ์) เวลาโดยประมาณจนกระทั่งสิ้นสุดการพิมพ์ จะปรากฏขึ้น และจะนับถอยหลังระหว่างการพิมพ์

#### การพิมพ์ดัชนีภาพถ่าย

- 1. กด Menu (เมนู)
- 2. เลือก Print Options (ตัวเลือกการพิมพ์) แล้วกด OK
- 3. เลือก Print Index Page (พิมพ์หน้าดัชนี) แล้วกด OK

ดัชนีภาพถ่ายจะแสดงภาพตัวอย่างและหมายเลขดัชนีในการ์ดหน่วยความจำ ได้มากถึง 2000 ภาพ ท่ านสามารถใช้หมายเลขดัชนีนี้เพื่อสั่งพิมพ์ภาพที่ต้อง การ หรือพิมพ์ช่วงภาพที่ต้องการได้ เลือกการ์ดดัชนีแทนกระดาษภาพถ่าย เพื่อลดต้นทุนเมื่อพิมพ์หน้าดัชนี

#### วิธีการพิมพ์ภาพถ่ายที่เลือกจากในกล้อง

- 1. ใส่การ์ดหน่วยความจำที่มีภาพถ่ายที่เลือกจากกล้อง (DPOF)
- เลือกt Yes (ใช่) เมื่อเครื่องพิมพ์ถามท่านว่าต้องการพิมพ์ภาพถ่าย ที่เลือกไว้ในกล้องถ่ายภาพหรือไม่ แล้วให้กด OK

5 งา

# งานสร้างสรรค์

เมื่อท่านมีความชำนาญในการพิมพ์ภาพถ่ายขั้นพื้นฐานแล้ว ให้ทดลองใช้คุณ ลักษณะพิเศษอื่นที่เครื่องพิมพ์มิให้ใช้งาน ส่วนนี้จะกล่าวถึงหัวข้อต่อไปนี้

- การพิมพ์ภาพถ่ายพาโนรามา ที่หน้า 31
- การพิมพ์สติกเกอร์ภาพถ่าย ที่หน้า 33
- การพิมพ์ภาพถ่ายติดบัตร ที่หน้า 33
- การพิมพ์แผ่นลวดลายติด CD/DVD ที่หน้า 34
- การพิมพ์เฟรมจากวิดีโอคลิปที่หน้า 34
- การเพิ่มคุณภาพให้กับภาพถ่ายของท่านที่หน้า 35
- การครอบตัดภาพ ที่หน้า 36
- การเพิ่มกรอบลงบนภาพถ่ายของท่าน ที่หน้า 37
- การนำเอฟเฟกต์สีมาใช้บนภาพถ่ายของท่าน ที่หน้า 37
- การเพิ่มวันที่และเวลาให้กับภาพถ่ายของท่าน ที่หน้า 38
- การตั้งค่าคุณภาพการพิมพ์ที่หน้า 38
- การส่งอีเม่ลหรืออัพโหลดภาพถ่ายโดยใช้ HP Photosmart Share ที่หน้า 38
- การดูสไลด์โชว์ที่หน้า 39

# การพิมพ์ภาพถ่ายพาโนรามา

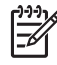

หมายเหตุ 1 ไม่สามารถใช้โหมดพาโนรามาได้เมื่อพิมพ์จากกล้อง ดิจิตอลที่เชื่อมต่ออยู่กับพอร์ตกล้องด้านหน้าเครื่องพิมพ์ด้วยสายเคเบิล USB

หมายเหตุ 2 ถ้าท่านได้ติดตั้งซอฟต์แวร์ HP Photosmart Premier บนเครื่องคอมพิวเตอร์ Windows 2000 หรือ XP ท่านจะสามารถสร้าง ภาพถ่ายพาโนรามาที่เรียงต่อกันได้ HP Photosmart Premier มีให้ใช้ ได้ในบางรุ่นเท่านั้น สำหรับข้อมูลเพิ่มเติมเกี่ยวกับตัวเลือกซอฟต์แวร์ที่มี อยู่กับเครื่องพิมพ์ โปรดดู *ติดตั้งซอฟต์แวร์* ที่หน้า 79

### วิธีการสร้างภาพถ่ายพาโนรามา

#### เรียงภาพถ่ายหลายๆภาพเข้าด้วยกัน

→ ใช้ซอฟต์แวร์ปรับแต่งภาพ เช่น HP Photosmart Premier เพื่อ เรียงภาพที่ซ้อนกันเข้าด้วยกัน เพื่อให้ได้ขนาด 10 x 30 ซม. (หรือ กล้องดิจิตอลบางรุ่นสามารถนำภาพหลายๆ ภาพมาเรียงต่อกันเป็น ภาพเดียวได้ ก่อนบันทึกลงในการ์ดหน่วยความจำ) แล้วบันทึกภาพ ถ่ายลงการ์ดหน่วยความจำและทำตามขั้นตอนด้านล่างนี้เพื่อเปิดโหมด พาโนรามา หรือสังพิมพ์โดยตรงจากเครื่องคอมพิวเตอร์ โหมด พาโนรามา จะพิมพ์ภาพที่เลือกในอัตราส่วน 3:1 สำหรับข้อมูลเพิ่มเติม เกี่ยวกับการพิมพ์จากคอมพิวเตอร์ โปรดดู Help (วิธีใช้) แบบอิเล็กทรอนิก

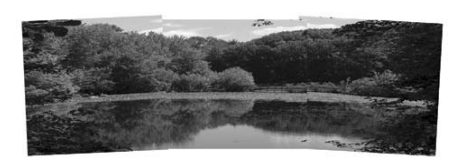

#### เลือกภาพถ่ายใดๆ

→ เลือกภาพถ่ายหนึ่งภาพหรือมากกว่าในการ์ดหน่วยความจำ แล้ว ทำตามขั้นตอนต่อไปนี้เพื่อเปิดโหมดพาโนรามา โหมดพาโนรามา จะพิมพ์ภาพที่เลือกในอัตราส่วน 3:1

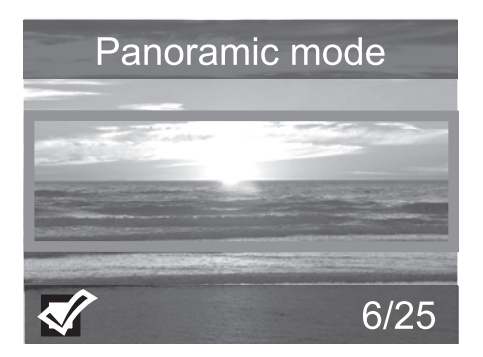

#### วิธีการพิมพ์ภาพพาโนรามา

- 1. ใส่การ์ดหน่วยความจำ
- 2. กด Menu (เมนู) เพื่อเปิดเมนูเครื่องพิมพ์
- 3. เลือก Print Options (ตัวเลือกการพิมพ์) จากนั้นกด OK
- 4. เลือก Panoramic photos (ภาพถ่ายพาโนรามา) แล้วกด OK
- 5. เลือก **On** (เปิด) แล้วกด **OK**
- 6. ใส่กระดาษขนาด 10 x 30 ซม.
- เลือกภาพถ่ายหนึ่งภาพหรือมากกว่าเพื่อพิมพ์ กรอบตัดจะปรากฏบนหน้าจอเครื่องพิมพ์เพื่อแสดงพื้นที่ของภาพที่จะพิมพ์ (อัตราส่วน 3:1) ยิ่งความละเอียดเดิมของภาพถ่ายที่แสดงยิ่งสูงเท่าไหร่ ก็จะได้ภาพที่คมชัดยิ่งขึ้นเมื่อพิมพ์ในโหมดพาโนรามา

l'ne

- 8. กด **Print** (พิมพ์)
- เมื่อท่านเสร็จสิ้นการพิมพ์ภาพถ่ายแบบพาโนรามาแล้ว ปิดโหมด พาโนรามาเพื่อทำการพิมพ์ตามสัดส่วนปกติ 3:2 ต่อไป ในการปิดโหมดพาโนรามา ให้ทำซ้ำตามขั้นตอน 1 ถึง 4 แล้วเลือก Off (ปิด) แล้วกด OK

## การพิมพ์สติ๊กเกอร์ภาพถ่าย

ในการพิมพ์สติ๊กเกอร์ภาพถ่ายขนาด 16–up ให้ใช้กระดาษสติ๊กเกอร์ภาพถ่าย และคุณลักษณะ Photo stickers บนเครื่องพิมพ์ ให้ปฏิบัติตามขั้นตอนดังต่อไป นี้

- 1. ใส่การ์ดหน่วยความจำและแสดงภาพถ่ายที่ท่านต้องการพิมพ์
- กด Menu (เมนู) เพื่อเปิดเมนูเครื่องพิมพ์
- เลือก Print Options (ตัวเลือกการพิมพ์) จากนั้นกด OK
- 4. เลือก Photo stickers (สติ๊กเกอร์ภาพถ่าย) แล้วกด OK
- 5. เลือก **On** (เปิด) แล้วกด **OK**
- 6. ใส่สติกเกอร์ภาพถ่าย
- 7. เลือกภาพถ่ายตั้งแต่หนึ่งภาพขึ้นไป
- กด Print (พิมพ์) แต่ละแผ่นที่พิมพ์จะมีภาพจำนวน 16 ภาพ
- หลังจากพิมพ์สติ๊กเกอร์เสร็จแล้ว ให้ปิดโหมด Photo stickers (สติ๊กเกอร์ภาพถ่าย) ในการปิดโหมด Photo stickers (สติ๊กเกอร์ภาพ ถ่าย) ให้ทำซ้ำตามขั้นตอน 1 ถึง 4 แล้วเลือก Off (ปิด) แล้วกด OK

1<sup>293</sup> หมายเหตุ นอกจากนี้ ท่านยังสามารถพิมพ์สติ๊กเกอร์ภาพถ่าย

10 x 15 ซม. ด้วยการใช้กระดาษ HP Self-Adhesive Photo สำหรับ โปรเจ็กต์นี้ ให้ปฏิบัติตามคำแนะนำการพิมพ์พื้นฐานเหมือนกับที่ท่าน พิมพ์ภาพถ่ายขนาดมาตรฐาน 10 x 15 ซม.

### การพิมพ์ภาพถ่ายติดบัตร

#### วิธีการพิมพ์ภาพถ่ายติดบัตร

- 1. ใส่การ์ดหน่วยความจำ
- 2. กด **Menu** (เมนู)
- 3. เลือก Print Options (ตัวเลือกการพิมพ์) จากนั้นกด OK
- 4. เลือกโหมด Passport photo mode (ภาพถ่ายติดบัตร) แล้วกด OK
- 5. เลือก **On** (เปิด) แล้วกด **OK**
- 6. เลือกขนาดภาพถ่ายติดบัตร แล้วกด OK
- 7. ใส่กระดาษภาพถ่าย

- 8. เลือกภาพถ่ายหนึ่งภาพหรือมากกว่านั้น
- 9. กดปุ่ม **Print** (พิมพ์) แต่ละแผ่นที่พิมพ์จะประกอบด้วยภาพถ่ายเป็นจำนวน ที่พอดีกับหน้ากระดาษ โดยขึ้นกับขนาดของภาพที่เลือก

## การพิมพ์แผ่นลวดลายติด CD/DVD

#### วิธีการพิมพ์แผ่นลวดลายติด CD/DVD

- 1. ใส่การ์ดหน่วยความจำ
- 2. กด **Menu** (เมนู)
- 3. เลือก Print Options (ตัวเลือกการพิมพ์) จากนั้นกด OK
- 4. เลือก Print CD Tattoo (พิมพ์แผ่นลวดล้ายติด CD) แล้วกด OK
- 5. เลือก **On** (เปิด) แล้วกด **O**K
- 6. ใส่กระดาษ<sup>ิ</sup>พิมพ์์แผ่นลวดลายติด CD/DVD
- 7. เลือกภาพถ่าย
- กด Print (พิมพ์) ภาพถ่ายหนึ่งภาพจะถูกพิมพ์ลงบนกระดาษพิมพ์แผ่นลวดลายติด CD/DVD แต่ละแผ่น

# การพิมพ์เฟรมจากวิดีโอคลิป

### วิธีการพิมพ์พิมพ์เฟรมที่เลือกจากวิดีโอคลิป

- 1. ใส่การ์ดหน่วยความจำที่มีวิดีโอคลิป
- กด ◄ หรือ ▶ เพื่อเลื่อนไปยังวิดีโอคลิป เฟรมแรกของคลิปจะปรากฏขึ้น ไอคอนวิดีโอคลิปจะปรากฏขึ้นที่ด้านล่างของหน้าจอเครื่องพิมพ์
- กด OK เพื่อเลือกวิดีโอคลิปีนั้น วิดีโอจะโหลดช้าๆ เฟรมต่อเฟรม เพื่อให้ ท่านเลือกเฟรมที่ต้องการพิมพ์ได้
- 4. เมื่อเฟรมที่ท่านต้องการพิมพ์ปรากฏขึ้น กด OK แล้วกด Print (พิมพ์)
- หมายเหตุ 1 ความละเอียดของภาพจากวิดีโอคลิปโดยปกติจะต่ำกว่า ภาพดิจิตอล ดังนั้นท่านอาจพบว่าคุณภาพงานพิมพ์จากเฟรมของวิดีโอคลิปจะ ต่ำกว่าคุณภาพการพิมพ์ของภาพถ่าย

หมายเหตุ 2 เครื่องพิมพ์ไม่สนันสนุนทุกรูปแบบของไฟล์วิดีโอ สำหรับ รายการของรูปแบบไฟล์วิดีโอที่สนับสนุน โปรดด*ู ลักษณะเฉพาะของ เครื่องพิมพ์* ที่หน้า 71

lwe

#### วิธีการพิมพ์เก้าเฟรมจากวิดีโจดลิป

- ใส่การ์ดหน่วยความจำที่มีวิดีโอคลิป 1.
- 2. กด Menu (เมน) เลือก Print Options (ตัวเลือกการพิมพ์) แล้วกด Video action prints (พิมพ์ภาพเคลื่อนไหวจากวิดีโอ) ภาพตัวอย่าง ของวิดีโอคลิปทั้งหมดในการ์ดหน่วยความจำจะปรากภขึ้น
- ้ใช้ป่มลกศรแบบสี่ทิศทางเพื่อเลื่อนไปยังวิดีโอคลิปที่ท่านต้องการ แล้วกด 3. **OK** เพื่อเลือก
- ึกด **Print** (พิมพ์) งานพิมพ์ที่ออกมาจะมีเก้าเฟรมต่อหน้า ซึ่งจะเลือกจาก 4. ในวิดีโอคลิ่ปนั้นโดยอัตโนมัติ

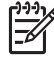

ทาง หมายเหตุ 1 ความละเอียดของภาพจากวิดีโอคลิปโดยปกติจะต่ำกว่าภาพ ้ดิจิตอล ดั่งนั้นท่านอาจพบว่าคุณภาพงานพิมพ์จากเฟรมของวิดีโอคลิปจะ ต่ำกว่าคณภาพการพิมพ์ของภาพถ่าย

หมายเหตุ 2 เครื่องพิมพ์ไม่สนันสนนทกรปแบบของไฟล์วิดีโอ สำหรับ รายการข<sup>่</sup>องรปแบบไฟล์วิดีโอที่สนับ<sup>ู่</sup>สน<sup>ุ่</sup>น โปรดด *ลักษณะเฉพาะของ เครื่องพิมพ์* ที่หน้า 71

# การเพิ่มคุณภาพให้กับภาพถ่ายของท่าน

้เครื่องพิมพ์มีค่ากำหนดและเอฟเฟกต์มากมายที่สามารถปรับปรุงคุณภาพของ ภาพถ่าย การตั้งค่าต่างๆ เหล่านี้จะไม่เปลี่ยนแปลงภาพถ่ายต้นฉ<sup>ุ</sup>่บับของท่าน แต่จะมีผลกับการพิมพ์เท่านั้น

### ภาพถ่ายที่สมบรณ์แบบจะใช้ Photo Fix โดยอัตโนมัติ

Photo Fix (การซ่อมภาพถ่าย) ปรับปรงภาพถ่ายของท่านโดยอัตโนมัติ ด้วยการใช้เทคโนโลยี HP Real Life

- แก้ไขภาพที่ถ่ายมาไม่ชัด
- ้ปรับปรงพื้นที่สีคล้ำของภาพโดยไม่มีผลกระทบต่อพื้นที่สว่างของภาพ
- ลดภาพตาแดงที่สามารถเกิดขึ้นในภาพถ่ายที่ถ่ายด้วยแฟลช
- ้ปรับปรงความสว่างโดยรวม สี และความตัดกันของสีของภาพถ่าย

Photo Fix (การซ่อมภาพถ่าย) ถูกเปิดเป็นค่าเริ่มต้นเมื่อท่านเปิดเครื่องพิมพ์ ไฟ Photo Fix (การซ่อมภาพถ่าย) บนแผงควบคมเครื่องพิมพ์สว่างขึ้นเมื่อ Photo Fix (การซ่อมภาพถ่าย) ถูกเปิดใช้งาน

HP แนะนำให้เปิด Photo Fix (การซ่อมภาพถ่าย) ทิ้งไว้ แต่ถ้าภาพถ่ายของท่าน ถกพิมพ์ออกมาไม่ถกต้อง หรือถ้ำท่านต้องการพิมพ์ภาพถ่ายโดยไม่ใช้

การปรับปรุงแบบ Photo Fix (การซ่อมภาพถ่าย) ให้ปิด Photo Fix (การซ่อมภาพ ถ่าย)

#### เพื่อปิด Photo Fix (การซ่อมภาพถ่าย)

→ กด Photo Fix (การซ่อมภาพถ่าย) ข้อความบนหน้าจอเครื่องพิมพ์แจ้งให้ท่านทราบว่า Photo Fix (การซ่อม ภาพถ่าย) ได้ถูกปิดแล้ว ภาพถ่ายทั้งหมดจะถูกพิมพ์โดยไม่มี การเปลี่ยนแปลง

Photo Fix (การซ่อมภาพถ่าย) ยังคงถูกปิดอยู่จนกว่าท่านกดปุ่ม **Photo Fix** (การซ่อมภาพถ่าย) อีกครั้ง หรือปิดและเปิดเครื่องพิมพ์อีกครั้ง ถ้าคุณได้เปิด Photo Fix (การซ่อมภาพถ่าย) ข้อความบนหน้าจอเครื่องพิมพ์แจ้งให้ ท่านทราบว่า **Photo Fix (การซ่อมภาพถ่าย) ได้ถูกเปิดแล้ว ภาพถ่ายทั้งหมด** จะถูกพิมพ์ด้วยการปรับปรุง

#### การเพิ่มคุณภาพของวิดีโอคลิป

#### วิธีการเพิ่มคุณภาพของวิดีโอคลิป

- 1. กด **Menu** (เมนู)
- 2. เลือก Preferences (ค่ากำหนด) แล้วกด OK
- 3. เลือก Video Enhancement (ปรับปรุงคุณภาพวิดีโอ) แล้วกด OK
- 4. ใช้ปุ่มลูกศรแบบสี่ทิศทางเพื่อเน้น **On** (เปิ่ด) แล้วกด OK

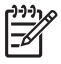

หมายเหตุ เมื่อปรับปรุงคุณภาพการพิมพ์วิดีโอคลิปด้วยการใช้ ด่ากำหนดนี้ เวลาในการพิมพ์อาจช้ากว่าเมื่อมีการปิดด่ากำหนดนี้

### การครอบตัดภาพ

ในการพิมพ์เพียงบางส่วนของภาพถ่าย ท่านสามารถตัดรายละเอียดส่วนที่ ไม่ต้องการออกได้ การครอบตัดนี้จะไม่เปลี่ยนภาพถ่ายต้นฉบับ แต่จะมีผลต่อการพิมพ์ เท่านั้น

#### วิธีการครอบตัดภาพถ่าย

- 1. นำทางไปยังภาพถ่ายที่ท่านต้องการเปลี่ยน แล้วกด **OK** เพื่อเลือก

- 4. ใช้ปุ่มลูกศรแบบสี่ทิ้ศ์ทางเพื่อย้ายกรอบตัดภาพ
- 5. กด OK เมื่อส่วนของภาพที่ท่านต้องการพิมพ์อยู่ในกรอบตัด
- 6. กดปุ่ม **Print** (พิมพ์) เพื่อเริ่มต้นการพิมพ์
# การเพิ่มกรอบลงบนภาพถ่ายของท่าน

เลือกรูปแบบต่างๆ และสีต่างๆ เพื่อให้ได้ขอบตามที่ต้องการ กรอบไม่มีผลต่อ ภาพต้นฉบับของท่าน แต่จะมีผลต่อการพิมพ์เท่านั้น

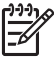

ัช หมายเหตุ ใช้กรอบนี้ได้เฉพาะ HP Photosmart รุ่น A612, A614, A616, A617, และ A618 เท่านั้น

### วิธีการเพิ่มกรอบตกแต่ง

- 1. นาวิเกตไปยังภาพถ่ายที่ท่านต้องการเปลี่ยน แล้วกด OK เพื่อเลือก
- 2. กด **Menu** (เมนู)
- 3. เลือก Edit (ปรับแต่ง) แล้วกด OK
- 4. เลือก Add Frame (เพิ่มกรอบ) แล้วกด OK
- 5. ใช้ปุ่มลูกศรแบบสี่ทิศท<sup>้</sup>างเพื่อไฮไลต์รูปแบบของกรอบที่ท่านต้องการใช้ แล้วกด **OK**
- ใช้ปุ่มลูกศรแบบสี่ทิศทางเพื่อไฮไลต์สีของกรอบที่ต้องการใช้ แล้วกด OK ภาพถ่ายนั้นจะปรากฏขึ้นบนหน้าจอเครื่องพิมพ์พร้อมกับกรอบ

# การนำเอฟเฟกต์สีมาใช้บนภาพถ่ายของท่าน

กำหนดให้เครื่องพิมพ์เปลี่ยนเอฟเฟกต์สีของการพิมพ์ให้เป็น Black and White (ขาวดำ) Sepia (โทนซีเปีย) Antique (แบบโบราณ) หรือ None (ไม่มี)

#### วิธีการเพิ่มเอฟเฟกต์สี

- 1. นาวิเกตไปยังภาพถ่ายที่ท่านต้องการเปลี่ยน แล้วกด OK เพื่อเลือก
- 2. กด **Menu** (เมนู)
- 3. เลือก Edit (ปรับแต่ง) แล้วกด OK
- 4. เลือก Add Colre Effect (เพิ่มเอฟเฟกต์สี) แล้วกด OK
- ใช้ปุ่มลูกศรแบบสี่ทิศทางเพื่อไฮไลต์เอฟเฟกต์์สีที่ท่านต้องการใช้ แล้วกด OK

ภาพถ่ายจะปรากฏขึ้นบนหน้าจอของเครื่องพิมพ์พร้อมกับเอฟเฟกต์สี ที่เลือกใช้ เอฟเฟกต์จะไม่มีผลต่อภาพถ่ายต้นฉบับ แต่จะมีผลต่อการพิมพ์ เท่านั้น

# การเพิ่มวันที่และเวลาให้กับภาพถ่ายของท่าน

ท่านสามารถพิมพ์วันที่และเวลาที่ด้านหน้าของภาพถ่าย เพื่อแสดงว่าภาพถ่ายนั้น ถ่ายเมื่อใด ค่ากำหนดจะมีผลกับภาพทั้งหมดที่พิมพ์

# วิธีการใส่วันที่และเวลา

- 1. กด **Menu** (เมนู)
- 2. เลือก Preferences (ค่ากำหนด) แล้วกด OK
- 3. เลือก Date/time (วันที่/เวลา) แล้วกด OK
- 4. ใช้ปุ่มลูกศรแบบสี่ทิศทางเพื่อไฮไลต์ตัวเลือกการใส่วันที่/เวลา
  - Date/time (วันที่/เวลา)
  - Date only (เฉพาะวันที่)
  - Off (ปิด)
- 5. กด **OK**

# การตั้งค่าคุณภาพการพิมพ

ท่านสามารถตั้งค่าเครื่องพิมพ์ให้พิมพ์ภาพถ่ายที่ระดับคุณภาพที่สูงขึ้นหรือต่ำลง ได้ สำหรับคุณภาพงานพิมพ์ที่ดีที่สุด เลือก **Best** (ดีที่สุด) โหมดนี้สร้างภาพถ่าย ที่มีคุณภาพสูงสุด แต่เป็นโหมดการพิมพ์ที่ช้ากว่าปกติ ถ้าท่านต้องการพิมพ์ ภาพถ่ายอย่างรวดเร็ว และไม่ห่วงเรื่องคุณภาพงานพิมพ์สูงสุด ให้เลือกค่าคุณภาพ งานพิมพ์ที่ต่ำกว่า

### การวิธีการเปลี่ยนคุณภาพงานพิมพ์

- 1. กด **Menu** (เมนู)
- 2. เลือก Tools (เค<sup>ร</sup>ี่ร่องมือ) จากนั้นกด OK
- เลือก Print Range (ช่วงการพิมพ์) แล้วกด OK ค่าคุณภาพงานพิมพ์ปัจจุบันมีเครื่องหมายกำกับอยู่ด้านข้าง
- 4. เลือกคุณภาพการพิมพ์ แล้วกด **OK**

# การส่งอีเมลหรืออัพโหลดภาพถ่ายโดยใช้ HP Photosmart Share

ใช้ HP Photosmart Share เพื่อแลกเปลี่ยนภาพถ่ายกับเพื่อนและครอบครัว โดยใช้อีเมล อัลบั้มออนไลน์ หรือบริการตกแต่งภาพถ่ายแบบออนไลน์ เครื่องพิมพ์ต้องเชื่อมต่อโดยใช้สายเคเบิล USB เข้ากับเครื่องคอมพิวเตอร์ที่มี การเชื่อมต่ออินเทอร์เน็ตและมีการติดตั้งซอฟต์แวร์ทั้งหมดของ HP หากท่าน พยายามใช้ HP Photosmart Share และไม่มีซอฟต์แวร์ต่างๆ ที่ต้องการใช้

ติดตั้งหรือกำหนดค่าไว้ จะปรากฏข้อความขึ้นในระหว่างขั้นตอนการติดตั้ง โปรด ดูที่ *ติดตั้งซอฟต์แวร์* ที่หน้า 79

# การใช้ HP Photosmart Share เพื่อส่งภาพถ่าย

- 1. ใส่การ์ดหน่วยความจำที่มีภาพถ่ายที่ท่านต้องการแลกเปลี่ยน
- ปฏิบัติตามคำแนะนำของคอมพิวเตอร์เพื่อบันทึกภาพถ่ายไปยัง คอมพิวเตอร์
- ใช้คุณลักษณะ HP Photosmart Share ของซอฟต์แวร์ HP Photosmart Premier หรือ HP Photosmart Studio เพื่อแลกเปลี่ยนภาพถ่ายของท่านกับผู้อื่น

สำหรับข้อมูลเพิ่มเติมเกี่ยวกับการใช้ HP Photosmart Share โปรดดู Help (วิธีใช้) แบบอิเล็กทรอนิก HP Photosmart Premier HP Photosmart Essential หรือ HP Photosmart Studio

# การดูสไลด์โชว์

### วิธีการดูภาพถ่ายในสไลด์โชว์แบบต่อเนื่อง

- 1. กด **Menu** (เมนู)
- 2. เลือก Tools (เค<sup>้</sup>รื่องมือ) จากนั้นกด OK
- เลือก Slide Show (สไลด์โชว์) แล้วกด OK กด OK เพื่อหยุดสไลด์โชว์ชั่วคราวหรือเล่นต่อ กด Cancle (ยกเลิก) เพื่อหยุดสไลด์โชว์

# 6 การสั่งพิมพ์จากอุปกรณ์อื่น

เครื่องพิมพ์นี้สามารถพิมพ์ภาพถ่ายที่เก็บไว้บนอุปกรณ์หลายประเภทซึ่ง รวมทั้งคอมพิวเตอร์ กล้องดิจิตอล และ iPods การเชื่อมต่อแต่ละวิธีจะช่วยให้ท่าน ทำงานได้ต่างกัน

- การพิมพ์ภาพถ่ายจากกล้องดิจิตอล ที่หน้า 41
- *การพิมพ์ภาพถ่ายจากอุปกรณ์ Bluetooth* ที่หน้า 42
- การพิมพ์ภาพถ่ายจากคอมพิวเตอร์ ที่หน้า 42
- *การพิมพ์ภาพถ่ายจาก* iPod ที่หน้า 44

# การพิมพ์ภาพถ่ายจากกล้องดิจิตอล

พิมพ์ภาพถ่ายคุณภาพสูงจากกล้องดิจิตอลมาตรฐาน PictBridge หรือกล้อง ที่พิมพ์โดยตรงของ HP โดยไม่ต้องผ่านเครื่องคอมพิวเตอร์ เมื่อพิมพ์จากกล้องดิจิตอลโดยตรง เครื่องพิมพ์จะใช้การตั้งค่าที่เลือกไว้ในกล้อง โปรดดูข้อมูลเพิ่มเติมเกี่ยวกับการใช้ภาพถ่ายที่เลือกจากกล้องได้ที่เอกสาร ที่มาพร้อมกับกล้อง

## ก่อนเริ่มใช้งาน

ในการพิมพ์จากกล้องดิจิตอล ท่านจำเป็นต้องมีสิ่งต่อไปนี้

- กล้องดิจิตอลที่ใช้งานได้กับ PictBridge หรือกล้องดิจิตอลแบบพิมพ์ ได้โดยตรงของ HP
- สาย USB ที่เชื่อมต่อกล้องดิจิตอลและเครื่องพิมพ์
- (ตัวเลือก) การ์ดหน่วยความจำ

#### วิธีการพิมพ์จากกล้องที่มีคุณสมบัติ PictBridge

- 1. เปิดกล้องดิจิตอล PictBridge และเลือกภาพถ่ายที่ต้องการพิมพ์
- ตรวจสอบว่ากล้องอยู่ในโหมด PictBridge จากนั้นเชื่อมต่อกล้องเข้ากับ พอร์ตของกล้องที่อยู่ด้านหน้าของเครื่องพิมพ์ โดยใช้สาย USB ที่มาพร้อม กับกล้อง

เมื่อเครื่องพิมพ์ตรวจพบกล้อง PictBridge ภาพถ่ายที่เลือกไว้จะถูกพิมพ์

### วิธีการพิมพ์จากกล้องที่พิมพ์ได้โดยตรงของ HP

- เปิดกล้องดิจิตอลที่พิมพ์ได้โดยตรงของ HP และเลือกภาพถ่าย ที่ต้องการพิมพ์
- ต่อกล้องเข้ากับพอร์ต USB ที่ ด้านหลัง ของเครื่องพิมพ์ โดยใช้สาย USB ที่มาพร้อมกับกล้อง
- 3. ปฏิบัติตามคำแนะนำที่จอแสดงผลของกล้อง

# การพิมพ์ภาพถ่ายจากอุปกรณ์ Bluetooth

การพิมพ์จากอุปกรณ์ที่มีเทคโนโลยีไร้สาย Bluetooth ไปยังเครื่องพิมพ์

### ก่อนเริ่มใช้งาน

ในการพิมพ์ภาพถ่ายจากอุปกรณ์ที่มี Bluetooth ท่านจำเป็นต้องมีสิ่งต่อไปนี้

 ในการพิมพ์ภาพถ่ายจากอุปกรณ์ที่มี Bluetooth ไปยังรุ่น HP Photosmart A610 A612 A616 หรือ A617 ท่านจำเป็นต้องมี อะแดปเตอร์เครื่องพิมพ์ไร้สาย HP Bluetooth ที่ถูกจำหน่ายแยกต่างหาก HP Photosmart A618 มี Bluetooth ติดตั้งอยู่ด้วย

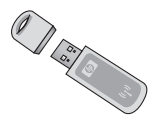

• อุปกรณ์ที่มี Bluetooth

ก่อนการเชื่อมต่อเครื่องพิมพ์เข้ากับอุปกรณ์ Bluetooth ของท่าน ให้แน่ใจว่าได้ ตั้งค่าตัวเลือกเมนูเครื่องพิมพ์แบบ Bluetooth ตามที่ต้องการแล้ว โปรดดูที่ *เมนูเครื่องพิมพ์* ที่หน้า 81

### วิธีการพิมพ์ภาพถ่ายจากอุปกรณ์ Bluetooth

→ สำหรับข้อมูลเพิ่มเติมเกี่ยวกับเทคโนโลยีไร้สาย Bluetooth และ HP โปรดไปยัง www.hp.com/go/bluetooth

# การพิมพ์ภาพถ่ายจากคอมพิวเตอร์

ท่านต้องส่งภาพไปยังคอมพิวเตอร์ก่อนที่ท่านจะสามารถใช้งานภาพนั้นได้ ด้วยซอฟต์แวร์ HP Photosmart สำหรับพิมพ์ภาพจากคอมพิวเตอร์ สำหรับ ข้อมูลเพิ่มเติม โปรดดู *การบันทึกภาพถ่ายจากการ์ดหน่วยความจำไปยังเครื่อง คอมพิวเตอร์* ที่หน้า 43

สำหรับข้อมูลเพิ่มเติมในการติดตั้งซอฟต์แวร์ HP Photosmart โปรดด*ู ติดตั้ง ซอฟต์แวร์* ที่หน้า 79 ซอฟต์แวร์ HP Photosmart รวมถึงอินเทอร์เฟสที่ แสดงให้เห็นเมื่อใดก็ตามที่ท่านพิมพ์จากคอมพิวเตอร์

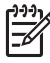

<sup>1\*\*</sup> หมายเหตุ Help (วิธีใช้) แบบอิเล็กทรอนิกมีข้อมูลเพิ่มเติมในการ ้ตั้งค่าการพิมพ์หลายแบบให้ท่านใช้พิมพ์ได้จากเค<sup>ู</sup>้รื่องคอมพิวเตอร์ หากต้องการศึกษาวิธีใช้งาน Help (วิธีใช้) แบบอิเล็กทรอนิก โปรดดู ้*ค้นหาข้อมลเพิ่มเติม* ที่หน้า 10

# ก่อนเริ่มใช้งาน

ในการสั่งพิมพ์จากคอมพิวเตอร์ ท่านจำเป็นต้องมีสิ่งต่อไปนี้

- ิสาย USB ความเร็วสูง 2.0 ที่มีความยาวไม่เกิน 3 เมตร (10 ฟุต) สำหรับ ้คำแนะนำเกี่ยวกับการเชื่อมต่อเครื่องพิมพ์เข้ากับสายเคเบิล USB โปรดด Help (วิธีใช้) แบบอิเล็กทรอนิก
- ้คอมพิวเตอร์ที่เชื่อมต่ออินเทอร์เน็ต (เพื่อใช้ HP Photosmart Share)

#### การบันทึกภาพถ่ายจากการ์ดหน่วยความจำไปยังเครื่องคอมพิวเตอร์

- ์ ต่อเครื่องพิมพ์เข้ากับคอมพิวเตอร์ด้วยสาย USB 1
- 2. เปิดใช้ HP Photosmart Premier HP Photosmart Essential หรือซอฟต์แวร์ HP Photosmart Studio
- ใส่การ์ดหน่วยความจำแล้วเลือกภาพถ่ายที่ต้องการถ่ายโอน สำหรับข้อมล 3 ้เพิ่มเติมเกี่ยวกับการดูและเลือกภาพถ่าย โปรดดู *การเลือกหลายภาพ* ที่หน้า 27
- 4. ในหน้าจอ HP Photosmart คลิก Start Using the Device (เริ่มใช้ งานอปกรณ์)
- ู้เลือกไดรฟ์ส้ำหรับเครื่องพิมพ์ HP Photosmart A610 series แล้วเลือก 5 ตำแหน่งเพื่อบันทึกภาพถ่าย
- คลิก Transfer (ถ่ายโอน) 6.

#### วิธีการพิมพ์ภาพถ่ายจากคอมพิวเตอร์ (Windows)

- บนเมน File (ไฟล์) ในโปรแกรม คลิก Print (พิมพ์) 1.
- 2. เลือก HP Photosmart A610 series เป็นเครื่องพิมพ์ ถ้าท่านตั้งค่า HP Photosmart A610 series เป็นเครื่องพิมพ์เริ่มต้น ท่านสามารถข้าม ขั้นตอนนี้ HP Photosmart A610 series จะถกเลือกไว้แล้ว
- คลิก Print (พิมพ์) หรือ OK เพื่อเริ่มต้นการพิมพ์ 3.

#### วิธีการพิมพ์ภาพถ่ายจากคอมพิวเตอร์ (Mac)

- บนเมน File (ไฟล์) ในโปรแกรม คลิก Page Setup (การตั้งค่า 1. หน้ากระดาษ)
- เลือก HP Photosmart A610 series เป็นเครื่องพิมพ์ ถ้าท่านตั้งค่า 2. HP Photosmart A610 series เป็นเครื่องพิมพ์เริ่มต้น ท่านสามารถข้าม ขั้นตอนนี้ไปได้ HP Photosmart A610 series จะถกเลือกไว้แล้ว

- 3. บนเมนู File (ไฟล์) ในโปรแกรม คลิก Print (พิมพ์)
- 4. คลิก **Print** (พิมพ์) เพื่อเริ่มพิมพ์

# การพิมพ์ภาพถ่ายจาก iPod

หากท่านมี iPod ที่สามารถเก็บภาพถ่ายได้ ท่านสามารถเชื่อมต่อ iPod เข้ากับ เครื่องพิมพ์ และพิมพ์ภาพถ่ายได้

# ขั้นตอนก่อนเริ่มใช้งาน

ตรวจสอบว่ารูปภาพที่ท่านทำสำเนาลง iPod อยู่ในรูปแบบ JPEG

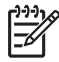

<sup>•</sup> หมายเหตุ อาจไม่มี iPods ในประเทศ/ภูมิภาคของท่าน

### การอิมพอร์ตภาพถ่ายเข้าสู่ iPod

- ทำสำเนาภาพถ่ายจากการ์ดหน่วยความจำลงใน iPod โดยใช้ Belkin Media Reader สำหรับต่อกับ iPod
- ตรวจสอบว่าภาพถ่ายอยู่ใน iPod โดยเลือก Photo Import (อิมพอร์ต ภาพถ่าย) ในเมนูของ iPod ภาพถ่ายจะปรากฏเป็น Rolls (ม้วน)

#### การพิมพ์ภาพถ่ายจาก iPod

- เชื่อมต่อ iPod เข้ากับพอร์ตกล้องถ่ายรูปที่ ด้านหน้า ของเครื่องพิมพ์โดยใช้ สายเคเบิล USB ที่มีมาพร้อมกับ iPod หน้าจอเครื่องพิมพ์จะแสดง Reading Device (อุปกรณ์การอ่าน) ขึ้นเป็นเวลาหลายนาทีในขณะอ่าน ภาพภ่าย จากนั้นภาพถ่ายจะปรากฏขึ้นบนหน้าจอของเครื่องพิมพ์
- เลือกภาพถ่ายที่ทานต้องการพิมพ์และกด Print (พิมพ์) สำหรับข้อมูลเพิ่ม เติมเกี่ยวกับการเลือกและการพิมพ์ภาพถ่าย โปรดดู *การเลือกหลายภาพ* ที่หน้า 27

# 7 การบำรุงรักษาและการเคลื่อนย้าย เครื่องพิมพ์

เครื่องพิมพ์ต้องการการดูแลรักษาเพียงเล็กน้อย โปรดปฏิบัติตามคำแนะนำใน บทนี้เพื่อยืดอายุการใช้งานของเครื่องพิมพ์และวัสดุในการพิมพ์ และเพื่อให้ได้ คุณภาพของงานพิมพ์สูงสุดเสมอ

- การเปลี่ยนตลับหมึกพิมพ์ ที่หน้า 45
- การทำความสะอาดและดูแลรักษาเครื่องพิมพ์ ที่หน้า 47
- การจัดเก็บเครื่องพิมพ์และตลับหมึกพิมพ์ ที่หน้า 51
- การรักษาคุณภาพของกระดาษภาพถ่าย ที่หน้า 52
- *การขนย้ายเครื่องพิมพ์* ที่หน้า 53

# การเปลี่ยนตลับหมึกพิมพ์

ใช้ตลับหมึกพิมพ์ HP 110 Tri-color Inkjet เพื่อพิมพ์ภาพถ่ายขาวดำและสี หมึกพิมพ์ HP Vivera ให้คุณภาพสีที่สมจริงและทนทานต่อการลบเลือน ผลที่ได้ คือภาพที่สดสวยและคมชัดยาวนาน หมึกพิมพ์ของ HP Vivera ผลิตขึ้นมา เป็นพิเศษและได้รับการทดสอบในห้องทดลองเพื่อให้ได้คุณภาพ ความบริสุทธิ์ และไม่ซีดจาง

เพื่อให้ได้คุณภาพงานพิมพ์สูงสุด HP ขอแนะนำให้ใช้เฉพาะตลับหมึกพิมพ์ ของ HP การใช้ตลับหมึกพิมพ์ที่ไม่ถูกต้องอาจทำให้การรับประกันเครื่องพิมพ์ ต้องถูกยกเลิกไป

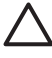

ข้อควรระวัง โปรดตรวจสอบว่าท่านใช้ตลับหมึกพิมพ์ที่ถูกต้อง และ โปรดทราบว่า HP ไม่แนะนำให้ดัดแปลงแก้ไข หรือเติมหมึกในตลับหมึก ของ HP ความเสียหายเนื่องจากการดัดแปลงหรือเติมหมึกในตลับหมึก ของ HP จะไม่ได้รับความคุ้มครองตามการรับประกันของ HP เพื่อเตรียมเครื่องพิมพ์และตลับหมึก

ก่อนวันที่ซึ่งประทับอยู่บนกล่อง

- 1. ตรวจสอบว่าได้เปิดเครื่องพิมพ์
- 2. เปิดที่ปิดตลับหมึกพิมพ์ของเครื่องพิมพ์ออก
- 3. ดึงเทปสีชมพูสดออกจากตลับหมึก

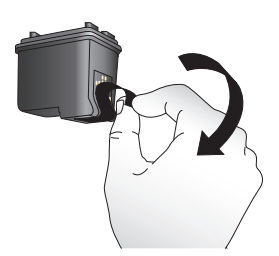

### ดึงเทปสีชมพูออก

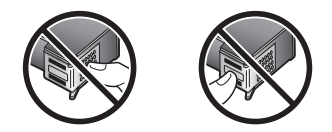

ห้ามสัมผัสบริเวณนี้

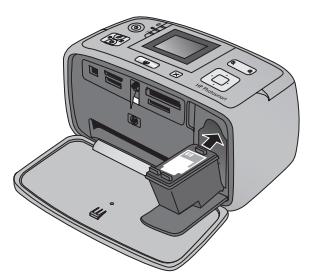

ไทย

# เพื่อใส่ตลับหมึกพิมพ์

1. นำตลับหมึกเก่าออกจากถาดโดยการดันลงและดึงตลับหมึกพิมพ์ขึ้น

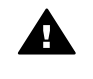

**คำเตือน** ห้ามแตะที่หน้าสัมผัสสีทองแดงที่อยู่ด้านในช่องใส่ตลับ หมึกพิมพ์หรือที่อยู่บนตลับหมึกพิมพ์

- ถือตลับหมึกโดยให้ฉลากอยู่ด้านบน เอียงตลับหมึกขึ้นด้านบนเล็กน้อย จากนั้นเลื่อนเข้าสู่ที่ใส่ ให้หน้าสัมผัสทองแดงหันเข้าด้านในก่อน ดันตลับหมึก ให้เข้าที่
- ปิดฝาช่องใส่ตลับหมึกพิมพ์

หน้าจอของเครื่องพิมพ์ในโหมดไม่ทำงานจะมีไอคอนแสดงระดับหมึกของตลับ หมึกที่ติดตั้ง (100%, 75%, 50%, 25% และเกือบหมด) ไอคอนระดับหมึกจะ ไม่ปรากฏขึ้น หากตลับหมึกนั้นไม่ใช่ตลับหมึกของแท้ของ HP

แต่ละครั้งที่ท่านติดตั้งหรือเปลี่ยนตลับหมึกพิมพ์ ข้อความที่ปรากฏขึ้นบนหน้าจอ ของเครื่องพิมพ์จะแจ้งให้ท่านใส่กระดาษเพื่อให้เครื่องพิมพ์สามารถ ปรับตำแหน่งตลับหมึกพิมพ์ เพื่อให้ได้คุณภาพงานพิมพ์สูงสุด

ใส่กระดาษในถาดป้อนกระดาษ กด **OK** แล้วทำตามคำแนะนำหน้าจกเพื่อ ปรับตำแหน่งตลับหมึกพิมพ์

# การทำความสะอาดและดูแลรักษาเครื่องพิมพ์

โปรดรักษาความสะอาดและดูแลรักษาเครื่องพิมพ์และตลับหมึกพิมพ์ ตามขั้นตอนง่ายๆ ในส่วนนี้

# การทำความสะอาดภายนอกเครื่องพิมพ์

### เพื่อทำความสะอาดภายนอกเครื่องพิมพ์

- 1. ปิดเครื่องพิมพ์ จากนั้นถอดสายไฟด้านหลังเครื่องพิมพ์ออก
- ถ้าท่านติดตั้งแบตเตอรี่ภายใน HP Photosmart เสริม ให้ถอดออก แล้วปิดฝาช่องใส่แบตเตอรี่
- 3. เช็ดด้านนอกเครื่องพิมพ์โดยใช้ผ้านุ่มที่ชุบน้ำหมาดๆ เล็กน้อย
- ข้อควรระวัง 1 ห้ามใช้น้ำยาทำความสะอาดไม่ว่าชนิดใดๆ ก็ตาม การใช้ น้ำยาทำความสะอาดในบ้านและผงซักฟอกอาจทำให้ภายนอกเครื่องพิมพ์ เสียหายได้

ข้อควรระวัง 2 ห้ามทำความสะอาดภายในเครื่องพิมพ์ ระวังอย่าให้ ของเหลวสัมผัสภายในเครื่องเป็นอันขาด

### การทำความสะอาดตลับหมึกพิมพ์โดยอัตโนมัติ

หากท่านเห็นเส้นสีขาว หรือเส้นสีในภาพถ่ายที่พิมพ์ออกมา แสดงว่าตลับ หมึกพิมพ์จะต้องได้รับการทำความสะอาด โปรดอย่าทำความสะอาดตลับหมึก บ่อยเกินไป เนื่องจากจะทำให้เปลืองหมึก

### การทำความสะอาดตลับหมึกพิมพ์โดยอัตโนมัติ

- 1. กด **Menu** (เมนู)
- 2. เลือก Tools (เครื่องมือ) แล้วกด OK
- 3. เลือก Clean cartridge (ทำความสะอาดตลับหมึกพิมพ์) แล้วกด OK
- ทำตามคำแนะนำที่ปรากฏขึ้นบนหน้าจอของเครื่องพิมพ์ ใส่กระดาษเพื่อให้ เครื่องพิมพ์สามารถพิมพ์หน้าทดสอบหลังจากทำความสะอาดตลับหมึก พิมพ์แล้วได้ใช้กระดาษเปล่าหรือบัตรดัชนี เพื่อประหยัด กระดาษภาพถ่าย
- 5. กด **OK** เพื่อเริ่มการทำความสะอาดตลับหมึกพิมพ์
- เมื่อเครื่องพิมพ์เสร็จสิ้นกระบวนการทำความสะอาดตลับหมึกพิมพ์และ พิมพ์หน้าทดสอบแล้ว จะถามว่าท่านต้องการ Continue to second level cleaning (ทำความสะอาดระดับสองต่อไปหรือไม่) ตรวจสอบหน้า พิมพ์ทดสอบแล้วเลือกจากตัวเลือกต่างๆ ต่อไปนี้
  - หากหน้าทดสอบมีเส้นสีขาวหรือสีขาดหายไป อาจต้องทำความสะอาด ตลับหมึกพิมพ์อีกครั้ง เลือก Yes (ใช่) แล้วกด OK
  - ถ้าคุณภาพงานพิมพ์ของหน้าทดสอบออกมาดี เลือก No (ไม่ใช่) แล้ว กด OK

ท่านสามารถทำความสะอาดตลับหมึกได้สูงสุดสามครั้ง โดยที่การ ทำความสะอาดแต่ละครั้งจะใช้หมึกพิมพ์มากขึ้นเรื่อยๆ

หากท่านทำการทำความสะอาดทั้งสามระดับโดยทำตามขั้นต<sup>ื</sup>อนนี้แล้วและ ยังพบว่ามีแถบสีขาวหรือสีที่ขาดหายไปในหน้าทดสอบ ท่านอาจต้องเปลี่ยนตลับ หมึกพิมพ์

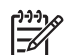

หมายเหตุ หากท่านทำตลับหมึกหรือเครื่องพิมพ์ตกก่อนหน้านั้น ท่านอาจ เห็นเส้นสีขาวหรือสีขาดหายอยู่ในงานพิมพ์ ซึ่งเป็นปัญหาที่เกิดขึ้น ชั่วคราว และจะหมดไปภายใน 24 ชั่วโมง

lwe

### การทำความสะอาดหน้าสัมผัสตลับหมึกพิมพ์ด้วยตนเอง

หากท่านใช้เครื่องพิมพ์ในสภาวะแวดล้อมที่มีฝุ่นมาก อาจมีการสะสมฝุ่นละออง บริเวณหน้าสัมผัสทองแดง และทำให้เกิดปัญหาในการพิมพ์ได้

#### วิธีทำความสะอาดหน้าสัมผัสตลับหมึกพิมพ์

- 1. โปรดเตรียมสิ่งต่อไปนี้เพื่อทำความสะอาดหน้าสัมผัส
  - น้ำกลั่น (น้ำประปาอาจมีสารเจือปน และทำให้ตลับหมึกเสียหาย)
  - สำลีแผ่น หรือวัสดุที่นุ่มและไม่เป็นขุย และไม่ติดกับตลับหมึก
- 2. เปิดฝาครอบตลับหมึกพิมพ์
- นำตลับหมึกพิมพ์ออกแล้ววางบนกระดาษโดยให้หัวพ่นหมึกหงายขึ้น ระวังอย่าให้นิ้วสัมผัสหน้าสัมผัสทองแดงหรือหัวพ่นหมึก

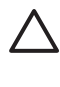

ข้อดวรระวัง ห้ามนำตลับหมึกออกนอกเครื่องพิมพ์นานกว่า 30 วินาที หัวพิมพ์ที่โดนอากาศนานเกินไปจะแห้ง และทำให้เกิดปัญหา ในการพิมพ์

- 4. นำแผ่นสำลีชุบน้ำกลั่น และบีบน้ำออกจนหมาด
- 5. ค่อยๆ เช็ดหน้าสัมผัสทองแดงโดยใช้สำลีที่ชุบน้ำหมาดๆ

ช้อกวรระวัง ห้ามแตะหัวพ่นหมึก การสัมผัสหัวพ่นหมึกอาจทำให้ เกิดการอุดตัน เกิดปัญหาหมึกเสียและเกิดปัญหากับการเชื่อมต่อ วงจรได้

- 6. ทำซ้ำตามลำดับที่ 4 และ 5 จนกว่าไม่มีเศษหมึกหรือฝุ่นปรากฏบนสำลี
- 7. ใส่ตลับหมึกพิมพ์ในเครื่องพิมพ์ จากนั้นปิดช่องใส่ตลับ่หมึกพิมพ์

#### การพิมพ์หน้าทดสอบ

พิมพ์หน้าทดสอบก่อนติดต่อไปยังฝ่ายบริการลูกค้าของ HP หน้าทดสอบมีข้อมูล การวิเคราะห์ซึ่งท่านสามารถใช้เมื่อปรึกษาฝ่ายบริการลูกค้าของ HP เพื่อแก้ไข ปัญหาเกี่ยวกับการพิมพ์ ดูรูปแบบของหัวฉีดหมึกในหน้าทดสอบเพื่อตรวจสอบ ระดับหมึกพิมพ์และสภาวะของตลับหมึกพิมพ์ หากมีเส้นหรือสึใดหายไปจาก รูปแบบ ให้ทดลองทำความสะอาดตลับหมึกพิมพ์อีกครั้ง สำหรับข้อมูลเพิ่มเติม โปรดดู *การทำความสะอาดตลับหมึกพิมพ์โดยอัตโนมัติ* ที่หน้า 48

#### เพื่อพิมพ์หน้าทดสอบ

- 1. กด Menu (เมนู)
- 2. เลือก Tools (เค<sup>็</sup>รื่องมือ) แล้วกด OK
- 3. เลือก Print test page (พิมพ์หน้าทดสอบ) แล้วกด OK

- ทำตามคำแนะนำที่ปรากฏขึ้นบนหน้าจอของเครื่องพิมพ์ ใส่กระดาษเพื่อให้ เครื่องพิมพ์สามารถพิมพ์หน้าทดสอบได้ ใช้กระดาษเปล่าหรือบัตรดัชนี เพื่อประหยัดกระดาษภาพถ่าย
- 5. กด **OK** เพื่อเริ่มพิมพ์หน้าทดสอบ

หน้าทดสอบจะประกอบด้วยข้อมูลต่อไปนี้

| I                                                                                                    |                                                                                                    |
|----------------------------------------------------------------------------------------------------|----------------------------------------------------------------------------------------------------|
|                                                                                                    |                                                                                                    |
| HP Photoenart A710 series                                                                                                    |                                                                                                    |
| 11. SH - CM5961704004J3<br>12. PER - 04J3<br>13. ID - 428297766<br>14. PM - MFILLORD PATCH - 0<br>15. ACC - NOME<br>16. PZ - 1                                           | 23. RO = 4<br>23. RO = 5/0<br>23. RO = 8KDA<br>24. ADIC = 2<br>25. RC = 03.050,0000<br>24. RC = 54097                                  |
| 31. TRAIL = 0<br>32. NO PE = 7<br>33. NO PE = 0<br>34. NJ = 0<br>35. CS = 0<br>36. S = 0                                                                                 | 41. Code1 = 03042913<br>43. Code2 = 0046662<br>43. Code3 = 0046662<br>44. Code4 = 0046662<br>45. Code4 = 004662<br>45. Code5 = 0366610 |
| 8<br>51. T77F - 1<br>52. ID - 0000-3400-11D1-4205<br>53. PZ - 2<br>54. SP - 1<br>55. UB - 0                                                                              | 54. STAT = 0<br>57. LOI = 91<br>71. INS CMF = 0<br>74. INS GMF = 0                                                                     |
| 91. BT DA + 0<br>92. BT DH - Photoemart A710 seri<br>93. BT CPG - 1-9-0000-0                                                                                             |                                                                                                    |
| 100. Bystam Events (id, reps, by<br>cocococci cococsists 1 PRCM_NY<br>cocococci cocossists 1 PRCM_NY<br>cocococci cocossists 1 PRCM_NY<br>cocococci cocossists 2 PRCM_NY | affer - most recent firet)                                                                                                    |
| 11                                                                                                    |                                                                                                    |
| 19.00                                                                                                    |                                                                                                    |

# การปรับตำแหน่งตลับหมึกพิมพ์

ครั้งแรกที่ท่านใส่ตลับหมึกพิมพ์ลงในเครื่องพิมพ์ เครื่องจะทำการปรับตำแหน่ง ให้โดยอัตโนมัติ อย่างไรก็ตาม หากสีที่พิมพ์ออกมามีตำแหน่งที่ไม่ถูกต้อง หรือ หน้าการปรับตำแหน่งไม่ถูกต้องเมื่อท่านติดตั้งตลับหมึกพิมพ์ใหม่ ให้ทำตาม ขั้นตอนต่อไปนี้เพื่อปรับตำแหน่งตลับหมึกพิมพ์ใหม่

#### เพื่อปรับตำแหน่งตลับหมึกพิมพ์

- 1. โหลดกระดาษ HP Advanced Photo Paper ในถาดป้อนกระดาษ
- 2. กด Menu (เมนู)
- 3. เลือก Tools (เครื่องมือ) แล้วกด OK
- 4. เลือก Align cartridge (ปรับตำแหน่งตลับหมึกพิมพ์) แล้วกด OK

- 5. จอแสดงผลของเครื่องพิมพ์จะแสดงข้อความเตือนให้ท่านโหลดกระดาษ ธรรมดา โหลดกระดาษ HP Advanced Photo เพื่อให้เครื่องพิมพ์ สามารถพิมพ์หน้าทดสอบการจัดต่ำแหน่ง
- กด OK เพื่อเริ่มการปรับตำแหน่งตลับหมึกพิมพ์ เมื่อเครื่องพิมพ์ทำการปรับตำแหน่งตลับหมึกพิมพ์เสร็จแล้ว จะมีการพิมพ์ หน้าปรับตำแหน่งเพื่อยืนยันว่าการปรับตำแหน่งนั้นถูกต้อง

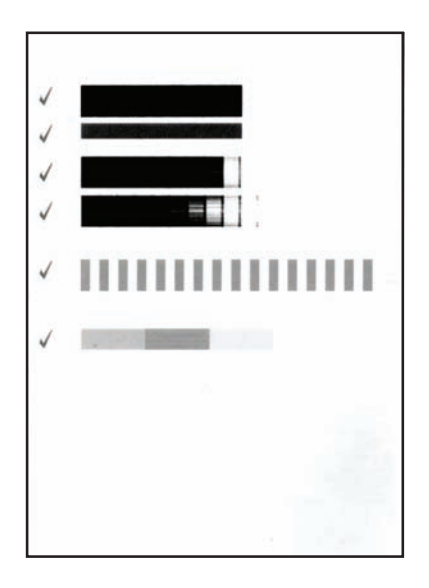

- เครื่องหมายถูกจะยืนยันว่าการติดตั้งตลับหมึกพิมพ์ถูกต้องและทำงาน ได้ตามปกติ
- หากปรากฏเครื่องหมาย "x" ขึ้นที่ด้านซ้ายของแถบใดๆ ให้ ปรับตำแหน่งตลับหมึกพิมพ์ใหม่อีกครั้ง หากยังคงปรากฏเครื่องหมาย "x" ให้เปลี่ยนตลับหมึกใหม่

# การจัดเก็บเครื่องพิมพ์และตลับหมึกพิมพ์

ปกป้องเครื่องพิมพ์และตลับหมึกพิมพ์โดยเก็บรักษาไว้อย่างเหมาะสม เมื่อท่านไม่ได้ใช้งาน

# การเก็บเครื่องพิมพ์

เครื่องพิมพ์นี้ได้รับการออกแบบเพื่อรอการทำงานได้ทั้งแบบนานและไม่นาน

- ปิดฝาถาดเข้าและออกแล้วพับหน้าจอของเครื่องพิมพ์ลงในแนวราบ เมื่อไม่ได้ใช้งานเครื่องพิมพ์
- เก็บเครื่องพิมพ์ไว้ในที่รุ่ม โดยไม่โดนแสงแดดโดยตรงหรือที่ที่มีอุณหภูมิ สูงมาก
- ในกรณีที่จะไม่ได้ใช้งานเครื่องพิมพ์และตลับหมึกพิมพ์นานเป็นเดือนหรือ นานกว่านั้น ให้ทำความสะอาดตลับหมึกก่อนการพิมพ์ สำหรับข้อมูล เพิ่มเติม โปรดดู *การทำความสะอาดตลับหมึกพิมพ์โดยอัตโนมัติ* ที่หน้า 48
- ถ้าท่านกำลังจัดเก็บเครื่องพิมพ์ไว้เป็นระยะเวลานาและมีแบตเตอรี่เสริม ติดตั้งอยู่ด้วย HP Photosmart ให้นำแบตเตอรี่ออกจากเครื่องพิมพ์

# การจัดเก็บตลับหมึกพิมพ์

เมื่อทำการเก็บหรือเคลื่อนย้ายเครื่องพิมพ์ ให้เก็บตลับหมึกพิมพ์ที่ใช้งานไว้ใน เครื่องพิมพ์เสมอ เครื่องพิมพ์จะเก็บตลับหมึกพิมพ์ไว้ในตำแหน่งที่ปลอดภัย เมื่อมีการปิดเครื่อง

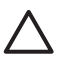

**ข้อกวรระวัง** รอให้เครื่องปิดให้เรียบร้อยก่อนที่ท่านจะดึงสายไฟออกหรือ ปลดแบตเตอรี่ภายในเครื่องออก จะทำให้แน่ใจว่าเครื่องพิมพ์จะเก็บ ตลับหมึกไว้ในตำแหน่งที่ถูกต้อง

ทำตามเคล็ดลับต่อไปนี้เพื่อช่วยรักษาตลับหมึกพิมพ์ของ HP เพื่อให้ได้คุณภาพ การพิมพ์ที่ดีและสม่ำเสมอ

- เก็บตลับหมึกพิมพ์ที่ยังไม่ได้ใช้ไว้ในบรรจุภัณฑ์จนกว่าจะต้องการใช้งาน จึงนำออกมา จัดเก็บตลับหมึกพิมพ์ไว้ที่อุณหภูมิห้อง (15–35° C หรือ 59–95° F)
- ห้ามปลดเทป๎พลาสติกที่ปิดหัวพ่นหมึกออกจนกว่าท่านจะพร้อมติดตั้งตลับ หมึกพิมพ์ลงในเครื่องพิมพ์แล้วเท่านั้น ในกรณีที่ได้แกะเทปพลาสติก ออกแล้ว ห้ามพยายามแปะกลับเข้าที่อีกครั้ง การพยายามทำดังกล่าวอาจทำให้ ตลับหมึกเสียหายได้

# การรักษาคุณภาพของกระดาษภาพถ่าย

เพื่อให้กระดาษภาพถ่ายให้ผลการพิมพ์ที่ดีที่สุด โปรดทำตามคำแนะนำต่างๆ ในส่วนนี้

#### การเก็บกระดาษภาพถ่าย

- เก็บกระดาษภาพถ่ายไว้ในบรรจุภัณฑ์เดิม หรือถุงพลาสติกแบบรูดปิดได้
- เก็บกระดาษภาพถ่ายไว้ในพื้นผิวที่เรียบ เย็นและแห้ง
- ใส่กระดาษภาพถ่ายที่ไม่ได้ใช้กลับเข้าไปในถุงพลาสติก กระดาษที่ทิ้งไว้ใน เครื่องพิมพ์หรือที่ทิ้งไว้ภายนอกอาจม้วนงอได้

#### การถือกระดาษภาพถ่าย

- ให้จับกระดาษภาพถ่ายที่ขอบเสมอเพื่อป้องกันรอยนิ้วมือ
- หากขอบกระดาษภาพถ่ายเกิดม้วนงอ ให้ใส่ลงในถุงพลาสติกสำหรับจัดเก็บ แล้วค่อยๆ ดัดไปในทิศทางตรงข้ามจนเรียบดี

# การขนย้ายเครื่องพิมพ์

การขนย้ายและติดตั้งเครื่องพิมพ์สามารถทำได้โดยสะดวกท่านสามารถนำ เครื่องพิมพ์ไปด้วยในวันหยุดหรือไปใช้ในงานต่างๆ เพื่อพิมพ์และแลกเปลี่ยน ภาพถ่ายกับครอบครัวและเพื่อนได้ทันที

เพื่อช่วยให้การพิมพ์ในทุกที่ ทุกเวลาเป็นไปได้ง่ายดายยิ่งขึ้น ท่านสามารถซื้อ อุปกรณ์เสริมสามอย่างนี้

- แบตเตอรี่ภายใน HP Photosmart: ให้พลังงานแก่เครื่องพิมพ์ด้วย แบตเตอรี่ภายในที่ชาร์จซ้ำได้ HP Photosmart เพื่อการพิมพ์ในทุกที่
- กระเป๋าสำหรับใส่: พกพาเครื่องพิมพ์และวัสดุสำหรับการพิมพ์ในกระเป๋า ใส่ HP Photosmart ที่แสนสะดวก

# การขนย้ายเครื่องพิมพ์

- 1. ปิดเครื่องพิมพ์
- ถอดการ์ดหน่วยความจำออกจากสล็อต

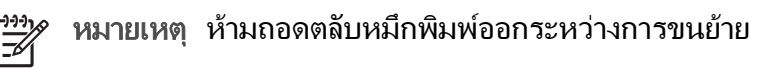

- 3. นำกระดาษทั้งหมดออกจากถาดป้อนและถาดรับกระดาษ แล้วปิดถาดป้อน และถาดรับกระดาษ
- 4. พับหน้าจอของเครื่องพิมพ์ลงจนราบ

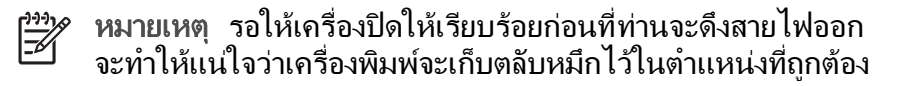

5. ดึงสายไฟออก

ไทย

- 6. หากเครื่องพิมพ์มีการเชื่อมต่ออย่กับเครื่องคอมพิวเตอร์ ให้ปลดสายเคเบิล USB ออกจากเครื่องคอมพิวเตอ<sup>ร</sup>์
- ถือเครื่องพิมพ์ให้หงายขึ้นตามปกติเสมอ 7

ราบก่อนดึงตัวจับขึ้น ห้ามเขย่าหรือแกว่งเครื่องพิมพ์ขณะที่ถือหหิ้ว

อย่าลืมน้ำสิ่งต่อไปนี้ติดตัวไปด้วย

- กระดาเ+
- สายไฟ •
- กล้องดิจิตอลหรือการ์ดหน่วยความจำที่มีภาพถ่าย
- ิตลับหมึกพิมพ์อิงค์เจ็ต Extra HP 110 Tri-color ถ้าท่านมีแผนที่จะ พิมพ์ภาพจำนวนมาก
- ้อุปกรณ์เสริมอื่นๆ ที่ท่านวางแผนว่าจะใช้ เช่น แบตเตอรี่หรืออุปกรณ์เสริม อะแดปเตอร์เครื่องพิมพ์ไร้สายแบบ Bluetoot ของ HP
- หากท่านต้องการต่อเครื่องพิมพ์เข้ากับเครื่องคอมพิวเตอร์ ให้นำสาย USB และแผ่น CD ซอฟต์แวร์เครื่องพิมพ์ HP Photosmart ไปด้วย
- ้คู่มือการใช้งานเครื่องพิมพ์ (หนังสือเล่มที่ท่านกำลังอ่านอยู่ในขณะนี้)

หมายเหตุ ถ้าท่านไม่ได้นำคู่มือการใช้งานเครื่องพิมพ์มาด้วย ให้จดบัน ่ทึกหมายเลขตลับห<sup>ู้</sup>มึกพิมพ์ไว้ หรือซื้อตลับหมึกพิมพ์อิงค์เจ็ต HP 110 Tri-color มาให้เพียงพอก่อนเดินทาง

# การแก้ไขปัญหา 8

เครื่องพิมพ์ HP Photosmart ได้รับการออกแบบให้ใช้งานได้อย่างง่ายดาย และมีประสิทธิภาพ หัวข้อนี้จะเป็นการตอบคำถามที่พบบ่อยเกี่ยวกับการใช้ เครื่องพิมพ์ และการพิมพ์โดยไม่ใช้คอมพิวเตอร์ บทนี้ประกอบด้วยข้อมล ในหัวข้อต่อไปนี้

- ้*ปัญหาด้านฮาร์ดแวร์ของเครื่องพิมพ์* ที่หน้า 55
- *ปัญหาด้านการพิมพ์* ที่หน้า 58
- ้*ปัญหาด้านการพิมพ์ด้วย Bluetooth* ที่หน้า 63
- *ข้อ*ค*วามแสดงข้อผิดพลาด* ที่หน้า 65

้สำหรับข้อมูลเกี่ยวกับการแก้ปัญหาเบื้องต้นโดยใช้ซอฟต์แวร์ของเครื่องพิมพ์ และการพิมพ์จากเครื่องคอมพิวเตอร์ โปรดดคำแนะนำจากหน้าจอ สำหรับข้อมล ้เพิ่มเติมเกี่ยวกับการเปิดดูวิธีใช้อิเล็กทรอนิก<sup>์</sup>โปรดดู *ค้นหาข้อมุลเพิ่มเติม* ที่หน้า 10

# ปัญหาด้านฮาร์ดแวร์ของเครื่องพิมพ์

้ก่อนที่จะติดต่อฝ่ายสนับสนนของ HP โปรดอ่านคำแนะนำวิธีการแก้ไขปัญหา เบื้องต้นที่ส่วนนี้ หรือเข้าไป่ที่บริการออนไลน์ที่ www.hp.com/support

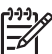

<sup>199</sup> หมายเหตุ หากท่านต้องการเชื่อมต่อเครื่องพิมพ์กับคอมพิวเตอร์โดยใช้ สายเคเบิล USB HP ขอแนะนำให้ใช้สายเคเบิลความเร็วสูง 2.0 ที่ใช้งาน ร่วมกันได้ และต้องมีความยาวไม่เกิน 3 เมตร (10 ฟต)

### ้ไฟ On (เปิด) เป็นสีเขียวกะพริบ แต่เครื่องพิมพ์ไม่พิมพ์

#### วิสีแก้ไข

- ้ถ้าเครื่องพิมพ์ถูกเปิด มันกำลังเริ่มต้นการทำงาน รอจนเครื่องทำงาน เสร็จ
- หากไม่ได้เปิดเครื่องพิมพ์ และมีการติดตั้งอปกรณ์เสริมแบตเตอรี่ ในตัว HP Photosmart แบตเตอรี่อาจกำลังชาร์จประจ

### ไฟเตือนกะพริบเป็นสีแดง

**สาเหต** เครื่องพิมพ์เกิดปัญหา ลองแก้ไขดังนี้

## วิธีแก้ไข

- ตรวจสอบคำแนะนำในหน้าจอเครื่องพิมพ์ หากมีกล้องดิจิตอลต่ออยู่ กับเครื่องพิมพ์ ลองตรวจสอบหน้าจอของกล้องดิจิตอลว่ามีคำแนะนำ อะไรหรือไม่ หากเครื่องพิมพ์ต่ออยู่กับเครื่องคอมพิวเตอร์ ให้ตรวจสอบคำแนะนำจากหน้าจอคอมพิวเตอร์
- ปิดเครื่องพิมพ์

หากไม่มีการติดตั้งอุปกรณ์เสริม HP Photosmart แบตเตอรี่ภายใน ไว้ในเครื่องพิมพ์ ให้ปลดสายไฟของเครื่องพิมพ์ออก รอประมาณ 10 วินาที จากนั้นต่อสายไฟกลับเข้าที่ แล้วเปิดเครื่องพิมพ์ หากมีการติดตั้งอุปกรณ์เสริม HP Photosmart แบตเตอรี่ภายในไว้ ให้ถอดปลั๊กเครื่องพิมพ์ออก เปิดช่องใส่แบตเตอรี่แล้วนำแบตเตอรี่ ออก ระวังการแตะต้องกับหน้าสัมผัสภายในเครื่องพิมพ์หรือบน แบตเตอรี่ รอประมาณ 10 วินาที แล้วติดตั้งแบตเตอรี่กลับเข้าไปใหม่ เสียบสายไฟ (เสริม) เปิดเครื่องพิมพ์

 ถ้าไฟเตือนยังคงกะ พริบเป็นสีแดงอยู่ให้ไปที่ www.hp.com/support หรือติดต่อฝ่ายบริการลูกค้าของ HP

#### ปุ่มต่างๆ บนแผงควบคุมไม่ตอบสนอง

**สาเหตุ** เกิดปัญหาขึ้นกับเครื่องพิมพ์ รอประมาณหนึ่งนาทีเพื่อดูว่า เครื่องพิมพ์รีเซ็ตหรือไม่ แต่หากไม่หาย ให้ลองแก้ไขตามนี้

# วิธีแก้ไข

- ปิดเครื่องพิมพ์
  - หากไม่มีการติดตั้งอุปกรณ์เสริม HP Photosmart แบตเตอรี่ภายใน ไว้ในเครื่องพิมพ์ ให้ปลดสายไฟของเครื่องพิมพ์ออก รอประมาณ 10 วินาที จากนั้นต่อสายไฟกลับเข้าที่ แล้วเปิดเครื่องพิมพ์ หากมีการติดตั้งอุปกรณ์เสริม HP Photosmart แบตเตอรี่ภายในไว้ ให้ถอดปลั๊กเครื่องพิมพ์ออก เปิดช่องใส่แบตเตอรี่แล้วนำแบตเตอรี่ ออก ระวังการแตะต้องกับหน้าสัมผัสภายในเครื่องพิมพ์หรือบน แบตเตอรี่ รอประมาณ 10 วินาที แล้วติดตั้งแบตเตอรี่กลับเข้าไปใหม่ เสียบสายไฟ (เสริม) เปิดเครื่องพิมพ์
- ถ้าเครื่องพิมพ์ไม่รีเซ็ตและปุ่มบนแผงควบคุมยังไม่ตอบสนองการใช้ งาน ไปที่ www.hp.com/support หรือติดต่อฝ่ายบริการลูกค้า HP

## เครื่องพิมพ์ไม่พบหรือไม่แสดงภาพถ่ายในการ์ดหน่วยความจำ

# วิธีแก้ไข

การ์ดหน่วยความจำอาจมีไฟล์ประเภทที่เครื่องพิมพ์ไม่สามารถอ่านได้โดย ตรง

- บันทึกภาพถ่ายลงในคอมพิวเตอร์ จากนั้นให้พิมพ์จากคอมพิวเตอร์ สำหรับข้อมูลเพิ่มเติม โปรดดูเอกสารกล้องดิจิตอลหรือวิธีใช้ อิเล็กทรอนิก
- เมื่อถ่ายภาพครั้งถัดไป โปรดตั้งค่าของกล้องดิจิตอลให้บันทึกภาพถ่าย ในรูปแบบไฟล์ที่เครื่องพิมพ์สามารถอ่านจากการ์ดได้โดยตรง โปรดดู รายชื่อรูปแบบไฟล์ที่สามารถรองรับได้ที่*ข้อมูลจำเพาะ* ที่หน้า 69 สำหรับคำแนะนำเกี่ยวกับการตั้งค่ากล้องดิจิตอลเพื่อให้บันทึก ในรูปแบบไฟล์ที่ต้องการ โปรดอ่านเอกสารที่มาพร้อมกับกล้อง

# เครื่องพิมพ์เสียบสายไฟ แต่เปิดเครื่องไม่ได้

# วิธีแก้ไข

- เครื่องพิมพ์อาจมีพลังงานไม่พอ หากไม่มีการติดตั้งอุปกรณ์เสริม HP Photosmart แบตเตอรี่ภายใน ไว้ในเครื่องพิมพ์ ให้ปลดสายไฟของเครื่องพิมพ์ออก รอประมาณ 10 วินาที จากนั้นต่อสายไฟกลับเข้าที่ แล้วเปิดเครื่องพิมพ์ หากมีการติดตั้งอุปกรณ์เสริม HP Photosmart แบตเตอรี่ภายในไว้ ให้ถอดปลั๊กเครื่องพิมพ์ออก เปิดช่องใส่แบตเตอรี่แล้วนำแบตเตอรี่ ออก ระวังการแตะต้องกับหน้าสัมผัสภายในเครื่องพิมพ์หรือบน แบตเตอรี่ รอประมาณ 10 วินาที แล้วติดตั้งแบตเตอรี่กลับเข้าไปใหม่ เสียบสายไฟ (เสริม) เปิดเครื่องพิมพ์
- ตรวจสอบว่าได้เสียบปลั๊กเครื่องพิมพ์เข้ากับปลั๊กไฟฟ้าที่ใช้งานได้

### อุปกรณ์เสริม HP Photosmart แบตเตอรี่ภายในติดตั้งไว้ในเครื่องพิมพ์ แต่เครื่องพิมพ์จะไม่เปิดโดยใช้ไฟจากแบตเตอรี่

**สาเหตุ** แบตเตอรื่อาจต้องชาร์จประจุใหม่

# วิธีแก้ไข

- เสียบสายไฟของเครื่องพิมพ์เพื่อชาร์จประจุให้แบตเตอรี่ สัญญาณไฟ On เป็นสีเขียวกะพริบเพื่อแสดงว่ากำลังชาร์จประจุแบตเตอรี่
- หากแบตเตอรี่ชาร์จ ให้ลองถอดแล้วใส่แบตเตอรี่ให่ม่อีกครั้ง

ไทย

#### มีแบตเตอรี่เสริมภายใน HP Photosmart ติดตั้งอยู่ในเครื่องพิมพ์ แต่ไม่สามารถชาร์จได้

#### วิธีแก้ไข

- ปิดและถอดปลั๊กเครื่องพิมพ์ เปิดฝาครอบแบตเตอรี่ ถอดแบตเตอรี่ ออก แล้วใส่กลับเข้าที่ ระวังการแตะต้องกับหน้าสัมผัสด้านในช่องใส่ แบตเตอรี่หรือที่อยู่บนตัวแบตเตอรี่ สำหรับข้อมูลเพิ่มเติมเกี่ยวกับ วิธีการใส่แบตเตอรี่ โปรดดูเอกสารที่มาพร้อมกับแบตเตอรี่
- ตรวจดูให้แน่ใจว่าสายไฟข<sup>้</sup>องเครื่องพิมพ์เสียบแน่นดีแล้วทั้งด้าน เครื่องพิมพ์และแหล่งจ่ายไฟ เมื่อปิดเครื่องพิมพ์ ไฟ On สีเขียว กะพริบเพื่อแสดงว่ากำลังชาร์จประจุให้แบตเตอรี่
- เปิดเครื่องพิมพ์ ไอคอนการชาร์จแบ่ตเตอรี่ ซึ่งเป็นรูปสายฟ้าจะ กะพริบอยู่เหนือไอคอนแบตเตอรี่ในจอแสดงผลของเครื่องพิมพ์ เพื่อแสดงว่ากำลังชาร์จแบตเตอรี่
- ปกติระยะเวลาในการชาร์จแบตเตอรี่ที่ไม่มีประจุเหลือต้องใช้เวลา ราว4 ชั่วโมงขณะที่ไม่ได้มีการใช้เครื่องพิมพ์ หากแบตเตอรี่ยังไม่ ชาร์จประจุ ให้เปลี่ยนใหม่

#### เครื่องพิมพ์ส่งเสียงดังเมื่อมีการเปิดเครื่อง หรือหลังจากทิ้งไว้ครู่หนึ่งโดยไม่มี การใช้งาน

**วิธีแก้ไข** เครื่องพิมพ์อาจส่งเสียงดังหลังจากไม่ได้ใช้งานเป็นระยะเวลา นานๆ (ประมาณ 2 สัปดาห์) หรือเมื่อไฟฟ้าตก ซึ่งถือเป็นเรื่องปกติ เครื่องพิมพ์กำลังดำเนินการบำรุงรักษาตนเองโดยอัตโนมัติเพื่อรักษา คุณภาพของงานพิมพ์ให้ดีที่สุด

# ปัญหาด้านการพิมพ์

ก่อนที่จะติดต่อฝ่ายสนับสนุนของ HP โปรดอ่านคำแนะนำวิธีการแก้ไขปัญหา เบื้องต้นที่ส่วนนี้ หรือเข้าไปที่บริการออนไลน์ที่ www.hp.com/support

#### เครื่องพิมพ์ไม่พิมพ์ภาพแบบไม่มีขอบเมื่อพิมพ์จากแผงควบคุม

**สาเหตุ** ตัวเลือกไม่มีขอบอาจถูกปิดอยู่

**วิธีแก้ไข** การเปิดฟังก์ชันการพิมพ์แบบไม่มีขอบ ให้ทำตามขึ้นตอน ต่อไปนี้

- 1. กด Menu (เมนู)
- 2. เลือก Preferences (ค่ากำหนด) แล้วกด OK

- 3. เลือก Borderless (ไม่มีขอบ) แล้วกด OK
- 4. เลือก **On (เปิด)** แล้วกด **OK**

#### เครื่องพิมพ์ไม่ดึงกระดาษเข้าอย่างถูกต้อง

วิธีแก้ไข

- ตรวจดูให้แน่ใจว่าตัวกั้นความกว้างของกระดาษชิดขอบหรือ ดันกระดาษจนงอ
- อาจมีกระดาษอยู่ในถาดป้อนกระดาษหลักมากเกินไป น้ำกระดาษออก บางส่วนและลองพิมพ์ใหม่อีกครั้งหนึ่ง
- หากแผ่นสติกเกอร์ติดกัน ให้ลองใส่ครั้งละแผ่นเดียว
- หากท่านใช้เครื่องพิมพ์ในพื้นที่ที่ความชื้นสูงหรือต่ำมาก ให้ใส่กระดาษ ในถาดเข้าจนสุด และใส่ครั้งละแผ่นเดียว
- หากท่านใช้กระดาษภาพถ่ายที่งอ ให้ใส่ลงในถุงพลาสติกแล้วค่อยๆ ดัด ในทิศทางตรงข้ามจนกระดาษส่วนนั้นหายงอ หากยังคงมีปัญหา ให้ เปลี่ยนกระดาษใหม่ สำหรับข้อมูลเพิ่มเติมเกี่ยวกับการจัดเก็บกระดาษ และการจับกระดาษภาพถ่าย โปรดดูที่ การรักษาคุณภาพของกระดาษ ภาพถ่าย ที่หน้า 52
- กระดาษอาจหนาหรือบางเกินไป ลองใช้กระดาษภาพถ่ายของ HP สำหรับข้อมูลเพิ่มเติม โปรดดู การเลือกกระดาษที่ถูกต้อง ที่หน้า 21

#### ภาพถ่ายที่พิมพ์เอียงและไม่ตรงจุดกึ่งกลาง

วิธีแก้ไข

- ท่านอาจป้อนกระดาษไม่ถูกต้อง ใส่กระดาษใหม่ โดยตรวจดูให้แน่ใจ ว่ากระดาษอยู่ในถาดเข้าอย่างถูกต้องและตัวกั้นความกว้างของ กระดาษพอดีกับขอบกระดาษ โปรดดูคำแนะนำในการป้อนกระดาษที่ การเลือกและโหลดกระดาษ ที่หน้า 21
- การจัดตำแหน่งของตลับหมึกพิมพ์อาจจะไม่ถูกต้อง สำหรับข้อมูล เพิ่มเติมโปรดดู *การปรับตำแหน่งตลับหมึกพิมพ์* ที่หน้า 50

#### ไม่มีกระดาษออกจากเครื่องพิมพ์

#### วิธีแก้ไข

- เครื่องพิมพ์อาจต้องได้รับการแก้ไข ตรวจสอบคำแนะนำในหน้าจอ เครื่องพิมพ์
- อาจปิดเครื่องอยู่หรือการเชื่อมต่ออาจหลวม ตรวจดูให้แน่ใจว่าได้เปิด เครื่องและสายไฟเสียบแน่นดีแล้ว หากท่านใช้พลังงานจากแบตเตอรี่ ตรวจดูให้แน่ใจว่าได้ติดตั้งแบตเตอรี่ไว้อย่างถูกต้อง
- คุณอาจ<sup>3</sup>ไม่ได้ใส่กระดาษไว้ในถาดเข้า ตรวจดูให้แน่ใจว่าใส่กระดาษ ไว้ในถาดเข้าอย่างถูกต้องแล้ว โปรดดูดำแนะนำในการป้อนกระดาษ ที่ การเลือกและโหลดกระดาษ ที่หน้า 21
- กระดาษอาจจะติดระหว่างการพิมพ์ ดูคำแนะนำในส่วนต่อไปนี้ สำหรับการแก้ปัญหากระดาษติด

#### กระดาษติดขณะพิมพ์

**วิธีแก้ไข** ตรวจสอบจอแสดงผลของเครื่องพิมพ์เพื่อดูคำแนะนำในการ แก้ปัญหากระดาษติด โปรดดำเนินการดังนี้

- หากมีกระดาษออกมาทางด้านหน้าของเครื่องพิมพ์ ค่อยๆ ดึงกระดาษ ออกมาจนหมด
- หากไม่มีกระดาษออกมาทางด้านหน้า ให้พยายามน้ำกระดาษออก ทางด้านหลัง
  - นำกระดาษออกจากถาดเข้า แล้วดึงถาดเข้าออกเพื่อเปิดใน แนวนอนให้เต็มที่
  - ค่อยๆ ดึงกระดาษที่ติดออก เพื่อดึงออกทางด้านหลังเครื่องพิมพ์
  - ยกถาดเข้าจนกระทั่งกลับเข้าตำแหน่งสำหรับการโหลดกระดาษ
- หากท่านไม่สามารถจับขอบกระดาษที่ติดเพื่อดึงออกได้ ให้ทำดังนี้
  - ปิดเครื่องพิมพ์
  - หากไม่มีการติดตั้งอุปกรณ์เสริม HP Photosmart แบตเตอรี่ ภายใน ไว้ในเครื่องพิมพ์ ให้ปลดสายไฟของเครื่องพิมพ์ออก รอประมาณ 10 วินาที แล้วเสียบสายไฟกลับเข้าที่

lwe

- หากมีการติดตั้งอุปกรณ์เสริม HP Photosmart แบตเตอรี่ ภายในไว้ ให้ถอดปลั๊กเครื่องพิมพ์ออก เปิดช่องใส่แบตเตอรี่แล้วนำ แบตเตอรี่ออก ระวังการแตะต้องกับหน้าสัมผัสภายในเครื่องพิมพ์ หรือบนแบตเตอรี่ รอประมาณ 10 วินาที แล้วติดตั้งแบตเตอรี่ กลับเข้าไปใหม่ เสียบสายไฟ (เสริม)
- เปิดเครื่องพิมพ์ เครื่องพิมพ์จะตรวจ์สอบกระดาษในทางเดิน กระดาษและจะดันกระดาษที่ติดออกมาเอง
- กด OK เพื่อยืนยัน

#### มีกระดาษเปล่าออกจากเครื่องพิมพ์

วิธีแก้ไข

- ตรวจสอบไอคอนระดับหมึกที่จอแสดงผลของเครื่องพิมพ์ หากตลับ หมึกพิมพ์หมึกหมด ให้เปลี่ยนตลับหมึกใหม่ สำหรับข้อมูลเพิ่มเติม โปรดดู *การเปลี่ยนตลับหมึกพิมพ์* ที่หน้า 45
- ท่านอา<sup>°</sup>จเริ่มต้นการพิมพ์ และยกเลิกกระบวนการกลางคัน หากยกเลิก กระบวนการพิมพ์ก่อนที่เครื่องพิมพ์จะเริ่มพิมพ์ เครื่องอาจดึงกระดาษ เพื่อเตรียมการพิมพ์แล้ว ครั้งถัดไปที่พิมพ์ เครื่องพิมพ์จะดันกระดาษ ว่างออกก่อนที่จะเริ่มต้นพิมพ์งานใหม่

# ภาพถ่ายไม่พิมพ์โดยใช้ค่าดีฟอลต์การพิมพ์ของเครื่องพิมพ์

**วิธีแก้ไข** ท่านสามารถเปลี่ยนการตั้งค่าการพิมพ์ของภาพถ่ายที่เลือกไว้ การตั้งค่าการพิมพ์ที่ท่านเลือกให้กับภาพนั้นๆ จะถูกใช้แทนค่าดีฟอลต์ของ เครื่องพิมพ์ ยกเลิกการตั้งค่าการพิมพ์ทั้งหมดที่ใช้กับภาพถ่าย โดยยกเลิก การเลือกภาพ สำหรับข้อมูลเพิ่มเติม โปรดดู *การเลือกหลายภาพ* ที่หน้า 27

#### เครื่องพิมพ์ดีดกระดาษออกมาในขณะที่เตรียมการพิมพ์

**สาเหตุ** เครื่องพิมพ์อาจกระทบกับแสงแดดโดยตรง ซึ่งมีผลกระทบต่อ การทำงานของตัวเซ็นเซอร์กระดาษอัตโนมัติ วิธีแก้ไข เครื่องพิมพ์อาจกระทบกับแสงแดดโดยตรง ซึ่งมีผลกระทบต่อ การทำงานของตัวเซ็นเซอร์กระดาษอัตโนมัติ

#### **ดุณภาพงานพิมพ์ต**่ำ

#### วิธีแก้ไข

- ให้แน่ใจว่าท่านได้เลือกชนิดกระดาษที่ถูกต้อง โปรดดูที่ เพื่อเปลี่ยน ประเภทกระดาษ ที่หน้า 22
- ให้แน่ใจว่าการตั้งค่าคุณภาพงานพิมพ์ถูกกำหนดไว้ที่ระดับดีที่สุด โปรดดูที่ ตั้งค่าคุณภาพการพิมพ์ที่หน้า 38
- เปิดหรือปิดคุณลักษณะ Photo Fix (การซ่อมภาพถ่าย) โปรดดูที่ ภาพถ่ายที่สมบูรณ์แบบจะใช้ Photo Fix โดยอัตโนมัติ ที่หน้า 35
- ตลับหมึกพิมพ์อาจหมึกหมด ตรวจสอบไอคอนระดับหมึกที่จอ แสดงผลของเครื่องพิมพ์ และเปลี่ยนตลับหมึกหากจำเป็น สำหรับข้อมูล เพิ่มเติม โปรดดู*การเปลี่ยนตลับหมึกพิมพ์* ที่หน้า 45
- ท่านอาจเลือกกา<sup>้</sup>รตั้งค่าความละเอียดต่ำไว้ที่กล้องดิจิตอล ขณะที่ ถ่ายภาพ เพื่อให้ได้ผลลัพธ์ที่ดียิ่งขึ้นในอนาคต โปรดตั้งค่าความละเอียด ของกล้องดิจิตอลให้สูงขึ้น
- ตรวจดูให้แน่ใจว่าท่า<sup>ั</sup>นใช้กระดาษภาพถ่ายถูกประเภทสำหรับการพิม์พ ใช้กระดาษภาพถ่าย HP Advanced เพื่อให้ได้ผลงานพิมพ์ที่ดีที่สุด สำหรับข้อมูลเพิ่มเติม โปรดดู *การเลือกกระดาษที่ถูกต้อง* ที่หน้า 21
- คุณอาจพิมพ์ลงบนกระดาษผิดด้าน ให้แน่ใจว่ากระดาษถูกใส่ให้หน้า ที่จะพิมพ์หันหน้าเข้ากับด้านหน้าของเครื่องพิมพ์
- อาจจะต้องทำความสะอาดตลับหมึกพิมพ์ สำหรับข้อมูลเพิ่มเติม โปรดดู การทำความสะอาดตลับหมึกพิมพ์โดยอัตโนมัติ ที่หน้า 48
- การจัดตำแหน่งของตลับหมึกพิมพ์อาจจะไม่ถูกต้อง สำหรับข้อมูล เพิ่มเติม โปรดดูการปรับตำแหน่งตลับหมึกพิมพ์ ที่หน้า 50
- ภาพถ่ายอาจถูก<sup>ั</sup>กองรวมในถาดรับกระดาษ พื้นผิวด้านที่ถูกพิมพ์ของ ภาพถ่ายถูกวางไว้ให้สัมผัสกับอากาศเป็นเวลานานตั้งแต่ 5 นาทีขึ้นไป หลังจากได้พิมพ์ออกมาแล้ว ห้ามวางภาพถ่ายไว้ในอัลบั้มจนกว่าภาพ ได้ถูกพิมพ์เรียบร้อยแล้ว

### ภาพในกล้องดิจิตอลที่เลือกไว้ไม่พิมพ์ออกมา

วิธีแก้ไข ในกล้องดิจิตอลบางประเภท ท่านสามารถทำเครื่องหมายที่ ภาพถ่ายเพื่อพิมพ์ได้ทั้งในหน่วยความจำภายในของกล้องและในการ์ดหน่วย ความจำ หากท่านทำเครื่องหมายไว้ในหน่วยความจำภายในของกล้อง แล้ว ย้ายภาพถ่ายออกจากหน่วยความจำของกล้องไปยังการ์ดหน่วยความจำ การทำเครื่องหมายจะไม่ย้ายตามไปด้วย โปรดทำเครื่องหมายที่ภาพถ่าย หลังจากที่ย้ายภาพจากหน่วยความจำภายในของกล้องดิจิตอลไปยังการ์ด หน่วยความจำแล้ว

lwe

### พิมพ์ภาพถ่ายจาก iPod ไม่ได้

**สาเหตุ** ท่านอาจบันทึกภาพถ่ายของท่านลงใน iPod ด้วยความละเอียดต่ำ วิธีแก้ไข ภาพถ่ายต้องถูกบันทึกด้วยความละเอียดสูงเพื่อให้เครื่องพิมพ์ ได้รู้จักมัน ตรวจสอบเอกสาร iPod สำหรับข้อมูลในการเปลี่ยนการตั้งค่า ความละเอียด

# ปัญหาด้านการพิมพ์ด้วย Bluetooth

ก่อนติดต่อไปยังฝ่ายบริการลูกค้าของ HP อ่านข้อมูลส่วนนี้สำหรับเคล็ดลับ ในการแก้ปัญหา หรือไปดูข้อมูลบริการลูกค้าออนไลน์ที่ www.hp.com/support ตรวจดูให้แน่ใจว่าได้อ่านคู่มือที่ให้มากับอะแดปเตอร์เครื่องพิมพ์ไร้สายแบบ Bluetooth ของ HP (ถ้าท่านกำลังใช้งานอยู่) และอุปกรณ์ที่มีเทคโนโลยีไร้สาย แบบ Bluetooth ของท่าน

# อุปกรณ์ Bluetooth ไม่พบเครื่องพิมพ์

#### วิธีแก้ไข

 ถ้าท่านกำลังใช้อะแดปเตอร์เครื่องพิมพ์ไร้สายแบบ Bluetooth ของ HP ให้แน่ใจว่าได้เสียบอะแดปเตอร์เข้ากับพอร์ตกล้องดิจิตอล ที่ด้านหน้าของเครื่องพิมพ์ ไฟของอะแดปเตอร์จะกระพริบเมื่ออะแดปเตอร์ พร้อมที่จะรับข้อมูล ถ้าเครื่องพิมพ์มีเทคโนโลยี Bluetooth รวมอยู่ด้วย ให้ดูที่ไฟของ

Bluetooth บนเครื่องพิมพ์ ไฟกะพริบเมื่อเครื่องพิมพ์พร้อมที่จะรับ ข้อมูล

- การก้ำหนดค่า Bluetooth Visibility (ระดับการมองเห็น) อาจ กำหนดไว้เป็น Not visible (ไม่แสดงตัว) เปลี่ยนการตั้งค่านี้เป็น Visible to all (มองเห็นทั้งหมด) โดย
  - กด **Menu** (เมนู)
  - เลือก **Bluetooth** แล้วกด **OK**
  - เลือก Visibility (ระดับการมองเห็น) แล้วกด OK
  - เลือก Visible to all (มองเห็นทั้งหมด) แล้วกด OK
- การกำหนดค่า Bluetooth Security level (ระดับความปลอดภัย) อาจกำหนดไว้เป็น High (สูง) เปลี่ยนการตั้งค่านี้เป็น Low (ต่ำ) โดย
  - กด Menu (เมนู)
  - เลือก Bluetooth แล้วกด OK

ไทย

- เลือก Security level (ระดับความปลอดภัย) แล้วกด OK
- เลือก Low (ต่ำ) แล้วกด OK
- Passkey (PIN) หรื่อรหัสผ่านที่อุปกรณ์ที่ใช้เทคโนโลยีไร้สายแบบ Bluetooth ใช้สำหรับเครื่องพิมพ์ไม่ถูกต้อง ตรวจดูให้แน่ใจว่า รหัสผ่าน (Passkey) สำหรับเครื่องพิมพ์ที่ป้อนไว้ในอุปกรณ์ที่มี เทคโนโลยีไร้สายแบบ Bluetooth ถูกต้อง
- หรือท่านอาจอยู่ห่างจากเครื่องพิมพ์เกินไป เลื่อนอุปกรณ์ที่มีเทคโนโลยี ไร้สายแบบ Bluetooth ให้ใกล้กับเครื่องพิมพ์เพิ่มขึ้น ระยะห่างสูงสุด ที่แนะนำสำหรับอุปกรณ์ที่มีเทคโนโลยี Bluetooth และเครื่องพิมพ์ คือ 10 เมตร (30 ฟุต)

#### ไม่มีก<del>ร</del>ะดาษออกจากเครื่องพิมพ์

**วิธีแก้ไข** เครื่องพิมพ์อาจไม่รู้จักประเภทของไฟล์ที่ส่งมาโดยอุปกรณ์ที่มี เทคโนโลยีไร้สายแบบ Bluetooth สำหรับรายการไฟล์ฟอร์แมตที่ เครื่องพิมพ์สนับสนุน โปรดดูที่ *ข้อมูลจำเพาะ* ที่หน้า 69

#### ดุณภาพงานพิมพ์ต่ำ

**วิธีแก้ไข** ภาพถ่ายที่ท่านพิมพ์อาจจะมีความละเอียดต่ำ เพื่อให้ได้ผลที่ดีขึ้น ในอนาคต ให้ตั้งค่ากล้องดิจิตอลให้มีความละเอียดเพิ่มขึ้น ภาพที่ถ่ายโดย กล้องที่มีความละเอียดระดับ VGA เช่น กล้องในโทรศัพท์มือถืออาจจะไม่มี ความละเอียดพอที่จะให้คุณภาพการพิมพ์ที่ดีได้

#### ภาพถ่ายที่พิมพ์โดยมีขอบ

**วิธีแก้ไข** แอปพลิเคชันการพิมพ์ที่ติดตั้งอยู่ในอุปกรณ์ที่ใช้เทคโนโลยี ไร้สาย Bluetooth อาจไม่รองรับการพิมพ์แบบไม่มีขอบ ติดต่อผู้ขาย หรือ เว็บไซต์สนับสนุนของผลิตภัณฑ์เพื่อหาแอปพลิเคชันรุ่นล่าสุดสำหรับการพิมพ์

### คอมพิวเตอร์ของฉันไม่สามารถกำหนดชื่ออุปกรณ์ที่ใช้การเชื่อมต่อไร้สายแบบ Bluetooth ได้

**วิธีแก้ไข** ใช้สายเคเบิล USB เพื่อเชื่อมต่อคอมพิวเตอร์เข้ากับเครื่องพิมพ์ เพื่อกำหนดชื่ออุปกรณ์ Bluetooth โดยใช้กล่องเครื่องมือเครื่องพิมพ์ ต้องติดตั้ง ซอฟต์แวร์เครื่องพิมพ์ไว้ในเครื่องคอมพิวเตอร์แล้ว โปรดดู *ติดตั้ง ซอฟต์แวร์* ที่หน้า 79 และวิธีใช้อิเล็กทรอนิก

lwe

ใช้คำแนะนำต่อไปนี้เพื่อเข้าถึงกล่องเครื่องมือของเครื่องพิมพ์ ผู้ใช้ Windows เท่านั้น: คลิกขวาที่ไอคอนตรวจสอบเล็กๆ บนด้านขวาสุด ของแถบงาน Windows และเลือก Launch/Show HP Solution Center (เริ่มใช้งาน/แสดงตุนย์บริการโซลูชัน HP) หรือ Launch/ Show Director (เปิด/แสดงตัวจัดการ) อย่างใดอย่างหนึ่ง ขึ้นอยู่กับว่า รายการใดจะปรากฏ คลิก Settings (การตั้งคา) Print Settings (การตั้งคาการพิมพ) แล้วคลิก Printer Toolbox (กล่อง ครื่องมือเครื่องพิมพ) คลิกแท็บ Configure Bluetooth Settings (ตั้งค่าคอนฟิกให้กับค่า Bluetooth) แล้วกรอกชื่ออุปกรณ์ Bluetooth ในช่อง Device Name

# ข้อความแสดงข้อผิดพลาด

ก่อนที่จะติดต่อฝ่ายสนับสนุนของ HP โปรดอ่านคำแนะนำวิธีการแก้ไขปัญหา เบื้องต้นที่ส่วนนี้ หรือเข้าไปที่บริการออนไลน์ที่ www.hp.com/support ข้อความแสดงข้อผิดพลาดต่อไปนี้อาจปรากฏขึ้นในจอแสดงผลของเครื่องพิมพ์ โปรดปฏิบัติตามคำแนะนำเพื่อแก้ไขปัญหา

# ข้อความแสดงข้อผิดพลาด: Paper jam (กระดาษติด) Clear jam then press OK. (นำกระดาษที่ติดออก แล้วกด OK)

ว**ิธีแก้ไข** พยายามทำตามขั้นตอนเพื่อจัดการกับกระดาษที่ติดขัด

- หากกระดาษติดขณะที่อยู่ด้านหน้าของเครื่องพิมพ์ ค่อยๆ ดึงกระดาษ ออกจากเครื่องเข้าหาตัว
- หากกระดาษไม่ได้ติดขณะอยู่ด้านหน้าของเครื่องพิมพ์ ให้ลองน้ำออก จากด้านหลังของเครื่อง
  - นำกระดาษออกจากถาดเข้า แล้วดึงถาดเข้าออกเพื่อเปิด ในแนวนอนให้เต็มที่
  - ค่อยๆ ดึงกระดาษที่ติดออกจากด้านหลังของเครื่องพิมพ์
  - ยกถาดเข้าจนกระทั่งกลับเข้าตำแหน่งสำหรับการโหลดกระดาษ
- หากไม่สามารถจับขอบกระดาษที่ติดได้ ให้ดำเนินการดังนี้
  - ปิดเครื่องพิมพ์
  - หากไม่มีการติดตั้งอุปกรณ์เสริม HP Photosmart แบตเตอรี่ ภายใน ไว้ในเครื่องพิมพ์ ให้ปลดสายไฟของเครื่องพิมพ์ออก รอประมาณ 10 วินาที แล้วเสียบสายไฟกลับเข้าที่

- หากมีการติดตั้งอุปกรณ์เสริม HP Photosmart แบตเตอรี่ ภายในไว้ ให้ถอดปลั๊กเครื่องพิมพ์ออก เปิดช่องใส่แบตเตอรี่แล้ว นำแบตเตอรี่ออก รอประมาณ 10 วินาที แล้วติดตั้งแบตเตอรี่ กลับเข้าไปใหม่ เสียบสายไฟ
- เปิดเครื่องพิมพ์ เครื่องพิมพ์ตรวจสอบหาการติดขัดของกระดาษ และถอนกระดาษที่ตรวจพบออกโดยอัตโนมัติ
- กด OK เพื่อดำเนินการต่อ

#### ข้อความแสดงข้อผิดพลาด: Automatic paper sensor failed (เครื่องตรวจจับกระดาษเกิดข้อผิดพลาด)

**วิธีแก้ไข** เครื่องตรวจจับกระดาษถูกกีดขวางหรือชำรุด พยามย้าย เครื่องพิมพ์ออกให้พ้นจากแสงแดด แล้วกด OK แล้วพยายามพิมพ์อีกครั้ง ถ้าไม่ได้ผล ไปที่ www.hp.com/support หรือติดต่อฝ่ายบริการ ลูกค้าของ HP

#### ข้อความแสดงข้อผิดพลาด: Cartridge is not compatible. Use appropriate HP cartridge (ข้อความแสดงข้อผิดพลาด: ตลับหมึก ไม่ถูกต้อง ใช้ตลับหมึกที่เหมาะสมของ HP)

**วิธีแก้ไข** เปลี่ยนตลับหมึกพิมพ์โดยใช้ตลับหมึกที่ใช้ได้กับเครื่องพิมพ์ สำหรับข้อมูลเพิ่มเติม โปรดด*ู การเปลี่ยนตลับหมึกพิมพ์* ที่หน้า 45

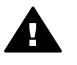

#### ข้อความแสดงข้อผิดพลาด: Print cartridge cradle is stuck. Clear jam then press OK. (ข้อความแสดงข้อผิดพลาด: ที่ใส่ตลับหมึกพิมพ์ติด นำกระดาษที่ติดออกแล้วกด OK)

**วิธีแก้ไข**ทำตามขั้นตอนต่อไปนี้เพื่อนำสิ่งกีดขวางออกจากที่ใส่ ตลับหมึก

- 1. น้ำกระดาษที่ติดขัดออกจากถาดป้อนและถาดรับกระดาษ
- 2. ปิดเครื่องพิมพ์และเปิดใหม่อีกครั้ง

#### ข้อความแสดงข้อผิดพลาด: Cartridge service station is stuck (ที่เก็บตลับหมึกพิมพ์ติด)

**วิธีแก้ไข** ที่เก็บตลับหมึกพิมพ์คือตำแหน่งที่อยู่ใต้ที่ใส่ตลับหมึกพิมพ์ที่ ทำหน้าที่ปัดและค้ำตลับหมึกขณะเก็บ ทำตามขั้นตอนต่อไปนี้เพื่อนำ สิ่งกีดขวางออกจากที่เก็บตลับหมึกพิมพ์

- 1. นำกระดาษที่ติดขัดออกจากถาดป้อนและถาดรับกระดาษ
- 2. ปิดเครื่องพิมพ์และเปิดใหม่อีกครั้ง

#### ข้อความแสดงข้อผิดพลาด: Photo is corrupted (ภาพไม่สมบูรณ์)

**สาเหตุ** ขณะที่เครื่องพิมพ์กำลังพิมพ์จากการ์ดหน่วยความจำ มีการเสียบ การ์ดหน่วยความจำอื่น หรือเสียบอุปกรณ์ USB เข้าที่พอร์ตกล้องด้านหน้า เครื่อง

**วิธีแก้ไข** เสียบการ์ดหน่วยความจำครั้งละหนึ่งอันเท่านั้น ห้ามเสียบ อุปกรณ์ USB ขณะที่เครื่องพิมพ์กำลังพิมพ์งานจากการ์ดหน่วยความจำ เนื่องจากจะทำให้ภาพถ่ายไม่สมบูรณ์

**สาเหตุ** ภาพที่ระบุในการ์ดหน่วยความจำไม่สมบูรณ์ **วิธีแก้ไข** เลือกและพิมพ์ภาพถ่ายภาพอื่น หรือเสียบการ์ดหน่วยความจำ อันอื่น

#### ข้อความแสดงข้อผิดพลาด: Card access error. See user manual (เกิดปัญหาในการเข้าใช้งานการ์ด ดูคู่มือผู้ใช้)

สาเหตุ การเกิดปัญหาในการเข้าใช้งานการ์ดอาจเป็นการแจ้งว่าการ์ด หน่วยความจำ xD-Picture Card มีการป้องกันการเขียนข้อมูล การ์ด หน่วยความจำ xD-Picture Card มีคุณสมบัติการป้องกันพิเศษเ พื่อให้แน่ใจว่าภาพถ่ายของท่านจะมีความปลอดภัย

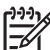

۶ หมายเหตุ ระหว่างสภาวะนี้ ท่านจะยังสามารถใช้งานเครื่องพิมพ์ สำหรับพิมพ์ภาพและบันทึกภาพจาก xD-Picture Card ไปยัง ตำแหน่งที่ปลอดภัยได้ เช่น ฮาร์ดดิสก์ของออมพิวเตอร์

### วิธีแก้ไข

- ใส่การ์ดหน่วยความจำ xD-Picture Card กลับลงในกล้องแล้วเปิด กล้อง โดยปกติ กล้องจะทำการเปลี่ยนค่าต่างๆ ตามที่จำเป็นให้เอง โดยอัตโนมัติ
- การฟอร์แมตการ์ดหน่วยความจำ xD-Picture Card ใหม่ โปรดดู จากเอกสารที่ให้มาพร้อมกับกล้องของท่านเพื่อดูคำแนะนำในการ ฟอร์แมตการ์ดหน่วยความจำใหม่ สิ่งที่ต้องระวังคือกระบวนการนี้จะ ลบภาพถ่ายทั้งหมดที่บันทึกไว้ในการ์ดหน่วยความจำของท่านหาก ต้องการบันทึกภาพดังกล่าว ให้โอนไปยังเครื่องคอมพิวเตอร์ก่อนที่จะทำ การฟอร์แมตการ์ดหน่วยความจำ หลังจากท่านได้ฟอร์แมตการ์ดหน่วย ความจำแล้วจึงโอนภาพถ่ายจากเครื่องคอมพิวเตอร์กลับมายังการ์ด หน่วยความจำอีกครั้ง
- ปิดเครื่องพิมพ์ ใส่การ์ดหน่วยความจำ xD-Picture ในเครื่องพิมพ์ แล้วเปิดเครื่องพิมพ์อีกครั้ง

ไทย

# 9 ข้อมูลจำเพาะ

้ส่วนนี้จะกล่าวถึงหัวข้อต่อไปนี้

- *ข้อกำหนดเกี่ยวกับระบบ* ที่หน้า 69 *ลักษณะเฉพาะของเครื่องพิมพ์* ที่หน้า 71

# ข้อกำหนดเกี่ยวกับระบบ

| องค์ประกอบ              | คุณสมบัติต่ำสุดของ<br>Windows                                                                                                    | คุณสมบัติต่ำสุดของ<br>Mac                                                                          |
|-------------------------|----------------------------------------------------------------------------------------------------|----------------------------------------------------------------------------------------------------|
| ระบบปฏิบัติการ          | Microsoft® Windows<br>98 SE, Me, 2000<br>Professional,<br>XP Home,<br>XP Professional, XP<br>Starter Edition, และ<br>XP Professional x64 | Mac <sup>®</sup> OS X 10.3.x<br>and 10.4.x                                                         |
| ตัวประมวลผล             | Intel <sup>®</sup> Pentium <sup>®</sup> II<br>(หรือเทียบเท่า) ขึ้นไป                                                                     | G3 ขึ้นไป                                                                                          |
| RAM                     | 64 MB (แนะนำให้ใช้<br>256 MB)                                                                                                    | 128 MB                                                                                             |
| พื้นที่ว่างในฮาร์ดดิสก์ | 500 MB                                                                                                    | 500 MB                                                                                             |
| จอแสดงผล                | 800 x 600,<br>16บิตขึ้นไป                                                                                                    | 800 x 600,<br>16 บิตขึ้นไป                                                                         |
| ไดรฟ์ CD-ROM            | 4x                                                                                                    | 4x                                                                                                 |
| การเชื่อมต่อ            | USB 2.0 high-<br>speed:<br>Microsoft Windows<br>98 SE, Me, 2000<br>Professional,<br>XP Home,<br>XP Professional, XP                      | <b>USB</b> : Mac® OS X<br>10.3.x และ 10.4.x<br><b>PictBridge</b> : ใช้พอร์ต<br>ของกล้องทางด้านหน้า |

| องค์ประกอบ | คุณสมบัติต่ำสุดของ<br>Windows                                                                                                    | คุณสมบัติต่ำสุดของ<br>Mac |
|------------|----------------------------------------------------------------------------------------------------|---------------------------|
|            | Starter Edition, และ<br>XP Professional x64                                                                                            |                           |
|            | PictBridge: ใช้พอร์ต<br>ของกล้องทางด้านหน้า                                                                                            |                           |
|            | <b>Bluetooth</b> : การใช้<br>เครื่องพิมพ์<br>integrated-<br>Bluetooth หรือ<br>อะแด็ปเตอร์เครื่องพิมพ์<br>ไร้สายแบบ<br>Bluetooth ของ HP |                           |
| เบราเซอร์  | Microsoft Internet<br>Explorer 5.5 ขึ้นไป                                                                                              | _                         |

# ลักษณะเฉพาะของเครื่องพิมพ์

| ประเภท                         | ข้อมูลจำเพาะ                                                                                                    |
|--------------------------------|----------------------------------------------------------------------------------------------------|
| การเชื่อมต่อ                   | USB 2.0 high-speed:<br>Microsoft Windows 98 SE, Me, 2000<br>Professional, XP Home,<br>XP Professional, XP Starter Edition,<br>และ XP Professional x64; Mac® OS X<br>10.3.x และ 10.4.x                                                                                                    |
|                                | <b>PictBridge</b> : Microsoft Windows 98 SE,<br>Me, 2000 Professional, XP Home,<br>XP Professional, XP Starter Edition,<br>และ XP Professional x64; Mac® OS X<br>10.3.x และ 10.4.x                                                                                                    |
|                                | Bluetooth: Microsoft Windows 98 SE,<br>Me, 2000 Professional, XP Home,<br>XP Professional, XP Starter Edition,<br>และ XP Professional x64                                                                                                    |
| ลักษณะเฉพาะ<br>ด้านสภาพแวดล้อม | ี่ค่าสูงสุดระหว่างการใช้งาน: 5–40° C<br>(41–104° F), 5–90% RH                                                                                                    |
|                                | ี่ด่าสูงสุดที่แนะนำระหว่างการใช้งาน:<br>15–35°C (59–95° F), 20–80% RH                                                                                                    |
| รูปแบบไฟล์ภาพ                  | JPEG พื้นฐาน<br>TIFF 24 บิต RGB ไม่มีการบีบอัด อินเทอร์ลีฟ<br>TIFF 24 บิต YCbCr ไม่มีการบีบอัด<br>อินเทอร์ลีฟ<br>TIFF 24 บิต RGB แพ็คบิต อินเทอร์ลีฟ<br>TIFF 8 บิต สีเทา ไม่มีการบีบอัด/แพ็คบิต<br>TIFF 8 บิต สีพาเล็ตต์ ไม่มีการบีบอัด/แพ็คบิต<br>TIFF 1 บิต ไม่มีการบีบอัด/แพ็คบิต/1D<br>Huffman |
| ขอบ                            | การพิมพ์แบบไม่มีขอบ: ด้านบน 0.0 มม;<br>ด้านล่าง 12.5 มม; ซ้าย/ขวา 0.0 มม                                                                                                    |

| (ทำต่อ)                                     |                                                                         |
|---------------------------------------------|-------------------------------------------------------------------------|
| ประเภท                                      | ข้อมูลจำเพาะ                                                            |
|                                             | การพิมพ์แบบมีขอบ: ด้านบน 3 มม; ด้านล่าง<br>12.5 มม; ซ้าย/ขวา 3 มม       |
| ขนาดของสื่อ                                 | กระดาษภาพถ่าย 10 x 15 ซม หรือ<br>13 x 18 ซม                             |
|                                             | กระดาษภาพถ่ายแท็บ 10 x 15 ซม<br>และแท็บ1.25 ซม.                         |
|                                             | กระดาษสติ๊กเกอร์ภาพถ่ายแบบสีเหลี่ยมหรือ<br>แบบกลม 10 x 15 ซม 16 ต่อแผ่น |
|                                             | กระดาษภาพถ่ายพาโนรามา (สำหรับภาพ<br>ที่ต่อกันไว้แล้ว) 10 x 30 ซม        |
|                                             | การ์ด Index 10 x 15 ซม                                                  |
|                                             | บัตร Hagaki 100 x 148 มม                                                |
|                                             | บัตร A6 105 x 148 มม                                                    |
|                                             | การ์ดขนาด L 90 x 127 มม                                                 |
|                                             | การ์ดขนาด L และแท็บ 90 x 127 มม<br>และแท็บ 12.5 มม                      |
| ประเภทของสื่อ                               | HP Advanced Photo Paper                                                 |
|                                             | การ์ด: index, Hagaki, A6, ขนาด L,<br>ขนาด 2L                            |
|                                             | กระดาษสติ๊กเกอร์ภาพถ่าย                                                 |
|                                             | HP CD/DVD Label tattoo                                                  |
|                                             | HP Self-Adhesive Photo Paper                                            |
| การ์ดหน่วยความจำ                            | CompactFlash ประเภท I และ II                                            |
|                                             | MultiMediaCard                                                          |
|                                             | Secure Digital                                                          |
|                                             | Miemory Stick                                                           |
|                                             |                                                                         |
|                                             |                                                                         |
| ฟอร์แมตไฟล์ที่ใช้ได้กับ<br>การ์ดหน่วยความจำ | ี่ การพิมพ์: ฟอร์แมตภาพและไฟล์วิดีไอ<br>ที่สนับสนุน                     |
|                                             | การบันทึก: รูปแบบไฟล์ทั้งหมด                                            |

ไทย
(ทำต่อ)

| ประเภท                          | ข้อมูลจำเพาะ                                                                                                    |
|---------------------------------|----------------------------------------------------------------------------------------------------|
| ถาดกระดาษ                       | หนึ่ง 13 x 18 ซม ถาดกระดาษภาพถ่าย                                                                                                    |
| ความจุของถาดกระดาษ              | 20 แผ่นของกระดาษภาพถ่าย ความหนา<br>292 µm (11.5 mil) ต่อแผ่น                                                                                                    |
| กา <del>ร</del> ใช้พลังงาน      | <b>สหรัฐอเมริกา</b><br>การพิมพ์: 15.14 วัตต์<br>ขณะไม่ได้ใช้งาน: 8.61 วัตต์<br>ขณะปิด: 6.66 วัตต์                                                                                                    |
|                                 | <b>มาตรฐานสากล</b><br>การพิมพ์: 14.04 วัตต์<br>ขณะไม่ได้ใช้งาน: 8.58 วัตต์<br>ขณะปิด: 7.06 วัตต์                                                                                                    |
| หมายเลขรุ่นของ<br>อุปกรณ์จ่ายไฟ | HP Part # 0957–2121 (อเมริกาเหนือ),<br>100-240 V AC (± 10%) 50/60 Hz (±3 Hz)<br>HP Part # 0957–2120 (ส่วนอื่นๆ),<br>100-240 V AC (± 10%) 50/60 Hz (±3 Hz)                                                                      |
| ตลับหมึกพิมพ์                   | ตลับหมึกพิมพ์อิงค์เจ็ตสามสี HP 110                                                                                                    |
| สนับสนุน USB 2.0<br>high-speed  | Microsoft Windows 98 SE, Me, 2000<br>Professional, XP Home,<br>XP Professional, XP Starter Edition,<br>และ XP Professional x64<br>Mac® OS X 10.3.x และ 10.4.x<br>HP แนะนำให้ใช้สาย USB ที่มีความยาว<br>ไม่เกิน 3 เมตร (10 ฟุต) |
| <del>ร</del> ูปแบบไฟล์วิดีโอ    | Motion JPEG AVI<br>Motion-JPEG QuickTime<br>MPEG-1                                                                                                    |

# 10 ฝ่ายสนับสนุนของ HP

- *ขั้นตอนการให้การสนับสนุน* ที่หน้า 75
- *บริการสนับสนุนทางโทรศัพท์ของ hp* ที่หน้า 75
- ตัวเลือกในการรับประกันเพิ่มเติม ที่หน้า 76
- การรับประกันของ HP ที่หน้า 77

# ข้นตอนการให้การสนับสนุน

# หากท่านเกิดปัญหาในการใช้งานอุปกรณ์ โปรดปฏิบัติตามขั้นตอนต่อไปนี้

- 1. อ่านเอกสารที่ให้มากับเครื่องพิมพ์ HP Photosmart
- เยี่ยมชมเว็บไซต์บริการสนับสนุนออนไลน์ของ HPได้ที่ www.hp.com/support บริการสนับสนุนออนไลน์ของ HP มีไว้สำหรับบริการลูกค้าของ HP ทุกราย เว็บไซต์นี้เป็นแหล่งข้อมูลที่เข้าถึงได้รวดเร็วที่สุดเมื่อต้องการทราบ ข้อมูลปัจจุบันของอุปกรณ์และเมื่อต้องการความช่วยเหลือจากผู้เชี่ยวชาญ รวมถึงคุณลักษณะต่อไปนี้
  - เข้าถึงผู้เชี่ยวชาญที่ทรงคุณวุฒิที่ให้การสนับสนุนออนไลน์ได้ อย่างรวดเร็ว
  - อัพเดตซอฟต์แวร์และไดร์เวอร์สำหรับ เครื่องพิมพ์ HP Photosmart
  - ข้อมูล เครื่องพิมพ์ HP Photosmart ที่มีค่าและข้อมูลการแก้ไข ปัญหาเบื้องต้นสำหรับปัญหาทั่วๆไป
  - การ์อัพเดตผลิตภัณฑ์ ความพร้อมให้การสนับสนุนและข่าวจาก HP จะพร้อมให้บริการท่านเมื่อท่านลงทะเบียน เครื่องพิมพ์ HP Photosmart
- เฉพาะยุโรปเท่านั้น โปรดติดต่อจุดสั่งซื้อผลิตภัณฑ์ในพื้นที่ของท่าน ถ้าเครื่องพิมพ์ HP Photosmart มีปัญหาฮาร์ดแวร์ไม่ทำงาน ท่านจะต้องนำ ผลิตภัณฑ์นั้นกลับมายังจุดขายในท้องถิ่นของท่าน (โดยไม่ต้องเสีย ค่าบริการนี้หากอุปกรณ์ยังอยู่ในระยะของการรับประกัน หากเกินระยะเวลา การรับประกัน ท่านจะต้องเสียค่าใช้จ่ายในการให้บริการ)
- ติดต่อฝ่ายสนับสนุนของ HP ตัวเลือกบริการสนับสนุนแล้ะความพร้อม ในการให้บริการจะแตกต่างกันไปตามผลิตภัณฑ์ ประเทศ/พื้นที่ และภาษา

# บริการสนับสนุนทางโทรศัพท์ของ HP

สำหรับรายการของหมายเลขโทรศัพท์ศูนย์บริการลูกค้า โปรดดูที่ด้านในของ ฝาครอบด้านหน้า

### ระยะเวลาของการสนับสนุนทางโทรศัพท์

บริการสนับสนุนทางโทรศัพท์โดยไม่เสียค่าใช้จ่ายในระยะเวลาหนึ่งปีเปิดให้ บริการในอเมริกาเหนือ เอเชียแปซิฟิก และละตินอเมริกา (รวมถึงเม็กซิโก) หากต้องการตรวจสอบระยะเวลาของบริการการสนับสนุนทางโทรศัพท์ในยุโรป ตะวันออกกลาง และแอฟริกา ไปที่ www.hp.com/support ซึ่งจะต้องเสีย ค่าบริการโทรศัพท์ตามปกติ

### การโทรติดต่อ

ให้โทรติดต่อฝ่ายสนับสนุนของ HP ขณะที่ท่านอยู่ด้านหน้าเครื่องคอมพิวเตอร์ และ เครื่องพิมพ์ HP Photosmart และเตรียมข้อมูลต่อไปนี้ไว้ให้พร้อม

- หมายเลขรุ่นของอุปกรณ์ (บนฉลากทางด้านหน้าของอุปกรณ์)
- หมายเลขลำดับของอุปกรณ์ (บนด้านหลังหรือด้านล่างของอุปกรณ์)
- ข้อความที่ปรากฏเมื่อมีปัญหาเกิดขึ้น
- คำตอบสำหรับค่ำถามเหล่านี้
  - เคยเกิดเหตุการณ์เช่นนี้มาก่อนหรือไม่
  - ท่านสามารถสร้างใหม่ได้หรือไม่
  - ท่านเพิ่มฮาร์ดแวร์หรือซอฟต์แวร์ใหม่ลงในคอมพิวเตอร์ของท่าน ในช่วงที่เริ่มเกิดปัญหานี้หรือไม่
  - มีเหตุการณ์อื่นเกิดขึ้นก่อนเหตุการณ์นี้หรือไม่ (เช่น ฟ้าร้อง อุปกรณ์ ถูกย้าย ฯลฯ)

# หลังจากสิ้นสุดระยะเวลาบริการสนับสนุนทางโทรศัพท์

หลังจากระยะเวลาบริการสนับสนุนทางโทรศัพท์ ท่านจะได้รับความช่วยเหลือ จาก HP โดยต้องเสียค่าใช้จ่ายเพิ่มเติม ท่านสามารถขอรับความช่วยเหลือได้จาก เว็บไซต์สนับสนุนแบบออนไลน์ของ HP **www.hp.com/support** โปรด ติดต่อตัวแทนจำหน่ายของ HP หรือติดต่อที่หมายเลขโทรศัพท์ของฝ่ายสนับสนุน ในประเทศ/พื้นที่ของท่านเพื่อขอดูตัวเลือกการสนับสนุน

# ์ตัวเลือกในการรับประกันเพิ่มเติม

อาจมีค่าใช้จ่ายเพิ่มขึ้นในการให้บริการเพิ่มเติมสำหรับเครื่องพิมพ์ โปรดดูที่ www.hp.com/supportเลือกประเทศ/ภูมิภาคและภาษาของท่านจากนั้นดูที่ การบริการและการรับประกันสำหรับข้อมูลในการให้บริการเพิ่มเติม

# การรับประกันของ HP

| ผลิตภัณฑ์ของ HP | ระยะเวลารับประกัน                                                                                                    |
|-----------------|----------------------------------------------------------------------------------------------------|
| สื่อซอฟต์แวร์   | 90 วัน                                                                                                    |
| เครื่องพิมพ์    | 10                                                                                                    |
| ดลับหมึกพิมพ์   | จนกวาหมึกของ HP จะหมด หรือพ้นจากวันที่ของการรับประกันซึ่งพิมพ์อยูบนดลับหมึก ขึ้นอยู<br>กับวาขอใดจะเกิดขึ้นกอนการรับประกันนี้ไม่ครอบคลุมถึงผลิตภัณฑ์เกี่ยวกับหมึกของ HP ที่มี<br>การเดิมหมึก ผลิตซ่า ปรับปรุงสภาพ ใช่งานผิดประเภท หรือมีการดัดแปลงแก้ไข |
| อปกรณ์เสริม     | 90 วัน                                                                                                    |

#### ระยะเวลารับประกัน

- Hewlett-Packard (HP) ให้การรับประกันแกลกค่าที่เป็นผู้ใช้ว่าผลิตภัณฑ์ของ HP ที่ระบุไว้ข่างต้น ปราศจากข่อบกพรองดำนวัสด และผีมือการ ผลิตเป็นระยะเวลาที่กำหนดไว้ข่างต้น ซึ่งจะเริ่มต้นในวันที่ลูกค่าชื่อสินคำ
- สำหรับผลิตภัณฑ์ขอฟต์แวร์ การรับประกันอยางจำกัดของ HP จะมีผลเฉพาะกรณีของความลุ่มเหลวในการประมวลผลคำสั่งโปรแกรมเท่านั้น HP ไม่รับประกันวาการทำงานของผลิตภัณฑ์ใดจะไม่ขัดข่องหรือปราศจากข่อผิดพลาด
- การรับประกันอยางจำกัดของ HP จะครอบคลุมเฉพาะข้อบกพรองที่เกิดจากการใช้งานผลิตภัณฑ์ ตามปกติ และไมครอบคลุมปัญหาอินใด รวมถึงปัญหาที่เกิดจาก:
  - การบำรงรักษาหรือดัดแปลงแก้ไขโดยไมถกต่อง
  - b. การใช้ช่อฟต์แวร์ สือ ขึ้นสวนอะไหล หรือวั้สดุสิ้นเปลืองที่ไม่ได้มาจาก หรือได้รับการสนับสนุนจาก HP หรือ
  - การใช้งานนอกเหนือจากข้อมูลจำเพาะของ ผลิตภัณฑ์
  - การดัดแปลงหรือใช้งานผิดประเภทโดยไม่ได้รับ อนุญาต
- สำหรับผลิตภัณฑ์ประเภทเครื่องพิมพ์ของ HP การใช่ดลับหมึกที่ไม่ไขของ HP หรือดลับหมึกที่นำมาเดิมหมึกใหม่ละ ไม่มีผลตอการรับประกันของ ลกค่ำหรือสัญญาการสนับสนนของ HP กับลกค่ำ แต่หากเกิดความเสียหายกับเครื่องพิมพ์อันเนื่องมาจากการใช้ตลับหมึกที่ไม่ใช่ของ HP หรือดลับ ้หมึกที่นำมาเติ้มหมึกใหม หรือตลับหมึกที่หมดอายุการใช้งาน HP จะคิดคาบริการและคาวัสดุมาตรฐานในการชอมบำรุงเครื่องพิมพ์สำหรับขอบก พร่องหรือความเสียหายนั้น
- 5. หากในระหวางระยะเวลารับประกันที่มีผล HP ได้รับแจ่งให้ทราบถึงข้อบกพรองของผลิตภัณฑ์ซึ่งอยู่ ในการรับประกันของ HP แล้ว HP จะเลือกที่ จะขอมแขมหรือเปลี่ยนแทนผลิตภัณฑ์ที่บอพรองดังกลาว
- 6. หาก HP ไมสามารถขอมแขมหรือเปลี่ยนแทนผลิตภัณฑ์ที่มีข้อบกพรองดังกลาว ซึ่งอยู่ในการ รับประกันของ HP แล้ว ทาง HP จะคืนเงินคาผลิต ภัณฑ์ให้ ภายในระยะเวลาที่เหมาะสม หลังจากได้รับแจ้งให้ทราบถึงข้อบกพรองของผลิตภัณฑ์
- HP ไม่มีพันธะในการขอม เปลี่ยนแทน หรือดินเงิน จนกว่าลูกด่าจะสงตินผลิตภัณฑ์ที่มีขอบกพรอง แก่ HP
   ผลิตภัณฑ์ที่ปลี่ยนแทนจะมีสภาพใหม่ หรือเหมือนใหม่ โดยที่มีการทำงานเทียบเท่ากับผลิตภัณฑ์ที่ จะเปลี่ยนแทนนั้น
- ผลิตภัณฑ์ของ HP อาจประกอบด้วยขึ้นสวน องค์ประกอบ หรือวัสดที่นำมาผลิตใหม ซึ่งมี ประสิทธิภาพเทียบเทากับของใหม

10. การรับประกันอย่างจำกัดของ HP จะมีผลในประเทศ/พื้นที่ชิ่งผลิตภัณฑ์ที่รับประกันของ HP นั้น มีการจัดจำหน่ายโดย HP ท่านสามารถทำสัญญา รับบริการตามการรับประกันเพิ่มเดิม เช่น การให้บริการถึงที่ ได้จากสุนย์บริการที่ได้รับอนุญาตของ HP ในประเทศ/พื้นที่ซึ่งจัดจำหนายผลิตภัณ<sup>ั</sup>ต โดย HP หรือผู้นำเข้าที่ได้รับอนุญาต B. ข้อจำกัดของการรับประกัน

ภายในขอบเขตที่กฎหมายกำหนด HP และผู้จัดหาสินค้าที่เป็นบุคคลภายนอกของ HP จะไม่ให้การรับประกันหรือเงื่อนไขอิ่นใด ไมวาจะโดย ซัดเจน หรือโดยนัย หรือการรับประกันโดยนัยเกี่ยวกับคุณคาการเป็นลินค้า ความพึงพอใจ และความเหมาะสมตอวัตถุประสงค์อยางหนึ่งอย่างใด โดยเฉพาะ

- ช้อจำกัดความรับผิดชอบ
   ภายในขอยเขตที่กฎหมายท้องถิ่นกำหนดการทดแทนที่บัญญัติไว้ในข้อความการรับประกันนี้เป็นการทดแทนเพียงหนึ่งเดียวของลกค้า
  - ภายในขอบเขตที่กฎหมายท้องถิ่นกำหนด ยกเว้นภาระรับผิดขอบที่กำหนดไว้อยางชัดแจ้งในข้อความการรับประกันนี้ HP หรือผู้จัดหาสินค้าที่เป็น บุคคลที่สามของ HP จะไม่มีสวนรับผิดชอบต่อความเสียหายทั้งในทางตรง ทางอ่อม ความเสียหายที่เป็นกรุณีพิเศษ ที่เกิดขึ้นเอง เป็นเหตุสืบเนื่อง มาจากเหตุการณ์อื่น ไมวาจะตามสัญญา การละเมิด หรือหลักการทางกฎหมายอื่นใด ไมวาจะได้รับแจ้งให้ทราบ เกี่ยวกับความเสี่ยงที่จะเกิด ความเสียห่าย ข้างต้นหรือไม่
- D. กฎหมายในพื้นที่

1 ้ข้อความการรับประกันนี้เป็นการระบุลิทธิ์จำเพาะ ทางกฎหมายแกลูกค่ำ ลุกค่ำอาจมีลิทธิ์อื่นๆ ซึ่ง อาจดางกันไปในแตละรัฐ สำหรับประเทศสหรัฐ อเมริกา และในแต่ละมณฑล สำหรับแดนาดา และในแต่ละประเทศพีนที่ สำหรับส่วนอื่นๆ ทั่วโลก 2. กายในขอบเขตที่ขอดวามการรับประกันนี้สอดคลองกับกฎหมายท่องกิน ขอดวามการรับประกันนี้จะถือว่าได้รับการปรับให้สอดคลอง และเป็นไป

- ตามกฎหมายท้องถิ่นแล้ว ภายใช้ข้อบัญญัติของกฎหมายตั้งกลาว การจำกัดความรับผิดชอบในข้อความการรับประกันนี้อาจไม่มีผลกับลกค่า ้ตัวอยางเช่น ในบางรัฐของสหรัฐอเมริกา รวมถึงบางรัฐบาลนอกเหนือจากสหรัฐอเมริกา (รวมถึงจังหวัดตางๆ ในแคนดา) อาจมีข้อกำหนด ป้องกันการจำกัดความรับผิดชอบในข้อความการรู้บประกัน เพื่อไม่ให้เป็นการจำกัดสิทธิ์ของลูกค่าตามกฎหมาย (เช่นในสหราชอาณาจักร);
- b. ถวบคุมการจำกัดภาระถวามรับผิดชอบของผุ้ผลิตในทางอื่นๆ หรือ
   c. ให้ลูกดำได้รับสิทธิในการรับประกันเพิ่มเติม ระบุระยะเวลาของการรับประกันโดยนัย ซึ่งผู้ผลิตไม่สามารถจำกัดความรับผิดชอบ หรือไม่ยอม ให้มีการจำกัดระยะเวลาของการรับประกันโดยนัย
- สำหรับการทำธุรกรรมของผู้บริโภคในออสเตรเลีย และนิวซีแลนด์ เรื่อนไขในข่อความการรับประกันนี้ ยกเว้นภายในขอบเขตที่กฎหมายกำหนด จะไมยกเว่น จำ่กัด หรือแก้ไข และเป็นสิทธิ์เพิ่มเติมจากสิทธิ์ตามกฎหมายที่มีผลต่อการขายผลิตภัณฑ์ของ HP ต่อลุกค่ำดังกล่าว

# **A** การติดตั้งซอฟต์แวร์

เครื่องพิมพ์นี้มาพร้อมกับซอฟต์แวร์เพิ่มเติมที่ท่านสามารถติดตั้งในคอมพิวเตอร์ หลังจากปฏิบัติตามคำแนะนำการติดตั้งที่มาในกล่องพร้อมกับเครื่องพิมพ์เพื่อทำการ ติดตั้งฮาร์ดแวร์เครื่องพิมพ์แล้ว ใช้คำแนะนำในส่วนนี้เพื่อทำการติดตั้งซอฟต์แวร์

| ผู้ใช้ Windows                                                                                                    | สำหรับผู้ใช้ Mac                                                                                                    |  |
|----------------------------------------------------------------------------------------------------|----------------------------------------------------------------------------------------------------|--|
| <ul> <li>ข้อมูลสำคัญ: โปรดอย่าต่อสาย USB จนกว่าจะมีข้อความแจ้งให้ต่อสายได้</li> <li>1. ใส่แผ่น CD HP Photosmart ลงในไดรฟ์ CD-ROM ของเครื่อง คอมพิวเตอร์ หากไม่ปรากฏ วิชาร์ดการติดตั้งขึ้น ให้หาไฟล์ Setup.exe ที่ไดรฟ์ซีดีรอม แล้วดับเบิลคลิก ใช้เวลาไม่ถึง หนึ่งนาทีไในการโหลดไฟล์</li> <li>2. คลิกที่ Next (ถัดไป) และปฏิบัติ ตามคำแนะนำบนหน้าจอ</li> <li>3. เมื่อหยุดรอรับคำสั่ง ให้ยอมรับตัว เลือก Recommended (แนะนำ) หรือเลือกตัวเลือก Custom (เลือก ติดตั้งเอง) อย่างใดอย่างหนึ่ง ถ้าท่าน เลือก Custom ยกเลิกการเลือก โปรแกรมที่ ท่านไม่ต้องการติดตั้ง ถ้าท่านไม่แนใจ ท่านสามารถเน้น ชื่อของแต่ละโปรแกรม</li> </ul> | <ol> <li>ให้ต่อสาย USB เข้ากับพอร์ต USB<br/>ที่ด้านหลังของเครื่องพิมพ์ จากนั้น<br/>ต่อปลายอีกด้านหนึ่งเข้ากับพอร์ต<br/>USB ของเครื่องคอมพิวเตอร์</li> <li>ใส่แผ่น CD HP Photosmart<br/>ลงในไดรฟ์ CD-ROM ของเครื่อง<br/>คอมพิวเตอร์</li> <li>บนเดสก์ท็อปของท่าน ดับเบิลคลิกที่<br/>ไอคอน HP Photosmart CD</li> <li>ดับเบิลคลิกไอคอน HP Installer<br/>และทำตามคำแนะนำในหน้าจอการ<br/>ติดตั้งแต่และอันเพื่อติด<br/>ตั้งซอฟต์แวร์เครื่องพิมพ์</li> <li>เมื่อหน้าจอ Congratulations<br/>ปรากฏขึ้น คลิก OK</li> </ol> |  |
| <ol> <li>เมือได้รับข้อความแจ้ง ให้ต่อสาย<br/>USB เข้ากับพอร์ต USB ที่ด้านหลัง<br/>ของเครื่องพิมพ์ จากนั้นต่อปลายอีก<br/>ด้านหนึ่งเข้ากับพอร์ต USB<br/>ของเครื่องคอมพิวเตอร์</li> </ol>                                                                                                    |                                                                                                    |  |
| <ol> <li>ทำตามคำแนะนำบนหน้าจอจนกว่า<br/>การติดตั้งจะเสร็จ ถ้าท่านถูกสั่งให้<br/>เปิดเครื่องคอมพิวเตอร์ใหม่<br/>ให้ทำตามนั้น</li> </ol>                                                                                                    |                                                                                                    |  |

ไทย

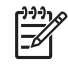

หมายเหตุ ผู้ใช้ Windows : ซอฟต์แวร์ HP Photosmart Essential ถูกรวมไว้ในตัวเลือก Recommended install ถ้าท่านใช้ Windows 2000 หรือ XP ท่านสามารถเลือก HP Photosmart Premier เป็นตัวเลือก Custom HP Photosmart Premier ไม่มีให้ใช้ในรุ่น HP Photosmart A610

# **B** เมนูเครื่องพิมพ์

เมนูเครื่องพิมพ์ประกอบด้วยคุณลักษณะหลายอย่างสำหรับการเปิดดูและการพิมพ์ ภาพถ่าย การขอความช่วยเหลือกและอื่นๆ

# เมนูเครื่องพิมพ์

### โครงสร้างเมนูของเครื่องพิมพ์

- Print Options (ตัวเลือกการพิมพ์)
  - Print all (พิมพ์ทั้งหมด): เลือกเพื่อพิมพ์ภาพถ่ายทั้งหมดบนการ์ดหน่วย ความจำที่ใส่อยู่ในเครื่องพิมพ์
  - Video action prints (พิมพ์ภาพเคลื่อนไหวจากภาพยนตร์): เลือกเพื่อ พิมพ์เก้าเฟรมจากวิดีโอคลิป. สำหรับคำแนะนำวิธีการพิมพ์จากวิดีโอคลิป โปรดดู *การเลือกหลายภาพ* ที่หน้า 27
  - Print range (ช่วงการพิมพ์): เลือกเพื่อพิมพ์ภาพถ่ายหนึ่งชุด การตั้งค่า การพิมพ์ปัจจุบัน รวมทั้งจำนวนสำเนา จะมีผลกับทุกภาพในชุดนั้น
  - Print index page (พิมพ์หน้าดัชนี): เลือกเพื่อพิมพ์ดัชนีของภาพถ่าย ทั้งหมดบนการ์ดหน่วยความจำที่ใส่อยู่ในเครื่องพิมพ์
  - Panoramic photos (ภาพพาโนรามา) : เลือกค่าเริ่มต้นคำสั่งพิมพ์ ภาพถ่ายพาโนรามา On (เปิด) หรือ Off (ปิด) เลือก On (เปิด) เพื่อพิมพ์ภาพถ่าย ที่เลือกในสัดส่วน 3:1 โหลดกระดาษ 10 x 30 ซม. ก่อนพิมพ์ เมื่อภาพถ่าย ถูกเลือก กรอบสีเขียวจะแสดงพื้นที่ภาพที่จะถูกพิมพ์ออกมา ตัวเลือกอื่นๆ ใน เมนูตัวเลือกการพิมพ์จะไม่สามารถใช้ได้เมื่อตัวเลือกนี้ถูกเปิดขึ้น เลือก Off (ปิด) เพื่อพิมพ์ในอัตราส่วนปกติ 3:2 โหมดพาโนรามา ไม่รองรับการพิมพ์โดยตรงจากกล้องดิจิตอลที่เชื่อมต่อด้วยสาย USB
  - Photo stickers (ภาพสติ๊กเกอร์): เลือกค่าเริ่มต้นคำสั่งพิมพ์สติ๊กเกอร์
     On (เปิด) หรือ Off (ปิด) (ดีฟอลต์) เลือก On (เปิด) เพื่อพิมพ์ 16 ภาพ ต่อหน้า แล้วโหลดกระดาษสติ๊กเกอร์แบบพิเศษเข้าไป ตัวเลือกอื่นๆ ในเมนู ตัวเลือกการพิมพ์จะไม่สามารถใช้ได้เมื่อตัวเลือกนี้ถูกเปิดขึ้น เลือก Off (ปิด) เพื่อพิมพ์โดยใช้ตัวเลือกการจัดวางปกติแบบใดแบบหนึ่ง

- CD/DVD tattoo แผ่นลวดลายติด CD/DVD เลือกเพื่อเปิดการพิมพ์ปก CD/ DVD ให้เป็น On (เปิด) หรือ Off (ปิด) (ค่าเริ่มต้น)
- Passport photos (ภาพถ่ายติดบัตร์) : เลือกว่า์จะ On (เปิด) หรือ Off (ปิด) (ดีฟอลต์) การพิมพ์ภาพถ่ายขนาดพาสปอร์ต การพิมพ์ภาพถ่าย ขนาดพาสปอร์ตเป็นการกำหนดให้เครื่องพิมพ์พิมพ์ภาพถ่ายทั้งหมดเป็น ขนาดภาพถ่ายพาสปอร์ตที่เลือกไว้ โดยจะมีการพิมพ์ภาพแต่ละภาพแยกกัน ไป แต่ละหน้าที่พิมพ์มีหมายเลขของภาพถ่ายของขนาดที่เลือกที่พอดีกับหน้า นั้นๆ ตัวเลือกอื่นๆ ในเมนูตัวเลือกการพิมพ์จะไม่สามารถใช้ได้เมื่อตัวเลือกนี้ ถูกเปิดขึ้น
- Edit (แก้ไข)
  - Rotate photo (หมุนภาพถ่าย): กด ▶ เพื่อหมุนภาพตามเข็มนาฬิกา 90° กด ◀ เพื่อหมุนภาพทวนเข็มนาฬิกา 90°
  - Add frame (เพิ่มกรอบ): เลือกจาก Select pattern (เลือกรูปแบบ) และ ตัวเลือก Select color (เลือกสี)
  - Add color effect (เพิ่มเอฟเฟกต์สี): เลือกจากเอฟเฟกต์ใดเอฟเฟกต์หนึ่ง ต่อไปนี้: Black & white (ขาวดำ), Sepia (ซีเปีย), Antique (ภาพแบบ แอนทีค) หรือ No effect (ไม่ใช้เอฟเฟกต์) (ดีฟอลต์)
- Tools (เครื่องมือ)
  - Photosmart Share (Photosmart Share):เลือกเพื่อแบ่งปันรูปภาพกับ ครอบครัวและเพื่อนๆบนการ์ดหน่วยความจำ เครื่องพิมพ์ต้องต่ออยู่กับ คอมพิวเตอร์ คอมพิวเตอร์ต้องเชื่อมต่อกับอินเตอร์เน็ต และซอฟต์แวร์ เครื่องพิมพ์ต้องถูกติดตั้งบนคอมพิวเตอร์
  - View 9-up (แสดง 9 ภาพ): เลือกเพื่อเปิดภาพถ่ายบนการ์ดหน่วยความจำ ครั้งละเก้าภาพ
  - Slide show (สไลด์โชว์): เลือกเพื่อเปิดภาพถ่ายบนการ์ดหน่วยความจำ แบบสไลด์โชว์ กด Cancle (ยกเลิก) เพื่อหยุดสไลด์โชว์
  - Print sample page (พิมพ์หน้าตัวอย่าง): เลือกพิมพ์หน้าตัวอย่างเพื่อ ตรวจสอบคุณภาพการพิมพ์ของเครื่องพิมพ์
  - Print test page (พิมพ์หน้าทดสอบ): เลือกพิมพ์หน้าตัวอย่างที่มีข้อมูล เกี่ยวกับเครื่องพิมพ์เพื่อช่วยในการแก้ไขปัญหา
  - Clean cartridge (ทำความสะอาดตลับหมึกพิมพ์): เลือกเพื่อทำความ สะอาดตลับหมึกพิมพ์ หลังการล้าง ท่านจะถูกถามว่าท่านต้องการล้างต่อใน ระดับที่สองหรือไม่ (เลือก Yes (ใช่) หรือ No (ไม่ใช )) หากท่านเลือก Yes (ใช่) การล้างอีกหนึ่งรอบจะถูกดำเนินการ ต่อจากนั้น ท่านจะถูกถาม ว่าท่านต้องการล้างต่อในระดับที่สามหรือไม่ (เลือก Yes (ใช่) หรือ No (ไม่ใช่ ))
  - Align cartridge (ปรับตำแหน่งตลับหมึกพิมพ์): เลือกเพื่อปรับตำแหน่ง ตลับหมึกพิมพ์

lwe

- Bluetooth
  - **Device address** (แอดเดรสของอุปกรณ์): อุปกรณ์ที่ใช้เทคโนโลยี ไร้สาย Bluetooth บางชนิดต้องมีการป้อนแอดเดรสของอุปกรณ์ที่พยายาม ค้นหา ตัวเลือกเมนูนี้จะแสดงแอดเดรสของเครื่องพิมพ์ดังกล่าว
  - Device name (้ชื่ออุปกรณ์): ท่านสามารถเลือกชื่ออุปกรณ์สำหรับ เครื่องพิมพ์ ซึ่งจะปรากฏในอุปกรณ์ชนิดอื่นที่ใช้เทคโนโลยีไร้สาย Bluetooth เมื่อพยายามค้นหาเครื่องพิมพ์
  - Passkey (รหัสผ่าน) : เมื่อกำหนด Security level (ระดับความ ปลอดภัย) ของเครื่องพิมพ์เป็น High (สูง) แล้ว ท่านต้องกดรหัสผ่านเพื่อให้ เครื่องพิมพ์สามารถทำงานกับอุปกรณ์ Bluetooth อื่นๆ ได้ รหัสผ่าน ค่าดีฟอลต์คือ 0000
  - Visibility (การแสดงภาพ): เลือก Visible to all (แสดงทั้งหมด) (ค่าดีฟอลต์) หรือ Not visible (ไม่แสดง) เมื่อตั้งค่า Visibility (การแสดง ภาพ) เป็น Not visible (ไม่แสดง) เฉพาะอุปกรณ์ที่รู้จักแอดเดรสของ เครื่องพิมพ์เท่านั้นที่จะสามารถพิมพ์ได้
  - Security level (ระดับความปลอดภัย): เลือกระดับความปลอดภัยเป็น Low (ต่ำ) (ดีฟอลต์) หรือ High (สูง) ผู้ใช้อุปกรณ์อื่นที่ใช้เทคโนโลยี ไร้สาย Bluetooth ไม่ต้องป้อนรหัสผ่านของเครื่องพิมพ์ หากกำหนดระดับ ความปลอดภัยเป็น Low (ต่ำ) ผู้ใช้อุปกรณ์อื่นที่ใช้เทคโนโลยีไร้สาย Bluetooth ต้องใส่รหัสผ่านเครื่องพิมพ์ หากระดับความปลอดภัยเป็น High (สูง)
  - **Reset Bluetooth options** (รีเซตตัวเลือก Bluetooth): เลือกรีเซต รายการทั้งหมดในเมนู Bluetooth เพื่อตั้งค่าดีฟอลต์
- Help (วิธีใช้)
  - Printing Tips I (ดำแนะนำการพิมพ์ I): เลือกเพื่ออ่านเกี่ยวกับคุณสมบัติ การปรับปรุงภาพอัตโนมัติของเครื่องพิมพ์
  - **Printing Tips II** (ดำแนะนำการพิมพ์ II): เลือกเพื่ออ่านดำแนะนำที่จะ ช่วยให้ท่านได้งานพิมพ์ที่ดีที่สุด
  - **Panoramic photos** (ภาพ<sup>ู</sup>พาโนรามา): เลือกเพื่ออ่านเกี่ยวกับการพิมพ์ ภาพถ่ายแบบพาโนรามา
  - Photo stickers (ภาพสติกเกอร์): เลือกเพื่ออ่านเกี่ยวกับการพิมพ์ สติ๊กเกอร์ภาพถ่าย
  - Memory cards (การ์ดหน่วยความจำ): เลือกเพื่ออ่านเกี่ยวกับการใช้การ์ด หน่วยความจำ
  - **Cartridges** (ตลับหมึกพิมพ์): เลือกเพื่ออ่านเกี่ยวกับการใช้ตลับหมึกพิมพ์
  - Loading paper (การโหลดกระดาษ): เลือกเพื่ออ่านเกี่ยวกับการโหลด กระดาษ
  - **Paper jams** (กระดาษติด): เลือกเพื่ออ่านเกี่ยวกับการนำกระดาษที่ติดออก
  - Camera connect (การเชื่อมต่อกับกล้อง): เลือกเพื่ออ่านเกี่ยวกับการต่อ กล้อง PictBridge กับเครื่องพิมพ์

ไทย

- Traveling with the printer (การเดินทางไปกับเครื่องพิมพ์): เลือกเพื่อ อ่านคำแนะนำในการนำเครื่องพิมพ์ติดตัวไปด้วย
- Getting assistance (การขอความช่วยเหลือ): เลือกเพื่ออ่านวิธีขอ ความช่วยเหลือเกี่ยวกับเครื่องพิมพ์
- Preferences (ค่ากำหนด)
  - Print quality (คุณภาพงานพิมพ์): เลือกเพื่อเปลี่ยนคุณภาพงานพิมพ์ เลือก ระหว่าง Best (ค่าเริ่มต้น) ซึ่งให้คุณภาพงานพิมพ์สูงสุด Normal (ปกติ) ซึ่งใช้หมึกน้อยกว่าแบบ Best และพิมพ์ได้เร็วกว่า Fast Normal ซึ่งพิมพ์ ได้เร็วกว่าด้วยคุณภาพงานพิมพ์ระดับกลาง
  - Paper type (ชนิดกระดาษ): เลือกเพื่อเปลี่ยนชนิดของกระดาษที่จะใช้ พิมพ์ เลือกระหว่าง HP Advanced หรือ HP Premium HP แนะนำ ให้ใช้ HP Advanced Photo Paper สำหรับผลการพิมพ์ที่ดีที่สุด
  - Date/time (วันที่/เวลา): เลือกเพื่อพิมพ์แสดงวันที่/เวลาลงบนภาพถ่ายที่ พิมพ์ เลือก Date/time (วันที่/เวลา), Date only (เฉพาะวันที่) หรือ Off (ปิด) (ดีฟอลต์)
  - Colorspace (ช่วงของสี): เลือกเพื่อเลือกพื้นที่สี ซึ่งเป็นแบบโมเดล คณิตศาสตร์สามมิติสำหรับการจัดการสี เลือกระหว่าง Adobe RGB sRGB หรือ Auto-select (เลือกอัตโนมัติ) (ค่าเริ่มต้น) ค่าดีฟอลต์ Auto-select (เลือกอัตโนมัติ) จะเป็นการกำหนดให้เครื่องพิมพ์ใช้ Adobe RGB colorspace หากมี เครื่องพิมพ์จะใช้ตัวเลือก sRGB ถ้าใช้ Adobe RGB ไม่ได้
  - Borderless (ไม่มีขอบ): เลือกเพื่อเปิดใช้งานการพิมพ์แบบไม่มีขอบให้ เป็น On (เปิด) (ดีฟอลต์) หรือ Off (ปิด) เมื่อปิดการพิมพ์แบบไม่มีขอบ หน้าทั้งหมดที่พิมพ์จะมีขอบสีขาวรอบภาพที่ส่วนขอบนอกของกระดาษ
  - After printing (หลังการพิมพ์) : เลือกเพื่อให้ยกเลิกการเลือกภาพหลังจาก การพิมพ์หรือไม่: Always (เสมอ) (ดีฟอลต์), Never (ไม่ต้อง) หรือ Ask (ถาม)
  - Preview animation (แสดงภาพเคลื่อนไหว): เลือกว่าจะ On (เปิด) (ดีฟอลต์) หรือ Off (ปิด) การแสดงภาพเคลื่อนไหว เลือก Off (ปิด) เพื่อข้าม ภาพเคลื่อนไหวในหน้าจอเครื่องพิมพ์
  - Video enhancement (ปรับปรุงคุณภาพวิดีโอ): เลือกว่าจะ On (เปิด) หรือ Off (ปิด) (ดีฟอลต์) การปรับปรุงคุณภาพวิดีโอ
  - Restore defaults (คืนค่าเริ่มต้น): เลือกเพื่อเรียกคืนค่าดีฟอลต์: Yes (ใช่) หรือ No (ไม่ใช่) การเลือก Yes (ใช่) จะเป็นการเรียกคืนค่าดีฟอลต์ จากโรงงาน
  - Language (ภาษา): เลือกเพื่อเปลี่ยนการตั้งค่าภาษาของประเทศ/พื้นที่ เลือกจาก Select language (เลือกภาษา) และ Select country/ region (เลือกประเทศ/ภูมิภาค)

lwe

# ดัชนี

#### В

Bluetooth การแก้ไขปัญหา 63 อะแดปเตอร์เครื่องพิมพ์ ไร้สาย 16

#### С

CompactFlash 23

#### Η

HP Photosmart Share 38

#### Μ

Memory Stick 23 Microdrive 23 MultiMediaCard 23

#### Ρ

photo fix 35 Preferences (ค่ากำหนด) 84 Print (การพิมพ์) (แผ่นลวดลายติด CD/DVD) 82 Passport photos (ภาพถ่ายติดบัตร) 82 ภาพถ่ายมุมกว้าง 81 ภาพสติ๊กเกอร์ 81 วิธีใช้ 83 หน้าทดสอบ 49

#### R

red-eye removal (แก้ ไขตาแดงย) 35

#### S

Secure Digital 23

SmartFocus 35 Sony Memory Sticks. 9 Memory Stick U USB พอร์ต 10 ลักษณะเฉพาะ 71 Χ xD-Picture Card 23 ก กระดาษ การดแลรักษา 21 การรักษา 52 การเลือกและการซื้อ 21 การแก้ไขปัญหา 59 การใส่ 21 ติด 60 ถาดต่างๆ 10 ลักษณะเฉพาะ 71 กระเป๋าใส่เครื่องพิมพ์ ร่น 16 กล่องสำหรับใส่ การขนย้าย เครื่องพิมพ์ 53 กล้อง พอร์ต 10 ไม่มีการพิมพ์ภาพถ่าย 62 ึกล้องดิจิตอล. *ด*ู กล้อง กล้องถ่ายวิดีไอ ไอคอนบนหน้าจอ เครื่องพิมพ์ 89 การขนย้ายเครื่องพิมพ์ 15, 53

การครอบตัดภาพ 31 การจัดเก็บ ตลับหมึกพิมพ์ 52 เครื่องพิมพ์ 52 27 การดภาพถ่าย การทำความสะอาด ิตลับหมึกพิมพ์ 48 เครื่องพิมพ์ 47 การปรับตำแหน่ง ของหน้า 50 การปรับตำแหน่ง ตลับหมึกพิมพ์ 50 การพิมพ์ การพิมพ์หลายภาพ 27 27 ภาพขนาดย่อ ภาพถ่าย 28 ภาพถ่ายติดบัตร 33 สติ๊กเกอร์ภาพถ่าย 33 สำเนาหลายชด 27 หน้าดัชนี 27 โดยไม่ใช้คอมพิวเตอร์ 23 โหมดพาโนรามา 27 ในโหมดพาโนรามา 31 การย่อ/ขยายและ การครอบตัดภาพ 31 การรับประกัน 77 การส่งอีเมลภาพถ่าย 38 การเก็บ กระดาษภาพถ่าย 52 การแก้แสงโอเวอร์หรือ อันเดอร์ 35 การแก้ไขปัญหา Bluetooth 63

ไทย

ข้อความแสดง ข้อผิดพลาด 65 ปัญหาด้านคณภาพ 62 ปัญหาเกี่ยวกับ กระดาษ 59 การแก้ไขปัญหาเบื้องต้น ฝ่ายสนับสนุนของ HP 75 สัญญาณไฟกะพริบ 55 การโทรติดต่อ 76 การโทรศัพท์ไปยังบริการ สนับสนนของ HP 76 การใช้สีให้ภาพดุโบราณ 31 การใส่กรอบให้ภาพถ่าย 31 การใส่กระดาษ 21 การใส่การ์ดหน่วย ความจำ 24 การใส่วันที่และเวลา 31 การ์ดหน่วยความจำ การดึง 26 การใส่ 24 ประเภทที่สนับสนน 23 ๆเ ขั้นตอนการให้การ สนับสนน 75 ข้อกำหนดเกี่ยวกับระบบ 69 ข้อความแสดง ข้อผิดพลาด 65

#### ค

คอมพิวเตอร์ การติดตั้งซอฟต์แวร์ 79 ข้อกำหนดเกี่ยวกับ ระบบ 69 คุณภาพ กระดาษภาพถ่าย 52 การพิมพ์ 38

การแก้ไขปัญหา 62 พิมพ์หน้าทดสอบ 49 ภาพถ่าย 35 เครื่องพิมพ์ การขนย้าย 53 การจัดทำเอกสาร 9 การจัดเก็บ 52 47 การทำความสะอาด ข้อความแสดง ข้อผิดพลาด 65 ลักษณะเฉพาะ 71 ส่วนประกอบ 10 15, 53 อปกรณ์เสริม เมน 16,81 ฑ ชนิดของกล้อง 41 ซ ซอฟต์แวร์, การติดตั้ง 79 ୭ ตลับบรรจหมึก. *ด* ตลับหมึกพิมพ์ ตลับหมึกพิมพ์ การจัดเก็บ 52 การทดสอบ 49 การทำความสะอาด 48 การทำความสะอาดหน้า สัมผัสทองแดง 49 การปรับตำแหน่ง 50 ຄ 10 ถาด, กระดาษ ท โทนซีเปีย 31 น น้ำการ์ดหน่วยความจำ 26 ออก บ บริการสนับสนุนทาง

โทรศัพท์

75

แบตเตอรี ช่องใส่ 15 ร่น 15 สัญญาณแบตเตอรี่ 89 ٩l ประกาศจากบริษัท Hewlett-Packard 3 ปริมาณหมึกพิมพ์. การตรวจสอบ 49 ป่ม 14 ผ แผงควบคุม 14 แผ่นลวดลายติด CD/ DVD 34 ฝ ฝ่ายสนับสนุนของ HP 75 ฟ ไฟล์ฟอร์แมตที่สนับสนน 71 ภ ภาพขนาดย่อ, การพิมพ์ 27 ภาพถ่าย red-eye removal (แก้ ไขตาแดงย) 35 การครอบตัด 31 การด 27 การพิมพ์ 28 การย่อ/ขยาย 31 การส่งอีเมล 38 การใช้สีให้ภาพ ดโบราณ 31 การใส่กรอบ 31 การใส่วันที่และเวลา 31 ดัชนี 27 เพิ่มคุณภาพ 35

#### ดัชนี

```
เลือกภาพที่จะพิมพ์ 27 เอกสารเครื่องพิมพ์
โทนซีเปีย 31 ไอคอนการ์ดหน่วย
ภาพถ่ายติดบัตร 33 ความจำ 26
ม
```

9

เมนู, เครื่องพิมพ์ 16, 81

#### ว

ระดับหมึก, ตรวจสอบ 89 ระยะเวลาของการสนับสนุน ทางโทรศัพท์ ระยะเวลาของ การสนับสนน 76

#### ຸດ

ลักษณะเฉพาะ 69 เลย์เอาต์และขนาดภาพ ถ่าย 28

#### J

ว<sup>ิ</sup>วิดีโอคลิป พิมพ์เก้าเฟรมจาก 34, 35 พิมพ์เฟรมเดี่ยวจาก 34 ไฟล์ฟอร์แมต ที่สนับสนุน 73 วิธีใช้. *ดู* การแก้ไขปัญหา

#### ส

ิสติ๊กเกอร์ภาพถ่าย 33

#### ห

หน้าทดสอบ 49 หลังจากสิ้นสุดระยะเวลา บริการสนับสนุน 76 โหมดพาโนรามา 31

#### อ

อะแดปเตอร์สำหรับ รถยนต์ 53 อุปกรณ์เสริม 15, 53

# Panduan Pengguna HP Photosmart A610 series

| Bahasa    |
|-----------|
| Indonesia |

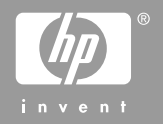

#### Hak cipta dan merek dagang

© 2006 Hewlett-Packard Development Company, L.P.

#### Informasi tentang Hewlett-Packard Company

Informasi yang terkandung dalam dokumen ini dapat berubah sewaktuwaktu tanpa pemberitahuan sebelumnya.

Semua hak dilindungi undang-undang. Dilarang memperbanyak, mengadaptasi, atau menerjemahkan materi ini tanpa izin tertulis sebelumnya dari Hewlett-Packard, kecuali sejauh yang diperbolehkan menurut undangundang hak cipta.

Satu-satunya jaminan untuk produkproduk dan layanan-layanan HP ditetapkan secara tegas di dalam keterangan jaminan yang menyertai produk-produk dan layanan-layanan tersebut. Dalam hal ini tidak ada informasi apa pun yang dapat ditafsirkan sebagai pemberian jaminan tambahan. HP tidak akan dikenakan tanggung jawab untuk kesalahan teknis atau editorial atau penghilangan yang terdapat di dalam dokumen ini.

#### Merek dagang

HP, logo HP, dan Photosmart adalah milik Hewlett-Packard Development Company, L.P.

Logo Secure Digital adalah merek dagang dari SD Association.

Microsoft and Windows adalah merek dagang terdaftar dari Microsoft Corporation.

CompactFlash, CF, dan logo CF adalah merek dagang dari CompactFlash Association (CFA).

Memory Stick, Memory Stick Duo, Memory Stick PRO, dan Memory Stick PRO Duo adalah merek dagang dan merek dagang terdaftar dari Sony Corporation.

Microdrive adalah merek dagang dari Hitachi Global Storage Technologies. MultiMediaCard adalah merek dagang dari Infineon Technologies AG of Germany, dan dilisensikan kepada MMCA (MultiMediaCard Association). xD-Picture Card adalah merek dagang dari Fuji Photo Film Co., Ltd., Toshiba Corporation, dan Olympus Optical Co., Ltd.

Mac, logo Mac, dan Macintosh adalah merek dagang terdaftar dari Apple Computer, Inc. Merek kata Bluetooth dan logo-logonya adalah milik Bluetooth SIG, Inc. dan merek tersebut oleh Hewlett-Packard Company dengan lisensi.

PictBridge dan logo PictBridge adalah merek dagang dari Camera & Imaging Products Association (CIPA).

Merek lain beserta produknya adalah merek dagang atau merek dagang terdaftar dari para pemiliknya masingmasing.

#### Nomor identifikasi model resmi VCVRA-0608/ VCVRA-0601

Untuk tujuan identifikasi pengaturan, produk memiliki Nomor Model Resmi. Nomor Model Resmi untuk produk Anda adalah VCVRA-0608/ VCVRA-0601. Nomor resmi ini berbeda dengan nama pemasaran (HP Photosmart A610 series) atau nomor produk (Q7110A).

#### Pernyataan lingkungan

Untuk informasi tentang Environmental Stewardship, lihat Bantuan elektronik.

# lsi

| 1 | Selamat datang                                                   | 7  |
|---|------------------------------------------------------------------|----|
|   | Mendapatkan informasi lebih lanjut                               | 8  |
|   | Komponen printer                                                 | 9  |
|   | Aksesori opsional                                                |    |
|   | Menggunakan menu printer                                         | 14 |
| 2 | Ikhtisar pencetakan foto                                         | 15 |
|   | Memulai - menyelesaikan pencetakan                               | 15 |
| 3 | Kertas standar                                                   | 17 |
|   | Memilih dan memuatkan kertas                                     | 17 |
|   | Memilih kertas vang tepat                                        | 17 |
|   | Memuatkan kertas                                                 | 17 |
| 4 | Mencetak dari kartu memori                                       | 19 |
|   | Mendapatkan foto dari kartu memori                               | 19 |
|   | Menyisipkan kartu memori                                         | 19 |
|   | Mengeluarkan kartu memori                                        | 21 |
|   | Menelusuri dan menampilkan foto Anda                             | 22 |
|   | Memilih multifoto                                                | 22 |
|   | Memilih tata-letak foto                                          | 23 |
|   | Mencetak foto                                                    | 23 |
| 5 | Projek Kreatif                                                   | 25 |
|   | Mencetak foto panorama                                           | 25 |
|   | Mencetak stiker foto                                             | 26 |
|   | Mencetak foto paspor                                             | 27 |
|   | Mencetak label CD/DVD                                            | 27 |
|   | Mencetak frame dari klip video                                   | 27 |
|   | Meningkatkan kualitas foto                                       | 28 |
|   | Menyempurnakan foto secara otomatis menggunakan Photo Fix        |    |
|   | [Perbaikan Foto]                                                 | 28 |
|   | Meningkatkan kualitas klip video Anda                            | 29 |
|   | Mengkrop foto                                                    | 29 |
|   | Menambahkan bingkai pada foto Anda                               | 29 |
|   | Menggunakan efek warna di foto Anda                              | 30 |
|   | Menambahkan tanggal dan waktu pada cetakan foto Anda             | 30 |
|   | Atur kualitas cetak                                              | 30 |
|   | Mengirim e-mail atau meng-upload foto Anda dengan menggunakan HP |    |
|   | Photosmart Share                                                 | 31 |
|   | Manampilkan pertunjukan slide                                    | 31 |
| 6 | Mencetak dari perangkat lain                                     | 33 |
|   | Mencetak foto dari kamera digital                                | 33 |
|   | Mencetak foto dari perangkat Bluetooth                           | 33 |
|   | Mencetak foto dari komputer                                      | 34 |
|   | Mencetak foto dari iPod                                          | 35 |
| 7 | Memelihara dan memindahkan printer                               | 37 |
|   | Mengganti kartrij cetak                                          | 37 |

|     | Membersihkan dan memelihara printer             | 38 |
|-----|-------------------------------------------------|----|
|     | Membersihkan bagian luar printer                | 39 |
|     | Membersihkan kartrij cetak secara otomatis      | 39 |
|     | Membersihkan kontak kartrij cetak secara manual | 40 |
|     | Mencetak halaman tes                            | 40 |
|     | Meluruskan kartrij cetak                        | 41 |
|     | Menyimpan printer dan kartrij cetak             | 42 |
|     | Menyimpan printer                               | 42 |
|     | Menyimpan katrij cetak                          | 43 |
|     | Memelihara kualitas kertas foto                 | 43 |
|     | Memindahkan printer                             | 43 |
| 8   | Pemecahan masalah                               | 45 |
|     | Masalah perangkat keras printer                 | 45 |
|     | Masalah pencetakan                              | 48 |
|     | Masalah pencetakan bluetooth                    | 52 |
|     | Pesan error                                     | 53 |
| 9   | Spesifikasi                                     | 57 |
|     | Persyaratan sistem                              | 57 |
|     | Spesifikasi printer                             | 58 |
| 10  | Dukungan HP                                     | 61 |
|     | Proses dukungan                                 | 61 |
|     | Dukungan HP melalui telepon                     | 61 |
|     | Jangka waktu dukungan telepon                   | 61 |
|     | Menelepon                                       | 61 |
|     | Setelah jangka waktu dukungan telepon           | 62 |
|     | Opsi garansi tambahan                           | 62 |
|     | Garansi HP                                      | 63 |
| Α   | Mengintal perangkat lunak                       | 65 |
| В   | Menu printer                                    | 67 |
|     | Menu printer                                    | 67 |
| Ind | eks                                             | 71 |

# 1 Selamat datang

Terima kasih, Anda telah membeli printer HP Photosmart A610 series! Printer ini membuat pencetakan foto di rumah menjadi sederhana, mudah, dan menyenangkan, sekaligus menghasilkan cetakan warna berkualitas tinggi yang dapat Anda bagi dengan keluarga dan teman Dengan printer Anda, Anda dapat:

| Menggunakan teknik Photo Fix [Perbaikan Foto]                                                           | Menambahkan bingkai<br>dekoratif                                                                                                    |
|----------------------------------------------------------------------------------------------------|----------------------------------------------------------------------------------------------------|
| Lihat Menyempurnakan foto secara otomatis<br>menggunakan Photo Fix [Perbaikan Foto]<br>pada halaman 28. | Lihat <i>Menambahkan bingkai</i><br><i>pada foto Anda</i><br>pada halaman 29. Bingkai<br>hanya tersedia pada model<br>HP Photosmart A612, A614,<br>A616, A617, dan A618. |
| PASSPORT                                                                                                | Mencetak panorama                                                                                                    |
| Mencetak foto paspor<br>Lihat <i>Mencetak foto paspor</i> pada halaman 27.                              | Lihat <i>Mencetak foto<br/>panorama</i><br>pada halaman 25.                                                                                                    |
|                                                                                                    |                                                                                                    |
| Mencetak label CD/DVD                                                                                   | Mencetak ukuran foto yang<br>berbeda                                                                                                    |
| Lihat <i>Mencetak label CD/DVD</i> pada halaman 27.                                                     | Lihat <i>Memilih kertas yang</i><br><i>tepat</i> pada halaman 17.                                                                                                    |

(bersambung)

| 0000            |
|-----------------|
| 101 101 101 101 |
|                 |
|                 |
|                 |
| 0000            |
| E E E E         |
|                 |
|                 |

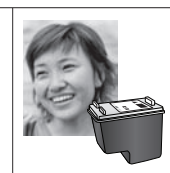

Mencetak foto tanpa bingkai

Mencetak stiker foto

Lihat Mencetak stiker foto pada halaman 26.

### Mendapatkan informasi lebih lanjut

Printer dilengkapi dengan dokumentasi berikut:

- **Panduan Pemasangan**: Baca terlebih dahulu panduan ini! Panduan ini menjelaskan cara memasang printer dan mencetak foto pertama Anda.
- **Panduan Pengguna**: Panduan Pengguna adalah buku yang sedang Anda baca. Buku ini menguraikan tentang berbagai fitur dasar printer, menjelaskan cara menggunakan printer tanpa menghubungkannya ke komputer, dan memuat informasi tentang pemecahan masalah perangkat keras. Apendiks A berisi informasi tentang penginstalan perangkat lunak printer.
- **Printer Help Menu [Menu Bantuan Printer]**: Menu Help [Bantuan] pada printer memungkinkan Anda membaca tip pencetakan yang berguna dan informasi tentang fitur-fitur dasar printer langsung pada layar printer. Untuk informasi tentang menampilkan menu Help [Bantuan], lihat *Menggunakan menu printer* pada halaman 14.
- Bantuan elektronik: Bantuan elektronik menguraikan cara menggunakan printer dengan komputer dan memuat informasi tentang pemecahan masalah perangkat lunak.

Setelah Anda menginstal perangkat lunak printer pada komputer, Anda dapat menampilkan Bantuan elektronik:

- Windows: Dari menu Start Windows, klik Programs [Program] atau All Programs [Semua Program], arahkan ke HP, HP Photosmart A610 series, lalu klik Photosmart Help [Bantuan Photosmart].
- Mac: Pilih Help [Bantuan], Mac Help [Bantuan Mac] dalam Finder, lalu pilih Library [Perpustakaan], HP Photosmart Printer Help [Bantuan Printer HP Photosmart].

### **Komponen printer**

Bagian ini berisi ikhtisar tentang komponen printer dan referensi ke bagian yang memberikan rincian penjelasan tentang komponen printer beserta fungsinya. Model printer Anda mungkin sedikit berbeda dari model yang ditampilkan di gambar.

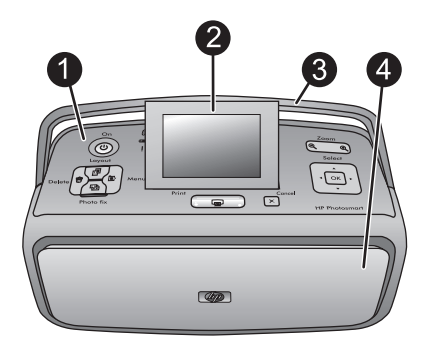

#### Bagian depan printer

| 1 | Panel kontrol: Jalankan fungsi-fungsi pokok printer dari sini.                                                                                                    |
|---|----------------------------------------------------------------------------------------------------|
| 2 | <b>Layar printer</b> : Tampilkan foto dan menu di sini. Layar printer akan muncul secara otomatis saat Anda membuka baki keluaran. Miringkan layar ke atas untuk mengatur sudut tampilan. Lipat layar sepenuhnya saat printer akan disimpan atau dipindahkan.                                    |
| 3 | <b>Pegangan printer</b> : Pastikan layar printer berada pada posisi mendatar (tertutup), lalu tarik pegangan printer dari bagian belakang untuk membawanya dengan posisi tegak lurus.                                                                                                    |
| 4 | Baki keluaran (tertutup): Buka baki ini untuk mencetak, menyisipkan kartu memori,<br>menghubungkan kamera digital yang kompatibel, menghubungkan iPod, atau membuka area<br>kartrij cetak. Jika Anda membuka baki keluaran, baki masukan akan membuka secara<br>otomatis. dan lavar akan muncul. |

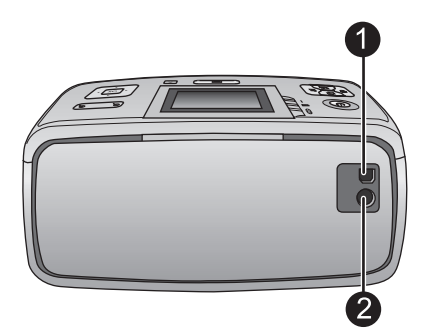

#### Bagian belakang printer

- 1 **Port USB**: Gunakan port ini untuk menghubungkan printer ke komputer atau ke kamera digital langsung-cetak HP dengan menggunakan kabel USB.
- 2 Sambungan kabel listrik: Hubungkan kabel listrik di sini.

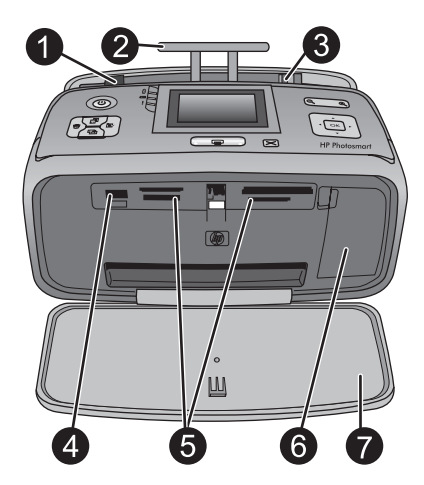

#### Baki masukan dan bagian depan printer

- 1 **Baki masukan**: Muatkan kertas di sini. Baki masukan terbuka secara otomatis jika Anda membuka baki keluaran.
- 2 Ekstensi baki masukan: Tarik keluar untuk menampung kertas.
- 3 **Pemandu lebar kertas**: Gerakkan sesuai dengan lebar kertas yang digunakan agar kertas terpasang dengan tepat.
- 4 **Port kamera**: Hubungkan kamera digital, adaptor printer nirkabel HP Bluetooth opsional, atau HP iPod di sini.
- 5 **Slot kartu memori**: Sisipkan kartu memori ke dalam slot ini. Lihat *Mendapatkan foto dari kartu memori* pada halaman 19.
- 6 **Pintu kartrij cetak**: Buka untuk memasukkan atau melepaskan kartrij cetak. Lihat *Mengganti kartrij cetak* pada halaman 37.
- 7 Baki keluaran (terbuka): Printer akan menumpuk hasil cetakan foto di sini.

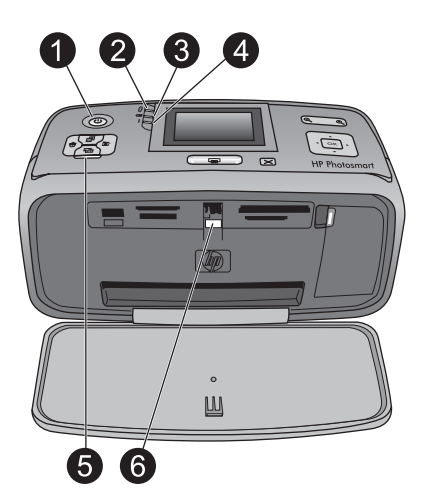

#### Lampu indikator

| 1 | <b>Lampu On [menyala]</b> : Lampu ini, di sekitar tombol daya, akan menyala hijau solid jika printer menyala. Lampu ini akan berkedip-kedip hijau jika printer sibuk, dan berkedip-kedip merah jika printer perlu ditangani.                                                                                                    |
|---|----------------------------------------------------------------------------------------------------|
| 2 | Lampu Bluetooth (hanya model A618 HP Photosmart): Lampu ini mengindikasikan aktivitas nirkabel antara printer dan perangkat dengan teknologi Bluetooth. Jika printer Anda tidak dilengkapi dengan Bluetooth, Anda dapat membeli adaptor printer nirkabel Bluetooth opsional. Adaptor dimasukkan ke port kamera di bagian depan printer dah memiliki lampu aktivitas sendiri. Untuk informasi lebih lanjut tentang konektivitas nirkabel Bluetooth, lihat <i>Mencetak foto dari perangkat Bluetooth</i> pada halaman 33. |
| 3 | Lampu baterai: Lampu ini mengindikasikan status baterai: terisi atau terisi penuh. Untuk rincian informasi tentang baterai opsional, bacalah petunjuk yang menyertai baterai.                                                                                                    |
| 4 | Lampu Peringatan: Lampu ini akan berkedip-kedip merah jika terjadi kesalahan atau printer perlu ditangani.                                                                                                    |
| 5 | Lampu Photo Fix [Perbaikan Foto]: Lampu ini mengindikasikan fitur Photo Fix [Perbaikan Foto] sedang aktif dan bekerja.                                                                                                    |
| 6 | <b>Lampu kartu memori</b> : Lampu ini kembali menyala hijau solid setelah kartu memori disisipkan dengan benar. Lampu akan berkedip-kedip hijau jika kartu memori sedang diakses. Lihat <i>Mendapatkan foto dari kartu memori</i> pada halaman 19.                                                                                                    |

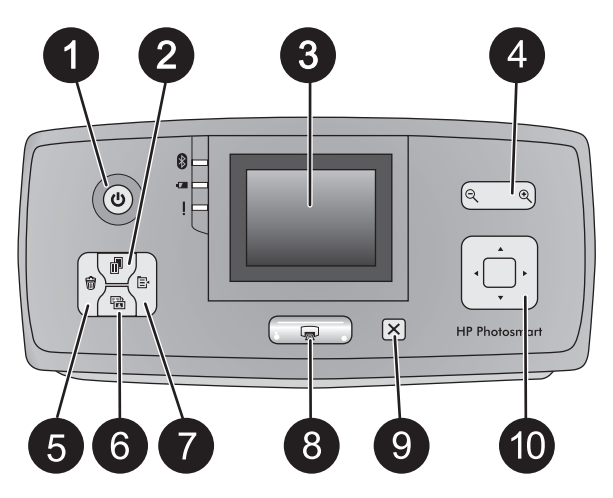

#### Panel kontrol

| 1  | On [Hidup]: Tekan tombol ini untuk menghidupkan atau mematikan printer.                                                                                                    |
|----|----------------------------------------------------------------------------------------------------|
| 2  | <b>Layout [Tata letak]</b> : Tekan tombol ini untuk memilih tata letak cetak. Gunakan tombol panah 4 arah untuk menelusuri pilihan tata letak. Tekan tombol <b>OK</b> untuk memilih salah satu tata letak.                                                                                                    |
| 3  | <b>Layar printer</b> : Tampilkan foto dan menu di sini. Layar printer akan muncul secara otomatis saat Anda membuka baki keluaran. Miringkan layar ke atas untuk mengatur sudut pandang. Lipat layar sepenuhnya saat printer akan disimpan atau dibawa.                                                                                                    |
| 4  | <b>Zoom [Perbesar/perkecil]</b> : Tekan tombol Zoom + [Perbesar] atau Zoom - [Perkecil] berkali-<br>kali untuk meningkatkan atau mengurnagi level pembesaran, unutk mengubah ke tampilan<br>9 foto, atau dari tampilan 9 foto ke tampilan 1 foto.                                                                                                    |
| 5  | <b>Delete [Hapus]</b> : Tekan tombol ini untuk menghapus foto yang ditampilkan atau semua foto yang dipilih dari kartu memori. Untuk informasi lebih lanjut tentang cara memilih dan menghapus foto, lihat <i>Memilih multifoto</i> pada halaman 22.                                                                                                    |
| 6  | <b>Photo Fix [Perbaikan Foto]</b> : Tekan tombol ini untuk mematikan dan mengaktifkan fitur<br>Photo Fix [Perbaikan Foto]. Fitur Photo Fix [Perbaikan Foto] secara otomatis akan<br>meningkatkan kualitas foto Anda dengan cara mengatur fokus, pencahayaan, dan<br>kecerahan, serta menghapus mata merah. Fitur ini aktif sebagai setelan standar. Lihat<br><i>Menyempurnakan foto secara otomatis menggunakan Photo Fix [Perbaikan Foto]</i><br>pada halaman 28. |
| 7  | Menu: Tekan tombol ini untuk membuka menu printer.                                                                                                    |
| 8  | <b>Print [Cetak]</b> : Tekan tombol ini untuk mencetak foto yang sedang disorot atau dipilih dari kartu memori. Lihat <i>Mencetak foto</i> pada halaman 23.                                                                                                    |
| 9  | <b>Cancel [Batal]</b> : Tekan tombol ini untuk membatalkan pilihan foto, keluar dari menu, atau menghentikan satu tindakan.                                                                                                    |
| 10 | <b>Tombol panah 4 arah</b> : Gunakan tanda panah untuk menelusuri foto yang ada di kartu memori atau untuk menelusuri menu, atau pilihan tata letak. Tekan <b>OK</b> untuk memilih foto, menu, pilihan menu, tata letak cetak.                                                                                                    |

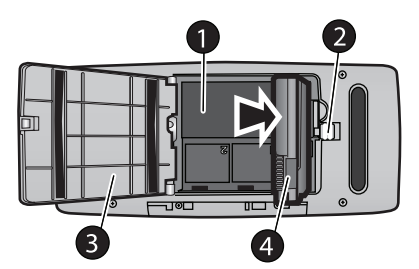

#### Kompartemen baterai internal

- 1 **Kompartemen baterai internal**: Masukkan Baterai Internal HP Photosmart opsional di sini.
- 2 **Tombol kompartemen baterai**: Geser tombol ini untuk melepaskan penutup kompartemen.
- 3 **Penutup kompartemen baterai**: Buka penutup baterai di bagian bawah printer untuk memasukkan Baterai Internal HP Photosmart opsional.
- 4 **Baterai Internal HP Photosmart Opsional**: Baterai yang terisi penuh dapat mencetak sekitar 75 foto. Anda harus membeli baterai secara terpisah.

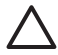

**Perhatian** Pastikan untuk selalu mencabut kabel printer sebelum penutup kompartemen baterai dibuka. Jangan sentuh kontak berwarna tembaga di baterai atau kontak di dalam kompartemen baterai.

### **Aksesori opsional**

Ada beberapa aksesori opsional yang tersedia untuk printer yang membuat pemindahan printer menjadi lebih mudah, sehingga pencetakan dapat dilakukan di mana dan kapan saja. Penampilan aksesori dapat berbeda dari yang ditunjukkan di sini.

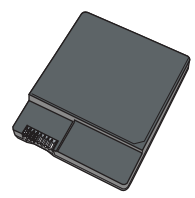

#### Baterai Internal HP Photosmart opsional

Dengan Baterai Internal HP Photosmart, Anda dapat membawa printer ke mana pun Anda pergi.

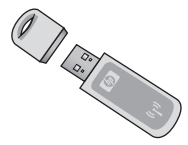

#### HP Bluetooth® adaptor printer nirkabel

Adaptor printer nirkabel HP Bluetooth dimasukkan ke port kamera di sisi depan printer, sehingga Anda dapat menggunakan teknologi nirkabel Bluetooth untuk mencetak. Untuk membangun koneksi, ikuti petunjuk yang diberikan bersama dengan adaptor printer

nirkabel HP Bluetooth. Adaptor opsional ini hanya digunakan dengan model HP Photosmart A610, A612, A614, A616, dan A617.

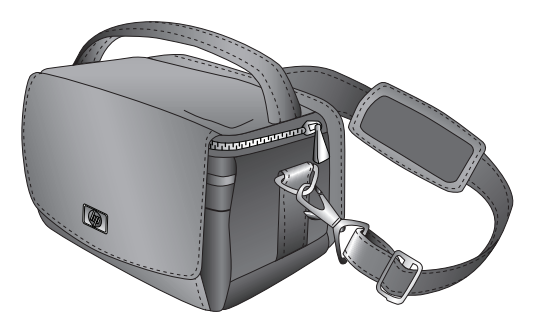

#### **Tas Printer HP Photosmart**

Tas printer HP Photosmart yang ringan dan tahan lama dapat digunakan untuk membawa dan melindungi semua perlengkapan yang dibutuhkan untuk mencetak dengan mudah di mana pun.

### Menggunakan menu printer

Menu printer menawarkan beragam pilihan cetak, memungkinkan Anda untuk mengubah setelan standar printer, menyediakan peralatan pemeliharaan dan pemecahan masalah, dan memberikan informasi tentang cara melakukan pekerjaan dasar pencetakan. Untuk rincian tentang semua menu dan pilihannya, lihat *Menu printer* pada halaman 67.

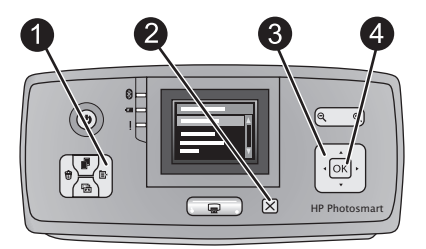

#### Untuk menggunakan menu printer

- → Tekan Menu (1) di panel kontrol printer untuk membuka menu printer.
  - Tekan Cancel [Batal] (2) untuk keluar dari menu aktual.
  - Gunakan tombol panah 4 arah (3) untuk menelusuri pilihan menu yang ditampilkan di layar printer. Butir menu yang tidak dapat diakses berwarna abuabu.
  - Tekan **OK** (4) untuk membuka menu atau memilih sebuah opsi.

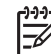

**Catatan** Untuk melihat daftar semua pilihan menu printer, lihat *Menu printer* pada halaman 67.

Bahasa Indonesia

# 2 Ikhtisar pencetakan foto

# Memulai - menyelesaikan pencetakan

Bagian ini menguraikan ikhtisar langkah-langkah yang diperlukan untuk mencetak foto Anda. Bagian berikutnya menguraikan setiap langkah secara lebih mendetail.

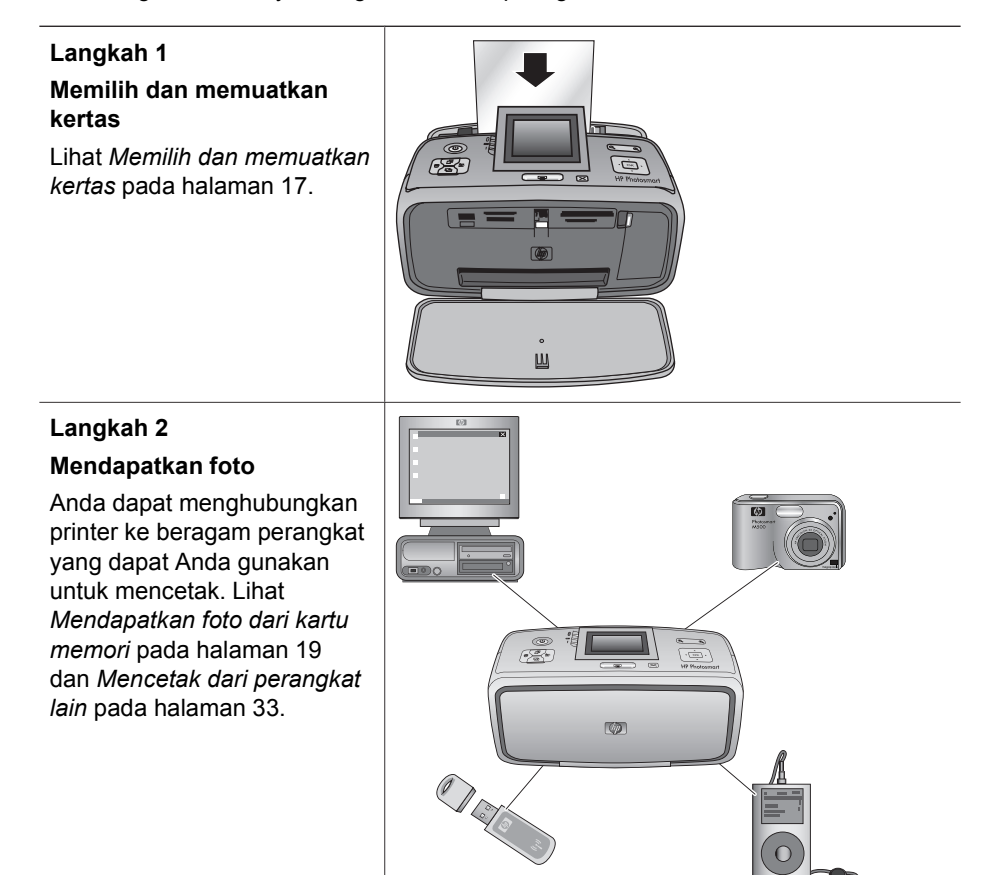

(bersambung)

# Langkah 3

#### Menelusuri dan menampilkan foto-foto Anda

Lihat *Menelusuri dan menampilkan foto Anda* pada halaman 22.

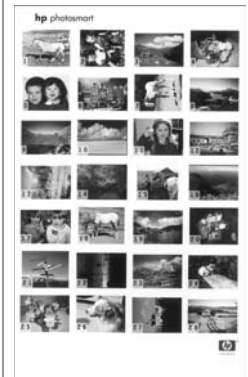

#### Halaman indeks

#### Langkah 4 Memilih foto untuk dicetak

Lihat *Memilih multifoto* pada halaman 22.

#### Langkah 5

#### Memilih tata-letak foto

Lihat *Memilih tata-letak foto* pada halaman 23.

#### Langkah 6

#### Mencetak foto

Lihat *Mencetak foto* pada halaman 23.

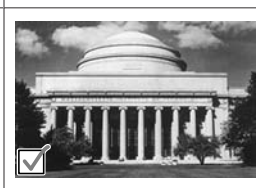

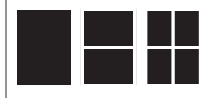

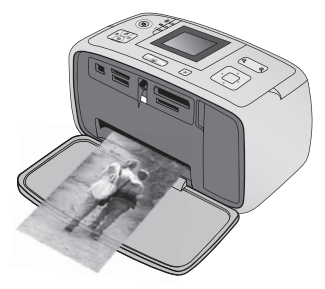

# 3 Kertas standar

### Memilih dan memuatkan kertas

Pelajari cara memilih kertas yang tepat untuk pekerjaan pencetakan Anda dan bagaimana cara memuatkan kertas ke dalam baki masukan untuk mencetak.

#### Memilih kertas yang tepat

Gunakan HP Advanced Photo Paper. Kertas foto ini didesain khusus untuk bekerja dengan tinta dalam printer Anda untuk menghasilkan foto-foto yang bagus. Kertas foto lain akan menghasilkan foto yang kurang bagus.

Untuk daftar kertas foto HP yang tersedia, atau untuk membeli produk, kunjungi:

- www.hpshopping.com (A.S.)
- www.hp.com/eur/hpoptions (Eropa)
- www.hp.com/jp/supply\_inkjet (Jepang)
- www.hp.com/paper (Asia/Pasifik)

Printer disetel ke pengaturan standar untuk mencetak foto kualitas terbaik pada HP Advanced Photo Paper. Jika Anda mencetak pada jenis kertas yang berbeda, pastikan Anda mengganti jenis kertas dari menu printer. Lihat *Untuk mengubah jenis kertas* pada halaman 18.

#### Memuatkan kertas

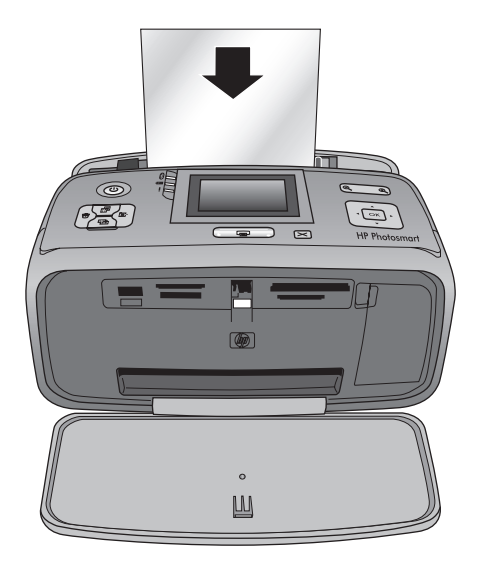

Beberapa ukuran kertas yang didukung:

- Kertas foto 10 x 15 cm
- Kertas foto 13 x 18 cm
- Kartu indeks

- Kartu ukuran L
- Kartu Hagaki

Untuk daftar lengkap ukuran kertas yang didukung, lihat *Spesifikasi* pada halaman 57.

#### Untuk memuatkan kertas

- 1. Buka baki keluaran dan masukan, dan tarik keluar ekstensi baki masukan.
- 2. Muatkan hingga 20 lembar kertas dengan permukaan cetak atau sisi mengilap menghadap bagian depan printer. Saat memuatkan, geser kertas ke sisi kiri baki masukan dan dorong kertas ke bawah dengan kuat hingga berhenti.

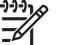

**Catatan** Jika Anda menggunakan kertas foto panorama, muatkan hingga 10 lembar saja. Jika Anda menggunakan kertas stiker foto, muatkan satu lembar saja setiap kali.

3. Geser pemandu lebar kertas ke kiri hingga menempel pada tepi kertas tanpa membuat kertas tertekuk.

#### Untuk mengubah jenis kertas

- 1. Tekan Menu.
- 2. Tekan **v** untuk memilih **Preferences [Pilihan]**, lalu tekan **OK**.
- 3. Tekan ▼ untuk memilih Paper type [Jenis kertas], lalu tekan OK.
- 4. Tekan **v** untuk memilih salah satu dari jenis kertas berikut:
  - HP Advanced Photo Paper (standar)
  - HP Premium Photo Paper
  - Kertas Foto Lain
  - Kertas Biasa Lain
- 5. Tekan OK.

# 4 Mencetak dari kartu memori

Bagian ini menguraikan langkah-langkah untuk mencetak foto yang disimpan di dalam kartu memori. Bagian ini berisi topik berikut:

- Mendapatkan foto dari kartu memori pada halaman 19
- Menelusuri dan menampilkan foto Anda pada halaman 22
- *Memilih multifoto* pada halaman 22
- Memilih tata-letak foto pada halaman 23
- Mencetak foto pada halaman 23

### Mendapatkan foto dari kartu memori

Setelah Anda mengambil gambar dengan kamera digital, Anda dapat mengeluarkan kartu memori dari kamera dan menyisipkannya ke dalam printer untuk melihat dan mencetak foto Anda. Printer dapat membaca jenis kartu memori berikut: CompactFlash<sup>™</sup>, Microdrive, Memory Sticks, MultiMediaCard<sup>™</sup>, Secure Digital<sup>™</sup>, dan xD-Picture Card<sup>™</sup>.

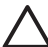

Perhatian Menggunakan jenis kartu memori lainnya dapat merusak kartu memori dan printer.

Untuk mempelajari cara lain memindahkan foto dari kamera digital ke printer, lihat *Mencetak foto dari kamera digital* pada halaman 33.

#### Menyisipkan kartu memori

Carilah kartu memori Anda dalam tabel berikut dan gunakan petunjuk yang diberikan untuk menyisipkan kartu ke dalam printer.

Panduan:

- Sisipkan hanya satu kartu memori.
- Secara perlahan, dorong kartu memori ke dalam printer sampai kartu berhenti. Kartu memori tidak akan masuk sepenuhnya ke dalam printer; jangan coba-coba memaksanya untuk masuk seluruhnya.
- Jika kartu memori disisipkan dengan benar, lampu kartu memori akan berkedipkedip, lalu menyala hijau solid.

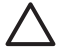

**Perhatian 1** Menyisipkan kartu memori dengan cara lain dapat merusak kartu dan printer.

**Perhatian 2** Jangan tarik kartu memori selama lampu kartu memori masih berkedip-kedip. Untuk informasi lebih lanjut, lihat *Mengeluarkan kartu memori* pada halaman 21.

| Kartu memori | Cara menyisipkan kartu memori                                                                                                    |  |
|--------------|----------------------------------------------------------------------------------------------------|--|
| CompactFlash | <ul> <li>Label depan menghadap ke atas, dan jika ada tanda panah pada<br/>label, tanda panah menghadap ke printer</li> <li>Bagian tepi dengan lubang kecil berlogam masuk terlebih dulu ke<br/>dalam printer</li> </ul> |  |

| Kartu memori   | Cara menyisipkan kartu memori                                                                                                    |
|----------------|----------------------------------------------------------------------------------------------------|
|                |                                                                                                    |
| Microdrive     | <ul> <li>Label depan menghadap ke atas, dan jika ada tanda panah pada label, tanda panah menghadap ke printer</li> <li>Bagian tepi dengan lubang kecil berlogam masuk terlebih dulu ke dalam printer</li> </ul>                                   |
| MultiMediaCard | <ul> <li>Sudut miring berada di sebelah kanan<br/>Kontak logam menghadap ke bawah</li> </ul>                                                                                                    |
| Secure Digital | <ul> <li>Sudut miring berada di sebelah kanan</li> <li>Kontak logam menghadap ke bawah</li> <li>Jika Anda menggunakan kartu miniSD, pasang adaptor yang diberikan bersama dengan kartu sebelum Anda menyisipkan kartu ke dalam printer</li> </ul> |

| (bersambung)    |                                                                                                    |
|-----------------|----------------------------------------------------------------------------------------------------|
| Kartu memori    | Cara menyisipkan kartu memori                                                                                                    |
| Memory Stick    | <ul> <li>Sudut miring berada di sebelah kiri</li> <li>Kontak logam menghadap ke bawah</li> <li>Jika Anda menggunakan kartu Memory Stick Duo<sup>™</sup> atau Memory<br/>Stick PRO Duo<sup>™</sup>, pasang adaptor yang diberikan bersama dengan<br/>kartu sebelum Anda menyisipkan kartu ke dalam printer</li> </ul> |
| xD-Picture Card | <ul> <li>Sisi kartu yang melengkung mengarah ke Anda</li> <li>Kontak logam menghadap ke bawah</li> </ul>                                                                                                    |

#### Mengeluarkan kartu memori

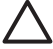

Perhatian Jangan menarik kartu memori sewaktu lampu kartu memori berkedip-kedip. Lampu yang berkedip-kedip menandakan printer atau komputer sedang mengakses kartu memori. Tunggu hingga lampu menyala solid. Mengeluarkan kartu memori saat kartu sedang diakses dapat merusak atau mengubah informasi pada kartu atau merusak printer dan kartu.

#### Untuk mengeluarkan kartu memori.

→ Saat lampu kartu memori pada printer menyala solid, Anda dapat menarik keluar kartu dari slotnya dengan aman.

### Menelusuri dan menampilkan foto Anda

Bagian ini menjelaskan bagaimana cara menelusuri dan menampilkan foto Anda di layar printer. Saat Anda menelusuri foto dengan menggunakan tombol panah 4 arah, setiap foto akan dibingkai dengan batas yang disorot.

#### Untuk menampilkan foto satu per satu

- 1. Sisipkan kartu memori.
- Tekan ◀ atau ► untuk menampilkan foto satu per satu. Tekan dan tahan tombol untuk menampilkan foto dengan cepat. Jika Anda mencapai urutan foto yang terakhir, tampilan akan kembali ke foto pertama atau foto terakhir dan foto kembali ditampilkan.

#### Untuk menampilkan sembilan foto sekaligus

- 1. Sisipkan kartu memori.
- 2. Tekan  $\Theta$  untuk menampilkan sembilan foto sekaligus.
- 3. Tekan ◀ atau ▶ untuk menyorot salah satu foto dari kesembilan foto.
- <sup>4.</sup> Tekan  $\oplus$  untuk menampilkan kembali foto satu per satu.

### Memilih multifoto

Jika Anda ingin mencetak lebih dari satu foto, atau menghapus kelompok foto sekaligus, Anda harus memilih foto terlebih dahulu. Jika Anda memilih sebuah foto, tanda centang akan muncul di tepi kiri bawah foto pada layar.

#### Untuk memilih beberapa foto

- 1. Sisipkan kartu memori dan tampilkan foto.
- 2. Tekan **OK** untuk memilih setiap foto yang ingin Anca cetak.

#### Untuk membatalkan pilihan foto

→ Sorot foto yang ingin Anda batalkan, dan lalu tekan **Cancel [Batal]**. Tanda centang akan hilang dari sudut kiri bawah foto.

#### Untuk memilih sejumlah foto secara kontinu

- 1. Sisipkan kartu memori.
- 2. Tekan Menu.
- 3. Pilih Print options [Pilihan Cetak], lalu tekan OK.
- 4. Pilih Print options [Pilihan Cetak], lalu tekan OK.
- 5. Tekan ◀ atau ▶ sampai foto pertama yang ingin Anda cetak muncul, dan lalu tekan **OK**.
- 6. Tekan ◀ atau ▶ sampai foto pertama yang ingin Anda cetak muncul, dan lalu tekan **OK**.

#### Untuk memilih lebih dari satu salinan foto

- 1. Sisipkan kartu memori dan tampilkan foto.
- 2. Tekan **OK** satu kali untuk setiap salinan tampilan foto yang ingin Anda cetak. Tekan **Cancel [Batal]** untuk mengurangi satu buah salinan foto.
## Memilih tata-letak foto

Anda dapat memilih dari beberapa tata letak cetak dengan menekan Layout [Tata letak] setelah Anda menyisipkan kartu memori. Printer hanya akan mencetak satu foto per halaman sebagai setelan standar.

#### Untuk memilih tata letak foto

- 1. Sisipkan kartu memori.
- 2. Tekan Layout [Tata letak].
- 3. Gunakan tombol panah 4 arah untuk memilih salah satu tata letak:
  - Cetak satu foto per halaman
  - Cetak dua foto per halaman
  - Cetak empat foto per halaman

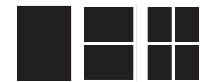

#### 4. Tekan OK.

Printer dapat memutar foto Anda sehingga foto dapat muat dalam tata letak yang Anda pilih.

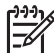

**Catatan** Pencetakan tanpa bingkai merupakan setelan standar. Jika Anda menginginkan batas putih yang kecil di sekeliling foto Anda, Anda dapat mematikan setelan tanpa bingkai. Untuk mematikan pencetakan tanpa bingkai, lihat *Menu printer* pada halaman 67.

## Mencetak foto

Bagian ini menguraikan langkah-langkah untuk mencetak foto yang disimpan di dalam kartu memori. Amda dapat memilih foto saat kartu memori berada di kamera (Digital Print Order Format, atau DPOF) atau saat kartu memori berada di dalam printer. Mencetak dari kartu memori tidak membutuhkan komputer dan tidak pula menghabiskan baterai kamera digital Anda. Lihat *Mendapatkan foto dari kartu memori* pada halaman 19.

Foto-foto Anda akan mengering seketika, dan dapat langsung Anda pegang sesudah pencetakan. Namun, HP menyarankan Anda untuk membiarkan permukaan cetak foto-foto Anda mengering selama 5-10 menit, agar warna tercetak sempurna sebelum Anda menumpuk foto tersebut dengan foto-foto lainnya atau menyimpannya dalam album.

#### Untuk mencetak sebuah foto

- 1. Telusuri foto yang ada di dalam kartu memori.
- 2. Tampilkan foto yang ingin Anda cetak.
- Tekan Print [Cetak]. Setelah Anda menekan Print [Cetak], estimasi waktu pencetakan akan muncul, dan akan dihitung mundur selama pencetakan berlangsung.

#### Untuk mencetak kelompok foto yang dipilih

- 1. Telusuri foto yang ada di dalam kartu memori.
- 2. Pilih foto yang ingin Anda cetak. Lihat Memilih multifoto pada halaman 22.
- 3. Tekan **Print [Cetak]**. Setelah Anda menekan **Print [Cetak]**, estimasi waktu pencetakan akan muncul, dan akan dihitung mundur selama pencetakan berlangsung.

#### Untuk mencetak indeks foto

- 1. Tekan Menu.
- 2. Pilih Print options [Pilihan Cetak], lalu tekan OK.
- 3. Pilih Print test page [Cetak halaman tes] dan lalu tekan OK.

Indeks foto menunjukkan tampilan thumbnail dan nomor indeks hingga 200 foto pada kartu memori. Anda dapat menggunakan nomor indeks untuk mencetak foto tertentu atau sejumlah foto. Gunakan kartu indeks dan bukannya kertas foto untuk menghemat biaya saat mencetak halaman indeks.

#### Untuk mencetak foto yang dipilih di kamera

- 1. Sisipkan kartu memori yang berisi foto yang dipilih di kamera (DPOF).
- 2. Pilih **Yes [Ya]** saat printer menanyakan apakah Anda ingin mencetak foto yang dipilih di kamera, lalu tekan **OK**.

# Projek Kreatif

Setelah Anda menguasai dasar-dasar mencetak foto, lakukan eksperimen dengan beberapa fitur menakjubkan lainnya yang ditawarkan printer Anda. Bagian ini berisi topik berikut:

- Mencetak foto panorama pada halaman 25
- Mencetak stiker foto pada halaman 26
- Mencetak foto paspor pada halaman 27
- Mencetak label CD/DVD pada halaman 27
- Mencetak frame dari klip video pada halaman 27
- Meningkatkan kualitas foto pada halaman 28
- Mengkrop foto pada halaman 29
- Menambahkan bingkai pada foto Anda pada halaman 29
- Menggunakan efek warna di foto Anda pada halaman 30
- Menambahkan tanggal dan waktu pada cetakan foto Anda. pada halaman 30
- Atur kualitas cetak pada halaman 30
- Mengirim e-mail atau meng-upload foto Anda dengan menggunakan HP Photosmart Share pada halaman 31
- Manampilkan pertunjukan slide pada halaman 31

## Mencetak foto panorama

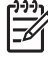

**Catatan 1** Modus panorama tidak didukung jika pencetakan dilakukan dari kamera digital yang terhubung ke port kamera di bagian depan printer melalui kabel USB.

**Catatan 2** Jika Anda telah menginstal perangkat lunak HP Photosmart Premier di komputer Windows 2000 atau XP Anda, Anda dapat membuat foto panorama. HP Photosmart Premier hanya tersedia pada beberapa model. Untuk rincian informasi tentang pilihan perangkat lunak yang tersedia dengan printer, lihat *Mengintal perangkat lunak* pada halaman 65.

#### Untuk membuat foto panorama

#### Rangkai beberapa foto menjadi satu

→ Gunakan perangkat lunak edit gambar, seperti HP Photosmart Premier, untuk merangkai beberapa foto menjadi satu, sehingga terbentuk foto berukuran 10 x 30 cm. (Selain itu, sejumlah kamera digital dapat merangkai beberapa bidikan kamera menjadi satu foto sebelum disimpan ke dalam kartu memori.) Kemudian, simpan foto tersebut dalam sebuah kartu memori dan gunakan langkah-langkah di bawah ini untuk mengaktifkan modus panorama, atau mencetak langsung dari komputer. Modus panorama mencetak foto yang dipilih

dengan aspek rasio 3:1. Untuk rincian informasi tentang pencetakan dari komputer, lihat Bantuan elektronik.

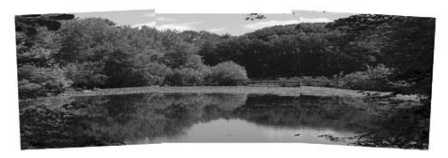

#### Pilih sebuah foto

→ Pilih satu atau beberpa foto di kartu memori dan gunakan langkah-langkah di bawah ini untuk mengaktifkan modus panorama. Modus panorama akan mencetak foto yang dipilih dengan aspek rasio 3:1.

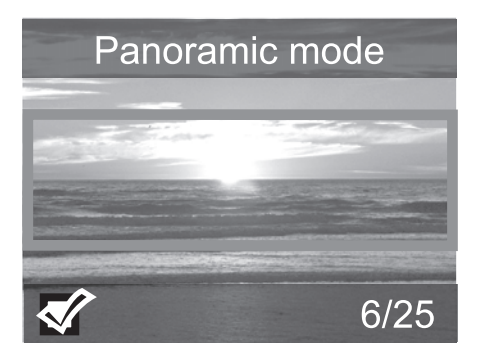

#### Untuk mencetak foto panorama

- 1. Sisipkan kartu memori.
- 2. Tekan Menu untuk membuka menu printer.
- 3. Pilih Print options [Pilihan Cetak], lalu tekan OK.
- 4. Pilih Panoramic photos [Foto panorama], lalu tekan OK.
- 5. Pilih On [Hidup], lalu tekan OK.
- 6. Muatkan kertas ukuran 10 x 30 cm.
- Pilih satu atau beberapa foto untuk dicetak. Kotak krop pada layar printer memperlihatkan bagian foto yang akan dicetak (aspek rasio 3:1). Semakin tinggi resolusi asli foto yang ditampilkan, semakin baik pula tampilannya saat dicetak dalam modus panorama.
- 8. Tekan Print [Cetak].
- 9. Setelah Anda selesai mencetak foto panorama, matikan modus panorama untuk melanjutkan pencetakan dengan aspek rasio normal 3:2. Untuk mematikan modus panorama, ulangi langkah 1 sampai 4, lalu pilih **Off [Matikan]** dan tekan **OK**.

## Mencetak stiker foto

Untuk mencetak 16 stiker foto, gunakan media stiker foto dan fitur stiker foto pada printer. Ikuti langkah-langkah ini:

- 1. Sisipkan kartu memori yang berisi foto yang ingin Anda cetak.
- 2. Tekan Menu untuk membuka menu printer.
- 3. Pilih Print options [Pilihan Cetak], lalu tekan OK.

- 4. Pilih Photo stickers [Stiker foto], lalu tekan OK.
- 5. Pilih **On [Hidup]**, lalu tekan **OK**.
- 6. Muatkan media stiker foto.
- 7. Pilih satu atau beberapa foto.
- 8. Tekan **Print [Cetak]**. Setiap lembar cetakan berisi 16 salinan dari satu foto.
- Setelah Anda selesai mencetak stiker, matikan modus Photo stickers [Stiker foto]. Untuk mematikan modus Photo stickers [Stiker foto], ulangi langkah 1 sampai 4, lalu pilih Off [Matikan], dan lalu tekan OK.

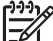

Catatan Anda juga dapat mencetak stiker foto ukuran 10 x 15 cm dengan menggunakan HP Self-Adhesive Photo Paper. Untuk projek ini, gunakan petunjuk pencetakan dasar seolah-olah Anda mencetak foto standar ukuran 10 x 15 cm.

## Mencetak foto paspor

#### Untuk mencetak foto paspor

- 1. Sisipkan kartu memori.
- 2. Tekan Menu.
- 3. Pilih Print options [Pilihan Cetak], lalu tekan OK.
- 4. Pilih Passport photo mode [Modus foto panorama], lalu tekan OK.
- 5. Pilih On [Hidup], lalu tekan OK.
- 6. Pilih ukuran foto paspor, lalu tekan **OK**.
- 7. Muatkan kertas foto.
- 8. Pilih satu atau beberapa foto.
- 9. Tekan **Print [Cetak]**. Setiap lembar tercetak berisi salinan foto dengan jumlah yang dapat dimuat dalam halaman tersebut, tergantung ukuran foto paspor yang dipilih.

## Mencetak label CD/DVD

#### Untuk mencetak label CD/DVD

- 1. Sisipkan kartu memori.
- 2. Tekan Menu.
- 3. Pilih Print options [Pilihan Cetak], lalu tekan OK.
- 4. Pilih Print CD Tattoo [Cetak tato CD], lalu tekan OK.
- 5. Pilih On [Hidup], lalu tekan OK.
- 6. Muatkan media label CD/DVD.
- 7. Pilih foto.
- Tekan Print [Cetak].
  Pada setiap lembar kertas label CD/DVD akan tercetak satu foto.

## Mencetak frame dari klip video

#### Mencetak satu frame yang dipilih dari klip video

- 1. Sisipkan kartu memori yang berisi klip video.
- 2. Tekan ◀ atau ▶ untuk menelusuri hingga klip video yang diinginkan. Frame pertama dari klip muncul. Ikon klip video muncul di bagian bawah layar printer.

- 3. Tekan **OK** untuk memilih klip video. Video akan memuat secara perlahan, frame demi frame, sehingga Anda dapat memilih frame yang akan dicetak
- 4. Saat frame yang ingin Anda cetak muncul, tekan OK, lalu tekan Print [Cetak].

Catatan 1 Resolusi gambar klip video biasanya lebih rendah daripada resolusi foto digital; Oleh karena itu, Anda mungkin melihat bahwa kualitas cetakan frame klip video lebih rendah daripada kualitas cetakan foto.

**Catatan 2** Printer tidak mendukung semua format file video. Untuk daftar format file video yang didukung, lihat *Spesifikasi printer* pada halaman 58.

#### Untuk mencetak sembilan frame dari klip video

- 1. Sisipkan kartu memori yang berisi klip video.
- Tekan Menu, pilih Print Options [Pilihan Cetak], dan lalu tekan Video action prints [Cetak gambar video]. Pratinjau semua klip video yang ada di kartu memori akan muncul.
- 3. Gunakan tombol panah 4 arah untuk menelusuri klip video yang ingin Anda cetak, dan lalu tekan **OK** untuk memilihnya.
- 4. Tekan **Print [Cetak]**. Cetakan terdiri dari satu halaman yang berisi sembilan frame yang dipilih secara otomatis dari klip video.

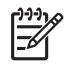

**Catatan 1** Resolusi gambar klip video biasanya lebih rendah daripada resolusi foto digital; Oleh karena itu, Anda mungkin melihat bahwa kualitas cetakan frame klip video lebih rendah daripada kualitas cetakan foto.

**Catatan 2** Printer tidak mendukung semua format file video. Untuk daftar format file video yang didukung, lihat *Spesifikasi printer* pada halaman 58.

## Meningkatkan kualitas foto

Printer menawarkan beragam preferensi dan efek yang dapat memperbaiki kualitas cetakan foto Anda. Pengaturan ini tidak akan mengubah foto asli Anda. Pengaturan ini hanya akan mempengaruhi pencetakan.

#### Menyempurnakan foto secara otomatis menggunakan Photo Fix [Perbaikan Foto]

Photo Fix [Perbaikan Foto] secara otomatis menyempurnakan foto Anda menggunakan HP Real Life Technologies berikut ini:

- Mempertajam foto yang kabur.
- Memperbaiki area gambar yang gelap tanpa mempengaruhi area gambar yang terang.
- Mengurangi mata merah yang sering terjadi jika flash digunakan saat pengambilan foto.
- Meningkatkan kecerahan, warna, dan kekontrasan foto secara menyeluruh.

Photo Fix [Perbaikan Foto] akan langsung aktif saat Anda menghidupkan printer. Lampu Photo Fix [Perbaikan Foto] pada panel kontrol printer akan menyala saat Photo Fix [Perbaikan Foto] diaktifkan.

HP menyarankan untuk selalu mengaktifkan Photo Fix [Perbaikan Foto], tetapi jika foto Anda tidak dapat dicetak dengan benar atau jika Anda ingin mencetak foto tanpa

menggunakan fitur peningkatan Photo Fix [Perbaikan Foto], Anda dapat menonaktifkan Photo Fix [Perbaikan Foto].

#### Untuk menonaktifkan Photo Fix [Perbaikan Foto]

→ Tekan Photo Fix [Perbaikan Foto]. Sebuah pesan pada layar printer akan memberitahukan Anda, Photo Fix has been turned Off [Photo Fix sudah dinonaktifkan]. All images will be printed without any changes [Semua gambar akan dicetak tanpa perubahan apa pun].

Photo Fix [Perbaikan Foto] tetap dinonaktifkan hingga Anda menekan kembali tombol Photo Fix [Perbaikan Foto], atau mematikan dan menghidupkan kembali printer. Jika Anda sudah mengaktifkan Photo Fix [Perbaikan Foto], sebuah pesan pada layar printer akan memberitahukan Anda, Photo Fix has been turned On [Photo Fix sudah diaktifkan]. All images will be printed with improvements [Semua gambar akan dicetak dengan penyempurnaan].

#### Meningkatkan kualitas klip video Anda

#### Untuk meningkatkan kualitas klip video Anda

- 1. Tekan Menu.
- 2. Pilih Preferences [Preferensi], dan lalu tekan OK.
- 3. Pilih Video enhancement [Peningkatan kualitas video], dan lalu tekan OK.
- 4. Gunakan tombol panah 4 arah untuk menyorot **On [hidup]**, dan lalu tekan **OK**.

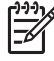

**Catatan** Jika Anda meningkatkan kualitas klip video yang akan dicetak dengan menggunakan preferensi ini, waktu pencetakan akan lebih lamban daripada saat preferensi ini dimatikan.

## Mengkrop foto

Untuk mencetak hanya sebagian foto, Anda dapat mengkrop gambar yang tidak diinginkan. Pengkropan tidak mengubah foto asli Anda. Ini hanya akan mempengaruhi pencetakan.

#### Untuk mengkrop foto

- 1. Telusuri hingga foto yang ingin Anda ubah dan lalu tekan **OK** untuk memilihnya.
- <sup>2.</sup> Tekan  $\oplus$  untuk memperbesar foto aktual.
- <sup>3.</sup> Tekan  $\oplus$  sekali lagi untuk melihat empat tanda panah putih.
- 4. Gunakan tombol tanda panah 4 arah untuk menggerakkan kotak krop.
- 5. Tekan **OK** jika bagian foto yang ingin Anda cetak berada dalam kotak krop.
- 6. Tekan **Print [Cetak]** untuk mulai mencetak.

## Menambahkan bingkai pada foto Anda

Pilih dari palet dengan beragam pola dan warna untuk mempercantik foto Anda. Bingkai tersebut tidak akan mengubah foto asli Anda. Ini hanya akan mempengaruhi pencetakan.

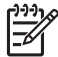

**Catatan** Rangka hanya tersedia di model HP Photosmart A612, A614, A616, A617, dan A618.

#### Untuk menambahkan bingkai dekoratif

- 1. Telusuri hingga foto yang ingin Anda ubah dan lalu tekan **OK** untuk memilihnya.
- 2. Tekan Menu.
- 3. Pilih Edit, kemudian tekan OK.
- 4. Pilih Add Frame [Tambahkan Rangka], dan lalu tekan OK.
- 5. Gunakan tombol panah 4 arah untuk menyorot pola rangka yang ingin Anda gunakan, dan lalu tekan **OK**.
- Gunakan tombol panah 4 arah untuk menyorot warna rangka yang ingin Anda gunakan, dan lalu tekan OK.
   Foto akan muncul pada layar printer dengan rangka.

an annun alkana afaltun anna di fata Anala

## Menggunakan efek warna di foto Anda

Setel printer untuk mengubah efek warna cetakan Anda menjadi Black and White [Hitam-Putih], Sepia, Antique [Antik], atau None [Tanpa efek warna] (standar).

#### Untuk menambahkan efek warna

- 1. Telusuri hingga foto yang ingin Anda ubah dan lalu tekan **OK** untuk memilihnya.
- 2. Tekan Menu.
- 3. Pilih Edit, lalu tekan OK.
- 4. Pilih Add colour effect [Tambahkan Efek Warna], dan lalu tekan OK.
- Gunakan tombol panah 4 arah untuk menyorot efek warna yang ingin Anda gunakan, dan lalu tekan OK.
   Fata mungul pada layar printer dangan ofak warna yang dinilih. Dingkai teragan

Foto muncul pada layar printer dengan efek warna yang dipilih. Bingkai tersebut tidak akan mengubah foto asli Anda. Ini hanya akan mempengaruhi pencetakan.

## Menambahkan tanggal dan waktu pada cetakan foto Anda.

Anda dapat mencetak informasi di bagian depan foto Anda yang menunjukkan kapan foto tersebut diambil. Preferensi ini akan mempengaruhi semua cetakan.

#### Untuk menambahkan tanggal dan jam

- 1. Tekan Menu.
- 2. Pilih Preferences [Preferensi], dan lalu tekan OK.
- 3. Pilih Data/Time [Tanggal/Waktu], dan lalu tekan OK.
- 4. Gunakan tombol panah 4 arah untuk menyorot pilihan keterangan tanggal/waktu:
  - Date/time (Tanggal/waktu)
  - Date only (Hanya tanggal)
  - Off [Mati]
- 5. Tekan OK.

## Atur kualitas cetak

Anda dapat mengatur printer untuk mencetak foto dengan level kualitas yang lebih tinggi atau lebih rendah. Untuk foto dengan kualitas terbaik, pilih **Best [terbaik]**. Modus ini akan menghasilkan foto dengan kualitas terbaik, namun waktu pencetakan menjadi

sedikit lebih lamban. Jika Anda ingin mencetak foto dengan cepat, dan tidak menghiraukan kualitas hasil cetakan, pilihlah pengaturan kualitas yang lebih rendah.

#### Untuk mengubah kualitas cetakan

- 1. Tekan Menu.
- 2. Pilih Tools [Alat], dan lalu tekan OK.
- Pilih Print Quality [Kualitas Cetak], dan lalu tekan OK.
  Di samping pengaturan kualitas cetak aktual terdapat tanda centang.
- 4. Pilih kualitas cetak, dan lalu tekan **OK**.

# Mengirim e-mail atau meng-upload foto Anda dengan menggunakan HP Photosmart Share

Gunakan HP Photosmart Share untuk berbagi foto dengan teman dan kerabat dengan menggunakan e-mail, album online, atau layanan penyelesaian foto online (online photo finishing service). Printer harus dihubungkan melalui kabel USB ke komputer dengan akses internet dan semua perangkat lunak HP sudah diinstal. Jika Anda mencoba menggunakan HP Photosmart Share dan tidak menginstal atau mengkonfigurasikan semua perangkat lunak yang diperlukan, maka sebuah pesan akan memandu Anda untuk melakukan langkah yang diperlukan. Lihat *Mengintal perangkat lunak* pada halaman 65.

#### Untuk menggunakan HP Photosmart Share untuk mengirim foto

- 1. Sisipkan kartu memori yang berisi foto yang ingin Anda bagi.
- 2. Ikuti petunjuk yang Anda di layar komputer untuk menyimpan foto ke komputer.
- 3. Gunakan fitur HP Photosmart Share HP Photosmart Premier atau perangkat lunak HP Photosmart Studio untuk berbagi foto dengan yang lain.

Untuk informasi menganai cara menggunakan HP Photosmart Share, lihat Bantuan elektronik di HP Photosmart Premier, HP Photosmart Essential, atau HP Photosmart Studio.

## Manampilkan pertunjukan slide

#### Untuk menampilkan foto dalam pertunjukan slide

- 1. Tekan Menu.
- 2. Pilih **Tools [Alat]**, dan lalu tekan **OK**.
- Pilih Slide show [Pertunjukkan slide], lalu tekan OK. Tekan OK untuk menghentikan sementara atau melanjutkan kembali pertunjukkan slide. TekanCancel [Batal] untuk menghentikan pertunjukan slide.

Bahasa Indonesia

# Mencetak dari perangkat lain

Printer ini dapat mencetak foto yang disimpan di beberapa jenis perangkat, termasuk komputer, kamera digital, dan iPods. Setiap jenis sambungan memungkinkan Anda untuk melakukan hal yang berbeda.

- Mencetak foto dari kamera digital pada halaman 33
- Mencetak foto dari perangkat Bluetooth pada halaman 33
- Mencetak foto dari komputer pada halaman 34
- Mencetak foto dari iPod pada halaman 35

## Mencetak foto dari kamera digital

Mencetak foto-foto cantik Anda dari kamera digital PictBridge atau kamera langsungcetak HP tanpa menggunakan komputer.

Jika Anda mencetak langsung dari kamera digital, printer akan menggunakan setelan yang Anda pilih di kamera. Untuk rincian informasi tentang cara penggunaan foto yang dipilih di kamera, lihat dokumentasi yang menyertai kamera.

#### Sebelum Anda memulai

Untuk mencetak dari kamera digital, Anda harus menyediakan perlengkapan berikut:

- Kamera digital yang kompatibel dengan PictBridge atau kamera digital cetaklangsung HP.
- Sebuah kabel USB untuk menghubungkan kamera dan printer.
- (Opsional) Kartu memori.

#### Untuk mencetak dari kamera PictBridge

- 1. Aktifkan kamera digital PictBridge dan pilih foto yang ingin Anda cetak.
- 2. Pastikan kamera berada dalam modus PictBridge, lalu hubungkan ke port kamera di bagian **depan** printer dengan menggunakan kabel USB yang menyertai kamera. Setelah printer mendeteksi kamera PictBridge, foto yang dipilih akan dicetak.

#### Untuk mencetak dari kamera cetak-langsung HP

- 1. Aktifkan kamera digital cetak-langsung HP dan pilih foto yang ingin Anda cetak.
- 2. Hubungkan kamera ke port USB di **belakang** printer dengan menggunakan kabel USB yang disertakan bersama dengan kamera.
- 3. Ikuti petunjuk yang ada di layar kamera.

## Mencetak foto dari perangkat Bluetooth

Mencetak dari perangkat dengan teknologi nirkabel Bluetooth ke printer.

#### Sebelum Anda memulai

Untuk mencetak dari perangkat dengan teknologi Bluetooth, Anda harus menyediakan perlengkapan berikut:

 Untuk mencetak dari perangkat dengan teknologi Bluetooth ke model HP Photosmart A610, A612, A616, atau A617, Anda membutuhkan adaptor printer nirkabel HP Bluetooth, yang dijual secara terpisah. A618 HP Photosmart memiliki Bluetooth yang terintegrasi.

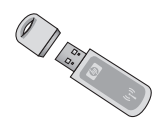

• Perangkat dengan teknologi Bluetooth

Sebelum menghubungkan ke printer dengan perangkat Bluetooth Anda, pastikan untuk mengatur pilihan menu printer Bluetooth seperlunya. Lihat *Menu printer* pada halaman 67.

#### Untuk mencetak foto dari perangkat Bluetooth

→ Untuk informasi lebih lanjut mengenai teknologi nirkabel Bluetooth dan HP, kunjungi www.hp.com/go/bluetooth.

## Mencetak foto dari komputer

Anda perlu mentransfer foto Anda ke komputer sebelum Anda dapat menggunakannya dengan perangkat lunak HP Photosmart yang memungkinkan Anda untuk mencetak dari komputer. Untuk informasi lebih lanjut, lihat *Untuk menyimpan foto dari kartu memori ke komputer* pada halaman 34.

Untuk informasi tentang cara menginstal perangkat lunak HP Photosmart, lihat *Mengintal perangkat lunak* pada halaman 65. Perangkat lunak HP Photosmart meliputi antarmuka yang akan muncul setiap kali Anda mencetak dari komputer.

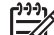

**Catatan** Bantuan elektronik memberikan rincian informasi tentang beberapa pengaturan cetak yang tersedia saat Anda mencetak dari komputer. Untuk mempelajari bagaimana cara mengakses Bantuan elektronik, lihat *Mendapatkan informasi lebih lanjut* pada halaman 8.

#### Sebelum Anda memulai

Untuk mencetak dari komputer, Anda harus menyediakan perlengkapan berikut:

- Kabel yang memenuhi standar Universal Serial Bus (USB) 2.0 full speed sepanjang 3 meter (10 kaki) atau kurang. Untuk petunjuk mengenai cara menghubungkan printer dengan kabel USB, lihat Bantuan elektronik.
- Komputer dengan akses Internet (untuk menggunakan HP Photosmart Share).

#### Untuk menyimpan foto dari kartu memori ke komputer

- 1. Hubungkan printer ke komputer dengan menggunakan kabel USB.
- 2. Luncurkan HP Photosmart Premier, HP Photosmart Essential, atau program perangkat lunak HP Photosmart Studio.
- 3. Sisipkan kartu memori dan pilih foto yang akan dipindahkan. Untuk informasi tentang cara menampilkan dan memilih foto, lihat *Memilih multifoto* pada halaman 22.
- 4. Pada layar HP Photosmart, klik **Start Using the Device [Mulai Menggunakan Perangkat]**.

- 5. Pilih drive untuk printer HP Photosmart A610 series, dan lalu pilih lokasi untuk penyimpanan foto.
- 6. Klik Transfer [Pindahkan].

#### Untuk mencetak foto dari komputer (Windows)

- 1. Pada menu File di program perangkat lunak Anda, klik Print [Cetak].
- Pilih HP Photosmart A610 series sebagai printer. Jika Anda mengatur HP Photosmart A610 series sebagai printer standar, Anda dapat melewati langkah ini. HP Photosmart A610 series siap dipilih.
- 3. Klik **Print [Cetak]** atau **OK** untuk mulai mencetak.

#### Untuk mencetak foto dari komputer (Mac)

- 1. Pada menu File di program perangkat lunak Anda, klik Page Setup [Pengaturan Halaman].
- Pilih HP Photosmart A610 series sebagai printer. Jika Anda mengatur HP Photosmart A610 series sebagai printer standar, Anda dapat melewati langkah ini. HP Photosmart A610 series siap dipilih.
- 3. Pada menu File di program perangkat lunak Anda, klik Print [Cetak].
- 4. Klik Print [Cetak] untuk mulai mencetak.

### Mencetak foto dari iPod

Jika Anda memiliki iPod yang dapat menyimpan foto, Anda dapat menghubungkan iPod ke printer dan mencetak foto.

#### Sebelum Anda mulai

Periksa apakah gambar yang Anda salin ke iPod dalam format JPEG.

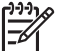

Catatan iPod mungkin tidak tersedia di negara/kawasan Anda.

#### Untuk mengimpor foto ke iPod

- 1. Salin foto dari kartu memori ke iPod Anda dengan menggunakan Belkin Media Reader untuk iPod.
- 2. Periksa apakah foto-foto sudah berada dalam iPod Anda dengan memilih **Photo Import [Impor Foto]** pada menu iPod. Foto akan muncul sebagai **Rolls [Rol]**.

#### Untuk mencetak foto dari iPod

- Hubungkan iPod ke port kamera di bagian depan printer dengan menggunakan kabel USB yang menyertai iPod. Layar printer menampilkan Reading Device [Membaca Perangkat] selama beberapa menit sementara foto dibaca. Kemudian, foto akan muncul di layar printer.
- 2. Pilih foto yang ingin Anda cetak dan tekan **Print [Cetak]**. Untuk informasi lebih lanjut tentang pemilihan dan pencetakan foto, lihat *Memilih multifoto* pada halaman 22.

# 7 Memelihara dan memindahkan printer

Printer hanya memerlukan sedikit pemeliharaan. Ikuti panduan dalam bagian ini untuk memperpanjang usia pakai printer dan produk cetak, dan untuk menjamin bahwa foto yang Anda cetak selalu bermutu tertinggi.

- Mengganti kartrij cetak pada halaman 37
- Membersihkan dan memelihara printer pada halaman 38
- Menyimpan printer dan kartrij cetak pada halaman 42
- Memelihara kualitas kertas foto pada halaman 43
- Memindahkan printer pada halaman 43

## Mengganti kartrij cetak

Gunakan kartrij cetak HP 110 Tri-color Inkjet untuk mencetak foto hitam putih dan berwarna.

HP Vivera Inks [Tinta Vivera HP] akan menghasilkan kualitas foto yang akurat dan sangat tahan pudar sehingga warna tetap jelas selama kurun waktu yang lama. HP Vivera Inks [Tinta Vivera HP] secara khusus diformulasikan dan telah teruji secara ilmiah dalam hal kualitas, kemurnian, dan tahan pudar.

Untuk hasil cetakan yang optimal, HP merekomendasikan untuk menggunakan hanya kartrij cetak HP. Memasang kartrij yang tidak tepat akan membatalkan garansi printer.

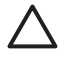

**Perhatian** Pastikan Anda menggunakan kartrij cetak yang tepat. Harap diingat juga bahwa HP tidak menyarankan memodifikasi atau mengisi ulang kartrij HP. Kerusakan akibat memodifikasi atau mengisi ulang kartrij HP tidak tercakup dalam garansi HP.

Untuk kualitas cetakan terbaik, HP menganjurkan Anda memasang semua kartrij cetak eceran sebelum tanggal kadaluwarsa yang tertera pada kotaknya.

#### Untuk menyiapkan printer dan kartrij

- 1. Pastikan printer dalam kondisi hidup.
- 2. Buka pintu kartrij cetak pada printer.
- 3. Lepaskan isolasi berwarna pink cerah dari kartrij.

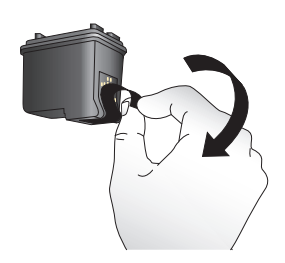

Lepaskan isolasi pink

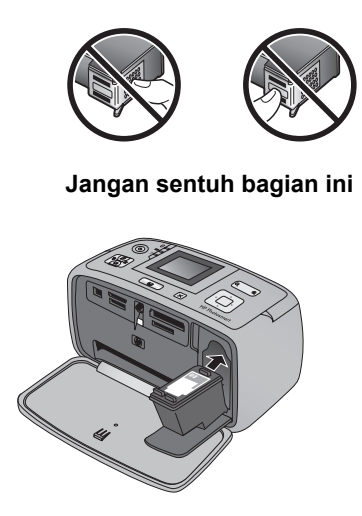

#### Untuk memasang kartrij

1. Keluarkan kartrij lama dari kompartemennya dengan menekan kartrij ke bawah dan menariknya keluar.

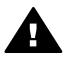

**Peringatan** Jangan sentuh kontak berwarna tembaga di bagian dalam kompartemen kartrid cetak atau pada kartrij cetak.

- 2. Pegang kartrij pengganti dengan label di bagian atas. Masukkan kartrij ke dalam kompartemennya dengan sedikit miring agar kontak berwarna tembaga yang masuk pertama kali. Tekan kartrij hingga terpasang pada tempatnya.
- 3. Tutup pintu kartrij cetak.

Layar standby pada printer menampilkan sebuah ikon yang memberitahukan perkiraan level tinta untuk kartrij yang terpasang (100%, 75%, 50%, 25%, dan nearly empty [hampir kosong]). Ikon level tinta tidak akan muncul jika kartrij yang digunakan bukan kartrij HP asli.

Setiap kali Anda memasang atau mengganti kartrij cetak, sebuah pesan akan muncul pada layar printer yang meminta Anda untuk memuatkan kertas agar printer dapat meluruskan kartrij. Pelurusan akan memastikan cetakan yang berkualitas tinggi.

Muatkan kertas foto ke dalam baki masukan, tekan **OK**, lalu ikuti petunjuk pada layar untuk meluruskan kartrij.

### Membersihkan dan memelihara printer

Jagalah kebersihan printer dan kartrij cetak serta lakukan pemeliharaan dengan seksama menggunakan prosedur sederhana dalam bagian ini.

#### Untuk membersihkan bagian luar printer

- 1. Matikan printer, kemudian cabut kabel listrik dari bagian belakang printer.
- 2. Jika Anda memasang Baterai Internal HP Photosmart opsional di dalam printer, keluarkan, dan pasang kembali penutup kompartemen baterai.
- 3. Seka bagian luar printer dengan kain halus yang sudah agak dilembabkan dengan air

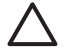

**Perhatian 1** Jangan menggunakan jenis larutan pembersih apa pun. Pembersih dan deterjen rumah tangga dapat merusak lapisan printer.

**Perhatian 2** Jangan membersihkan interior printer. Jauhkan semua cairan dari interior.

#### Membersihkan kartrij cetak secara otomatis

Jika Anda melihat garis putih atau garis belang dengan satu warna pada foto yang Anda cetak, Anda mungkin perlu membersihkan kartrij cetak. Jangan bersihkan kartrij bila tidak diperlukan, karena proses pembersihan kartrij menggunakan tinta.

#### Untuk membersihkan kartrij cetak secara otomatis

- 1. Tekan Menu.
- 2. Pilih Tools [Alat], dan lalu tekan OK.
- 3. Pilih Clean cartridge [Bersihkan kartrij], dan lalu tekan OK.
- 4. Dengan mengikuti petunjuk pada layar printer, muatkan kertas sehingga printer dapat mencetak halaman tes setelah membersihkan kartrij. Gunakan kertas biasa atau kartu indeks untuk menghemat kertas foto.
- 5. Tekan **OK** untuk mulai membersihkan kartrij cetak.
- Setelah printer selesai membersihkan kartrij dan mencetak halaman tes, printer akan menanyakan apakah Anda ingin Continue to second level cleaning [Melanjutkan ke pembersihan tingkat kedua]. Periksa halaman tes dan pilih salah satu pilihan berikut:
  - Jika halaman tes masih menghasilkan garis putih atau ada warna yang hilang, berarti kartrij cetak perlu dibersihkan lagi. Pilih Yes [Ya], dan lalu tekan OK.
  - Jika kualitas cetakan halaman tes terlihat baik, pilih No [Tidak], dan lalu tekan OK.

Anda dapat membersihkan kartrij sampai tiga kali. Pembersihan tahap berikutnya dilakukan secara lebih menyeluruh dan menggunakan lebih banyak tinta.

Jika Anda telah melakukan ketiga level pembersihan dengan menggunakan prosedur ini dan Anda masih melihat adanya garis belang putih atau warna yang hilang pada halaman tes, kartrij mungkin perlu diganti.

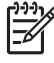

**Catatan** Jika kartrij atau printer pernah jatuh, Anda mungkin juga akan melihat adanya garis putih atau warna yang hilang pada cetakan. Permasalahan ini hanya bersifat sementara dan akan hilang dalam waktu 24 jam.

#### Membersihkan kontak kartrij cetak secara manual

Jika printer digunakan di lingkungan yang berdebu, serpihan dapat menumpuk pada kontak berwarna tembaga dan menyebabkan masalah pencetakan.

#### Untuk membersihkan kontak kartrij cetak

- 1. Sediakan item berikut untuk membersihkan kontak:
  - Air sulingan (air keran mungkin mengandung kotoran yang dapat merusak kartrij cetak)
  - Cotton bud atau bahan lembut dan tidak berbulu yang tidak akan menempel ke kartrij cetak.
- 2. Buka pintu kartrij cetak.
- 3. Keluarkan kartrij cetak dan letakkan di atas selembar kertas dengan pelat nosel tinta menghadap ke atas. Hati-hati, jangan sampai menyentuh kontak warna tembaga atau pelat nosel tinta dengan jari-jari Anda.

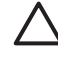

**Perhatian** Jangan membiarkan kartrij cetak berada di luar printer lebih dari 30 menit. Nosel tinta yang terpapar ke udara lebih dari 30 menit dapat mengering dan menyebabkan masalah pencetakan.

- 4. Lembabkan cotton bud dengan air sulingan dan peras air yang berlebih dari cotton bud.
- 5. Seka kontak kartrij cetak menggunakan cotton bud dengan hati-hati.

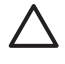

**Perhatian** Jangan sampai menyentuh pelat nosel tinta. Menyentuh pelat nosel tinta akan mengakibatkan penyumbatan, kegagalan tinta, dan hubungan listrik yang buruk.

- 6. Ulangi langkah 4 dan 5 sampai tidak ada residu tinta atau debu yang muncul pada cotton bud yang bersih.
- 7. Pasang kartrij cetak di dalam printer, kemudian tutup pintu kartrij cetak.

#### Mencetak halaman tes

Cetaklah halaman tes sebelum menghubungi dukungan HP. Halaman tes berisi informasi diagnostik yang dapat Anda gunakan ketika menghubungi dukungan HP untuk memecahkan masalah pencetakan. Perhatikanlah pola nosel tinta pada halaman tes untuk memeriksa level tinta dan kondisi kartrij cetak. Jika ada garis atau warna yang hilang dari pola tersebut, cobalah bersihkan kartrij cetak. Untuk informasi lebih lanjut, lihat *Membersihkan kartrij cetak secara otomatis* pada halaman 39.

#### Untuk mencetak halaman tes

- 1. Tekan Menu.
- 2. Pilih Tools [Alat], dan lalu tekan OK.
- 3. Pilih Print test page [Cetak halaman tes] dan lalu tekan OK.
- 4. Dengan mengikuti petunjuk pada layar printer, muatkan kertas sehingga printer dapat mencetak halaman tes. Gunakan kertas biasa atau kartu indeks untuk menghemat kertas foto.
- 5. Tekan **OK** untuk mulai mencetak halaman tes.

Halaman tes berisi informasi berikut:

| 1                                                                                                    |                                                                                                    |
|----------------------------------------------------------------------------------------------------|----------------------------------------------------------------------------------------------------|
|                                                                                                    |                                                                                                    |
|                                                                                                    | And the second second sec |
| 200000000                                                                                                    |                                                                                                    |
| REPRESENT                                                                                                    |                                                                                                    |
|                                                                                                    |                                                                                                    |
|                                                                                                    | and the second second se                                                                                                    |
| HP Photoenart A710 series                                                                                                    |                                                                                                    |
| 11. SH - CH5961704004J3                                                                                                    | 21. PG = 4                                                                                                    |
| 12. PER - 04J3                                                                                                    | 22. 78 - 5/0                                                                                                    |
| 13. ID - 4292977266                                                                                                    | 23. HS - NADA                                                                                                    |
| 14. PW - MFILIOSE PATCH - 0                                                                                                    | 24. ASIC - 3                                                                                                    |
| 15. 28 - 1                                                                                                    | 26. BC = 56097                                                                                                    |
|                                                                                                    |                                                                                                    |
| 31. TRAIL - 0                                                                                                    | 41. Code1 = 030d2913                                                                                                    |
| 32. NO PE - 7                                                                                                    | 42. Code2 = 00def662                                                                                                    |
| 13. Et Pt - 0                                                                                                    | 43. Codes - Codefes                                                                                                    |
| 35. CH - 0                                                                                                    | 45. Code5 - 016ee010                                                                                                    |
| 36. 88 - 0                                                                                                    |                                                                                                    |
| and the second second se |                                                                                                    |
|                                                                                                    |                                                                                                    |
| 51. TYPE - 1                                                                                                    | 56. STAT = 0                                                                                                    |
| 52. ID - 0080-3400-1301-4205                                                                                                    | 57. LOI - 91                                                                                                    |
| 53. PX = 2                                                                                                    |                                                                                                    |
| 55. 1982 - 0                                                                                                    | 74. INE GREY = 0                                                                                                    |
|                                                                                                    | ANY 1040 COLOR OF 100                                                                                                    |
| 91. BT DA = 0                                                                                                    | 1600                                                                                                    |
| 93. BT DW - Photoemart A710 set<br>93. BT CPG - 1-0-0000-0                                                                                                    | Les                                                                                                    |
| 100. System Events (1d. reps. 1                                                                                                    | wifter - most recent first)                                                                                                    |
| 0000000033 0000049556 1 PROM_NV                                                                                                    |                                                                                                    |
| 0000000032 0000049553 1 PRCM_HV                                                                                                    |                                                                                                    |
| 0000000029 0000069556 2 FRCM NV                                                                                                    |                                                                                                    |
|                                                                                                    |                                                                                                    |
|                                                                                                    |                                                                                                    |
|                                                                                                    |                                                                                                    |
| 1.1                                                                                                    |                                                                                                    |
|                                                                                                    |                                                                                                    |
|                                                                                                    |                                                                                                    |
|                                                                                                    |                                                                                                    |
|                                                                                                    |                                                                                                    |

#### Meluruskan kartrij cetak

Saat Anda memasang kartrij cetak untuk pertama kalinya dalam printer, printer akan meluruskannya secara otomatis. Namun, jika warna-warna pada cetakan tidak lurus atau berantakan, atau jika halaman pelurusan tidak tercetak dengan benar saat Anda memasang kartrij cetak baru, gunakan prosedur berikut ini untuk meluruskan kartrij cetak.

#### Untuk meluruskan kartrij cetak

- 1. Muatkan HP Advanced Photo Paper ke baki masukan.
- 2. Tekan Menu.
- 3. Pilih Tools [Alat], dan lalu tekan OK.
- 4. Pilih Clean cartridge [Bersihkan kartrij], dan lalu tekan OK.

- 5. Sebuah pesan akan muncul di layar printer yang mengingkatkan Anda untuk memuatkan kertas. Muatkan kertas, sehingga printer dapat mencetak halaman pelurusan.
- 6. Tekan **OK** untuk mulai meluruskan kartrij cetak. Setelah printer selesai meluruskan kartrij, printer akan mencetak halaman pelurusan untuk mengkonfirmasi bahwa pelurusan telah berhasil dilakukan.

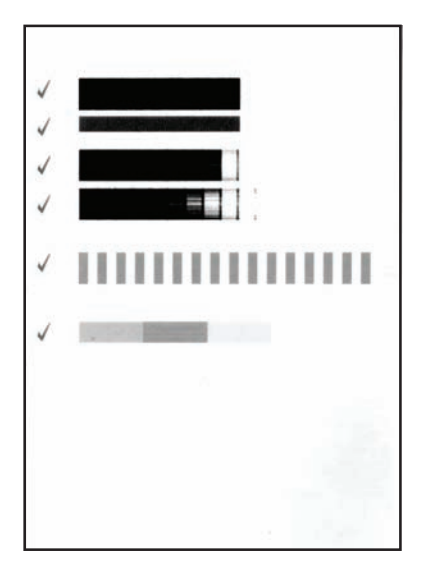

- Tanda centang memastikan bahwa kartrij cetak telah terpasang dengan benar dan berfungsi dengan baik.
- Jika muncul tanda "x" di sebelah kiri bar, luruskan kartrij cetak kembali. Jika tanda "x" masih muncul, ganti kartrij cetak.

## Menyimpan printer dan kartrij cetak

Lindungi printer dan kartrij cetak dengan menyimpannya secara benar saat Anda tidak menggunakannya.

#### Menyimpan printer

Printer ini dibuat supaya dapat bertahan dalam keadaan tidak aktif untuk jangka panjang atau periode jangka pendek.

- Tutuplah pintu baki masukan dan keluaran serta tekan ke bawah layar printer hingga berada di posisi mendatar jika printer sedang tidak digunakan.
- Simpan printer di dalam ruangan, di tempat yang tidak langsung terkena cahaya matahari dan suhunya tidak ekstrim.
- Jika printer dan kartrij cetak tidak digunakan selama satu bulan atau lebih, bersihkan kartrij cetak sebelum memulai pencetakan. Untuk informasi lebih lanjut, lihat *Membersihkan kartrij cetak secara otomatis* pada halaman 39.
- Jika Anda menyimpan printer untuk waktu yang cukup lama dan Baterai Internal HP Photosmart dalam keadaan terpasang, lepaskan baterai dari printer.

#### Menyimpan katrij cetak

Bila Anda menyimpan atau memindahkan printer, tinggalkan selalu kartrij cetak yang aktif di dalam printer. Printer akan menyimpan kartrij cetak dalam sebuah tutup pelindung selama siklus penonaktifannya.

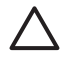

**Perhatian** Pastikan printer telah menyelesaikan siklus penonaktifan sebelum Anda mencabut kabel daya atau melepas baterai internal, sehingga printer dapat menyimpan kartrij cetak dengan benar.

Ikuti tips berikut untuk membantu memelihara kartrij cetak HP dan memastikan kualitas pencetakan yang konsisten:

- Simpan semua kartrij cetak yang tidak digunakan di dalam kemasan aslinya yang disegel sampai kartrij diperlukan. Simpanlah kartrij cetak pada suhu kamar (15–35° C atau 59–95° F).
- Jangan lepas isolasi plastik yang menutup nosel tinta sampai Anda siap memasang kartrij cetak di dalam printer. Jika isolasi plastik telah dilepas dari kartrij cetak, jangan coba untuk merekatkannya kembali. Merekatkan kembali isolasi akan merusak kartrij cetak.

## Memelihara kualitas kertas foto

Untuk hasil terbaik dengan kertas foto, ikuti panduan dalam bagian ini.

#### Untuk menyimpan kertas foto

- Simpan kertas foto di dalam kemasan aslinya atau di dalam kantung plastik yang dapat ditutup.
- Simpan kemasan kertas foto pada permukaan yang rata, sejuk, dan kering.
- Simpan kembali kertas foto yang tidak digunakan dalam kantung plastik. Kertas dapat melengkung jika ditinggalkan di printer atau terpapar ke berbagai unsur.

#### Untuk menangani kertas foto

- Pegang selalu kertas foto pada tepi-tepinya untuk menghindari sidik jari.
- Jika bagian tepi kertas foto menggulung, tempatkan kertas di dalam kantung penyimpanan plastik dan dengan perlahan-lahan, lengkungkan kertas ke arah yang berlawanan dari gulungan sampai kertas terbentang rata.

## Memindahkan printer

Printer ini mudah dipindahkan dan dipasang di hampir segala tempat. Bawalah printer ini bersama Anda saat liburan dan saat menghadiri pertemuan keluarga atau acara sosial untuk langsung mencetak dan membagikan foto kepada keluarga dan teman.

Untuk mempermudah pekerjaan cetak selama dalam perjalanan, Anda dapat membeli aksesori berikut:

- Baterai Internal HP Photosmart Opsional: Lengkapi printer dengan baterai internal HP Photosmart opsional sehingga Anda dapat mencetak di mana saja.
- Tas printer: Membawa printer dan produk cetak di dalam tas printer HP Photosmart yang nyaman ini.

#### Untuk memindahkan printer

- 1. Matikan printer.
- 2. Lepaskan kartu memori dari slot kartu memori.

**Catatan** Jangan lepaskan kartrij cetak saat memindahkan printer.

- 3. Ambil semua kertas dari baki masukan dan keluaran, lalu tutup pintu baki masukan dan keluaran.
- 4. Tekan ke bawah layar printer hingga berada di posisi mendatar.

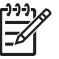

**Catatan** Pastikan printer telah menyelesaikan siklus penonaktifannya sebelum Anda mencabut kabel listrik, sehingga printer dapat menyimpan kartrij cetak dengan benar.

- 5. Cabut kabel listrik.
- 6. Jika printer terhubung dengan komputer, lepaskan kabel USB dari komputer.
- 7. Bawalah selalu printer dalam posisi tegak.

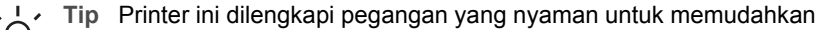

pengangkutannya. Pastikan Anda menekan layar printer ke bawah hingga mendatar sebelum Anda mengangkat pegangan. Jangan mengguncang atau mengayun printer saat Anda menjinjing printer pada pegangannya.

Pastikan Anda membawa perlengkapan berikut:

- Kertas
- Kabel listrik
- Kamera digital atau kartu memori yang berisi foto Anda
- Kartrij cetak HP 110 Tri-color Inkjet cadangan jika ingin mencetak foto dalam jumlah banyak
- Aksesori printer opsional yang Anda ingin gunakan, seperti baterai atau adaptor printer nirkabel HP Bluetooth
- Kabel USB dan CD perangkat lunak printer HP Photosmart bila Anda akan menghubungkan printer ke komputer
- Panduan Pengguna Printer (buku yang sedang Anda baca)

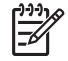

**Catatan** Bila Anda tidak membawa panduan pengguna printer, pastikan Anda telah mencatat nomor kartrij cetak dengan benar atau belilah kartrij cetak HP 110 Tri-color Inkjet dalam jumlah yang cukup sebelum Anda pergi.

# Pemecahan masalah

Printer HP Photosmart dirancang untuk dioperasikan dalam jangka waktu lama dan mudah digunakan. Bab ini menjawab berbagai pertanyaan yang sering diajukan tentang menggunakan printer dan mencetak tanpa komputer. Bagian ini berisi informasi tentang topik-topik berikut:

- Masalah perangkat keras printer pada halaman 45
- Masalah pencetakan pada halaman 48
- Masalah pencetakan bluetooth pada halaman 52
- Pesan error pada halaman 53

Untuk informasi mengenai pemecahan masalah tentang penggunaan perangkat lunak printer dan mencetak dari komputer, lihat Bantuan elektronik. Untuk informasi tentang cara menampilkan Bantuan elektronik, lihat *Mendapatkan informasi lebih lanjut* pada halaman 8.

## Masalah perangkat keras printer

Sebelum menghubungi dukungan HP, bacalah bagian ini untuk mendapatkan saran tentang pemecahan masalah atau kunjungi layanan dukungan online di **www.hp.com/support**.

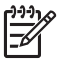

**Catatan** Jika Anda ingin menghubungkan printer ke komputer dengan kabel USB, HP menyarankan Anda menggunakan kabel 2.0 high-speed dengan panjang 3 meter (10 kaki) atau kurang.

#### Lampu On [Hidup] berkedip-kedip hijau, namun printer tidak mencetak.

#### Solusi

- Jika printer dihidupkan, printer melakukan inisialisasi. Tunggu sampai proses ini selesai.
- Jika printer dimatikan, dan Baterai Internal HP Photosmart opsional dipasang, baterai sedang diisi.

#### Lampu Peringatan berkedip-kedip merah.

Penyebab Printer perlu ditangani. Cobalah solusi berikut ini.

#### Solusi

- Periksa petunjuk pada layar printer. Jika kamera digital Anda terhubung ke printer, periksa petunjuk pada layar kamera. Jika printer terhubung ke komputer, periksa petunjuk pada monitor komputer.
- Matikan printer.

Jika Baterai Internal HP Photosmart opsional **tidak** terpasang pada printer, cabut kabel listrik printer. Tunggu sekitar 10 detik, kemudian pasang kembali kabel listrik. Hidupkan printer.

Jika Baterai Internal HP Photosmart opsional terpasang dalam printer, cabut kabel listrik printer jika tersambung. Buka penutup kompartemen baterai dan lepaskan baterai. Hati-hati, jangan sampai menyentuh kontak di bagian dalam printer atau pada baterai. Tunggu sekitar 10 detik, kemudian pasang kembali baterai. Hubungkan kabel listriknya (opsional). Hidupkan printer.

• Jika lampu Peringatan terus berkedip merah, kunjungi **www.hp.com/support** atau hubungi dukungan HP.

#### Tombol-tombol pada panel kontrol tidak memberikan respons.

**Penyebab** Telah terjadi kesalahan printer. Tunggu sekitar satu menit untuk melihat apakah printer akan direset. Jika tidak, cobalah solusi berikut ini.

#### Solusi

• Matikan printer.

Jika Baterai Internal HP Photosmart opsional **tidak** terpasang pada printer, cabut kabel listrik printer. Tunggu sekitar 10 detik, kemudian pasang kembali kabel listrik. Hidupkan printer.

Jika Baterai Internal HP Photosmart opsional terpasang dalam printer, cabut kabel listrik printer jika tersambung. Buka penutup kompartemen baterai dan lepaskan baterai. Hati-hati, jangan sampai menyentuh kontak di bagian dalam printer atau pada baterai. Tunggu sekitar 10 detik, kemudian pasang kembali baterai. Hubungkan kabel listriknya (opsional). Hidupkan printer.

 Jika printer tidak direset dan tombol-tombol panel kontrol masih belum memberikan respons, kunjungi www.hp.com/support atau hubungi dukungan HP.

#### Printer tidka menemukan dan menampilkan foto yang ada di kartu memori saya.

#### Solusi

Kartu memori mungkin memuat jenis file yang tidak dapat dibaca printer langsung dari kartu memori.

- Simpan foto ke komputer, kemudian cetaklah foto dari komputer. Untuk informasi lebih lanjut, lihat dokumentasi kamera atau Bantuan elektronik.
- Jika lain kali Anda mengambil foto, atur kamera digital untuk menyimpan foto dalam format file yang dapat langsung dibaca printer dari kartu memori. Untuk mengetahui daftar format file yang didukung, lihat *Spesifikasi* pada halaman 57. Untuk petunjuk tentang pengaturan kamera digital agar dapat menyimpan foto dalam format file tertentu, lihat dokumentasi yang menyertai kamera.

#### Printer telah dihubungkan, namun printer tidak mau menyala.

#### Solusi

- Printer mungkin telah menyedot daya listrik terlalu besar. Jika Baterai Internal HP Photosmart opsional tidak terpasang pada printer, cabut kabel listrik printer. Tunggu sekitar 10 detik, kemudian pasang kembali kabel listrik. Hidupkan printer. Jika Baterai Internal HP Photosmart opsional terpasang dalam printer, cabut kabel listrik printer jika tersambung. Buka penutup kompartemen baterai dan lepaskan baterai. Hati-hati, jangan sampai menyentuh kontak di bagian dalam printer atau pada baterai. Tunggu sekitar 10 detik, kemudian pasang kembali baterai. Hubungkan kabel listriknya (opsional). Hidupkan printer.
- Pastikan printer dihubungkan ke outlet listrik yang aktif.

# Baterai Internal HP Photosmart opsional terpasang di dalam printer, tetapi printer tidak mau hidup dengan menggunakan daya baterai.

Penyebab Baterai mungkin perlu diisi.

#### Solusi

- Hubungkan kabel listrik printer untuk mengisi baterai. Lampu On [Hidup] berkedip-kedip hijau untuk menginformasikan bahwa baterai sedang diisi.
- Jika baterai sudah terisi, cobalah melepaskan lalu memasang baterai kembali.

## Baterai Internal HP Photosmart opsional terpasang di dalam printer, tetap tidak mau diisi.

#### Solusi

- Matikan printer dan cabut kabel listriknya. Buka penutup ruang baterai. Lepaskan baterai, lalu pasang kembali. Hati-hati, jangan sampai menyentuh kontak pada bagian dalam kompartemen baterai atau pada baterai. Untuk informasi lebih lanjut tentang cara memasang baterai, baca dokumentasi yang menyertai baterai.
- Pastikan kabel listrik printer terhubung dengan kuat ke printer dan sumber listrik. Saat printer dimatikan, lampu On [Hidup] berkedip-kedip hijau untuk menginformasikan bahwa baterai sedang diisi.
- Hidupkan printer. Ikon pengisian baterai, yaitu simbol kilat, berkedip-kedip di atas ikon baterai pada layar printer untuk menginformasikan bahwa baterai sedang diisi.
- Baterai kosong seharusnya terisi penuh dalam waktu sekitar empat jam bila printer tidak digunakan. Jika baterai masih juga belum terisi, gantilah baterai.

Printer mengeluarkan bunyi berisik saat saya menghidupkannya, atau mengeluarkan bunyi berisik setelah tidak digunakan beberapa lama.

**Solusi** Printer mungkin akan mengeluarkan bunyi berisik setelah tidak digunakan selama beberapa waktu (sekitar 2 minggu) atau bila catu dayanya terganggu dan kemudian kembali berfungsi. Ini merupakan hal yang normal. Printer sedang melakukan prosedur pemeliharaan otomatis untuk memastikan printer menghasilkan kualitas cetakan terbaik.

## Masalah pencetakan

Sebelum menghubungi dukungan HP, bacalah bagian ini untuk mendapatkan saran tentang pemecahan masalah atau kunjungi layanan dukungan online di **www.hp.com/support**.

Printer tidak mencetak foto tanpa bingkai saat saya mencetak dari panel kontrol.

Penyebab Opsi pencetakan tanpa bingkai mungkin dimatikan.

**Solusi** Untuk mengaktifkan pencetakan tanpa bingkai, ikuti langkah-langkah berikut ini:

- 1. Tekan Menu.
- 2. Pilih Preferences [Pilihan], lalu tekan OK.
- 3. Pilih Borderless [Tanpa bingkai], lalu tekan OK.
- 4. Pilih On [Hidup], lalu tekan OK.

#### Kertas tidak dipasok dengan benar ke dalam printer.

#### Solusi

- Pastikan pemandu lebar kertas menempel pada tepi kertas tanpa membuat kertas tertekuk.
- Kertas mungkin dimuatkan terlalu banyak ke dalam baki masukan. Keluarkan sebagian kertas dan cobalah mencetak lagi.
- Jika lembaran kertas foto menempel satu sama lain, cobalah muatkan satu lembar kertas saja setiap kalinya.
- Jika Anda menggunakan printer di lingkungan dengan tingkat kelembapan yang sangat tinggi atau sangat rendah, masukkan kertas sejauh mungkin ke dalam baki masukan, dan muatkan satu lembar kertas foto saja setiap kalinya.
- Jika Anda menggunakan kertas foto yang melengkung, masukkan kertas ke dalam kantung plastik dan dengan hati-hati tekuklah kertas ke arah yang berlawanan sampai menjadi rata. Jika masalah tetap ada, gunakan kertas yang tidak melengkung. Untuk informasi tentang penyimpanan dan penanganan kertas foto yang benar, lihat *Memelihara kualitas kertas foto* pada halaman 43.
- Kertas mungkin terlalu tipis atau terlalu tebal. Cobalah menggunakan kertas foto didesain oleh HP. Untuk informasi lebih lanjut, lihat *Memilih kertas yang tepat* pada halaman 17.

#### Foto dicetak di sudut atau di pinggir.

#### Solusi

- Kertas mungkin tidak dimuatkan dengan benar. Muatkan kembali kertas, pastikan kertas diorientasikan dengan benar di dalam baki masukan dan pemandu lebar kertas menempel pada tepi kertas. Untuk petunjuk tentang memuatkan kertas, lihat *Memilih dan memuatkan kertas* pada halaman 17.
- Kartrij cetak mungkin perlu diluruskan. Untuk informasi lebih lanjut, lihat Meluruskan kartrij cetak pada halaman 41.

#### Tidak ada lembar halaman yang keluar dari printer.

#### Solusi

- Printer mungkin perlu ditangani. Baca petunjuk pada layar printer.
- Sumber listrik mungkin mati atau mungkin ada sambungan yang longgar. Pastikan sumber listrik menyala dan kabel listrik terhubung dengan baik. Jika Anda menggunakan daya baterai, pastikan baterai sudah terpasang dengan benar.
- Tidak ada kertas sama sekali di dalam baki masukan. Pastikan kertas telah dimuatkan dengan benar dalam baki masukan. Untuk petunjuk tentang memuatkan kertas, lihat *Memilih dan memuatkan kertas* pada halaman 17.
- Mungkin terjadi kemacetan kertas saat pencetakan. Bacalah bagian berikut ini untuk petunjuk tentang menghilangkan kemacetan kertas.

#### Kertas macet saat sedang mencetak.

**Solusi** Periksa petunjuk di layar printer. Untuk mengatasi kemacetan kertas, cobalah solusi berikut.

- Jika kertas keluar sebagian dari bagian depan printer, tarik perlahan kertas ke arah Anda untuk mengeluarkannya.
- Jika kertas tidak keluar dari bagian depan printer, cobalah untuk mengeluarkan kertas tersebut dari bagian belakang printer:
  - Keluarkan kertas dari baki masukan, lalu tarik ke bawah baki masukan untuk membuka baki sepenuhnya ke posisi horisontal.
  - Perlahan-lahan tarik kertas yang macet untuk mengeluarkannya dari bagian belakang printer.
  - Angkatlah baki masukan sampai terdengar terpasang kembali ke posisi pemuatan kertas.
- Jika Anda tidak dapat memegang tepi kertas yang macet untuk mengeluarkanya, cobalah langkah berikut ini:
  - Matikan printer.
  - Jika Baterai Internal HP Photosmart opsional tidak terpasang pada printer, cabut kabel listrik printer. Tunggu selama sekitar 10 detik, lalu hubungkan kembali kabel listriknya.
  - Jika Baterai Internal HP Photosmart opsional terpasang dalam printer, cabut kabel listrik printer jika dihubungkan. Buka penutup kompartemen baterai dan keluarkan baterai. Hati-hati, jangan sampai menyentuh kontak di bagian dalam printer atau pada baterai. Tunggu sekitar 10 detik, kemudian pasang kembali baterai. Hubungkan kabel listriknya (opsional).
  - Hidupkan printer. Printer akan memeriksa keberadaan kertas pada jalur kertas dan secara otomatis akan mengeluarkan kertas yang macet.
- Tekan **OK** untuk melanjutkan.

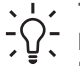

 Tip Jika terjadi kemacetan kertas saat mencetak, cobalah memuatkan hanya satu lembar kertas foto. Masukkan kertas sejauh mungkin ke dalam baki masukan.

#### Printer mengeluarkan lembaran kosong.

#### Solusi

- Periksa ikon level tinta di layar printer. Jika tinta kartrij cetak telah habis, gantilah. Untuk informasi lebih lanjut, lihat *Mengganti kartrij cetak* pada halaman 37.
- Anda mungkin sudah mulai mencetak dan kemudian membatalkan proses tersebut. Jika Anda membatalkan proses pencetakan sebelum foto mulai tercetak, printer mungkin sudah memuatkan kertas yang akan digunakan untuk mencetak. Kali berikutnya Anda mencetak, printer akan mengeluarkan lembaran kosong sebelum memulai projek pencetakan yang baru.

#### Foto tidak tercetak sesuai dengan pengaturan pencetakan standar printer.

**Solusi** Anda mungkin sudah mengubah pengaturan cetak untuk foto yang dipilih. Pengaturan cetak yang Anda gunakan pada setiap foto akan menghapus

pengaturan cetak standar printer. Hapus semua pengaturan cetak yang sudah digunakan di setiap foto dengan membatalkan pilihan foto. Untuk informasi lebih lanjut, lihat *Memilih multifoto* pada halaman 22.

#### Printer mengeluarkan kertas ketika akan mulai mencetak.

**Penyebab** Printer mungkin berada di tempat yang terkena cahaya matahari langsung, yang kemudian mengganggu fungsi sensor kertas otomatis.

Solusi Pindahkan printer ke tempat yang tidak terkena cahaya matahari langsung.

#### Kualitas cetak buruk.

#### Solusi

- Pastikan Anda telah memilih jenis kertas yang tepat. Lihat Untuk mengubah jenis kertas pada halaman 18.
- Pastikan pengaturan kualitas cetak disetel ke kualitas Best [Terbaik]. Lihat Atur kualitas cetak pada halaman 30.
- Matikan atau aktifkan fitur Photo Fix [Perbaikan Foto] Lihat Menyempurnakan foto secara otomatis menggunakan Photo Fix [Perbaikan Foto] pada halaman 28.
- Tinta kartrij cetak mungkin telah habis. Periksa ikon level tinta di kamera printer, dan ganti kartrij bila diperlukan. Untuk informasi lebih lanjut, lihat *Mengganti kartrij cetak* pada halaman 37.
- Anda mungkin telah memilih pengaturan resolusi rendah pada kamera digital saat Anda mengambil foto. Untuk hasil terbaik di masa mendatang, setel kamera digital ke resolusi yang lebih tinggi.
- Pastikan Anda telah memilih jenis kertas yang benar untuk projek Anda. Gunakan HP Advanced Photo Paper untuk hasil terbaik. Untuk informasi lebih Ianjut, lihat *Memilih kertas yang tepat* pada halaman 17.
- Anda mungkin mencetak pada permukaan kertas yang salah. Pastikan Anda memuatkan kertas dengan permukaan yang akan dicetak menghadap ke depan printer.
- Kartrij cetak mungkin perlu dibersihkan. Untuk informasi lebih lanjut, lihat *Membersihkan kartrij cetak secara otomatis* pada halaman 39.
- Kartrij cetak mungkin perlu diluruskan. Untuk informasi lebih lanjut, lihat *Meluruskan kartrij cetak* pada halaman 41.
- Foto mungkin masih ditumpuk di baki keluaran. Cetakan foto harus dibiarkan di udara terbuka hingga 5-10 menit setelah pencetakan. Jangan letakkan foto di album sampai foto benar-benar kering.

#### Foto-foto yang saya pilih untuk pencetakan dalam kamera digital tidak dicetak.

**Solusi** Pada beberapa kamera digital, Anda dapat menandai foto yang akan dicetak di memori internal kamera dan di kartu memori. Jika Anda menandai foto di memori internal, dan lalu memindahkan foto dari memori internal kamera ke kartu memori, tanda yang telah Anda buat tidak akan berpindah. Tandai foto yang akan

dicetak setelah Anda memindahkannya dari memori internal kamera ke kartu memori.

#### Foto tidak dapat dicetak dari iPod.

Penyebab Anda mungkin menyimpan foto ke iPod menggunakan resolusi rendah.

**Solusi** Foto harus disimpan dalam resolusi tinggi agar printer dapat mendeteksi foto tersebut. Periksa dokumentasi iPod Anda untuk memperoleh informasi tentang cara mengubah pengaturan resolusi.

### Masalah pencetakan bluetooth

Sebelum menghubungi dukungan HP, bacalah bagian ini untuk mendapatkan saran tentang pemecahan masalah, atau kunjungi layanan dukungan online pada **www.hp.com/support**. Pastikan Anda juga membaca dokumentasi yang menyertai adaptor printer nirkabel HP Bluetooth, jika digunakan, dan perangkat berteknologi nirkabel Bluetooth.

#### Perangkat Bluetooth saya tidak dapat menemukan printer.

#### Solusi

- Jika Anda menggunakan adapter printer nirkabel HP Bluetooth, pastikan adapter telah dipasang ke port kamera pada bagian depan printer. Lampu pada adaptor berkedip bila adaptor sudah siap menerima data.
   Jika printer dilengkapi teknologi nirkabel Bluetooth terpadu, periksa lampu Bluetooth pada printer. Lampu akan berkedip-kedip saat printer sudah siap menerima data.
- Visibility [Visibilitas] Bluetooth mungkin disetel ke Not visible [Tidak terlihat]. Ubahlah setelan ini menjadi Visible to all [Terlihat oleh semua] sebagai berikut:
  - Tekan Menu.
  - Pilih **Bluetooth**, lalu tekan **OK**.
  - Pilih Visibility [Visibilitas], lalu tekan OK.
  - Pilih Visible to all [Terlihat oleh semua], lalu tekan OK.
- Security level [Level Sekuriti] Bluetooth mungkin disetel ke High [Tinggi]. Ubahlah pengaturan ini menjadi Low [Rendah] seperti berikut ini:
  - Tekan Menu.
  - Pilih **Bluetooth**, lalu tekan **OK**.
  - Pilih Security level [Level Sekuriti], lalu tekan OK.
  - Pilih Low [Rendah], lalu tekan OK.
- Kode akses (PIN) yang digunakan oleh perangkat berteknologi nirkabel Bluetooth untuk printer mungkin salah. Pastikan kode akses yang tepat untuk printer sudah dimasukkan dalam perangkat berteknologi nirkabel Bluetooth.
- Anda mungkin berada terlalu jauh dari printer. Pindahkan perangkat berteknologi nirkabel Bluetooth lebih dekat ke printer. Jarak maksimum yang dianjurkan antara perangkat berteknologi nirkabel Bluetooth dan printer adalah 10 meter (30 kaki).

#### Tidak ada lembar halaman yang keluar dari printer.

**Solusi** Printer mungkin tidak mengenali jenis file yang dikirim oleh perangkat berteknologi nirkabel Bluetooth. Untuk daftar format file yang didukung printer, lihat *Spesifikasi* pada halaman 57.

#### Kualitas cetakan buruk.

**Solusi** Foto yang Anda cetak mungkin menggunakan resolusi rendah. Untuk hasil yang lebih baik, atur kamera digital ke resolusi yang lebih tinggi. Foto yang diambil dengan kamera resolusi VGA, seperti kamera dalam ponsel, mungkin tidak memiliki resolusi yang cukup tinggi untuk menghasilkan cetakan berkualitas tinggi.

#### Foto dicetak dengan bingkai.

**Solusi** Aplikasi pencetakan yang diinstal pada perangkat dengan teknologi nirkabel Bluetooth Anda mungkin tidak mendukung pencetakan tanpa bingkai. Hubungi dealer perangkat tersebut, atau kunjungi situs web dukungan mereka untuk mendapatkan pembaruan (update) terbaru untuk aplikasi pencetakan tersebut.

## Komputer saya tidak dapat mendeteksi nama perangkat dengan menggunakan koneksi nirkabel Bluetooth.

**Solusi** Gunakan kabel USB untuk menghubungkan komputer Anda ke printer untuk mendeteksi nama perangkat Bluetooth printer dengan menggunakan Toolbox (Kotak alat bantu) printer. Perangkat lunak printer harus sudah diinstal pada komputer. Lihat *Mengintal perangkat lunak* pada halaman 65 dan Bantuan elektronik.

Gunakan petunjuk berikut untuk mengakses Toolbox [Kotak alat] printer.

Hanya pengguna Windows: Klik kanan ikon monitor kecil di sisi paling kanan baris fungsi Windows dan pilih Launch/Show HP Solution Center [Luncurkan/ Tampilkan Pusat Solusi HP] atau Launch/Show Director [Luncurkan/ Tampilkan Direktor]. Pilih Settings [Pengaturan], Print Settings [Pengaturan Cetak], dan lalu Printer Toolbox [Kotak Alat Printer]. Klik tab Configure Bluetooth Settings [Konfigurasikan Pengaturan Bluetooth] dan masukkan nama perangkat Bluetooth ke kotak Device Name [Nama Perangkat].

### **Pesan error**

Sebelum menghubungi dukungan HP, bacalah bagian ini untuk mendapatkan saran tentang pemecahan masalah atau kunjungi layanan dukungan online di **www.hp.com/support**.

Pesan error berikut mungkin muncul di layar printer. Ikuti petunjuk yang diberikan untuk menyelesaikan permasalahan.

# Pesan error: Paper jam [Kemacetan kertas]. Clear jam then press OK [Atasi kemacetan tersebut, lalu tekan OK].

Solusi Ikuti langkah-langkah berikut untuk menghilangkan kemacetan kertas:

- Jika kertas yang keluar dari depan printer hanya setengah bagian, tarik kertas secara perlahan ke arah Anda.
- Jika kertas tidak keluar dari bagian depan printer, cobalah untuk mengeluarkan kertas tersebut dari bagian belakang printer:
  - Ambil kertas dari baki masukan, lalu tarik baki masukan ke bawah untuk membukanya secara penuh ke posisi horizontal.
  - Secara prelahan, tarik kertas yang macet untuk mengeluarkannya dari bagian belakang printer.
  - Angkat baki masukan sampai baki kembali ke posisi pemuatan kertas.
- Jika Anda tidak dapat menjangkau ujung kertas yang macet untuk mengeluarkannya, cobalah langkah berikut:
  - Matikan printer.
  - Jika Baterai Internal HP Photosmart opsional tidak terpasang pada printer, cabut kabel listrik printer. Tunggu sekitar 10 detik, dan lalu hubungkan kembali kabel listriknya.
  - Jika Baterai Internal HP Photosmart opsional terpasang dalam printer, cabut kabel listrik printer. Buka penutup kompartemen baterai dan lepaskan baterai. Tunggu sekitar 10 detik, dan lalu pasang kembali baterai. Hubungkan kabel daya.
  - Hidupkan printer. Printer akan memeriksa apakah ada kemacetan kertas dan secara otomatis akan mengeluarkan kertas yang macet tersebut.
- Tekan **OK** untuk melanjutkan.

#### Pesan error: Automatic paper sensor failed [Sensor kertas otomatis gagal].

**Solusi** Sensor kertas otomatis terhalang atau rusak. Pindahkan printer ke tempat yang tidak terkena cahaya matahari langsung, lalu tekan **OK** dan cobalah untuk mencetak lagi. Jika hal ini tidak berhasil, kunjungi **www.hp.com/support** atau hubungi dukungan HP.

# Pesan error: Cartridge is not compatible [Kartrij tidak kompatibel].Use appropriate HP cartridge [Gunakan kartrij HP yang sesuai].

**Solusi** Mengganti kartrij cetak dengan kartrij yang kompatibel dengan printer. Untuk informasi lebih lanjut, lihat *Mengganti kartrij cetak* pada halaman 37.

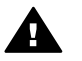

**Peringatan** Jangan sentuh kontak berwarna tembaga di bagian dalam kompartemen kartrid cetak atau pada kartrij cetak.

#### Pesan error: Print cartridge cradle is stuck [Kompartemen kartrij cetak macet]. Clear jam then press OK [Hilangkan kemacetan kertas, lalu tekan OK].

**Solusi** Ikuti langkah-langkah ini untuk membersihkan penghalang pada jalur kompartemen kartrij cetak:

- 1. Keluarkan semua kertas macet dari baki masukan atau baki keluaran.
- 2. Matikan printer, lalu hidupkan kembali.

#### Pesan error: Cartridge service station is stuck [Pangkalan layanan kartrij macet].

**Solusi** Pangkalan servis kartrij cetak adalah komponen yang terletak di bawah kompartemen kartrij cetak yang menyeka dan menutupi kartrij cetak saat akan disimpan. Ikuti langkah berikut untuk membersihkan penghalang yang menghambat pangkalan layanan kartrij cetaj:

- 1. Mengeluarkan semua kertas macet dari baki masukan dan baki keluaran.
- 2. Matikan printer, lalu hidupkan kembali.

#### Pesan error: Photo is corrupted [Foto rusak]

**Penyebab** Saat printer sedang mencetak dari sebuah kartu memori, kartu memori yang lain dimasukkan atau perangkat USB dihubungkan ke port kamera bagian depan.

**Solusi** Sisipkan hanya satu kartu memori setiap kali. Jangan pasang perangkat USB saat printer sedang mencetak dari sebuah kartu memori. Foto Anda tidak rusak.

Penyebab Foto yang ditampilkan rusak saat kartu memori disisipkan.

Solusi Pilih dan cetak foto lain, atau sisipkan kartu memori yang lain.

## Pesan error: Card access error [Kesalahan akses kartu]. See user manual [Lihat petunjuk pengguna].

**Penyebab** Kesalahan akses kartu mungkin menginformasikan sebuah kartu memori xD-Picture Card berada dalam kondisi write-protected (tidak bisa ditulisi). Kartu memori xD-Picture Card memiliki fitur proteksi khusus untuk memastikan gambar Anda tersimpan dengan aman.

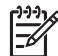

**Catatan** Pada kondisi ini, Anda masih dapat menggunakan printer untuk mencetak dan menyimpan foto dari xD-Picture Card ke lokasi yang aman, seperti hard drive komputer.

#### Solusi

- Sisipkan kembali kartu memori xD-Picture Card ke dalam kamera Anda dan hidupkan kamera. Pada kebanyakan kasus, kamera secara otomatis akan melakukan perubahan yang diperlukan.
- Format ulang kartu memori xD-Picture Card. Lihat dokumentasi yang menyertai kamera Anda untuk petunjuk tentang pemformatan ulang kartu memori. Ingatlah, proses ini akan menghapus gambar-gambar yang tersimpan dalam kartu memori. Untuk menyimpan gambar-gambar ini, pindahkanlah semua gambar ke komputer sebelum Anda memformat ulang kartu memori. Setelah Anda selesai memformat ulang kartu memori, pindahkan kembali foto-foto tersebut ke kartu memori dengan bantuan komputer.
- Matikan printer, sisipkan kartu memori xD-Picture Card ke dalam printer, lalu hidupkan kembali printer.

# 9 Spesifikasi

Bagian ini mencakup topik berikut:

- Persyaratan sistem pada halaman 57
- Spesifikasi printer pada halaman 58

## Persyaratan sistem

| Komponen                          | Minimum Windows                                                                                                    | Minimum Mac                                                                         |
|-----------------------------------|----------------------------------------------------------------------------------------------------|-------------------------------------------------------------------------------------|
| Sistem Operasi                    | Microsoft <sup>®</sup> Windows 98 SE,<br>Me, 2000 Professional,<br>XP Home,<br>XP Professional, XP<br>Starter Edition, dan XP<br>Professional x64            | Mac <sup>®</sup> OS X 10.3.x dan<br>10.4.x                                          |
| Prosesor                          | Intel <sup>®</sup> Pentium <sup>®</sup> II (atau<br>yang setara) atau lebih<br>tinggi                                                                        | G3 atau yang lebih besar                                                            |
| RAM                               | 64 MB (256 MB<br>direkomendasikan)                                                                                                    | 128 MB                                                                              |
| Ruang disk yang tidak<br>terpakai | 500 MB                                                                                                    | 500 MB                                                                              |
| Tampilan video                    | 800 x 600, 16-bit atau lebih<br>tinggi                                                                                                    | 800 x 600, 16-bit atau lebih<br>tinggi                                              |
| Drive CD-ROM                      | 4x                                                                                                    | 4x                                                                                  |
| Konektivitas                      | USB 2.0 high-speed:<br>Microsoft® Windows 98<br>SE, Me, 2000 Professional,<br>XP Home,<br>XP Professional, XP<br>Starter Edition, dan XP<br>Professional x64 | USB: Mac® OS X 10.3.x<br>dan 10.4.x<br>PictBridge: menggunakan<br>port kamera depan |
|                                   | <b>PictBridge</b> : menggunakan port kamera depan                                                                                                    |                                                                                     |
|                                   | Bluetooth: menggunakan<br>printer yang dilengkapi<br>dengan Bluetooth atau<br>adaptor nirkabel<br>HP Bluetooth opsional                                      |                                                                                     |
| Browser                           | Microsoft Internet Explorer<br>5.5 atau yang lebih baru                                                                                                    | —                                                                                   |

## Spesifikasi printer

| Kategori               | Spesifikasi                                                                                                    |
|------------------------|----------------------------------------------------------------------------------------------------|
| Konektivitas           | <b>USB 2.0 high-speed</b> : Microsoft® Windows 98 SE,<br>Me, 2000 Professional, XP Home, XP Professional,<br>XP Starter Edition, dan XP Professional x64; Mac®<br>OS X 10.3.x dan 10.4.x |
|                        | <b>PictBridge</b> : Microsoft® Windows 98 SE, Me, 2000<br>Professional, XP Home, XP Professional, XP Starter<br>Edition, dan XP Professional x64; Mac® OS X 10.3.x<br>dan 10.4.x         |
|                        | <b>Bluetooth</b> : Microsoft® Windows 98 SE, Me, 2000<br>Professional, XP Home, XP Professional, XP Starter<br>Edition, dan XP Professional x64                                          |
| Spesifikasi lingkungan | Suhu maksimum selama pengoperasian: 5-40° C<br>(41-104° F), 5-90% RH                                                                                                    |
|                        | Suhu yang direkomendasikan selama<br>pengoperasian: 15-35° C (59-95° F), 20-80% RH                                                                                                    |
| Format file gambar     | JPEG Baseline                                                                                                    |
|                        | TIFF 24-bit RGB uncompressed interleaved                                                                                                    |
|                        | TIFF 24-bit YCbCr uncompressed interleaved                                                                                                    |
|                        | TIFF 24-bit RGB packbits interleaved                                                                                                    |
|                        | TIFF 8-bit gray uncompressed/packbits                                                                                                    |
|                        | TIFF 8-bit palette color uncompressed/packbits                                                                                                    |
|                        | TIFF 1-bit uncompressed/packbits/1D Huffman                                                                                                    |
| Margin                 | Pencetakan tanpa bingkai: Atas 0,0 mm; Bawah 12,5 mm; Kiri/kanan 0,0 mm                                                                                                    |
|                        | Pencetakan berbingkai: Atas 3 mm; Bawah 12,5 mm; Kiri/kanan 3 mm                                                                                                    |
| Ukuran media           | Kertas foto 10 x 15 cm atau 13 x 18 cm                                                                                                    |
|                        | Kertas foto dengan tab 10 x 15 cm dengan tab 1,25 cm                                                                                                    |
|                        | Kertas stiker foto 10 x 15 cm, 16 stiker segi empat<br>atau oval per halaman                                                                                                    |
|                        | Kertas foto panorama (untuk gambar sebelum disatukan) 10 x 30 cm                                                                                                    |
|                        | Kartu indeks 10 x 15 cm                                                                                                    |
|                        | Kartu Hagaki 100 x 148 mm                                                                                                    |
|                        | Kartu A6 105 x 148 mm                                                                                                    |
|                        | Kartu ukuran L 90 x 127 mm                                                                                                    |
| (bersambung)                    |                                                                                                    |
|---------------------------------|----------------------------------------------------------------------------------------------------|
| Kategori                        | Spesifikasi                                                                                                    |
|                                 | Kartu ukuran L dengan tab 90 x 127 mm dengan tab 12,5 mm                                                                     |
| Jenis media                     | HP Advanced Photo Paper                                                                                                    |
|                                 | Kartu: indeks, Hagaki, A6, ukuran L, ukuran 2L                                                                               |
|                                 | Kertas stiker foto                                                                                                    |
|                                 | Tato label CD/DVD HP.                                                                                                    |
|                                 | HP Self-Adhesive Photo paper                                                                                                 |
| Kartu memori                    | CompactFlash Type I dan II                                                                                                   |
|                                 | MultiMediaCard                                                                                                    |
|                                 | Secure Digital                                                                                                    |
|                                 | Memory Sticks                                                                                                    |
|                                 | Microdrive                                                                                                    |
|                                 | xD-Picture Card                                                                                                    |
| Format file yang didukung       | Mencetak: Semua format file gambar dan video yang                                                                            |
| kartu memori.                   | didukung                                                                                                    |
|                                 | Menyimpan: Semua format file                                                                                                 |
| Baki kertas                     | Satu baki kertas foto ukuran 13 x 18 cm                                                                                      |
| Kapasitas baki kertas           | 20 lembar kertas foto, ketebalan maksimum 292 $\mu m$ (11,5 mil) per lembar                                                  |
| Pemakaian listrik               | U.S.                                                                                                    |
|                                 | Mencetak: 15,14 W                                                                                                    |
|                                 | Standby: 8,61 W                                                                                                    |
|                                 | Mati: 6,66 W                                                                                                    |
|                                 | Internasional                                                                                                    |
|                                 | Mencetak: 14,04 W                                                                                                    |
|                                 | Standby: 8,58 W                                                                                                    |
|                                 | Mati: 7,06 W                                                                                                    |
| Nomor model catu daya           | HP Part # 0957–2121 (Amerika Utara), 100-240 V<br>AC (±10%) 50/60 Hz (±3 Hz)                                                 |
|                                 | HP Part # 0957-2120 (Kawasan lainnya), 100-240 V<br>AC (±10%) 50/60 Hz (±3 Hz)                                               |
| Kartrij cetak                   | Kartrij cetak HP 110 Tri-color Inkjet                                                                                        |
| Dukungan USB 2.0 high-<br>speed | Microsoft® Windows 98 SE, Me, 2000 Professional,<br>XP Home, XP Professional, XP Starter Edition, dan<br>XP Professional x64 |
|                                 | Mac® OS X 10.3.x dan 10.4.x                                                                                                  |

| (bersambung)         |                                                                          |  |
|----------------------|--------------------------------------------------------------------------|--|
| Kategori Spesifikasi |                                                                          |  |
|                      | HP merekomendasikan agar panjang kabel USB kurang dari 3 meter (10 kaki) |  |
| Format file video    | Motion JPEG AVI                                                          |  |
|                      | Motion-JPEG QuickTime                                                    |  |
|                      | MPEG-1                                                                   |  |

# **10** Dukungan HP

- Proses dukungan pada halaman 61
- Dukungan HP melalui telepon pada halaman 61
- Opsi garansi tambahan pada halaman 62
- Garansi HP pada halaman 63

## Proses dukungan

#### Jika Anda mengalami masalah, ikuti langkah berikut:

- 1. Periksa dokumentasi yang menyertai HP Photosmart printer.
- Kunjungi situs web dukungan online HP pada www.hp.com/support. Dukungan online HP tersedia untuk semua pelanggan HP. Situs ini merupakan sumber tercepat untuk informasi perangkat paling mutakhir dan bantuan pakar serta mencakup fitur-fitur berikut:
  - Akses cepat ke para spesialis dukungan online yang berpengalaman
  - Pembaruan perangkat lunak dan driver untuk HP Photosmart printer
  - Informasi HP Photosmart printer dan pemecahan masalah yang berguna untuk masalah-masalah umum
  - Pembaruan produk, peringatan dukungan, dan info berita HP proaktif yang akan diberikan jika Anda mendaftarkan HP Photosmart printer
- 3. Hanya untuk Eropa: Hubungi tempat pembelian printer Anda. Jika perangkat keras HP Photosmart printer rusak, Anda akan diminta untuk membawanya kembali ke tempat pembeliannya. (Servis akan diberikan tanpa biaya selama masa garansi terbatas perangkat. Setelah masa garansi, Anda akan dikenakan biaya servis.)
- 4. Hubungi dukungan HP. Opsi dan ketersediaan dukungan dibedakan berdasarkan perangkat, negara/kawasan, dan bahasa.

## Dukungan HP melalui telepon

Untuk daftar nomor dukungan telepon, lihat daftar nomor telepon pada bagian dalam tutup depan.

#### Jangka waktu dukungan telepon

Dukungan telepon satu tahun tersedia di Amerika Utara, Asia Pasifik, dan Amerika Latin (termasuk Meksiko). Untuk mengetahui jangka waktu dukungan telepon di Eropa, Timur Tengah, dan Afrika, kunjungi **www.hp.com/support**. Anda akan dikenakan biaya telepon standar.

#### Menelepon

Hubungi dukungan HP saat Anda berada di depan komputer dan HP Photosmart printer. Bersiaplah untuk memberikan informasi berikut ini:

- Nomor model perangkat (terdapat pada label di bagian depan perangkat)
- Nomor serial perangkat (terletak di bagian belakang atau bawah perangkat)

- Pesan yang muncul saat masalah terjadi
- Jawaban untuk pertanyaan ini:
  - Apakah masalah ini pernah terjadi sebelumnya?
  - Dapatkan Anda mengulanginya?
  - Apakah Anda menambahkan perangkat keras atau perangkat lunak baru pada komputer Anda tidak lama sebelum masalah ini mulai timbul?
  - Apakah terjadi peristiwa lain sebelum masalah ini muncul (seperti hujan petir, perangkat dipindahkan, dll.)?

#### Setelah jangka waktu dukungan telepon

Setelah jangka waktu dukungan telepon, bantuan dari HP akan diberikan dengan biaya tambahan. Bantuan dapat diperoleh pada situs web dukungan online HP: **www.hp.com/support**. Hubungi penyalur HP Anda atau panggil nomor telepon dukungan untuk negara/kawasan Anda untuk mengetahui lebih banyak tentang opsi dukungan.

## Opsi garansi tambahan

Tersedia program perpanjangan layanan untuk printer dengan tambahan biaya. Kunjungi **www.hp.com/support**, pilih negara/kawasan dan bahasa Anda, kemudian lihat di bagian layanan dan garansi untuk mendapatkan informasi mengenai program perpanjangan layanan.

## Garansi HP

| Dreduk HD                          | Duraci iominan terhetea                                                                                                    |
|------------------------------------|----------------------------------------------------------------------------------------------------|
| PIOUUK HP                          | Durasi jamman terbatas                                                                                                    |
| Media Perangkat Lunak              | 90 hari                                                                                                    |
| Printer                            | 1 tahun                                                                                                    |
| Print cartridge atau kartrid tinta | Sampai tinta HP habis atau tanggal "akhir jaminan" yang tertera<br>pada kartrid sudah tercapai, mana saja yang lebih dulu.<br>Jaminan ini tidak mencakup produk tinta HP yang sudah diisi<br>ulang, dimanufaktur ulang, dipulihkan, disalah-gunakan, atau<br>dikutak-katik. |
| Aksesori                           | 90 hari                                                                                                    |

A. Masa berlaku jaminan terbatas

- Hewlett-Packard (HP) menjamin kepada pelanggan pengguna-akhir, bahwa produk-produk HP yang ditentukan di atas akan bebas dari kerusakan dalam bahan dan pengerjaan selama masa yang ditentukan di atas, yang mana masa tersebut dimulai pada tanggal pembelian oleh pelanggan.
- Untuk produk-produk perangkat lunak, jaminan terbatas HP hanya berlaku untuk kegagalan melaksanakan petunjuk pemrograman. HP tidak menjamin bahwa pengoperasian produk apa pun akan bebas dari gangguan atau kesalahan.
- Jaminan terbatas HP hanya mencakup kerusakan yang timbul akibat penggunaan produk secara normal, dan tidak mencakup masalah lain apapun, termasuk yang timbul akibat dari:
  - a. Perawatan atau modifikasi yang tidak layak;
  - b. Perangkat lunak, media, suku-cadang, atau persediaan yang tidak disediakan atau didukung oleh HP;
  - c. Pengoperasian di luar spesifikasi produk;
  - d. Modifikasi yang tidak berwenang atau penyalah-gunaan.
- 4. Untuk produk-produk printer HP, penggunaan kartrid non-HP atau kartrid yang telah diisi ulang tidak mempengaruhi jaminan kepada pelanggan atau kontrak dukungan HP apa pun dengan pelanggan. Namun, jika printer gagal atau rusak karena penggunaan kartrid non-HP atau kartrid yang telah diisi ulang atau kartrid tinta kadaluwarsa, HP akan membebankan biaya waktu standar dan bahan untuk menservis printer, untuk kegagalan atau kerusakan tersebut.
- Jika HP menerima pemberitahuan tentang kerusakan dalam produk apapun yang tercakup oleh jaminan HP sewaktu masa jaminan masih berlaku, maka HP akan memperbaiki atau mengganti produk, atas opsi HP.
- 6. Jika, sebagaimana berlaku, HP tidak dapat memperbaiki atau mengganti produk rusak, yang tercakup oleh jaminan HP, maka dalam batas waktu yang wajar setelah pemberitahuan tentang kerusakan, HP akan mengganti biaya pembelian untuk produk tersebut.
- HP tidak berkewajiban untuk memperbaiki, mengganti, atau mengembalikan uang sampai pelanggan mengembalikan produk rusak ke HP.
- Produk pengganti apapun dapat merupakan produk baru atau seperti baru, asalkan produk tersebut memiliki fungsi yang setidaknya sama dengan produk yang diganti.
- Produk-produk HP dapat terdiri dari suku-cadang, komponen, atau bahan yang dimanufaktur ulang, yang kinerjanya sama seperti yang baru.
- 10. Keterangan Jaminan Terbatas HP berlaku di negara/wilayah manapun, di mana produk HP yang tercakup jaminan didistribusikan oleh HP. Kontrak untuk layanan jaminan tambahan, seperti layanan di tempat, dapat menjadi tersedia dari fasilitas servis HP resmi manapun di negara-negara/wilayah-wilayah tempat produk didistribusikan oleh HP atau oleh importir resmi.
- B. Pembatasan jaminan

SEJAUH DIIZINKAN OLEH UNDANG-UNDANG SETEMPAT, BAIK HP MAUPUN PIHAK KETIGA TIDAK MEMBUAT JAMINAN ATAU KETENTUAN LAIN APAPUN, BAIK TERSURAT ATAU TERSIRAT, MENGENAI KEMAMPUAN UNTUK DIPERDAGANGKAN (MERCHANTABILITY), KUALITAS YANG MEMUASKAN, SERTA KESESUAIAN UNTUK TUJUAN TERTENTU.

- C. Pembatasan tanggung jawab
  - 1. Sepanjang yang diijinkan oleh undang-undang setempat, ganti rugi yang diberikan dalam Keterangan Jaminan ini merupakan satu-satunya ganti-rugi ekslusif bagi pelanggan.
  - 2. SEBATAS YANG DIIJINKAN OLEH HUKUM SETEMPAT, KECUALI KEWAJIBAN-KEWAJIBAN YANG DITETAPKAN DALAM KETERANGAN JAMINAN INI, DAN DALAM HAL APAPUN, HP ATAUPUN PEMASOK PIHAK KETIGA TIDAK DIKENAKAN TANGGUNG JAWAB ATAS KERUSAKAN LANGSUNG, TIDAK LANGSUNG, KHUSUS, SEWAKTU-WAKTU, ATAUPUN SEBAGAI AKIBAT, BAIK BERDASARKAN KONTRAK, KELALAIAN, MAUPUN TEORI HUKUM LAINNYA DAN DILAPORKAN-TIDAKNYA KEMUNGKINAN ATAS KERUSAKAN DIMAKSUD.
- D. Undang-undang setempat
  - Keterangan Jaminan ini memberikan kepada pelanggan hak hukum tertentu. Pelanggan kemungkinan memiliki juga hak lainnya yang berbeda pada setiap negara bagian di Amerika Serikat, dari propinsi lainnya di Kanada, dan dari negara/wilayah lainnya di seluruh dunia.
  - 2. Sebatas perbedaan antara Keterangan Jaminan ini dengan hukum setempat, maka Keterangan Jaminan akan diperbaiki agar seiring dengan hukum setempat yang dimaksud. Bedasarkan hukum setempat tersebut, mungkin penafian dan pembatasan tertentu dari Keterangan Jaminan ini tidak berlaku bagi pelanggan. Sebagai contoh, beberapa negara bagian di Amerika Serikat, dan beberapa pemerintahan di luar Amerika Serikat (termasuk propinsi-propinsi di Kanada), mungkin:
    - Melarang penafian dan pembatasan dalam Keterangan Jaminan ini untuk membatasi undang-undang hak konsumen (misalnya, di Kerajaan Inggris);
    - b. Kalau tidak, membatasi kemampuan produsen untuk memberlakukan penafian atau pembatasan dimaksud; atau
       c. Memberikan hak jaminan tambahan bagi pelanggan, mencantumkan batas waktu jaminan yang ditetapkan, yang
  - mana produsen tidak dapat menafikan, atau menerapkan pembatasan atas masa jaminan dimaksud.
     PERSYARATAN DALAM KETERANGAN JAMINAN INI, KECUALI SEBATAS YANG DIIJINKAN OLEH HUKUM, TIDAK MENGECUALIKAN, MEMBATASI, ATAU MENGUBAH, DAN MENAMBAHKAN HAK UNDANG-UNDANG YANG DIWAJIBKAN, YANG BERLAKU ATAS PENJUALAN PRODUK-PRODUK HP KEPADA PARA PELANGGAN DIMAKSUD.

# A Mengintal perangkat lunak

Printer diberikan bersama dengan perangkat lunak opsional yang dapat Anda instal di komputer. Setelah menggunakan petunjuk pemasangan yang diberikan bersama dengan printer untuk memasang perangkat keras printer, gunakan petunjuk yang ada di bagian ini untuk mengintal perangkat lunak.

| Pengguna Windows                                                                                                    | Pengguna Mac                                                                                                    |  |
|----------------------------------------------------------------------------------------------------|----------------------------------------------------------------------------------------------------|--|
| <ol> <li>Penting: Jangan hubungkan kabel USB sampai diperintahkan.</li> <li>Masukkan CD HP Photosmart ke drive CD ROM komputer Anda. Jika Install Wizard [Wizard Instalasi] tidak muncul, cari file Setup.exe dalam drive CD-ROM dan klik dua kali. Waktu yang dibutuhkan oleh file untuk masuk ke komputer (load) kurang dari satu menit.</li> <li>Klik Next [Lanjut] dan ikuti petunjuk yang ada di layar.</li> <li>Jika diperintahkan, terima opsi Recommended [Direkomendasikan] atau pilih opsi Custom [Kustom]. Jika Anda memilih Custom [Kustom]. Jika Anda memilih Custom [Kustom]. Jika Anda memilih Custom [Kustom]. Jika Anda didak yakin, Anda dapat menyorot nama setiap program yang ada di daftar untuk membaca deskripsi singkat tentang program.</li> <li>Jika diminta, hubungkan salah satu ujung kabel USB ke port USB di belakang printer, dan hubungkan ujung lainnya ke port USB di komputer Anda.</li> <li>Ikuti petunjuk yang ada di layar sampai instalasi selesai. Jika Anda diminta untuk mengaktifkan kembali komputer, lakukanlah.</li> </ol> | <ol> <li>Hubungkan salah satu ujung kabel USB<br/>ke port USB di belakang printer, dan<br/>hubungkan ujung lainnya ke port USB di<br/>komputer Anda.</li> <li>Masukkan CD HP Photosmart ke drive CD<br/>ROM komputer Anda.</li> <li>Pada desktop Anda, klik dua kali ikon<br/>HP Photosmart CD.</li> <li>Klik dua kali ikon HP Installer [Installer<br/>HP], dan ikuti petunjuk yang ada di setiap<br/>layar instalasi untuk menginstal perangkat<br/>lunak printer.</li> <li>Jika kayar Congratulations [Selamat]<br/>muncul, klik OK.</li> </ol> |  |

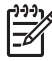

**Catatan Pengguna Windows**: Perangkat lunak HP Photosmart Essential termasuk dalam opsi instalasi yang direkomendasikan. Jika Anda menggunakan Windows 2000 atau XP, Anda dapat memilih HP Photosmart Premier sebagai pilihan instalasi kustom. HP Photosmart Premier hanya tersedia di model A610 HP Photosmart.

Apendiks A

# **B** Menu printer

Menu printer berisi beberapa fitur untuk menampilkan dan mencetak foto, memperoleh bantuan, dan hal lainnya.

#### Menu printer

#### Struktur menu printer

- Pilihan cetak
  - Print all [Cetak semua]: Pilih opsi ini untuk mencetak semua foto yang ada di kartu memori.
  - Video action prints [Cetak gambar video]: Pllih opsi ini untuk mencetak sembilan frame dari klip video. Untuk petunjuk tentangc ara mencetak dari klip video, lihat *Memilih multifoto* pada halaman 22.
  - **Print range [Cakupan cetak]**: Pilih opsi ini untuk mencetak sejumlah foto Pengaturan cetak aktual, termasuk jumlah salinan, digunakan untuk semua foto.
  - Print index page [Cetak halaman indeks]: Pilih opsi ini untuk mencetak indeks semua foto yang ada di kartu memori.
  - Panoramic photos [Foto panorama]: Pilih opsi ini untuk menyetel pencetakan panorama ke On [Hidup] atau Off [Mati] (standar). Pilih On [Hidupkan] untuk mencetak semua foto yang dipilih dengan aspek rasio 3:1; muatkan kertas ukuran 10 x 30 cm sebelum mencetak. Bila ada foto yang dipilih, kotak krop hijau akan memperlihatkan area yang akan dicetak. Pilihan menu Other Print Options [Pilihan Cetak Lainnya] dinonaktifkan jika pilihan ini diaktifkan. Pilih Off [Matikan] untuk mencetak dengan aspek rasio normal 3:2. Modus cetak panorama tidak didukung jika pencetakan dilakukan langsung dari kamera digital dengan menggunakan kabel USB.
  - Photo stickers [Stiker foto]: Pilih opsi ini untuk menyetel pencetakan stiker ke On [Hidup] atau Off [Mati] (standar). Pilih On [Hidup] untuk mencetak 16 foto per halaman, dan muatkan media stiker khusus. Pilihan menu Other Print Options [Pilihan Cetak Lainnya] dinonaktifkan jika pilihan ini diaktifkan. Pilih Off [Matikan] untuk mencetak dengan menggunakan salah satu pilihan tata letak normal.
  - Tato CD/DVD: Pilih opsi ini untuk menyetel pencetakan label CD/DVD ke On [Hidup] atau Off [Matikan] (standar).
  - Passport photos [Foto paspor]: Pilih opsi ini untuk menyetel pencetakan paspor ke On [Hidup] atau Off [Mati] (standar). Pencetakan paspor memerintahkan printer untuk mencetak semua foto yang dipilih dalam ukuran foto paspor. Satu halaman terpisah dicetak untuk setiap foto yang dipilih. Setiap halaman yang dicetak berisi sejumlah foto dengan ukuran pilihan yang muat pada halaman tersebut. Pilihan menu Other Print Options [Pilihan Cetak Lainnya] akan dinonaktifkan jika pilihan ini diaktifkan.
- Edit
  - Rotate photo [Putar foto]: Tekan ▶ untuk memutar foto 90° searah jarum jam.
     Tekan ◀ untuk memutar foto 90° berlawanan dengan jarum jam.
  - Add frame [Tambahkan bingkai]: Pilih antara Select pattern [Pilih pola] dan Select color [Pilih warna].
  - Add color effect [Tambahkan efek warna]: Pilih salah satu efek warna berikut: Black & white [Hitam/putih], Sepia, Antique [Antik], atau No effect [Tanpa efek warna] (standar).

- Tools (Alat bantu)
  - Photosmart Share [Berbagi Photosmart] (Berbagi cepat): Pilih opsi ini untuk berbagi foto yang ada di kartu memori dengan kerabat dan teman-teman. Printer harus terhubung ke komputer, komputer harus terhubung ke internet, dan perangkat lunak printer harus diinstal di komputer.
  - View 9-up [Tampilan 9-foto]: Pilih opsi ini untuk menampilkan foto yang ada di kartu memori, sembilan foto sekaligus.
  - Slide show [Pertunjukan slide]: Pilih opsi ini untuk menampilkan foto yang ada di kartu memori dalam pertunjukan slide. TekanCancel [Batal] untuk menghentikan pertunjukan slide.
  - Print sample page [Cetak halaman contoh]: Pilih opsi ini untuk mencetak halaman contoh, yang berguna untuk memeriksa kualitas cetak printer.
  - Print test page [Cetak halaman tes]: Pilih opsi ini untuk mencetak halaman tes yang breisi informasi tentang printer yang dapat membantu dalam pemecahan masalah.
  - Clean cartridge [Bersihkan kartrij]: Pilih opsi ini untuk membersihkan kartrij cetak. Kali berikutnya Anda ditanya apakah Anda ingin melanjutkan ke pembersihan tingkat ketiga (pilih Yes [Ya] atau No [Tidak]). Jika Anda memilih Yes [Ya], siklus pembersihan lainnya akan diselesaikan. Kali berikutnya Anda ditanya apakah Anda ingin melanjutkan ke pembersihan tingkat ketiga (pilih Yes [Ya] atau No [Tidak]).
  - Align cartridge [Luruskan kartrij]: Pilih opsi ini untuk meluruskan kartrij cetak.
- Bluetooth
  - Device address [Alamat perangkat]: Beberapa perangkat dengan teknologi nirkabel Bluetooth mengharuskan Anda untuk memasukkan alamat perangkat agar dapat dicari dan ditemukan. Opsi menu ini menunjukkan alamat printer.
  - Device name [Nama perangkat]: Anda dapat memilih nama untuk printer yang muncul pada perangkat lain dengan teknologi nirkabel Bluetooth jika perangkat itu menemukan printer-nya.
  - Passkey [Kode akses]: Jika Security level [Level sekuriti] Bluetooth printer disetel ke High [Tinggi], Anda harus memasukkan kode akses agar printer dapat diakses oleh perangkat Bluetooth lainnya. Kode akses standar adalah 0000.
  - Visibility [Visibilitas]: Pilih Visible to all [Terlihat oleh semua] (standar) atau Not visible [Tidak terlihat]. Jika Visibility [Visibilitas] disetel ke Not visible [Tidak terlihat], hanya perangkat yang mengetahui alamat printer yang dapat mencetak pada printer itu.
  - Security level [Level sekuriti]: Pilih Low [Rendah] (standar) atau High [Tinggi].
     Pengaturan Low [Rendah] tidak mengharuskan pengguna perangkat lain dengan teknologi nirkabel Bluetooth untuk memasukkan kode akses printer. Pengaturan High [Tinggi] mengharuskan pengguna perangkat lain dengan teknologi nirkabel Bluetooth untuk memasukkan kode akses printer.
  - Reset Bluetooth options [Reset opsi Bluetooth]: Pilih untuk mereset semua opsi dalam menu Bluetooth ke pengaturan defaultnya.
- Bantuan
  - Printing Tips I [Tips untuk mencetak I]: Pilih opsi ini untuk membaca fitur peningkatan kualitas gambar otomatis di printer.
  - Printing Tips II [Tips untuk mencetak II]: Pilih opsi ini untuk membaca beberapa tips yang dapat membantu Anda memperoleh cetakan yang terbaik.
  - Panoramic photos [Foto panorama]: Pilih opsi ini untuk membaca tentang cara mencetak foto panorama.
  - Photo stickers [Stiker foto]: Pilih opsi ini untuk membaca tentang cara mencetak stiker foto.
  - Memory cards [Kartu memori]: Pilih opsi ini untuk membaca penggunaan kartu memori.
  - Cartridges [Kartrij]: Pilih opsi ini untuk membaca penggunaan kartrij cetak.
  - Paper loading [Memuatkan kertas]: Pilih opsi ini untuk membaca tentang cara pemuatan kertas.

- Paper jams [Kemacetan kertas]: Pilih opsi ini untuk membaca tentang cara mengatasi kemacetan kertas.
- Camera connect [Sambungan kamera]: Pilih opsi ini untuk membaca tentang cara menghubungkan kamera PictBridge ke printer.
- Traveling with the printer [Membawa printer]: Pilih opsi ini untuk membaca tentang cara membawa printer selama perjalanan.
- Get assistance [Mendapatkan bantuan]: Pilih opsi ini untuk membaca bagaimana cara memperoleh bantuan tentang printer
- Preference [Preferensi]
  - Print quality [Kualitas Cetak]: Pilih opsi ini untuk mengubah kualitas cetak. Pilih antara Best [terbaik] (standar) untuk kualitas terbaik, Normal, yang akan menggunakan tinta dalam jumlah sedikit dan mencetak lebih cepat, dan Fast Normal [Normal Cepat] yang akan melakukan cetakan lebih cepat dengan kualitas cetakan yang sedang.
  - Paper type [Jenis Kertas]: Pilih opsi ini untuk mengubah jenis kertas yang akan digunakan untuk pencetakan. Pilih antara kertas foto HP Advanced atau HP Premium. HP merekomendasikan untuk menggunakan HP Advanced Photo Paper untuk hasil terbaik.
  - Date/time [Tanggal/waktu]: Pilih opsi ini untuk memperlihatkan keterangan tanggal/ waktu pada foto yang dicetak. Pilih Date/time [Tanggal/waktu], Date only [Hanya tanggal], atau Off [Matikan] (standar).
  - Colorspace: Pilih opsi ini untuk memilih colorspace yang merupakan model matematis tiga dimensi untuk pengaturan warna. Pilih antara Adobe RGB, sRGB, atau Auto-select [Pemilihan otomatis] (standar). Pengaturan standar Auto-select [Pemilihan otomatis] memerintahkan printer untuk menggunakan colorspace Adobe RGB jika tersedia. Printer akan disetel ke standar sRGB jika Adobe RGB tidak tersedia.
  - Borderless [Tanpa bingkai]: Pilih untuk menyetel pencetakan tanpa bingkai ke On [Hidup] (standar) atau Off [Mati]. Bila pencetakan tanpa bingkai dimatikan, semua halaman akan dicetak dengan garis putih kecil di sekeliling tepi luar kertas.
  - After printing [Setelah mencetak]: Pilih opsi ini untuk mengubah apakah foto-foto yang telah dipilih tidak lagi dipilih setelah dicetak: Always [Selalu] (standar), Never [Tidak pernah], atau Ask [Tanyakan].
  - Preview animation [tampilan animasi]: Pilih opsi ini untuk menyetel tinjauan animasi ke On [Hidup] atau Off [Mati] (standar). Pilih Off [Mati] untuk melewati animasi layar printer.
  - Video enhancement [Peningkata kualitas video]: Pilih opsi ini untuk menyetel peningkatan kualitas video ke On [Hidup] atau Off [Mati] (standar).
  - Restore defaults [Kembali ke standar]: Pilih opsi ini untuk mengembalikan setelan standar printer: Yaes [Ya] atau No [Tidak] (standar). Memilih Yes [Ya] mengembalikan setelan printer ke preferensi pabrik.
  - Language [Bahasa]: Pilih opsi ini untuk mengubah pengaturan bahasa atau negara/ wilayah. Pilih dari Select language [Pilih bahasa] dan Select country/region [Pilih negara/wilayah].

Apendiks B

## Indeks

#### A

adaptor mobil 43 aksesori 13, 43

#### В

baki, kertas 9 bantuan. *lihat* pemecahan masalah baterai indikator pengisian 73 kompartemen 13 model 13 Bluetooth adaptor printer nirkabel 13 pemecahan masalah 52

#### С

CompactFlash 19

#### D

dokumentasi, printer 7 Dukungan HP 61 dukungan telepon 61

#### F

format file, yang didukung 58 foto indeks 22 keterangan tanggal dan waktu 25 membingkai 25 memilih untuk dicetak 22 menampilkan 22 mencetak 23 menghilangkan mata merah 28 mengirimkan email 31 mengkrop 25 meningkatkan kualitas 28 nada sepia 25 pewarnaan antik 25 zooming [memperbesar/ memperkecil] 25 foto paspor 27

#### G

garansi 63

#### н

halaman pelurusan 41 halaman tes 40 HP Photosmart Share 31

#### I .

Ikon kartu memori 21 Informasi tentang Hewlett-Packard Company 3

#### J

Jangka waktu dukungan telepon jangka waktu untuk dukungan 61 jenis kamera 33

#### Κ

kamera foto tidak dicetak 51 port 9 kamera digital. lihat kamera Kamera video Ikon pada layar printer 73 kartrij. lihat kartrij cetak kartrii cetak meluruskan 41 membersihkan 39 membersihkan kontak 40 mengetes 40 menyimpan 43 kartrij tinta. lihat kartrij cetak kartu memori jenis yang didukung 19 menyisipkan 19 Kartu memori Mengeluarkan 21 kertas baki 9 macet 50 membeli dan memilih 17 memelihara 17.43 memuatkan 17 pemecahan masalah 49 spesifikasi 58 keterangan tanggal dan waktu 25

klip video format file yang didukung 60 mencetak sebuah frame dari 27 mencetak sembilan frame dari 27.28 komputer menginstal perangkat lunak 65 persyaratan sistem 57 kualitas cetak 30 foto 28 kertas foto 43 mencetak halaman tes 40 pemecahan masalah 51

#### L

Label CD/DVD 27 lampu adaptif 28 level tinta, memeriksa 40, 73

#### Μ

meluruskan kartrij cetak 41 membersihkan kartrij cetak 39 printer 39 membingkai foto 25 memindahkan printer 13, 43 Memory Sticks 19 memuatkan kertas 17 menampilkan foto 22 mencetak bantuan 68 dalam modus panorama 25 foto 23 foto panorama 67 foto paspor 27, 67 halaman indeks 22 halaman tes 40 modus panorama 22 multifoto 22 salinan rangkap 22 stiker foto 26, 67 tanpa komputer 19

Tato CD/DVD 67 thumbnail 22 menelepon 61 Mengeluarkan kartu memori 21 menghilangkan mata merah 28 menghubungi dukungan HP. 61 mengirim foto lewat e-mail 31 mengkrop foto 25 menu, printer 14, 67 menyimpan kartrij cetak 43 kertas foto 43 printer 42 menyisipkan kartu memori 19 Microdrive 19 modus panorama 25 MultiMediaCard 19

#### Ν

nada sepia 25

#### Ρ

panel kontrol 12 pemecahan masalah Bluetooth 52 Dukungan HP 61 lampu berkedip 45 masalah cetak 51 masalah kertas 49 pesan error 53 perangkat lunak, menginstal 65 persyaratan sistem 57 pesan error 53 pewarnaan antik 25 photo fix [perbaikan foto] 28 preferences [preferensi] 69 printer aksesori 13, 43 dokumentasi 7 komponen 9 membersihkan 39 memindahkan 43 menu 14,67 menyimpan 42 pesan error 53 spesifikasi 58 proses dukungan 61

#### S

Secure Digital 19

setelah jangka waktu dukungan 62 SmartFocus 28 Sony Memory Sticks. *lihat* Memory Sticks spesifikasi 57 stiker foto 26

#### Т

tas printer memindahkan printer 43 model 14 tata letak dan ukuran foto 23 thumbnail, mencetak 22 tombol 12

#### U

USB port 9 spesifikasi 58

Х

xD-Picture Card 19

#### Ζ

zooming [memperbesar/ memperkecil] dan mengkrop 25

## HP Photosmart A610 series User Guide

English

#### Copyrights and trademarks

© 2006 Hewlett-Packard Development Company, L.P.

## Hewlett-Packard Company notices

The information contained in this document is subject to change without notice.

All rights reserved. Reproduction, adaptation, or translation of this material is prohibited without prior written permission of Hewlett-Packard, except as allowed under copyright laws.

The only warranties for HP products and services are set forth in the express warranty statements accompanying such products and services. Nothing herein should be construed as constituting an additional warranty. HP shall not be liable for technical or editorial errors or omissions contained herein.

#### Trademarks

HP, the HP logo, and Photosmart are property of Hewlett-Packard Development Company, L.P.

The Secure Digital logo is a trademark of the SD Association.

Microsoft and Windows are registered trademarks of Microsoft Corporation. CompactFlash, CF, and the CF logo are trademarks of the CompactFlash Association (CFA).

Memory Stick, Memory Stick Duo, Memory Stick PRO, and Memory Stick PRO Duo are trademarks or registered trademarks of Sony Corporation.

Microdrive is a trademark of Hitachi Global Storage Technologies.

MultiMediaCard is a trademark of Infineon Technologies AG of Germany, and is licensed to the MMCA (MultiMediaCard Association).

xD-Picture Card is a trademark of Fuji Photo Film Co., Ltd., Toshiba

Corporation, and Olympus Optical Co., Ltd.

Mac, the Mac logo, and Macintosh are registered trademarks of Apple Computer, Inc.

The Bluetooth word mark and logos are owned by the Bluetooth SIG, Inc. and any use of such marks by Hewlett-Packard Company is under license. PictBridge and the PictBridge logo are trademarks of the Camera & Imaging Products Association (CIPA). Other brands and their products are trademarks or registered trademarks of their respective holders.

#### Regulatory model identification number VCVRA-0608/VCVRA-0601

For regulatory identification purposes, the product is assigned a Regulatory Model Number. The Regulatory Model Number for the product is VCVRA-0608/VCVRA-0601. This regulatory number should not be confused with the marketing name (HP Photosmart A610 series) or product number (Q7110A).

#### **Environmental statements**

For Environmental Stewardship information, see the electronic Help.

## Contents

|   | Walasima.                                         | 5   |
|---|---------------------------------------------------|-----|
| 1 | Vercome                                           | Э   |
|   |                                                   | 0   |
|   | Ontional accessories                              | 10  |
|   | Uptional accessories                              | .10 |
| ~ | Ose the printer menus.                            |     |
| 2 | Photo printing overview                           | .13 |
| ~ | Start-to-finish printing                          | .13 |
| 3 | Paper basics                                      | .15 |
|   | Choose and load paper                             | .15 |
|   | Choose the right paper                            | .15 |
|   | Load your paper                                   | .15 |
| 4 | Print from a memory card                          | .17 |
|   | Get photos from a memory card                     | .17 |
|   | Insert a memory card                              | .17 |
|   | Remove a memory card                              | .19 |
|   | Navigate through and view your photos             | .19 |
|   | Select multiple photos                            | 20  |
|   | Choose a photo layout                             | .20 |
|   | Print your photos                                 | 21  |
| 5 | Creative projects                                 | 23  |
|   | Print panoramic photos                            | 23  |
|   | Print photo stickers                              | 24  |
|   | Print passport photos                             | 25  |
|   | Print CD/DVD labels                               | .25 |
|   | Print frames from a video clip                    | .25 |
|   | Improve the quality of your photos                | .26 |
|   | Perfect photos automatically using Photo Fix      | 26  |
|   | Improve the quality of your video clips           | 26  |
|   | Crop a photo                                      | 27  |
|   | Add frames to your photos                         | 27  |
|   | Apply color effects to your photos                | 27  |
|   | Add the date and time to your photos              | 28  |
|   | Set print quality                                 | 28  |
|   | E-mail or upload photos using HP Photosmart Share | 28  |
|   | View a slide show                                 | 29  |
| 6 | Print from other devices                          | 31  |
|   | Print photos from a digital camera                | 31  |
|   | Print photos from a Bluetooth device              | 32  |
|   | Print photos from a computer                      | 32  |
|   | Print photos from an iPod.                        | 33  |
| 7 | Maintain and transport the printer                | 35  |
| • | Replace the print cartridge                       | 35  |
|   | Clean and maintain the printer                    | 36  |
|   | Clean the outside of the printer                  | 37  |
|   | Automatically clean the print cartridge           | 37  |
|   | , atomationly ofour the print our indge           | .07 |

|     | Manually clean the print cartridge contacts | 38 |
|-----|---------------------------------------------|----|
|     | Print a test page                           | 38 |
|     | Align the print cartridge                   | 39 |
|     | Store the printer and print cartridge       | 40 |
|     | Store the printer                           | 40 |
|     | Store the print cartridge                   | 41 |
|     | Maintain the quality of photo paper         | 41 |
|     | Transport the printer                       | 41 |
| 8   | Troubleshooting                             | 43 |
|     | Printer hardware problems                   | 43 |
|     | Printing problems                           | 46 |
|     | Bluetooth printing problems                 | 49 |
|     | Error messages                              | 50 |
| 9   | Specifications                              | 53 |
|     | System requirements                         | 53 |
|     | Printer specifications                      | 54 |
| 10  | HP support                                  | 57 |
|     | Support process                             | 57 |
|     | HP support by phone                         | 57 |
|     | Phone support period                        | 57 |
|     | Placing a call                              | 57 |
|     | After the phone support period              | 58 |
|     | Additional warranty options                 | 58 |
|     | HP Warranty                                 | 59 |
| Α   | Install the software                        | 61 |
| В   | Printer menus                               | 63 |
|     | Printer menu                                | 63 |
| Ind | lex                                         | 67 |

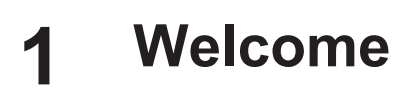

Thank you for purchasing an HP Photosmart A610 series printer! This printer makes home photo printing simple, convenient, and fun, and it produces high-quality color prints you will be pleased to share with family and friends. With your printer, you can:

| Apply Photo Fix techniques         See Perfect photos automatically using Photo Fix on page 26. | Add a decorative frame<br>See Add frames to your<br>photos on page 27. Frames<br>are only available on the<br>HP Photosmart A612, A614,<br>A616, A617, and A618<br>models. |
|-------------------------------------------------------------------------------------------------|----------------------------------------------------------------------------------------------------|
| PASSPORT         Frint passport photos         See Print passport photos on page 25.            | Print panoramas<br>See Print panoramic photos<br>on page 23.                                                                                                    |
| Print CD/DVD labels<br>See Print CD/DVD labels on page 25                                       | Print different photo sizes         See Choose the right paper on page 15.                                                                                                 |
| Print photo stickers                                                                            | Print borderless photos                                                                                                    |

## Find more information

The printer comes with the following documentation:

- Setup Guide: Read this guide first! It explains how to set up the printer and print your first photo.
- User Guide: This is the book you are reading. This book describes the basic features
  of the printer, explains how to use the printer without connecting it to a computer,
  and contains hardware troubleshooting information. Appendix A contains
  information on installing the printer software.
- **Printer Help Menu**: The Help menu on the printer lets you read helpful printing tips and information about basic printer features right on the printer screen. For information on viewing the Help menu, see *Use the printer menus* on page 11.
- Electronic Help: The electronic Help describes how to use the printer with a computer and contains software troubleshooting information.

After you have installed the printer software on your computer, you can view the electronic Help:

- Windows: From the Windows Start menu, click Programs or All Programs, point to HP, HP Photosmart A610 series, and then click Photosmart Help.
- Mac: Choose Help, Mac Help in the Finder, and then choose Library, HP Photosmart Printer Help.

## **Printer parts**

This section gives an overview of the parts of your printer, and provides references to sections where the parts and functions are described in more detail. Your model may vary slightly from the model shown in the illustrations.

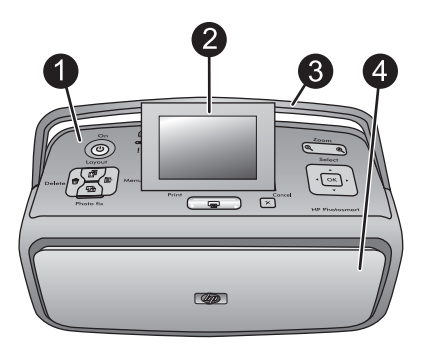

#### Front of printer

- 1 **Control panel**: Control the basic functions of the printer from here.
- 2 **Printer screen**: View photos and menus here. The printer screen pops up automatically when you open the output tray. Tilt the screen up to adjust the viewing angle. Fold the screen flat to store or transport the printer.

- **Printer handle**: Make sure the printer screen is in the flat (closed) position, and then pull up the printer handle from the back to carry the printer upright.
- **Output tray (closed)**: Open this to print, insert a memory card, connect a compatible digital camera, connect an iPod, or open the print cartridge area. When you open the output tray, the input tray opens automatically, and the screen pops up.

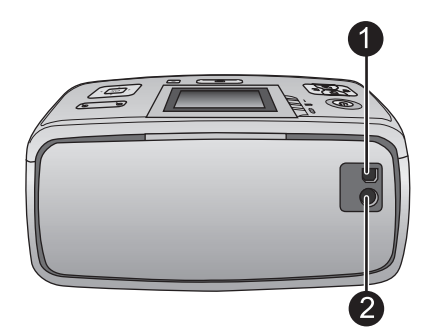

#### Rear of printer

- **USB port**: Use this port to connect the printer to a computer or to an HP direct-printing digital camera using a USB cable.
- **Power cord connection**: Connect the power cord here.

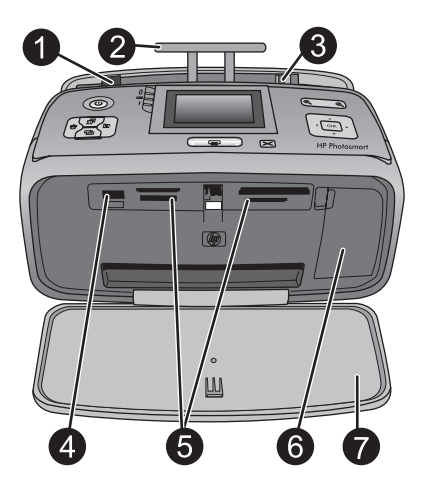

#### Input tray and inside front of printer

- **Input tray**: Load paper here. The input tray opens automatically when you open the output tray.
- 2 Input tray extension: Pull out to support paper.
- **Paper-width guide**: Move to the width of the current paper to position the paper properly.
- **Camera port**: Connect a digital camera, the optional HP Bluetooth wireless printer adapter, or an iPod here.
- **Memory card slots**: Insert memory cards into these slots. See *Get photos from a memory card* on page 17.

- 6 **Print cartridge door**: Open to insert or remove a print cartridge. See *Replace the print cartridge* on page 35.
- 7 **Output tray (open)**: The printer deposits printed photos here.

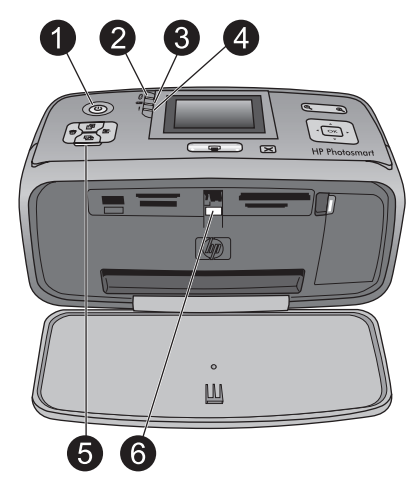

#### Indicator lights

- 1 **On light**: This light, surrounding the Power button, is solid green when the printer is on. It is green and flashing when the printer is busy, and it is red and flashing when the printer requires attention.
- 2 Bluetooth light (HP Photosmart A618 models only): This light indicates wireless activity between the printer and a Bluetooth-enabled device. If your printer does not have integrated Bluetooth, you can purchase the optional Bluetooth wireless printer adapter. The adapter plugs into the camera port on the front of the printer and has its own activity light. For more information on Bluetooth wireless connectivity, see *Print photos from a Bluetooth device* on page 32.
- 3 **Battery light**: This light indicates the battery state: charging or fully charged. For more information about the optional battery, refer to the instructions that came with the battery.
- 4 **Attention light** : This light flashes red when an error occurs or the printer needs attention.
- 5 Photo Fix light: This light is on when the Photo Fix feature is on and working.
- 6 **Memory card light**: This light turns solid green after a memory card is correctly inserted. It flashes green when the memory card is being accessed. See *Get photos from a memory card* on page 17.

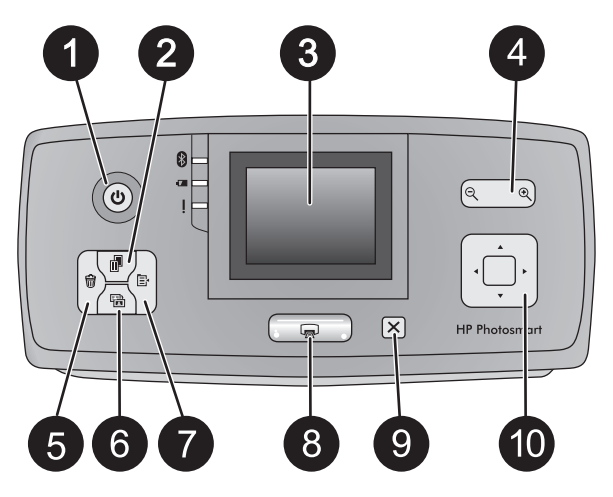

### Control panel

| 1  | On: Press this button to turn the printer on or off.                                                                                                    |
|----|----------------------------------------------------------------------------------------------------|
| 2  | <b>Layout</b> : Press this button to select a print layout. Use the 4-way arrow button to scroll through layout selections. Press <b>OK</b> to select a layout.                                                                                                    |
| 3  | <b>Printer screen</b> : View photos and menus here. The screen pops up automatically when you open the output tray. Tilt the screen up to adjust the viewing angle. Fold the screen flat to store or transport the printer using the handle.                                                             |
| 4  | <b>Zoom</b> : Press the Zoom + or Zoom - buttons repeatedly to increase or decrease the zoom level, to change to 9-up view, or from 9-up back to 1-up view.                                                                                                    |
| 5  | <b>Delete</b> : Press this button to delete the displayed photo or all selected photos from a memory card. For more information on selecting and deleting photos, see <i>Select multiple photos</i> on page 20.                                                                                          |
| 6  | <b>Photo Fix</b> : Press this button to toggle the Photo Fix feature off and on. Photo Fix automatically improves your photos by adjusting the focus, lighting, brightening, and by removing red-eye. This feature is on by default. See <i>Perfect photos automatically using Photo Fix</i> on page 26. |
| 7  | Menu: Press this button to open the printer menu.                                                                                                    |
| 8  | <b>Print</b> : Press this button to print highlighted or selected photos from a memory card. See <i>Print your photos</i> on page 21.                                                                                                    |
| 9  | Cancel: Press this button to deselect photos, exit a menu, or stop an action.                                                                                                    |
| 10 | <b>4–way arrow button</b> : Use the arrows to scroll through photos on a memory card, navigate menus, or scroll through layout selections. Press <b>OK</b> to select a photo, menu, menu option, print layout.                                                                                           |

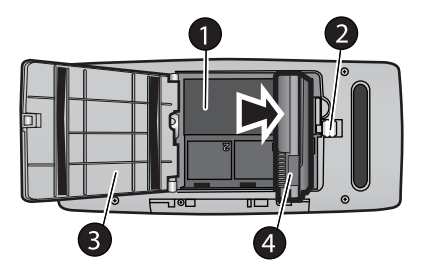

#### Internal battery compartment

- 1 **Internal battery compartment**: Insert the optional HP Photosmart Internal Battery here.
- 2 Battery compartment button: Slide this button to release the compartment cover.
- 3 **Battery compartment cover**: Open this cover on the bottom of the printer to insert the optional HP Photosmart Internal Battery.
- 4 **Optional HP Photosmart Internal Battery**: A fully-charged battery has sufficient charge to print approximately 75 photos. You must purchase the battery separately.

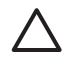

**Caution** Always make sure to unplug the printer power cord before opening the battery compartment cover. Do not touch the copper-colored contacts on the battery or the contacts inside the battery compartment.

### **Optional accessories**

There are several optional accessories available for the printer that enhance its portability for printing anywhere, anytime. The appearance of the accessories may vary from what is shown.

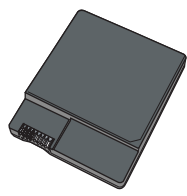

#### **Optional HP Photosmart Internal Battery**

The HP Photosmart Internal Battery lets you take the printer with you wherever you go.

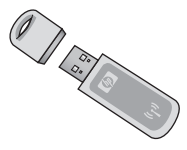

HP Bluetooth® wireless printer adapter

The HP Bluetooth wireless printer adapter goes into the camera port on the front of the printer and lets you use Bluetooth wireless technology for printing. To establish the connection, follow the instructions that came with your HP Bluetooth wireless printer

adapter. This optional adapter is only used with the HP Photosmart A610, A612, A614, A616, and A617 models.

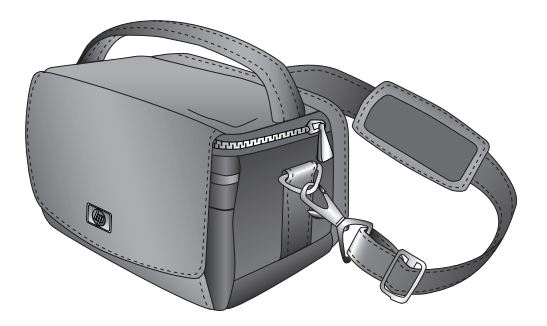

**HP Photosmart Carrying Case** 

The lightweight, durable HP Photosmart Carrying Case holds and protects everything needed for hassle-free printing on the go.

### Use the printer menus

The printer menu gives you many print options, allows you to change the printer defaults, provides maintenance and troubleshooting tools, and provides how-to information for common printing tasks. For descriptions of all the menus and their options, see *Printer menus* on page 63.

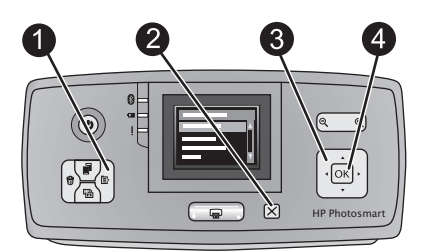

#### To use the printer menus

- → Press Menu (1) on the printer control panel to open the printer menu.
  - Press Cancel (2) to exit the current menu.
  - Use the 4-way arrow button (3) to navigate through the menu options displayed on the printer screen. Menu items that are unavailable are grayed out.
  - Press **OK** (4) to open a menu or select an option.

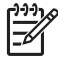

**Note** For a list of all the printer menu options, see *Printer menus* on page 63.

Chapter 1

# **2** Photo printing overview

## Start-to-finish printing

This sections gives you a high-level overview of the steps involved in printing your photos. Subsequent sections describe each step in more detail.

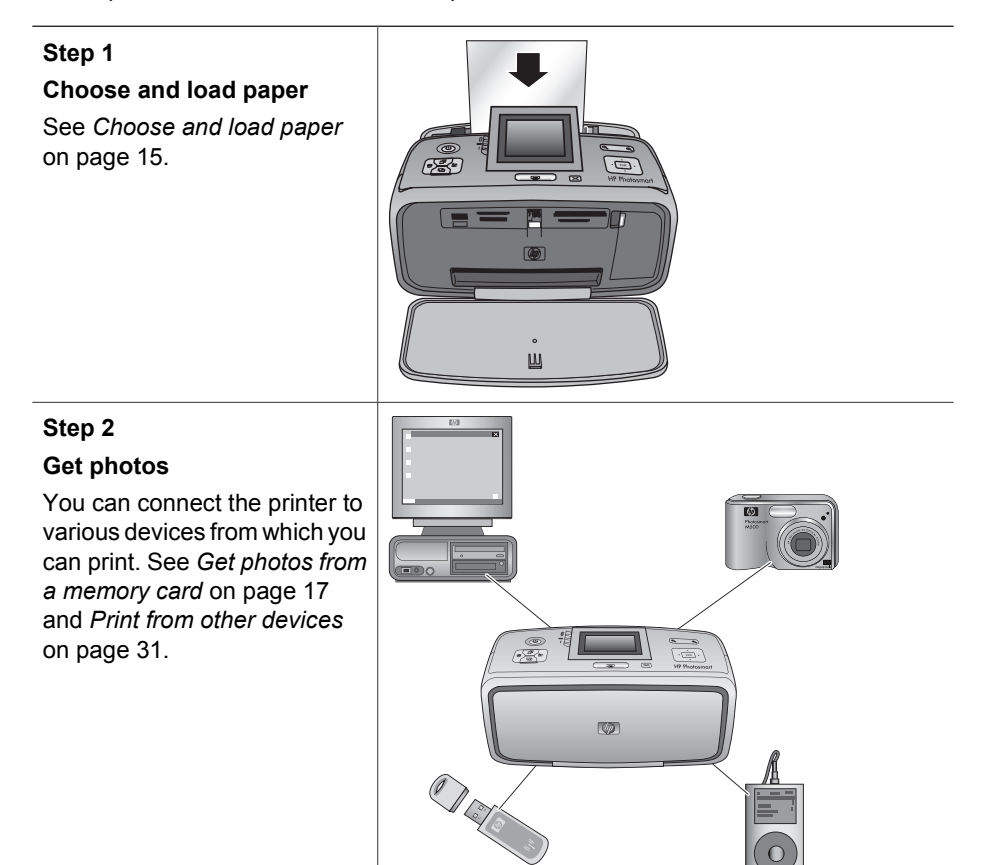

(continued)

#### Step 3

## Navigate through and view your photos

See Navigate through and view your photos on page 19.

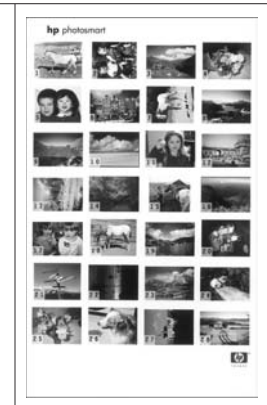

#### Index page

#### Step 4

#### Select photos to print

See Select multiple photos on page 20.

#### Step 5

#### Choose a photo layout

See Choose a photo layout on page 20.

## Step 6

## Print photos

See Print your photos on page 21.

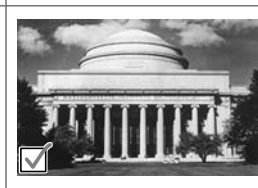

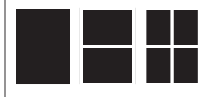

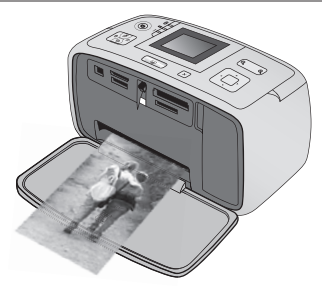

# **3** Paper basics

## Choose and load paper

Learn how to choose the right paper for your print job and how to load it into the input tray for printing.

#### Choose the right paper

Use HP Advanced Photo Paper. It is especially designed to work with the inks in your printer to create beautiful photos. Other photo papers will produce inferior results.

For a list of available HP-designed photo paper, or to purchase supplies, go to:

- www.hpshopping.com (U.S.)
- www.hp.com/eur/hpoptions (Europe)
- www.hp.com/jp/supply\_inkjet (Japan)
- www.hp.com/paper (Asia/Pacific)

The printer is set by default to print the best quality photos on HP Advanced Photo Paper. If you print on a different type of paper, be sure to change the paper type from the printer menu. See *To change the paper type* on page 16.

#### Load your paper

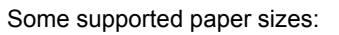

- 10 x 15 cm (4 x 6 inch) photo paper
- 13 x 18 cm (5 x 7 inch) photo paper
- Index cards
- L-size cards
- Hagaki cards

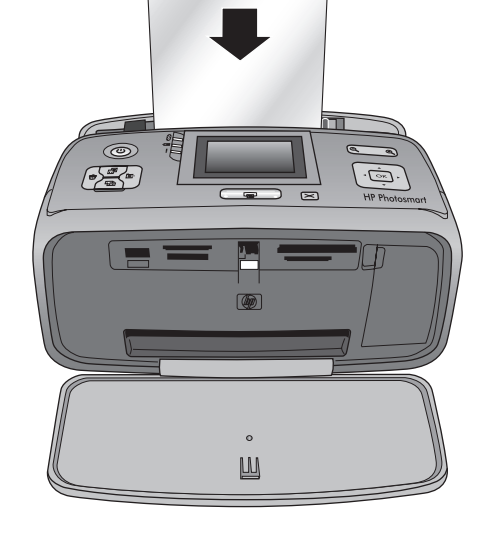

For a full list of supported paper sizes, see Specifications on page 53.

#### To load paper

- 1. Open the output and input trays, and pull out the input tray extension.
- 2. Load up to 20 sheets of paper with the print side or glossy side facing the front of the printer. When loading, slide the paper to the left side of the input tray and push the paper down firmly until it stops.

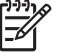

**Note** If you are using panorama photo paper, only load up to 10 sheets. If you are using photo sticker paper, only load a single sheet at a time.

3. Move the paper-width guide to the left to fit close to the edge of the paper without bending the paper.

#### To change the paper type

- 1. Press Menu.
- 2. Press **v** to select **Preferences**, and then press **OK**.
- 3. Press ▼ to select Paper type, and then press OK.
- 4. Press  $\mathbf{\nabla}$  to select one of the following paper types:
  - HP Advanced Photo Paper (default)
  - HP Premium Photo Paper
  - Other Photo
  - Other Plain
- 5. Press OK.

English

# 4 Print from a memory card

This section describes the steps for printing photos that are stored on a memory card. This section contains the following topics:

- Get photos from a memory card on page 17
- Navigate through and view your photos on page 19
- Select multiple photos on page 20
- Choose a photo layout on page 20
- Print your photos on page 21

## Get photos from a memory card

After you have taken pictures with a digital camera, you can remove the memory card from the camera and insert it into the printer to view and print your photos. The printer can read the following types of memory cards: CompactFlash<sup>™</sup>, Memory Sticks, Microdrive, MultiMediaCard<sup>™</sup>, Secure Digital<sup>™</sup>, and xD-Picture Card<sup>™</sup>.

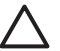

**Caution** Using any other type of memory card may damage the memory card and the printer.

To learn about other ways of transferring photos from a digital camera to the printer, see *Print photos from a digital camera* on page 31.

#### Insert a memory card

Find your memory card in the following table and use the instructions to insert the card into the printer.

Guidelines:

- Insert only one memory card at a time.
- Gently push the memory card into the printer until it stops. The memory card does
  not insert all the way into the printer; do not try to force it.
- When the memory card is inserted correctly, the memory card light flashes and then remains solid green.

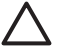

**Caution 1** Inserting the memory card any other way may damage the card and the printer.

**Caution 2** Do not pull out a memory card while the memory card light is flashing. For more information, see *Remove a memory card* on page 19.

| Memory card  | How to insert the memory card                                                                                                    |  |
|--------------|----------------------------------------------------------------------------------------------------|--|
| CompactFlash | <ul> <li>Front label faces up, and if the label has an arrow, the arrow points toward the printer</li> <li>Edge with metal pinholes goes into the printer first</li> </ul> |  |

| Memory card    | How to insert the memory card                                                                                                    |
|----------------|----------------------------------------------------------------------------------------------------|
|                |                                                                                                    |
| Microdrive     | <ul> <li>Front label faces up, and if the label has an arrow, the arrow points toward the printer</li> <li>Edge with metal pinholes goes into the printer first</li> </ul>                                          |
| MultiMediaCard | <ul> <li>Angled corner is on the right</li> <li>Metal contacts face down</li> </ul>                                                                                                    |
| Secure Digital | <ul> <li>Angled corner is on the right</li> <li>Metal contacts face down</li> <li>If you are using a miniSD card, attach the adapter that came with the card before you insert the card into the printer</li> </ul> |

| (co | ntin | ued) |
|-----|------|------|
| ,00 |      | aca, |

| Memory card     | How to insert the memory card                                                                                                    |
|-----------------|----------------------------------------------------------------------------------------------------|
| Memory Stick    | <ul> <li>Angled corner is on the left</li> <li>Metal contacts face down</li> <li>If you are using a Memory Stick Duo<sup>™</sup> or Memory Stick PRO Duo<sup>™</sup> card, attach the adapter that came with the card before you insert the card into the printer</li> </ul> |
|                 |                                                                                                    |
| xD-Picture Card | <ul> <li>Curved side of the card points toward you</li> <li>Metal contacts face down</li> </ul>                                                                                                    |
|                 |                                                                                                    |

#### Remove a memory card

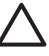

**Caution** Do not pull out the memory card while the memory card light is flashing. A flashing light means the printer or computer is accessing the memory card. Wait until the light remains solid. Removing a memory card while it is being accessed may corrupt information on the card or damage the printer and card.

#### To remove a memory card

→ When the memory card light on the printer is solid, it is safe to pull the card out of the slot.

## Navigate through and view your photos

This section explains how to navigate through and view your photos on the printer screen. As you navigate through the photos using the 4–way arrow button, each photo is framed by a highlighted border.

#### To view photos one by one

- 1. Insert a memory card.
- 2. Press ◀ or ► to view the photos one by one. Press and hold the button to view the photos rapidly. When you reach the last photo in either direction, the display returns to the first or last photo and continues.

#### To view photos nine at a time

- 1. Insert a memory card.
- <sup>2.</sup> Press  $\bigcirc$  to view nine photos at a time.
- 3. Press  $\blacktriangleleft$  or  $\blacktriangleright$  to highlight one of the nine photos.
- <sup>4.</sup> Press  $\oplus$  to change back to viewing one by one.

## Select multiple photos

If you want to print more than one photo, or delete a group of photos all at once, you need to select the photos. When you select a photo, a check mark appears in the lower left corner of the photo on the screen.

#### To select several photos

- 1. Insert a memory card and view photos.
- 2. Press OK to select each photo you want to print.

#### To deselect photos

→ Highlight the photo you want to deselect, and then press **Cancel**. The check mark disappears from the lower left corner of the photo.

#### To select a continuous range of photos

- 1. Insert a memory card.
- 2. Press Menu.
- 3. Select Print Options, and then press OK.
- 4. Select **Print Range**, and then press **OK**.
- 5. Press ◀ or ▶ until the first photo you want to print appears, and then press OK.
- 6. Press ◀ or ▶ until the last photo you want to print appears, and then press OK.

#### To select more than one copy of a photo

- 1. Insert a memory card and view photos.
- 2. Press **OK** once for each copy of the current photo you want to print. Press **Cancel** to decrease the number of copies by one.

## Choose a photo layout

You can choose from several print layouts by pressing **Layout** after you insert a memory card. By default the printer prints one photo per page.

#### To choose a photo layout

- 1. Insert a memory card.
- 2. Press Layout.
- 3. Use the 4-way arrow button to select a layout:
  - Print one photo per sheet
  - Print two photos per sheet
  - Print four photos per sheet

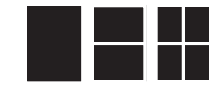

#### 4. Press OK.

The printer may rotate your photos to fit the layout.

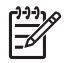

**Note** Borderless printing is the default. If you want a narrow white border around a photo, you can turn the borderless setting off. To turn off borderless printing, see *Printer menu* on page 63.

## **Print your photos**

This section explains how to print digital photos that are stored on a memory card. You can select photos while the memory card is in the camera (Digital Print Order Format, or DPOF) or while the memory card is in the printer. Printing from a memory card requires no computer and does not drain your digital camera's batteries. See *Get photos from a memory card* on page 17.

Your photos are instantly dry, and can be handled immediately after they are printed. However, HP recommends that you leave the printed surface of your photos exposed to the air for 5-10 minutes, to allow the colors to fully develop before you stack them with other photos or place them in albums.

#### To print a single photo

- 1. Navigate through the photos on the inserted memory card.
- 2. Display the photo you want to print.
- 3. Press Print.

After you press **Print**, the estimated time until print completion appears, and will count down during printing.

#### To print a group of selected photos

- 1. Navigate through the photos on the inserted memory card.
- 2. Select the photos you want to print. See Select multiple photos on page 20.
- 3. Press Print.

After you press **Print**, the estimated time until print completion appears, and will count down during printing.

#### To print a photo index

- 1. Press Menu.
- 2. Select **Print Options**, and then press **OK**.
- 3. Select Print Index Page, and then press OK.

A photo index shows thumbnail views and index numbers for up to 2000 photos on a memory card. You can use the index numbers to print specific photos or a range of photos. Use an index card instead of photo paper to cut costs when printing index pages.

#### To print camera-selected photos

- 1. Insert a memory card that contains camera-selected (DPOF) photos.
- 2. Select **Yes** when the printer asks you whether you want to print the camera-selected photos, and then press **OK**.
Chapter 4

# 5 Creative projects

Once you have mastered basic photo printing, experiment with some of the other great features the printer has to offer. This section contains the following topics:

- Print panoramic photos on page 23
- Print photo stickers on page 24
- Print passport photos on page 25
- Print CD/DVD labels on page 25
- Print frames from a video clip on page 25
- Improve the quality of your photos on page 26
- Crop a photo on page 27
- Add frames to your photos on page 27
- Apply color effects to your photos on page 27
- Add the date and time to your photos on page 28
- Set print quality on page 28
- E-mail or upload photos using HP Photosmart Share on page 28
- View a slide show on page 29

# Print panoramic photos

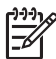

**Note 1** Panoramic mode is not supported when printing from a digital camera connected to the camera port on the front of the printer with a USB cable.

**Note 2** If you have installed the HP Photosmart Premier software on your Windows 2000 or XP computer, you can create stitched panoramic photos. HP Photosmart Premier is only available on some models. For more information about the software options available with the printer, see *Install the software* on page 61.

### To create panoramic photos

### Stitch several photos together

→ Use image editing software, such as HP Photosmart Premier, to stitch overlapping photos together to form a 10 x 30 cm (4 x 12 inch) photo. (Alternatively, some digital cameras can stitch several shots together into one photo before saving the photo to a memory card.) Then save the photo to a memory card and use the steps below to turn on panoramic mode, or print directly from the computer. Panoramic mode prints the selected photo with a 3:1 aspect ratio. For more information about printing from the computer, see the electronic Help.

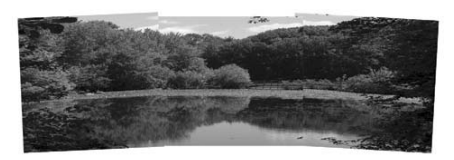

Select any photo

→ Select one or more photos on a memory card and use the steps below to turn on panoramic mode. Panoramic mode prints the selected photos with a 3:1 aspect ratio.

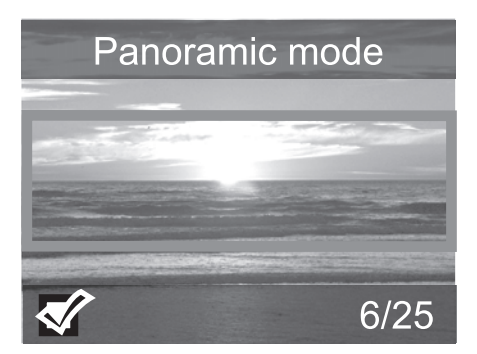

### To print panoramic photos

- 1. Insert a memory card.
- 2. Press Menu to open the printer menu.
- 3. Select Print options, and then press OK.
- 4. Select Panoramic photos, and then press OK.
- 5. Select On, and then press OK.
- 6. Load 10 x 30 cm (4 x 12 inch) paper.
- 7. Select one or more photos to print.
  - A crop box appears on the printer screen to show the portion of the displayed photo to be printed (3:1 aspect ratio). The higher the original resolution of the displayed photo, the better it will look when printed in panoramic mode.
- 8. Press Print.
- 9. When you have finished printing panoramic photos, turn off panoramic mode to continue printing with a normal 3:2 aspect ratio. To turn off panoramic mode, repeat steps 1 through 4, and then select **Off** and press **OK**.

### **Print photo stickers**

To print 16–up photo stickers, use photo sticker media and the Photo stickers feature on the printer. Follow these steps:

- 1. Insert a memory card and display the photo you want to print.
- 2. Press Menu to open the printer menu.
- 3. Select Print options, and then press OK.
- 4. Select Photo stickers, and then press OK.
- 5. Select **On**, and then press **OK**.
- 6. Load photo sticker media.
- 7. Select one or more photos.
- 8. Press **Print**.

Each printed sheet contains 16 copies of a single photo.

 When you have finished printing stickers, turn off Photo stickers mode. To turn off Photo stickers mode, repeat steps 1 through 4, select Off, and then press OK.

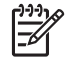

**Note** You can also print  $10 \times 15$  cm (4 x 6 inch) photo stickers using HP Self-Adhesive Photo Paper. For this project, use the basic printing instructions as if you were printing standard  $10 \times 15$  cm (4 x 6 inch) photos.

# Print passport photos

### To print passport photos

- 1. Insert a memory card.
- 2. Press Menu.
- 3. Select **Print options**, and then press **OK**.
- 4. Select Passport photo mode, and then press OK.
- 5. Select On, and then press OK.
- 6. Select a passport photo size, and then press OK.
- 7. Load photo paper.
- 8. Select one or more photos.
- 9. Press **Print**. Each printed sheet contains as many copies of a photo as will fit on the page, depending on the passport photo size selected.

# **Print CD/DVD labels**

### To print CD/DVD labels

- 1. Insert a memory card.
- 2. Press Menu.
- 3. Select **Print options**, and then press **OK**.
- 4. Select Print CD Tattoo, and then press OK.
- 5. Select **On**, and then press **OK**.
- 6. Load CD/DVD label media.
- 7. Select a photo.
- 8. Press **Print**. One photo prints on each sheet of CD/DVD label paper.

# Print frames from a video clip

### To print one selected frame from a video clip

- 1. Insert a memory card that contains a video clip.
- 2. Press ◀ or ► to scroll to the video clip. The first frame in the clip appears. The video clip icon appears at the bottom of the printer screen.
- 3. Press **OK** to select the video clip. The video will load slowly, frame by frame, to allow you to pick a frame to print.
- 4. When the frame you want to print appears, press OK, and then press Print.

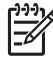

**Note 1** The image resolution in video clips is typically lower than that of digital photos; therefore, you may notice that the print quality of your video clip frames is lower than the print quality of your photos.

**Note 2** This printer does not support all video file formats. For a list of supported video file formats, see *Printer specifications* on page 54.

### To print nine frames from a video clip

- 1. Insert a memory card that contains a video clip.
- 2. Press Menu, select Print Options, and then select Video action prints. A preview of all video clips on the memory card appears.
- 3. Use the 4–way arrow button to scroll to the video clip you want to print, and then press **OK** to select it.
- 4. Press **Print**. The printout contains one page of nine frames automatically selected from the video clip.

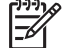

Note 1 The image resolution in video clips is typically lower than that of digital photos; therefore, you may notice that the print quality of your video clip frames is lower than the print quality of your photos.

**Note 2** This printer does not support all video file formats. For a list of supported video file formats, see *Printer specifications* on page 54.

# Improve the quality of your photos

The printer provides a variety of preferences and effects that can improve the quality of your printed photos. The settings do not change your original photo. They only affect printing.

### Perfect photos automatically using Photo Fix

Photo Fix automatically enhances your photos using the following HP Real Life Technologies:

- Sharpen blurred photos.
- Improve dark areas of an image without affecting the light areas of an image.
- Reduce red-eye that can occur in photos taken with a flash.
- Improve the overall brightness, color, and contrast of photos.

Photo Fix is on by default when you turn on the printer. The Photo Fix light on the printer control panel is on when Photo Fix is on.

HP recommends leaving Photo Fix on, but if your photos do not print correctly, or if you want to print a photo without using the Photo Fix improvements, turn off Photo Fix.

### To turn off Photo Fix

→ Press Photo Fix.

A message on the printer screen tells you, **Photo Fix has been turned Off. All images will be printed without any changes**.

Photo Fix remains off until you press the **Photo Fix** button again, or turn the printer off and on again. If you have turned on Photo Fix, a message on the printer screen tells you, **Photo Fix has been turned On. All images will be printed with improvements**.

### Improve the quality of your video clips

### To improve the quality of your video clips

- 1. Press Menu.
- 2. Select Preferences, and then press OK.

English

- 3. Select Video Enhancement, and then press OK.
- 4. Use the 4–way arrow button to highlight **On**, and then press **OK**.

**Note** When you improve the quality of printed video clips using this preference, print times may be slower than when this preference is turned off.

# Crop a photo

To print only a portion of a photo, you can crop out unwanted detail. Cropping does not change your original photo. It only affects printing.

### To crop a photo

- 1. Navigate to the photo you want to change, and then press OK to select it.
- <sup>2.</sup> Press  $\stackrel{\textcircled{\bullet}}{\to}$  to zoom in on the current photo.
- <sup>3.</sup> Press  $\bigoplus$  again to see the four white arrows.
- 4. Use the 4-way arrow button to move the crop box.
- 5. Press **OK** when the portion of the photo you want to print is in the crop box.
- 6. Press Print to begin printing.

# Add frames to your photos

Choose from a palette of various patterns and colors to make the frame stand out. The frame does not change your original photo. It only affects printing.

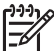

**Note** Frames are only available on the HP Photosmart A612, A614, A616, A617, and A618 models.

### To add a decorative frame

- 1. Navigate to the photo you want to change, and then press OK to select it.
- 2. Press Menu.
- 3. Select Edit, and then press OK.
- 4. Select Add Frame, and then press OK.
- 5. Use the 4–way arrow button to highlight the frame pattern you want to use, and then press **OK**.
- 6. Use the 4–way arrow button to highlight the frame color you want to use, and then press **OK**.

The photo appears on the printer screen with the frame.

# Apply color effects to your photos

Set the printer to change the color effect of your prints to **Black and White**, **Sepia**, **Antique**, or **None** (default).

### To add a color effect

- 1. Navigate to the photo you want to change, and then press OK to select it.
- 2. Press Menu.
- 3. Select Edit, and then press OK.

- 4. Select Add Color Effect, and then press OK.
- 5. Use the 4–way arrow button to highlight the color effect you want to use, and then press **OK**.

The photo appears on the printer screen with the selected color effect applied. The effect does not change your original photo. It only affects printing.

# Add the date and time to your photos

You can print a stamp on the front of your photos that shows when the photo was taken. This preference affects all prints.

### To add the date and time

- 1. Press Menu.
- 2. Select Preferences, and then press OK.
- 3. Select Date/time, and then press OK.
- 4. Use the 4-way arrow button to highlight a date/time stamp option:
  - Date/time
  - Date only
  - Off
- 5. Press OK.

# Set print quality

You can set the printer to print photos at a higher or lower level of quality. For the best quality photos, choose **Best**. This mode produces the highest quality photos, but is also a slightly slower print mode. If you want to print a photo quickly, and are not concerned with obtaining the highest quality, choose a lower quality setting.

### To change the print quality

- 1. Press Menu.
- 2. Select Tools, and then press OK.
- Select Print Quality, and then press OK. The current print quality setting has a check mark next to it.
- 4. Select a print quality, and then press OK.

# E-mail or upload photos using HP Photosmart Share

Use HP Photosmart Share to share photos with friends and relatives using e-mail, online albums, or an online photo finishing service. The printer must be connected through a USB cable to a computer with Internet access and have all the HP software installed. If you try to use HP Photosmart Share and do not have all the required software installed or configured, a message prompts you through the required steps. See *Install the software* on page 61.

### To use HP Photosmart Share to send photos

- 1. Insert a memory card that contains the photos you want to share.
- 2. Follow the prompts on your computer to save the photos to the computer.
- Use the HP Photosmart Share features of the HP Photosmart Premier or HP Photosmart Studio software to share your photos with others.

For information about using HP Photosmart Share, see the electronic Help in HP Photosmart Premier, HP Photosmart Essential, or HP Photosmart Studio.

# View a slide show

### To view photos in a continuous slide show

- 1. Press Menu.
- 2. Select **Tools**, and then press **OK**.
- 3. Select **Slide Show**, and then press **OK**. Press **OK** to pause or resume a slide show. Press **Cancel** to stop the slide show.

Chapter 5

# 6 Print from other devices

This printer can print photos stored on several types of devices including computers, digital cameras, and iPods. Each connection type lets you do different things.

- Print photos from a digital camera on page 31
- Print photos from a Bluetooth device on page 32
- Print photos from a computer on page 32
- Print photos from an iPod on page 33

# Print photos from a digital camera

Print beautiful photos from a PictBridge or HP direct-printing digital camera without using a computer.

When you print directly from a digital camera, the printer uses the settings that you selected on the camera. For more information on using camera-selected photos, see the documentation that came with the camera.

### Before you begin

To print from a digital camera, you will need the following:

- A PictBridge-compatible digital camera or an HP direct-printing digital camera.
- A USB cable to connect the camera and printer.
- (Optional) A memory card.

### To print from a PictBridge camera

- 1. Turn on the PictBridge digital camera and select the photos you want to print.
- Make sure the camera is in PictBridge mode, and then connect it to the camera port on the **front** of the printer using the USB cable that came with the camera. Once the printer recognizes the PictBridge camera, the selected photos print.

### To print from an HP direct-printing camera

- 1. Turn on the HP direct-printing digital camera and select the photos you want to print.
- 2. Connect the camera to the USB port on the **back** of the printer using the USB cable that came with the camera.
- 3. Follow the instructions on the camera screen.

# Print photos from a Bluetooth device

Print from any device with Bluetooth wireless technology to the printer.

### Before you begin

To print from a Bluetooth-enabled device, you will need the following:

• To print from a Bluetooth-enabled device to the HP Photosmart A610, A612, A616, or A617 model, you need the HP Bluetooth wireless printer adapter, sold separately. The HP Photosmart A618 has integrated Bluetooth.

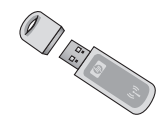

A Bluetooth-enabled device

Before connecting to the printer with your Bluetooth device, be sure to set the Bluetooth printer menu options as needed. See *Printer menu* on page 63.

### To print photos from a Bluetooth device

→ For more information on Bluetooth wireless technology and HP, go to www.hp.com/go/bluetooth.

# Print photos from a computer

You need to transfer your photos to the computer before you can use them with the HP Photosmart software that lets you print from a computer. For more information, see *To save photos from a memory card to the computer* on page 32.

For information on installing the HP Photosmart software, see *Install the software* on page 61. The HP Photosmart software includes the interface that is displayed whenever you print from a computer.

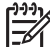

**Note** The electronic Help provides more information on the many print settings available when you print from a computer. To learn how to access the electronic Help, see *Find more information* on page 6.

### Before you begin

To print from a computer, you will need the following:

- A Universal Serial Bus (USB) 2.0 full speed compliant cable 3 meters (10 feet) or less in length. For instructions about connecting the printer with a USB cable, see the electronic Help.
- A computer with Internet access (to use HP Photosmart Share).

### To save photos from a memory card to the computer

- 1. Connect the printer to the computer using the USB cable.
- 2. Launch the HP Photosmart Premier, HP Photosmart Essential, or HP Photosmart Studio software.
- 3. Insert a memory card and select photos to transfer. For information on viewing and selecting photos, see *Select multiple photos* on page 20.

English

- 4. In the HP Photosmart screen, click **Start Using the Device**.
- 5. Select the drive for the HP Photosmart A610 series printer, and the select the location to save photos.
- 6. Click Transfer.

### To print photos from a computer (Windows)

- 1. On the File menu in your software program, click Print.
- Select the HP Photosmart A610 series as the printer. If you set the HP Photosmart A610 series as the default printer, you can skip this step. The HP Photosmart A610 series will already be selected.
- 3. Click **Print** or **OK** to begin printing.

### To print photos from a computer (Mac)

- 1. On the File menu in your software program, click Page Setup.
- Select the HP Photosmart A610 series as the printer. If you set the HP Photosmart A610 series as the default printer, you can skip this step. The HP Photosmart A610 series will already be selected.
- 3. On the File menu in your software program, click Print.
- 4. Click **Print** to begin printing.

### Print photos from an iPod

If you have an iPod that can store photos, you can connect your iPod to the printer and print the photos.

### Before you begin

Check that the images you copy to the iPod are in JPEG format.

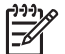

**Note** iPods might not be available in your country/region.

### To import photos to an iPod

- 1. Copy photos from a memory card to your iPod using the Belkin Media Reader for iPod.
- 2. Verify that photos are on your iPod by selecting **Photo Import** on the iPod menu. Photos appear as **Rolls**.

### To print photos from an iPod

- Connect the iPod to the camera port on the **front** of the printer using the USB cable that came with the iPod. The printer screen displays **Reading Device** for several minutes while the photos are read. Then the photos appear on the printer screen.
- 2. Select the photo(s) you want to print and press **Print**. For more information on selecting and printing photos, see *Select multiple photos* on page 20.

Chapter 6

# 7 Maintain and transport the printer

The printer requires very little maintenance. Follow the guidelines in this section to extend the life span of the printer and printing supplies, and to ensure that the photos you print are always of the highest quality.

- Replace the print cartridge on page 35
- Clean and maintain the printer on page 36
- Store the printer and print cartridge on page 40
- Maintain the quality of photo paper on page 41
- Transport the printer on page 41

# Replace the print cartridge

Use the HP 110 Tri-color Inkjet print cartridge to print black-and-white and color photos.

HP Vivera Inks deliver true-to-life photo quality and exceptional fade resistance, resulting in vivid colors that last. HP Vivera Inks are specially formulated and scientifically tested for quality, purity, and fade resistance.

For optimal printing results, HP recommends using only HP print cartridges. Inserting an incorrect cartridge may invalidate the printer warranty.

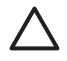

**Caution** Check that you are using the correct print cartridges. Also, note that HP does not recommend modifying or refilling HP cartridges. Damage that results from modifying or refilling HP cartridges is not covered by the HP warranty.

For best print quality, HP recommends that you install all retail print cartridges before the date stamped on the box.

### To prepare the printer and cartridge

- 1. Make sure the printer is on.
- 2. Open the print cartridge door of the printer.
- 3. Remove the bright pink tape from the cartridge.

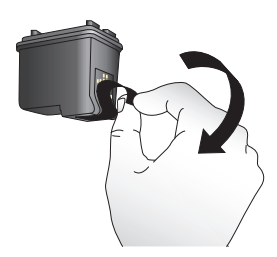

Remove the pink tape

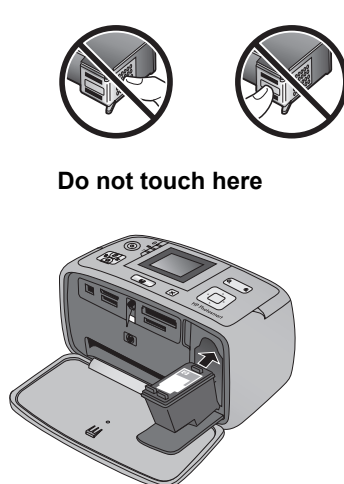

### To insert the cartridge

1. Remove the old cartridge from the cradle by pushing down and pulling outward on the cartridge.

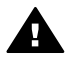

**Warning** Do not touch the copper-colored contacts inside the print cartridge compartment or on the print cartridge.

- 2. Hold the replacement cartridge with the label on top. Slide the cartridge at a slight upward angle into the cradle so the copper-colored contacts go in first. Push the cartridge until it snaps into place.
- 3. Close the print cartridge door.

The idle screen of the printer displays an icon showing the approximate ink level for the installed cartridge (100%, 75%, 50%, 25%, and nearly empty). No ink-level icon appears if the cartridge is not a genuine HP cartridge.

Each time you install or replace a print cartridge, a message appears on the printer screen asking you to load paper so the printer can align the cartridge. This ensures high-quality prints.

Load photo paper in the input tray, press **OK**, and then follow the onscreen instructions to align the cartridge.

### Clean and maintain the printer

Keep the printer and print cartridge clean and well maintained using the simple procedures in this section.

### Clean the outside of the printer

### To clean the outside of the printer

- 1. Turn off the printer, and then disconnect the power cord from the back of the printer.
- 2. If you installed the optional HP Photosmart Internal Battery in the printer, remove it, and then replace the battery compartment cover.
- 3. Wipe the outside of the printer with a soft cloth that has been lightly moistened with water.

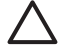

**Caution 1** Do not use any type of cleaning solution. Household cleaners and detergents may damage the printer finish.

**Caution 2** Do not clean the interior of the printer. Keep all fluids away from the interior.

### Automatically clean the print cartridge

If you notice white lines or single-color streaks on the photos you print, the print cartridge may need to be cleaned. Do not clean the cartridge more often than necessary, since cleaning uses up ink.

### To automatically clean the print cartridge

- 1. Press Menu.
- 2. Select Tools, and then press OK.
- 3. Select Clean cartridge, and then press OK.
- 4. Following the directions on the printer screen, load paper so the printer can print a test page after cleaning the cartridge. Use plain paper or index cards to conserve photo paper.
- 5. Press **OK** to begin cleaning the print cartridge.
- 6. When the printer finishes cleaning the cartridge and prints a test page, it asks whether you want to **Continue to second level cleaning**. Check the test page and select from the following options:
  - If the test page has white streaks or missing colors, the print cartridge needs to be cleaned again. Select Yes, and then press OK.
  - If the print quality of the test page looks good, select No, and then press OK.

You can clean the cartridge up to three times. Each successive cleaning is more thorough and uses more ink.

If you complete all three levels of cleaning using this procedure and you still notice white streaks or missing colors on the test page, you may need to replace the cartridge.

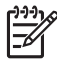

**Note** If the cartridge or printer has been recently dropped, you may also see white streaks or missing colors in your prints. This problem is temporary and clears up within 24 hours.

### Manually clean the print cartridge contacts

If you use the printer in a dusty environment, debris may accumulate on the coppercolored contacts and cause printing problems.

### To clean the print cartridge contacts

- 1. Gather the following items to clean the contacts:
  - Distilled water (tap water may contain contaminants that can damage the print cartridge)
  - Cotton swabs or other soft, lint-free material that will not stick to the print cartridge
- 2. Open the print cartridge door.
- 3. Remove the print cartridge and place it on a piece of paper with the ink nozzle plate facing up. Be careful not to touch the copper-colored contacts or the ink nozzle plate with your fingers.

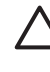

**Caution** Do not leave the print cartridge outside the printer for more than 30 minutes. Ink nozzles exposed to the air longer than this may dry out and cause printing problems.

- 4. Lightly moisten a cotton swab with distilled water and squeeze any excess water from the swab.
- 5. Gently wipe the copper-colored contacts with the cotton swab.

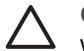

**Caution** Do not touch the ink nozzle plate. Touching the ink nozzle plate will result in clogs, ink failure, and bad electrical connections.

- 6. Repeat steps 4 and 5 until no ink residue or dust appears on a clean swab.
- 7. Insert the print cartridge in the printer, and then close the print cartridge door.

### Print a test page

Print a test page before contacting HP support. The test page contains diagnostic information you can use when working with HP support to solve printing problems. Look at the ink nozzle pattern on the test page to check the ink level and condition of the print cartridge. If any line or color is missing from the pattern, try cleaning the print cartridge. For more information, see *Automatically clean the print cartridge* on page 37.

### To print a test page

- 1. Press Menu.
- 2. Select **Tools**, and then press **OK**.
- 3. Select **Print test page**, and then press **OK**.
- 4. Following the directions on the printer screen, load paper so the printer can print a test page. Use plain paper or index cards to conserve photo paper.
- 5. Press **OK** to begin printing the test page.

English

The test page contains the following information:

| Sector Sector Sector Sector                                                                                                    |                                                                                                    |  |
|----------------------------------------------------------------------------------------------------|----------------------------------------------------------------------------------------------------|--|
| 1                                                                                                    |                                                                                                    |  |
|                                                                                                    |                                                                                                    |  |
| 100000000000000000000000000000000000000                                                                                                    |                                                                                                    |  |
| (HERITERS)                                                                                                    |                                                                                                    |  |
| Contraction of the local division of the local division of the loc |                                                                                                    |  |
|                                                                                                    | and the second second se |  |
| HP Photoenart A710 series                                                                                                    |                                                                                                    |  |
| 11. SH - CH5961704004J3                                                                                                    | 21. 80 - 4                                                                                                    |  |
| 12. PER - 04J3                                                                                                    | 22. FB = 5/0                                                                                                    |  |
| 13. ID - 4292977266                                                                                                    | 23. HS - NADA                                                                                                    |  |
| 14. PH - MPILIOSE PATCH - 0                                                                                                    | 24. ASIC - 2                                                                                                    |  |
| 16. 28 - 1                                                                                                    | 26. BC - 54097                                                                                                    |  |
|                                                                                                    |                                                                                                    |  |
| 31. TRAIL - 0                                                                                                    | 41. Code1 = 030d2913                                                                                                    |  |
| 11. NO PA . 7                                                                                                    | 41 Code2 = CodeEtes2                                                                                                    |  |
| 34. BJ - 0                                                                                                    | 44. Code4 - 00def862                                                                                                    |  |
| 35. CS - 0                                                                                                    | 45. Code5 - 016ee010                                                                                                    |  |
| 36. 88 - 0                                                                                                    |                                                                                                    |  |
| the second second second second second second second second second second second second second second second se                                                                                                    |                                                                                                    |  |
| 1                                                                                                    |                                                                                                    |  |
| 51. TYPE - 1                                                                                                    | 54. STAT - 0                                                                                                    |  |
| 52. ID - 0080-3400-1101-4205                                                                                                    | 57. 101 - 91                                                                                                    |  |
| 54. HP + 1                                                                                                    | 71. INE CHY - 0                                                                                                    |  |
| 55. USE - 0                                                                                                    | 74. INS GREY = 0                                                                                                    |  |
|                                                                                                    |                                                                                                    |  |
| 52. BT DN - Photoemart A710 set                                                                                                    | ries                                                                                                    |  |
| 93. BT CPG - 1-0-0000-0                                                                                                    |                                                                                                    |  |
| 100. System Events (1d. reps. )                                                                                                    | buffer - most recent first)                                                                                                    |  |
| 0000000033 0000049556 1 PROM_N                                                                                                    |                                                                                                    |  |
| 0000000011 0000070350 1 FROM N                                                                                                    |                                                                                                    |  |
| 0000000029 0000069556 2 FROM_N                                                                                                    | *                                                                                                    |  |
|                                                                                                    |                                                                                                    |  |
| 1.1                                                                                                    |                                                                                                    |  |
|                                                                                                    |                                                                                                    |  |
|                                                                                                    |                                                                                                    |  |
|                                                                                                    |                                                                                                    |  |
|                                                                                                    |                                                                                                    |  |
|                                                                                                    |                                                                                                    |  |
|                                                                                                    |                                                                                                    |  |

### Align the print cartridge

The first time you install a print cartridge in the printer, the printer aligns it automatically. However, if colors in the printouts are misaligned, or if the alignment page does not print correctly when you install a new print cartridge, use the following procedure to align the print cartridge.

### To align the print cartridge

- 1. Load HP Advanced Photo Paper in the input tray.
- 2. Press Menu.
- 3. Select **Tools**, and then press **OK**.
- 4. Select Align cartridge, and then press OK.

- 5. A message appears on the printer screen reminding you to load plain paper. Load HP Advanced Photo Paper so the printer can print an alignment page.
- Press OK to begin aligning the print cartridge. When the printer finishes aligning the cartridge, it prints an alignment page to confirm that the alignment was successful.

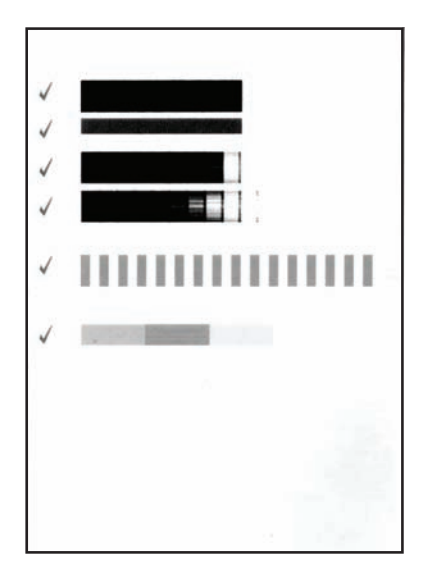

- The check marks verify that the print cartridge is installed correctly and functioning properly.
- If an "x" appears to the left of any of the bars, align the print cartridge again. If the "x" still appears, replace the print cartridge.

# Store the printer and print cartridge

Protect the printer and print cartridges by storing them properly when you are not using them.

### Store the printer

The printer is built to withstand long or short periods of inactivity.

- Close the input and output trays and push the printer screen down into the flat position when the printer is not in use.
- Store the printer indoors out of direct sunlight in a place without temperature extremes.
- If the printer and print cartridge have not been used for one month or more, clean the print cartridge before printing. For more information, see *Automatically clean the print cartridge* on page 37.
- If you are storing the printer for a long period of time and the optional HP Photosmart Internal Battery is installed, remove the battery from the printer.

### Store the print cartridge

When you store or transport the printer, always leave the active print cartridge inside the printer. The printer stores the print cartridge in a protective cap during the power-down cycle.

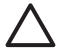

**Caution** Make sure the printer completes its power-down cycle before you unplug the power cord or remove the internal battery. This allows the printer to store the print cartridge properly.

Follow these tips to help maintain HP print cartridges and ensure consistent print quality:

- Keep all unused print cartridges in their original sealed packages until they are needed. Store print cartridges at room temperature (15–35° C or 59–95° F).
- Do not remove the plastic tape covering the ink nozzles until you are ready to install the print cartridge in the printer. If the plastic tape has been removed from the print cartridge, do not attempt to reattach it. Reattaching the tape damages the print cartridge.

### Maintain the quality of photo paper

For best results with photo paper, follow the guidelines in this section.

### To store photo paper

- Store the photo paper in its original packaging or in a resealable plastic bag.
- Store the packaged photo paper on a flat, cool, and dry surface.
- Return unused photo paper to the plastic bag. Paper left in the printer or exposed to the elements may curl.

### To handle photo paper

- Always hold photo paper by the edges to avoid fingerprints.
- If the photo paper has curled edges, place it in its plastic storage bag and gently bend it in the opposite direction of the curl until the paper lies flat.

### **Transport the printer**

It is easy to transport and set up the printer almost anywhere. Take it with you on vacations and to family gatherings and social events to instantly print and share photos with family and friends.

To make it even easier to print on the go, you can purchase these accessories:

- **Optional HP Photosmart Internal Battery**: Power the printer with a rechargeable optional HP Photosmart Internal Battery so you can print anywhere.
- **Carrying Case**: Carry the printer and printing supplies together in this convenient HP Photosmart Carrying Case.

### To transport the printer

- 1. Turn off the printer.
- 2. Remove the memory card from the memory card slot.

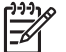

**Note** Do not remove the print cartridge when transporting the printer.

- 3. Remove all paper from the input and output trays, then close the input and output trays.
- 4. Push the printer screen down into the flat position.

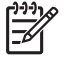

Note Make sure the printer completes its power-down cycle before you unplug the power cord. This allows the printer to store the print cartridge properly.

- 5. Unplug the power cord.
- 6. If the printer is connected to a computer, disconnect the USB cable from the computer.
- 7. Always carry the printer upright.

Tip The printer has a convenient built-in handle to make it easy to carry. Be sure to push the printer screen down flat before raising the handle. Do not shake or swing the printer while carrying it by the handle.

Make sure to bring the following items with you:

- Paper
- Power cord
- Digital camera or a memory card containing photos
- Extra HP 110 Tri-color Inkjet print cartridges if you plan to print a lot of photos
- Optional printer accessories you plan to use, such as the battery or HP Bluetooth wireless printer adapter
- If you are going to connect the printer to a computer, bring the USB cable and HP Photosmart printer software CD
- Printer User Guide (the book you are reading)

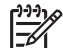

**Note** If you do not take the printer User Guide with you, be sure to write down the correct print cartridge number, or purchase enough HP 110 Tricolor Inkjet print cartridges before you go.

English

# 8 Troubleshooting

The HP Photosmart printer is designed to be reliable and easy to use. This chapter answers frequently asked questions about using the printer and printing without a computer. It contains information about the following topics:

- Printer hardware problems on page 43
- Printing problems on page 46
- Bluetooth printing problems on page 49
- Error messages on page 50

For troubleshooting information about using the printer software and printing from a computer, see the electronic Help. For information about viewing the electronic Help, see *Find more information* on page 6.

# Printer hardware problems

Before contacting HP support, read this section for troubleshooting tips or go to the online support services at **www.hp.com/support**.

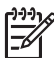

**Note** If you want to connect the printer to a computer with a USB cable, HP recommends using a 2.0 high-speed compliant cable 3 meters (10 feet) or less in length.

### The On light is flashing green but the printer is not printing.

### Solution

- If the printer is turned on, it is initializing. Wait for it to finish.
- If the printer is turned off, and the optional HP Photosmart Internal Battery is installed, the battery is charging.

### The Attention light is flashing red.

Cause The printer requires attention. Try the following solutions.

### Solution

- Check the printer screen for instructions. If you have a digital camera connected to the printer, check the camera screen for instructions. If the printer is connected to a computer, check the computer monitor for instructions.
- Turn off the printer.

If the optional HP Photosmart Internal Battery is **not** installed in the printer, unplug the printer power cord. Wait about 10 seconds, and then plug the power cord back in. Turn on the printer.

If the optional HP Photosmart Internal Battery is installed in the printer, unplug the printer power cord if it is plugged in. Open the battery compartment cover and remove the battery. Be careful not to touch the contacts inside the printer or on the battery. Wait about 10 seconds, and then reinstall the battery. Plug in the power cord (optional). Turn on the printer.

If the Attention light continues to flash red, go to www.hp.com/support or contact HP support.

### The buttons on the control panel do not respond.

Cause A printer error has occurred. Wait for about a minute to see if the printer resets. If it does not, try the following solutions.

### Solution

Turn off the printer.

If the optional HP Photosmart Internal Battery is **not** installed in the printer, unplug the printer power cord. Wait about 10 seconds, and then plug the power cord back in. Turn on the printer.

If the optional HP Photosmart Internal Battery is installed in the printer, unplug the printer power cord if it is plugged in. Open the battery compartment cover and remove the battery. Be careful not to touch the contacts inside the printer or on the battery. Wait about 10 seconds, and then reinstall the battery. Plug in the power cord (optional). Turn on the printer.

If the printer does not reset and the control panel buttons still do not respond. go to www.hp.com/support or contact HP support.

### The printer does not find and display the photos on my memory card.

### Solution

The memory card may contain file types the printer cannot read directly from the memory card.

- Save the photos to a computer, and then print them from the computer. For more information, see the camera documentation or the electronic Help.
- The next time you take photos, set the digital camera to save them in a file format the printer can read directly from the memory card. For a list of supported file formats, see Specifications on page 53. For instructions on setting the digital camera to save photos in specific file formats, see the documentation that came with the camera.

### The printer is plugged in, but it will not turn on.

### Solution

- The printer may have drawn too much power.
  - If the optional HP Photosmart Internal Battery is **not** installed in the printer, unplug the printer power cord. Wait about 10 seconds, and then plug the power cord back in. Turn on the printer. If the optional HP Photosmart Internal Battery is installed in the printer, unplug the printer power cord if it is plugged in. Open the battery compartment cover and remove the battery. Be careful not to touch the contacts inside the printer or on the battery. Wait about 10 seconds, and then reinstall the battery. Plug in the power cord (optional). Turn on the printer.
- Make sure the printer is plugged into a working electrical outlet.

# The optional HP Photosmart Internal Battery is installed in the printer, but the printer will not turn on using battery power.

Cause The battery may need to be charged.

### Solution

- Plug in the printer power cord to charge the battery. The On light flashes green to indicate that the battery is charging.
- If the battery is charged, try removing and reinstalling the battery.

# The optional HP All-in-One Internal Battery is installed in the printer, but it will not charge.

### Solution

- Turn off and unplug the printer. Open the battery compartment cover. Remove the battery and reinstall it. Be careful not to touch the contacts on the inside of the battery compartment or on the battery. For more information on how to install the battery, see the documentation that came with the battery.
- Check that the printer power cord is securely connected to both the printer and the power source. When the printer is turned off, the On light flashes green to indicate that the battery is charging.
- Turn on the printer. The battery charging icon, a lightning bolt, flashes above the battery icon on the printer screen to indicate that the battery is charging.
- An empty battery should fully charge in approximately four hours when the printer is not in use. If the battery still does not charge, replace it.

# The printer makes noises when I turn it on, or starts making noises after sitting unused for a while.

**Solution** The printer may make noises after long periods of inactivity (approximately 2 weeks) or when its power supply has been interrupted and then restored. This is normal operation. The printer is performing an automatic maintenance procedure to ensure it produces the best quality output.

# Printing problems

Before contacting HP support, read this section for troubleshooting tips or go to the online support services at **www.hp.com/support**.

### The printer does not print borderless photos when I print from the control panel.

Cause The borderless printing option may be turned off.

Solution To turn on borderless printing, follow these steps:

- 1. Press Menu.
- 2. Select Preferences, and then press OK.
- 3. Select Borderless, and then press OK.
- 4. Select **On**, and then press **OK**.

### Paper does not feed into the printer correctly.

### Solution

- Make sure that the paper-width guide fits close to the edge of the paper without bending the paper.
- There may be too much paper loaded in the input tray. Remove some paper and try printing again.
- If sheets of photo paper stick together, try loading one sheet at a time.
- If you are using the printer in an extremely high or low humidity environment, insert the paper as far as it will go into the input tray, and load one sheet of photo paper at a time.
- If you are using photo paper that is curled, place the paper in a plastic bag and gently bend it in the opposite direction of the curl until the paper lies flat. If the problem persists, use paper that is not curled. For information about proper storage and handling of photo paper, see *Maintain the quality of photo paper* on page 41.
- The paper may be too thin or too thick. Try using HP-designed photo paper. For more information, see *Choose the right paper* on page 15.

### The photo printed at an angle or is off-center.

### Solution

- The paper may not be loaded correctly. Reload the paper, making sure that the paper is correctly oriented in the input tray and that the paper-width guide fits close to the edge of the paper. For paper-loading instructions, see *Choose and load paper* on page 15.
- The print cartridge may need to be aligned. For more information, see *Align the print cartridge* on page 39.

46

### No page came out of the printer.

### Solution

- The printer may need attention. Read the printer screen for instructions.
- The power may be off or there may be a loose connection. Make sure that the power is on and the power cord is securely connected. If you are using battery power, make sure the battery is correctly installed.
- You may not have any paper in the input tray. Check that paper is loaded correctly in the input tray. For paper-loading instructions, see *Choose and load paper* on page 15.
- The paper may have jammed while printing. See the following section for instructions on clearing a paper jam.

### The paper jammed while printing.

**Solution** Check the printer screen for instructions. To clear a paper jam, try the following solutions.

- If the paper came part way through the front of the printer, gently pull the paper towards you to remove it.
- If the paper did not come part way through the front of the printer, try removing it from the back of the printer:
  - Remove the paper from the input tray, and then pull down on the input tray to open it fully to a horizontal position.
  - Gently pull the jammed paper to remove it from the back of the printer.
  - Lift the input tray up until it snaps back into paper-loading position.
- If you cannot grasp the edge of the jammed paper to remove it, try the following:
  - Turn off the printer.
  - If the optional HP Photosmart Internal Battery is **not** installed in the printer, unplug the printer power cord. Wait about 10 seconds, and then plug the power cord back in.
  - If the optional HP Photosmart Internal Battery is installed in the printer, unplug the printer power cord, if it is plugged in. Open the battery compartment cover and remove the battery. Be careful not to touch the contacts inside the printer or on the battery. Wait about 10 seconds, and then reinstall the battery. Plug in the power cord (optional).
  - Turn on the printer. The printer checks for paper in the paper path and will automatically eject the jammed paper.
- Press **OK** to continue.

Ly Tip If you experience paper jams while printing, try loading one sheet of photo paper at a time. Insert the paper as far as it will go into the input tray.

### A blank page came out of the printer.

### Solution

- Check the ink-level icon on the printer screen. If the print cartridge is out of ink, replace it. For more information, see Replace the print cartridge on page 35.
- You may have begun printing and then cancelled the process. If you cancelled • the process before the photo started printing, the printer may have already loaded paper in preparation for printing. The next time you print, the printer will eject the blank page before starting the new printing project.

### The photo did not print using the printer's default print settings.

**Solution** You may have changed the print settings for the selected photo. Print settings you apply to an individual photo override the printer's default print settings. Discard all print settings that have been applied to an individual photo by deselecting the photo. For more information, see Select multiple photos on page 20.

### The printer ejected the paper when preparing to print.

**Cause** The printer might be in direct sunlight, which affects the operation of the automatic paper sensor.

**Solution** Move the printer out of direct sunlight.

### Print quality is poor.

### Solution

- Make sure you have selected the correct paper type. See To change the paper type on page 16.
- Make sure the print quality setting is set to Best quality. See Set print quality • on page 28.
- Turn the Photo Fix feature on or off. See Perfect photos automatically using • Photo Fix on page 26.
- The print cartridge may be running out of ink. Check the ink-level icon on the • printer screen, and replace the cartridge if necessary. For more information, see Replace the print cartridge on page 35.
- You may have selected a low-resolution setting on the digital camera when you took the photo. For better results in the future, set the digital camera to a higher resolution.
- Make sure you are using the right type of photo paper for the project. Use HP • Advanced Photo Paper for best results. For more information, see Choose the right paper on page 15.
- You may be printing on the wrong side of the paper. Make sure the paper is • loaded with the side to be printed facing toward the front of the printer.
- The print cartridge may need to be cleaned. For more information, see • Automatically clean the print cartridge on page 37.

English

- The print cartridge may need to be aligned. For more information, see *Align the print cartridge* on page 39.
- Photos may be stacked in the output tray. The printed surface of your photos
  needs to be left exposed to the air for up to 5 minutes after printing. Do not place
  photos in an album until they have fully developed.

### The photos I selected for printing in the digital camera do not print.

**Solution** Some digital cameras let you mark photos for printing both in the camera's internal memory and on the memory card. If you mark photos in the internal memory, and then move photos from the camera's internal memory to the memory card, the marks do not transfer. Mark photos for printing after you transfer them from the digital camera's internal memory to the memory card.

### Photos will not print from an iPod.

Cause You may have saved your photos to the iPod in low resolution.

**Solution** Photos must be stored in high resolution for the printer to recognize them. Check your iPod documentation for information on changing the resolution setting.

# **Bluetooth printing problems**

Before contacting HP support, read this section for troubleshooting tips, or go to the online support services at **www.hp.com/support**. Be sure to also read the documentation that came with your HP Bluetooth wireless printer adapter (if you are using one) and your device with Bluetooth wireless technology.

### My Bluetooth device cannot find the printer.

### Solution

- If you are using the optional HP Bluetooth wireless printer adapter, make sure the adapter is plugged into the camera port on the front of the printer. The light on the adapter flashes when the adapter is ready to receive data.
   If the printer has integrated Bluetooth wireless technology, check the Bluetooth light on the printer. The light flashes when the printer is ready to receive data.
- Bluetooth Visibility may be set to Not visible. Change this setting to Visible to all as follows:
  - Press Menu.
  - Select Bluetooth, and then press OK.
  - Select Visibility, and then press OK.
  - Select Visible to all, and then press OK.
- Bluetooth Security level may be set to High. Change this setting to Low as follows:
  - Press Menu.
  - Select Bluetooth, and then press OK.
  - Select Security level, and then press OK.
  - Select Low, and then press OK.

- The passkey (PIN) that the device with Bluetooth wireless technology is using for the printer may be incorrect. Make sure the correct passkey for the printer is entered in the device with Bluetooth wireless technology.
- You may be too far from the printer. Move the device with Bluetooth wireless technology closer to the printer. The maximum recommended distance between the device with Bluetooth wireless technology and the printer is 10 meters (30 feet).

#### No page came out of the printer.

**Solution** The printer may not recognize the type of file sent by the device with Bluetooth wireless technology. For a list of the file formats that the printer supports, see *Specifications* on page 53.

### Print quality is poor.

**Solution** The photo you printed may be low resolution. For better results, set the digital camera to a higher resolution. Photos taken with VGA-resolution cameras, such as those found in wireless phones, may not have high enough resolution to produce a high-quality print.

### The photo printed with borders.

**Solution** The printing program installed on your device with Bluetooth wireless technology may not support borderless printing. Contact the vendor of the device, or go to their support Web site to obtain the latest updates for the printing program.

### My computer cannot set the device name using the Bluetooth wireless connection.

**Solution** Use a USB cable to connect your computer to the printer in order to set the printer Bluetooth device name using the printer Toolbox. The printer software must already be installed on the computer. See *Install the software* on page 61 and the electronic Help.

Use the following instructions to get to the printer Toolbox.

Windows users only: Right-click the small monitor icon on the far right of the Windows taskbar and select either Launch/Show HP Solution Center or Launch/Show Director, whichever appears. Click Settings, Print Settings, and then Printer Toolbox. Click the Configure Bluetooth Settings tab and enter the Bluetooth device name in the Device Name box

### Error messages

Before contacting HP support, read this section for troubleshooting tips or go to the online support services at **www.hp.com/support**.

The following error messages may appear on the printer screen. Follow the instructions to resolve the problem.

### Error message: Paper jam. Clear jam then press OK.

Solution Try the following steps to clear the paper jam:

- If the paper came part way through the front of the printer, gently pull the paper towards you to remove it.
- If the paper did not come part way through the front of the printer, try removing it from the back of the printer:
  - Remove the paper from the input tray, and then pull down on the input tray to open it fully to a horizontal position.
  - Gently pull the jammed paper to remove it from the back of the printer.
  - Lift the input tray up until it snaps back into paper-loading position.
- If you cannot grasp the edge of the jammed paper to remove it, try the following:
  - Turn off the printer.
  - If the optional HP Photosmart Internal Battery is **not** installed in the printer, unplug the printer power cord. Wait about 10 seconds, and then plug the power cord back in.
  - If the optional HP Photosmart Internal Battery is installed in the printer, unplug the printer power cord, if it is plugged in. Open the battery compartment cover and remove the battery. Wait about 10 seconds, and then reinstall the battery. Plug in the power cord.
  - Turn on the printer. The printer checks for jammed paper and automatically ejects any jammed paper it finds.
- Press **OK** to continue.

### Error message: Automatic paper sensor failed.

**Solution** The automatic paper sensor is obstructed or damaged. Try moving the printer out of direct sunlight, and then press **OK** and try printing again. If this does not work, go to **www.hp.com/support** or contact HP support.

### Error message: Cartridge is not compatible. Use appropriate HP cartridge.

**Solution** Replace the print cartridge with one that is compatible with the printer. For more information, see *Replace the print cartridge* on page 35.

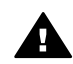

**Warning** Do not touch the copper-colored contacts inside the print cartridge compartment or on the print cartridge.

### Error message: Print cartridge cradle is stuck. Clear jam then press OK.

**Solution** Follow these steps to clear any obstruction in the path of the print cartridge cradle:

- 1. Remove any jammed paper from the input or output trays.
- 2. Turn the printer off and then on again.

### Error message: Cartridge service station is stuck.

**Solution** The print cartridge service station is the component located beneath the print cartridge cradle that wipes and caps the print cartridge for storage. Follow these steps to clear the obstruction blocking the print cartridge service station:

- 1. Remove any jammed paper from the input and output trays.
- 2. Turn the printer off and then on again.

### Error message: Photo is corrupted

**Cause** While the printer was printing from a memory card, either another memory card was inserted or a USB device was connected to the front camera port.

**Solution** Insert only one memory card at a time. Do not insert a USB device while the printer is printing from a memory card. Your photo is not corrupted.

Cause The indicated photo is corrupted on the inserted memory card.

**Solution** Select and print a different photo, or insert a different memory card.

### Error message: Card access error. See user manual.

**Cause** A card access error may indicate that an xD-Picture Card memory card is in a write-protected condition. xD-Picture Card memory cards have a special protection feature to ensure that your pictures are kept safe.

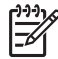

**Note** During this condition, you can still use the printer for printing and saving photos from the xD-Picture Card to a secure location, such as the computer hard drive.

### Solution

- Reinsert the xD-Picture Card memory card into your camera and turn on the camera. In most cases, the camera automatically makes the necessary changes.
- Reformat the xD-Picture Card memory card. See the documentation that came
  with your camera for instructions on reformatting the memory card. Note that
  this process erases the pictures currently saved to your memory card. To save
  these pictures, transfer them to the computer before reformatting the memory
  card. Once you reformat the memory card, transfer those photos back to the
  memory card using the computer.
- Turn off the printer, insert the xD-Picture Card memory card into the printer, and then turn on the printer again.

# **9** Specifications

This section includes the following topics:

- System requirements on page 53
- Printer specifications on page 54

# System requirements

| Component        | Windows minimum                                                                                                    | Mac minimum                                                                  |
|------------------|----------------------------------------------------------------------------------------------------|------------------------------------------------------------------------------|
| Operating system | Microsoft <sup>®</sup> Windows 98 SE,<br>Me, 2000 Professional,<br>XP Home,<br>XP Professional, XP<br>Starter Edition, and XP<br>Professional x64           | Mac <sup>®</sup> OS X 10.3.x and 10.4.x                                      |
| Processor        | Intel <sup>®</sup> Pentium <sup>®</sup> II (or<br>equivalent) or higher                                                                                     | G3 or greater                                                                |
| RAM              | 64 MB (256 MB<br>recommended)                                                                                                    | 128 MB                                                                       |
| Free disk space  | 500 MB                                                                                                    | 500 MB                                                                       |
| Video display    | 800 x 600, 16-bit or higher                                                                                                    | 800 x 600, 16-bit or higher                                                  |
| CD-ROM drive     | 4x                                                                                                    | 4x                                                                           |
| Connectivity     | USB 2.0 high-speed:<br>Microsoft Windows 98 SE,<br>Me, 2000 Professional,<br>XP Home,<br>XP Professional, XP<br>Starter Edition, and XP<br>Professional x64 | USB: Mac OS X 10.3.x and<br>10.4.x<br>PictBridge: using front<br>camera port |
|                  | PictBridge: using front camera port                                                                                                    |                                                                              |
|                  | <b>Bluetooth</b> : using an<br>integrated-Bluetooth<br>printer or optional<br>HP Bluetooth wireless<br>printer adapter                                      |                                                                              |
| Browser          | Microsoft Internet Explorer 5.5 or later                                                                                                    | _                                                                            |

# **Printer specifications**

| Category                     | Specifications                                                                                                    |
|------------------------------|----------------------------------------------------------------------------------------------------|
| Connectivity                 | <b>USB 2.0 high-speed</b> : Microsoft Windows 98 SE,<br>Me, 2000 Professional, XP Home, XP Professional,<br>XP Starter Edition, and XP Professional x64;<br>Mac OS X 10.3.x and 10.4.x |
|                              | <b>PictBridge</b> : Microsoft Windows 98 SE, Me, 2000<br>Professional, XP Home, XP Professional, XP Starter<br>Edition, and XP Professional x64; Mac OS X 10.3.x<br>and 10.4.x         |
|                              | <b>Bluetooth</b> : Microsoft Windows 98 SE, Me, 2000<br>Professional, XP Home, XP Professional, XP Starter<br>Edition, and XP Professional x64                                         |
| Environmental specifications | Maximum during operation: 5–40° C (41–104° F),<br>5–90% RH                                                                                                    |
|                              | Recommended during operation: 15–35° C (59–<br>95° F), 20–80% RH                                                                                                    |
| Image file formats           | JPEG Baseline                                                                                                    |
|                              | TIFF 24-bit RGB uncompressed interleaved                                                                                                    |
|                              | TIFF 24-bit YCbCr uncompressed interleaved                                                                                                    |
|                              | TIFF 24-bit RGB packbits interleaved                                                                                                    |
|                              | TIFF 8-bit gray uncompressed/packbits                                                                                                    |
|                              | TIFF 8-bit palette color uncompressed/packbits                                                                                                    |
|                              | TIFF 1-bit uncompressed/packbits/1D Huffman                                                                                                    |
| Margins                      | Borderless printing: Top 0.0 mm (0.0 inch); Bottom 12.5 mm (0.50 inch); Left/right 0.0 mm (0.0 inch)                                                                                   |
|                              | Bordered printing: Top 3 mm (0.12 inch); Bottom 12.5 mm (0.50 inch); Left/right 3 mm (0.12 inch)                                                                                       |
| Media sizes                  | Photo paper 10 x 15 cm (4 x 6 inches) or 13 x 18 cm (5 x 7 inches)                                                                                                    |
|                              | Photo paper with tab 10 x 15 cm with 1.25 cm tab (4 x 6 inches with 0.5 inch tab)                                                                                                    |
|                              | Photo sticker paper 10 x 15 cm (4 x 6 inches), 16 rectangular or oval stickers per page                                                                                                |
|                              | Panorama photo paper (for pre-stitched images)<br>10 x 30 cm (4 x 12 inches)                                                                                                    |
|                              | Index cards 10 x 15 cm (4 x 6 inches)                                                                                                    |
|                              | Hagaki cards 100 x 148 mm (3.9 x 5.8 inches)                                                                                                    |
|                              | A6 cards 105 x 148 mm (4.1 x 5.8 inches)                                                                                                    |
|                              | L-size cards 90 x 127 mm (3.5 x 5 inches)                                                                                                    |

| continued)                            |                                                                                       |
|---------------------------------------|---------------------------------------------------------------------------------------|
| Category                              | Specifications                                                                        |
|                                       | L-size cards with tab 90 x 127 mm with 12.5 mm tab (3.5 x 5 inches with 0.5 inch tab) |
| Media types                           | HP Advanced Photo Paper                                                               |
|                                       | Cards: index, Hagaki, A6, L-size, 2L-size                                             |
|                                       | Photo sticker paper                                                                   |
|                                       | HP CD/DVD Label tattoo                                                                |
|                                       | HP Self-Adhesive Photo Paper                                                          |
| Memory cards                          | CompactFlash Type I and II                                                            |
|                                       | MultiMediaCard                                                                        |
|                                       | Secure Digital                                                                        |
|                                       | Memory Sticks                                                                         |
|                                       | Microdrive                                                                            |
|                                       | xD-Picture Card                                                                       |
| Memory card-supported file<br>formats | Printing: All supported image and video file formats                                  |
|                                       | Saving: All file formats                                                              |
| Paper tray                            | One 13 x 18 cm (5 x 7 inches) photo paper tray                                        |
| Paper tray capacity                   | 20 sheets of photo paper, maximum thickness 292 $\mu m$ (11.5 mil) per sheet          |
| Power consumption                     | U.S.                                                                                  |
|                                       | Printing: 15.14 W                                                                     |
|                                       | Idle: 8.61 W                                                                          |
|                                       | Off: 6.66 W                                                                           |
|                                       | International                                                                         |
|                                       | Printing: 14.04 W                                                                     |
|                                       | Idle: 8.58 W                                                                          |
|                                       | Off: 7.06 W                                                                           |
| Power supply model number             | HP Part # 0957–2121 (North America), 100-240<br>V AC (± 10%) 50/60 Hz (±3 Hz)         |
|                                       | HP Part # 0957–2120 (Rest of world), 100-240 V AC<br>(± 10%) 50/60 Hz (± 3 Hz)        |
| Print cartridge                       | HP 110 Tri-color Inkjet print cartridge                                               |

| (continued)                |                                                                                                    |  |
|----------------------------|----------------------------------------------------------------------------------------------------|--|
| Category                   | Specifications                                                                                                    |  |
| USB 2.0 high-speed support | Microsoft Windows 98 SE, Me, 2000 Professional,<br>XP Home, XP Professional, XP Starter Edition, and<br>XP Professional x64 |  |
|                            | Mac OS X 10.3.x and 10.4.x                                                                                                  |  |
|                            | HP recommends that the USB cable be less than 3 meters (10 feet) in length                                                  |  |
| Video file formats         | Motion JPEG AVI<br>Motion-JPEG QuickTime<br>MPEG-1                                                                          |  |

# **10** HP support

- Support process on page 57
- HP support by phone on page 57
- Additional warranty options on page 58
- HP Warranty on page 59

# Support process

### If you have a problem, follow these steps:

- 1. Check the documentation that came with the HP Photosmart printer.
- 2. Visit the HP online support Web site at **www.hp.com/support**. HP online support is available to all HP customers. It is the fastest source for up-to-date device information and expert assistance and includes the following features:
  - Fast access to qualified online support specialists
  - Software and driver updates for the HP Photosmart printer
  - Valuable HP Photosmart printer and troubleshooting information for common problems
  - Proactive device updates, support alerts, and HP newsgrams that are available when you register the HP Photosmart printer
- 3. For Europe only: Contact your local point of purchase. If the HP Photosmart printer has a hardware failure, you will be asked to bring it back to your local point of purchase. (Service is provided at no charge during the device limited warranty period. After the warranty period, you will be quoted a service charge.)
- 4. Call HP support. Support options and availability vary by device, country/region, and language.

# HP support by phone

For a list of support phone numbers, see the phone number list on the inside of the front cover.

### Phone support period

One year of phone support is available in North America, Asia Pacific, and Latin America (including Mexico). To determine the duration of phone support in Europe, the Middle East, and Africa, go to **www.hp.com/support**. Standard phone company charges apply.

### Placing a call

Call HP support while you are in front of the computer and the HP Photosmart printer. Be prepared to provide the following information:

- Device model number (located on the label on the front of the device)
- Device serial number (located on the back or bottom of the device)
- Messages that appear when the situation occurs
- Answers to these questions:
  - Has this situation happened before?
  - Can you re-create it?
- Did you add any new hardware or software to your computer at about the time that this situation began?
- Did anything else occur prior to this situation (such as a thunderstorm, device was moved, etc.)?

# After the phone support period

After the phone support period, help is available from HP at an additional cost. Help may also be available at the HP online support Web site: **www.hp.com/support**. Contact your HP dealer or call the support phone number for your country/region to learn more about support options.

# Additional warranty options

Extended service plans are available for the printer at additional costs. Go to **www.hp.com/support**, select your country/region and language, then explore the services and warranty area for information about the extended service plans.

# **HP Warranty**

| HP product              | Duration of limited warranty                                                                                                    |
|-------------------------|----------------------------------------------------------------------------------------------------|
| Software Media          | 90 days                                                                                                    |
| Printer                 | 1 year                                                                                                    |
| Print or Ink cartridges | Until the HP ink is depleted or the "end of warranty" date printed<br>on the cartridge has been reached, whichever occurs first. This<br>warranty does not cover HP ink products that have been refilled,<br>remanufactured, refurbished, misused, or tampered with. |
| Accessories             | 90 days                                                                                                    |

A. Extent of limited warranty

- Hewlett-Packard (HP) warrants to the end-user customer that the HP products specified above will be free from defects in materials and workmanship for the duration specified above, which duration begins on the date of purchase by the customer.
- 2. For software products, HP's limited warranty applies only to a failure to execute programming instructions. HP does not warrant that the operation of any product will be interrupted or error free.
- HP's limited warranty covers only those defects that arise as a result of normal use of the product, and does not cover any other problems, including those that arise as a result of:
  - a. Improper maintenance or modification;
  - b. Software, media, parts, or supplies not provided or supported by HP;
  - c. Operation outside the product's specifications;
  - d. Unauthorized modification or misuse.
- 4. For HP printer products, the use of a non-HP cartridge or a refilled cartridge does not affect either the warranty to the customer or any HP support contract with the customer. However, if printer failure or damage is attributable to the use of a non-HP or refilled ink cartridge, HP will charge its standard time and materials charges to service the printer for the particular failure or damage.
- If HP receives, during the applicable warranty period, notice of a defect in any product which is covered by HP's warranty, HP shall either repair or replace the product, at HP's option.
- 6. If HP is unable to repair or replace, as applicable, a defective product which is covered by HP's warranty, HP shall, within a reasonable time after being notified of the defect, refund the purchase price for the product.
- 7. HP shall have no obligation to repair, replace, or refund until the customer returns the defective product to HP.
   8. Any replacement product may be either new or like-new, provided that it has functionality at least equal to that of the
  - product being replaced.
- 9. HP products may contain remanufactured parts, components, or materials equivalent to new in performance.
- 10. HP's Limited Warranty Statement is valid in any country where the covered HP product is distributed by HP. Contracts for additional warranty services, such as on-site service, may be available from any authorized HP service facility in countries where the product is distributed by HP or by an authorized importer.
- B. Limitations of warranty
  - TO THE EXTENT ALLOWED BY LOCAL LAW, NEITHER HP NOR ITS THIRD PARTY SUPPLIERS MAKES ANY OTHER WARRANTY OR CONDITION OF ANY KIND, WHETHER EXPRESS OR IMPLIED WARRANTIES OR CONDITIONS OF MERCHANTABILITY, SATISFACTORY QUALITY, AND FITNESS FOR A PARTICULAR PURPOSE.
- C. Limitations of liability
  - 1. To the extent allowed by local law, the remedies provided in this Warranty Statement are the customer's sole and exclusive remedies.
  - 2. TO THE EXTENT ALLOWED BY LOCAL LAW, EXCEPT FOR THE OBLIGATIONS SPECIFICALLY SET FORTH IN THIS WARRANTY STATEMENT, IN NO EVENT SHALL HP OR ITS THIRD PARTY SUPPLIERS BE LIABLE FOR DIRECT, INDIRECT, SPECIAL, INCIDENTAL, OR CONSEQUENTIAL DAMAGES, WHETHER BASED ON CONTRACT, TORT, OR ANY OTHER LEGAL THEORY AND WHETHER ADVISED OF THE POSSIBILITY OF SUCH DAMAGES.
- D. Local law
  - This Warranty Statement gives the customer specific legal rights. The customer may also have other rights which vary
    from state to state in the United States, from province to province in Canada, and from country to country elsewhere
    in the world.
  - 2. To the extent that this Warranty Statement is inconsistent with local law, this Warranty Statement shall be deemed modified to be consistent with such local law. Under such local law, certain disclaimers and limitations of this Warranty Statement may not apply to the customer. For example, some states in the United States, as well as some governments outside the United States (including provinces in Canada), may:
    - Preclude the disclaimers and limitations in this Warranty Statement from limiting the statutory rights of a consumer (e.g., the United Kingdom);
    - b. Otherwise restrict the ability of a manufacturer to enforce such disclaimers or limitations; or
    - c. Grant the customer additional warranty rights, specify the duration of implied warranties which the manufacturer cannot disclaim, or allow limitations on the duration of implied warranties.
  - THE TERMS IN THIS WARRANTY STATEMENT, EXCEPT TO THE EXTENT LAWFULLY PERMITTED, DO NOT EXCLUDE, RESTRICT, OR MODIFY, AND ARE IN ADDITION TO, THE MANDATORY STATUTORY RIGHTS APPLICABLE TO THE SALE OF THE HP PRODUCTS TO SUCH CUSTOMERS.

Chapter 10

English

# A Install the software

The printer comes with optional software you can install on a computer. After using the setup instructions that came in the box with the printer to set up the printer hardware, use the instructions in this section to install the software.

| Windows users                                                                                                    | Mac users                                                                                                    |
|----------------------------------------------------------------------------------------------------|----------------------------------------------------------------------------------------------------|
| <ol> <li>Important: Do not connect the USB cable until you are prompted.</li> <li>Insert the HP Photosmart CD into your computer's CD-ROM drive. If the Install Wizard does not appear, locate the Setup.exe file on the CD-ROM drive and double-click it. It takes less than a minute for the files to load.</li> <li>Click Next and follow the onscreen instructions.</li> <li>When prompted, either accept the Recommended option or select the Custom option. If you select Custom, deselect the software programs you don't want to install. If you are not sure, you can highlight the name of each program listed to read a brief description of the program.</li> <li>When prompted, connect one end of the USB cable to the USB port on the back of the printer, and connect the other end to the USB port on your computer.</li> <li>Follow the onscreen instructions until the installation is finished. If you are prompted to restart your computer, go ahead and do so.</li> </ol> | <ol> <li>Connect one end of the USB cable to the<br/>USB port on the back of the printer, and<br/>connect the other end to the USB port on<br/>your computer.</li> <li>Insert the HP Photosmart CD into your<br/>computer's CD-ROM drive.</li> <li>On your desktop, double-click the<br/>HP Photosmart CD icon.</li> <li>Double-click the HP Installer icon, and<br/>follow the instructions on each installation<br/>screen to install the printer software.</li> <li>When the Congratulations screen<br/>appears, click OK.</li> </ol> |

Note Windows users: The HP Photosmart Essential software is included in the Recommended install option. If you use Windows 2000 or XP, you can select HP Photosmart Premier as a Custom install option. HP Photosmart Premier is not available on the HP Photosmart A610 model.

**F** 

Appendix A

# **B** Printer menus

The printer menus contain many features for viewing and printing photos, obtaining help, and more.

# Printer menu

#### Printer menu structure

- Print Options
  - Print all: Select to print all the photos on the memory card inserted in the printer.
  - Video action prints: Select to print nine frames from a video clip. For instructions on how to print from a video clip, see Select multiple photos on page 20.
  - Print range: Select to print a range of photos. The current print settings, including number of copies, apply to all photos in the range.
  - Print index page: Select to print an index of all photos on the memory card inserted in the printer.
  - Panoramic photos: Select to turn panoramic printing On or Off (default). Select On to print all selected photos with a 3:1 aspect ratio; load 10 x 30 cm (4 x 12 inch) paper before printing. When a photo is selected, a green crop box shows the area to be printed. Other Print Options menu choices are disabled when this option is turned on. Select Off to print with a normal 3:2 aspect ratio. Panoramic printing is not supported when printing directly from a digital camera with a USB cable.
  - Photo stickers: Select to turn sticker printing On or Off (default). Select On to print 16
    photos per page, and load special sticker media. Other Print Options menu choices will
    be disabled when this option is turned on. Select Off to print using one of the normal
    layout options.
  - CD/DVD tattoo: Select to turn CD/DVD label printing On or Off (default).
  - Passport photos: Select to turn passport printing On or Off (default). Passport printing tells the printer to print all selected photos in the selected passport photo size. A separate page is printed for each selected photo. Each printed page contains the number of photos of the selected size that will fit on the page. Other Print Options menu choices will be disabled when this option is turned on.
- Edit
  - Rotate photo: Press ▶ to rotate the photo 90° clockwise. Press ◄ to rotate the photo 90° counterclockwise.
  - Add frame: Choose from the Select pattern and Select color choices.
  - Add color effect: Choose from the following color effects: Black & white, Sepia, Antique, or No effect (default).
- Tools
  - Photosmart Share (Instant Share): Select to share photos on an inserted memory card with family and friends. The printer must be connected to a computer, the computer must be connected to the Internet, and the printer software must be installed on the computer.
  - View 9-up: Select to view photos on the inserted memory card nine at a time.
  - Slide show: Select to view photos on the inserted memory card in a slide show. Press Cancel to stop the slide show.
  - Print sample page: Select to print a sample page, which is useful for checking the print quality of the printer.
  - Print test page: Select to print a test page containing information about the printer that can help in troubleshooting problems.

- Clean cartridge: Select to clean the print cartridge. After cleaning, you'll be asked if you
  want to continue to a second-level cleaning (choose Yes or No). If you choose Yes,
  another cleaning cycle will be completed. Next you'll be asked if you want to continue to
  a third-level cleaning (choose Yes or No).
- Align cartridge: Select to align the print cartridge.

## Bluetooth

- Device address: Some devices with Bluetooth wireless technology require you to enter the address of the device they are trying to locate. This menu option shows the printer address.
- Device name: You can select a name for the printer that appears on other devices with Bluetooth wireless technology when they locate the printer.
- Passkey: When the Bluetooth Security level of the printer is set to High, you must enter a passkey to make the printer available to other Bluetooth devices. The default passkey is 0000.
- Visibility: Select Visible to all (default) or Not visible. When Visibility is set to Not visible, only devices that know the printer address can print to it.
- Security level: Select Low (default) or High. The Low setting does not require users of other devices with Bluetooth wireless technology to enter the printer passkey. High requires users of other devices with Bluetooth wireless technology to enter the printer passkey.
- Reset Bluetooth options: Select to reset all items in the Bluetooth menu to their default values.
- Help
  - Printing Tips I: Select to read about the auto image enhancement features of the printer.
  - **Printing Tips II**: Select to read tips that can help you obtain the best possible prints.
  - Panoramic photos: Select to read about printing panoramic photos.
  - Photo stickers: Select to read about printing photo stickers.
  - Memory cards: Select to read about using memory cards.
  - Cartridges: Select to read about using print cartridges.
  - Loading paper: Select to read about loading paper.
  - **Paper jams**: Select to read about removing a paper jam.
  - Camera connect: Select to read about connecting PictBridge cameras to the printer.
  - Traveling with the printer: Select to read tips about taking the printer on the road.
  - Getting assistance: Select to read how to obtain help with the printer.

#### Preferences

- Print quality: Select to change the print quality. Choose between Best (default) which produces the highest quality, Normal, which uses less ink than Best and prints faster, and Fast Normal which produces faster prints with medium print quality.
- Paper type: Select to change the type of paper on which to print. Choose between HP Advanced or HP Premium photo paper. HP recommends HP Advanced Photo Paper for best results.
- Date/time: Select to show a date/time stamp on your printed photos. Select Date/time, Date only, or Off (default).
- Colorspace: Select to choose a colorspace, which is a three-dimensional mathematical model for organizing color. Choose between Adobe RGB, sRGB, or Auto-select (default). The Auto-select default tells the printer to use the Adobe RGB colorspace, if available. The printer defaults to sRGB if Adobe RGB is not available.
- Borderless: Select to turn borderless printing On (default) or Off. When borderless
  printing is turned off, all pages print with a narrow white border around the outside edges
  of the paper.
- After printing: Select to change whether selected photos are deselected after printing: Always (default), Never, or Ask.
- Preview animation: Select to turn preview animation On (default) or Off. Select Off to bypass printer screen animations.
- Video enhancement: Select to turn video enhancement On or Off (default).

- Restore defaults: Select to restore printer defaults: Yes or No. Selecting Yes restores the original factory preferences.
- Language: Select to change the language or country/region setting. Choose from Select language and Select country/region.

Appendix B

# Index

# Α

accessories 10, 41 adaptive lighting 26 after the support period 58 aligning print cartridges 39 alignment page 39 antique coloration 23 automobile adapter 41

# В

batteries charge indicator 0 compartment 10 model 10 Bluetooth troubleshooting 49 wireless printer adapter 10 buttons 9

# С

calling HP support 57 camera types 31 cameras photos do not print 49 ports 6 carrying case model 11 transporting printer 41 cartridges. See print cartridges CD/DVD labels 25 cleaning print cartridges 37 printer 37 CompactFlash 17 computer installing software 61 system requirements 53 control panel 9 cropping photos 23

# D

date and time stamps 23 digital cameras. See cameras documentation, printer 5

## Е

e-mailing photos 28 error messages 50

# F

file formats, supported 54 framing photos 23 Frequently asked questions 43

G Getting help 43

# Н

Help 43 Hewlett-Packard Company notices 2 HP Photosmart Share 28 HP support 57

# I

ink cartridges. See print cartridges ink level, checking 38, 0 inserting memory cards 17

# L

layout and photo size 20 loading paper 15

# Μ

Memory card icon 19 Memory cards Removing 19 memory cards inserting 17 supported types 17 Memory Sticks 17 menu, printer 11, 63 Microdrive 17 MultiMediaCard 17

# Ρ

panoramic mode 23 paper buying and choosing 15 jams 47 loading 15 maintaining 15, 41 specifications 54 trays 6

troubleshooting 46 passport photos 25 phone support 57 phone support period period for support 57 photo fix 26 photo stickers 24 photos antique coloration 23 cropping 23 date and time stamp 23 e-mailing 28 framing 23 improving quality 26 index 19 printing 21 red-eye removal 26 selecting for print 20 sepia tones 23 viewing 19 zooming 23 placing a call 57 preferences 64 print cartridges aligning 39 cleaning 37 cleaning contacts 38 storing 41 testing 38 printer accessories 10, 41 cleaning 37 documentation 5 error messages 50 menu 11, 63 parts 6 specifications 54 storing 40 transporting 41 printing CD/DVD tattoo 63 help 64 in panoramic mode 23 index page 19 multiple copies 20 multiple photos 20 panoramic mode 20

panoramic photos 63 passport photos 25, 63 photo stickers 24, 63 photos 21 test page 38 thumbnails 19 without computer 17

# Q

quality photo paper 41 photos 26 print 28 print test page 38 troubleshooting 48 Questions and Answers 43

# R

English

red-eye removal 26 Removing a memory card 19

# S

Secure Digital 17 sepia tones 23 SmartFocus 26 software, installing 61 Sony Memory Sticks. See Memory Sticks specifications 53 storing photo paper 41 print cartridges 41 printer 40 support process 57 system requirements 53

# Т

test page 38 thumbnails, printing 19 transporting printer 10, 41 trays, paper 6 Troubleshooting 43 troubleshooting Bluetooth 49 error messages 50 flashing lights 43 HP support 57 paper problems 46 quality problems 48

## U

USB ports 6 specifications 54 V video camera icon on printer screen 0 video clip print a single frame from 25 print nine frames from 25, 26 supported file formats 56 viewing photos 19

## W

warranty 59

# Х

xD-Picture Card 17

# Ζ

zooming and cropping 23